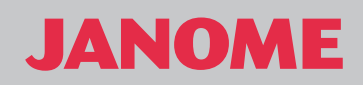

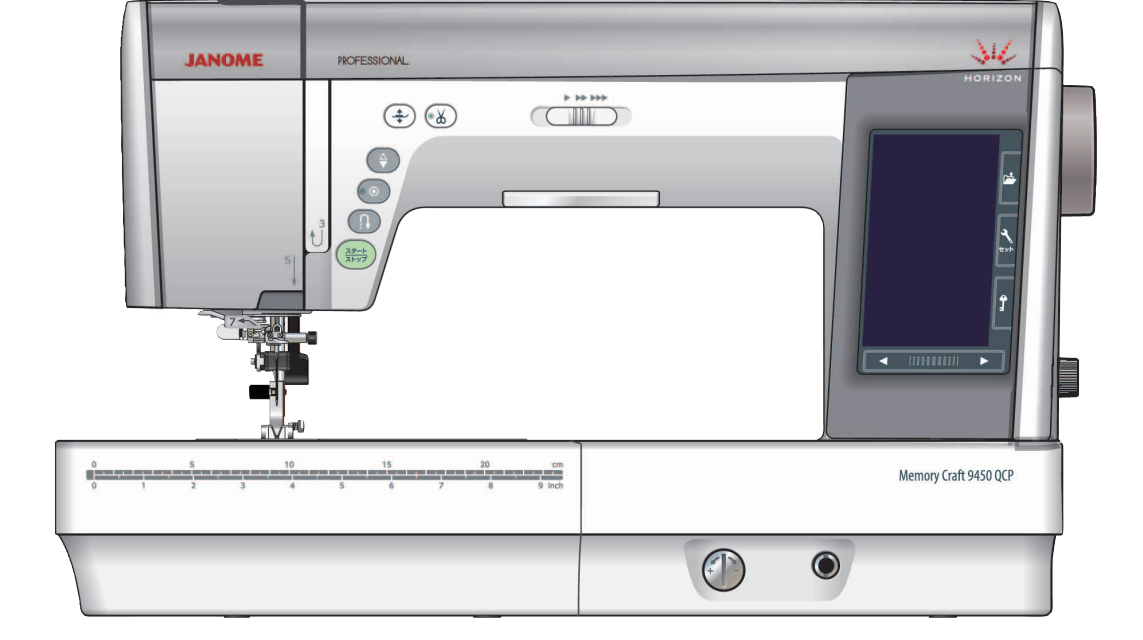

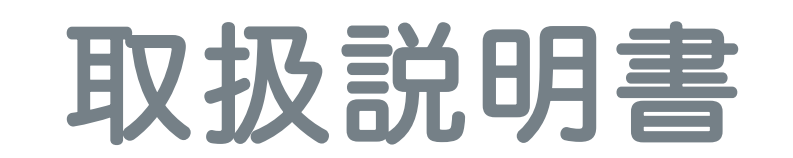

# 安全上のご注意

◆ご使用前に、この「安全上のご注意」をよくお読みの上、正しくお使いください。

- ◆ここに示した注意事項は、ミシンを安全に正しくお使いいただき、お使いになる方やほかの人々への危害や損害を未然に 防止するためのものです。いずれも安全に関する重要な内容ですので、必ず守ってください。
- ◆お読みになったあとは、お使いになる方がいつでも見られるところに保管してください。

◆このミシンは、日本国内向け家庭用です。 FOR USE IN JAPAN ONLY.

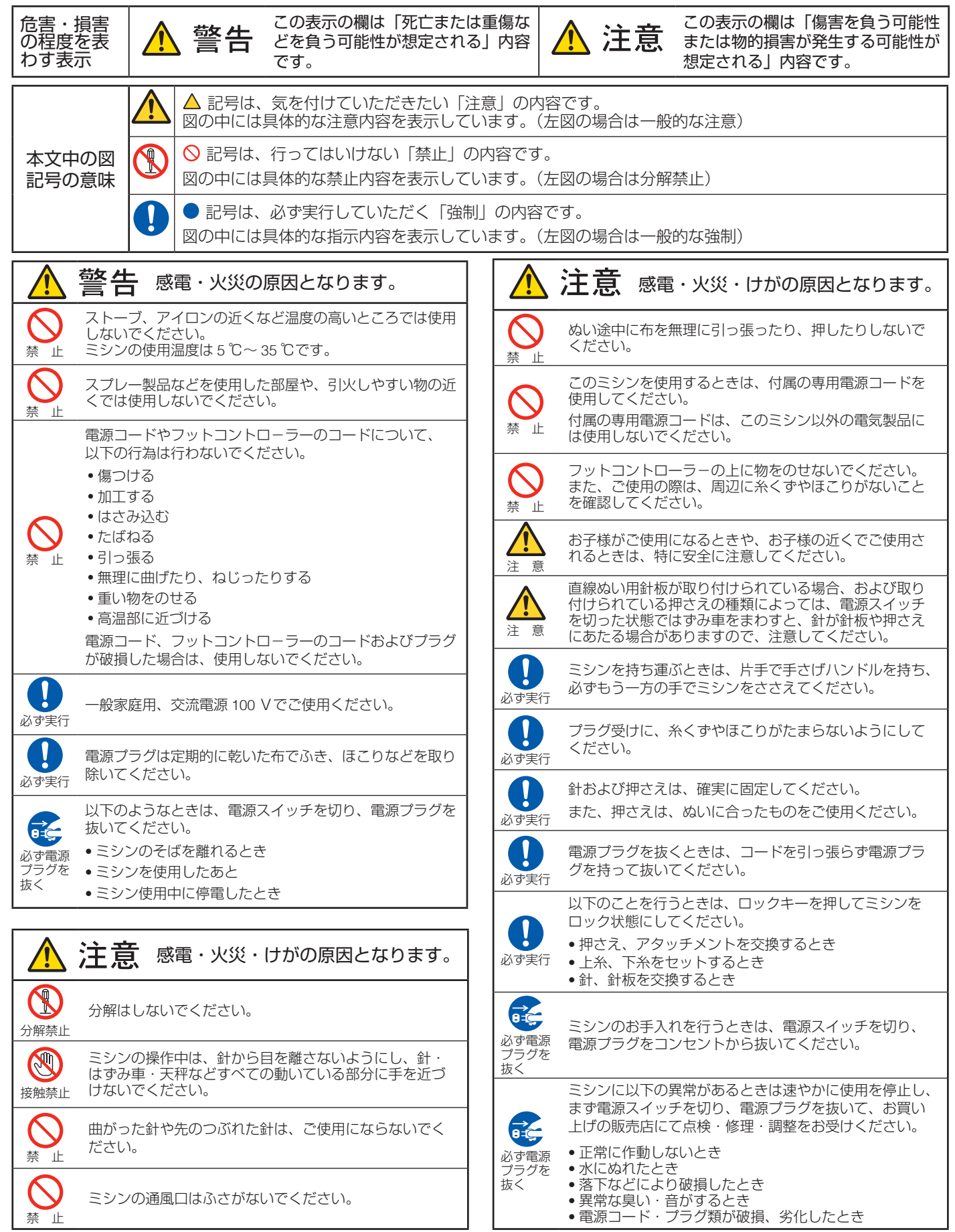

| ◎ お取り扱いについてのお願い                                               | 4            |
|---------------------------------------------------------------|--------------|
| ◎ 各部のなまえ                                                      | 5~6          |
| ◎ 標準付属品と収納場所                                                  | 6~12         |
| ●標準付属品                                                        | 6~8          |
| ●標準付属品収納場所                                                    | 8            |
| <ul> <li>●補助テーブル</li> </ul>                                   | 9            |
| <ul> <li>● ノリーアームの使い万</li> <li>● フットコントローラーと炎切りフット</li> </ul> | 9            |
| ● ノットコノトローノーC示切りノット<br>スイッチ                                   | $10 \sim 11$ |
| ★フットコントローラーと糸切りフット                                            |              |
| スイッチの取り付け位置変更                                                 | 10           |
| ★糸切りフットスイッチの位置調整                                              |              |
| ● リイトクリアナーノルの組み立て方と使い<br>● 47 /                               | 万 12         |
|                                                               | .13 ~ 31     |
| ●電線のつなき万<br>★フタート / フト ップボクンを使用する埋                            |              |
| ★ フットコントローラーを使用する場合                                           | □ I3<br>13   |
| ●糸切りフットスイッチのつなぎ方                                              |              |
| ●速さの調整                                                        | 15           |
| ★スピードコントロールつまみ                                                | 15           |
| ★ ノットコントローフー                                                  |              |
| ● 雨面(タッチパネル)                                                  | $18 \sim 21$ |
| ◆ 横様グループ選択キー                                                  | $20 \sim 21$ |
| ●押さえの外し方、付け方                                                  |              |
| ●押さえホルダーの外し方、付け方                                              |              |
| ●上达り押さえの付け方、外し方 ●その他畑さえの交換                                    | $25 \sim 27$ |
| ◆ この他神さえの文瑛                                                   | 23 ° 27<br>H |
| 押さえ PD-H (前あき)                                                | 25           |
| ★プロフェッショナル直線押さえ HP                                            |              |
| ★ルーラーワーク押さえ QR                                                |              |
| ● 竏似のタトし刀、150万                                                | 28           |
| <ul> <li>● 布に適した糸や針を選ぶ目安</li> </ul>                           |              |
| ●押さえ上げ                                                        |              |
| ● 二 − リフト                                                     | 30           |
| ● 送り歯ドロップつまみ                                                  |              |
| <ul> <li>● 栢枘式子九照明</li></ul>                                  | 31           |
| <ul> <li>● (i)) 「「 ○ 反 ○ ())</li></ul>                        | $32 \sim 37$ |
| ● <b>いっ</b><br>● 下糸の進備                                        | $32 \sim 31$ |
| <ul> <li>▼ ボビンの取り出し</li> </ul>                                |              |
| ★糸こまのセット                                                      |              |
| ★補助糸立て棒の使い方                                                   | 32           |
| ★ 卜糸香き                                                        |              |
| <ul> <li>★ ホビノのビット</li> <li>● ト糸かけ</li> </ul>                 |              |
| ● 糸通し                                                         |              |
| ●下糸を針板の上に引き出す場合                                               |              |
| ◎ じつようぬい                                                      | .38 ~ 58     |
| ● じつようぬいの画面                                                   | 38~39        |
| ★設定キー                                                         | 38 ~ 39      |
| ● じつようぬいの調整画面                                                 | 40 ~ 42      |
|                                                               |              |

|                                                                                                    | 43                                                                                                    |
|----------------------------------------------------------------------------------------------------|----------------------------------------------------------------------------------------------------|
| ●直線ぬい44~                                                                                                    | 45                                                                                                    |
| ★直線ぬい(中針位置)でぬう場合                                                                                                    | 45                                                                                                    |
| ●針板ガイド                                                                                                    | 46                                                                                                    |
| <ul> <li>■ コーナーリンクカイト</li> <li>● 直娘ない田谷振の使いす</li> </ul>                                                                                                    | 46                                                                                                    |
| <ul> <li>● 直線ぬい用すての使い力</li></ul>                                                                                                    | 47<br>50                                                                                                    |
| <ul> <li>● 直線は000/程度</li></ul>                                                                                                    | 18                                                                                                    |
| ★じつようぬい2:自動返しぬい                                                                                                    | 48                                                                                                    |
| ★じつようぬい3:自動止めぬい                                                                                                    | 48                                                                                                    |
| ★じつようぬい4:直線ぬい (左針位置)                                                                                                    | 49                                                                                                    |
| ★じつようぬい5:三重ぬい                                                                                                    | 49                                                                                                    |
| ★ じつようぬい 6、7:伸縮ぬい(ニットステッチ)…                                                                                                    | 49                                                                                                    |
| ★じつようぬい 11:しつけぬい                                                                                                    | 50                                                                                                    |
| ●上送り押さえの使い方                                                                                                    | 52                                                                                                    |
| ★ プロフェッショナル上送り押さえ HP2 の使い方                                                                                                    | 52                                                                                                    |
| ● ノロノエッショナル追線押さえ HP・ノロノエッショ                                                                                                    | 50                                                                                                    |
| ノル単緑%い用す板(左ず1200字用)の使い力                                                                                                    | 53                                                                                                    |
| ● シンリンはい<br>★ じつようめい & a・ジグザグめい                                                                                                    | 54<br>57                                                                                                    |
| ★ じつようぬい 10: つくろいぬい                                                                                                    | 54                                                                                                    |
| ●ふちかがりぬい                                                                                                    | 56                                                                                                    |
| ★じつようぬい 10:トリコットぬい                                                                                                    | 55                                                                                                    |
| ★じつようぬい 13:かがりぬい 1                                                                                                    | 55                                                                                                    |
| ★じつようぬい 14:ニットステッチ                                                                                                    | 55                                                                                                    |
| ★じつようぬい 15:かがりぬい 2                                                                                                    | 56                                                                                                    |
| ★じつようぬい 16:かがりぬい 3                                                                                                    | 56                                                                                                    |
| ●その他のじつようぬい                                                                                                    | 58                                                                                                    |
| ◎ ボタンホール・特殊模様59 ~                                                                                                    | 74                                                                                                    |
|                                                                                                    |                                                                                                    |
| ● ボタンホール・特殊模様の画面                                                                                                    | 59                                                                                                    |
| <ul> <li>●ボタンホール・特殊模様の画面</li></ul>                                                                                                    | 59<br>60                                                                                                    |
| <ul> <li>●ボタンホール・特殊模様の画面</li></ul>                                                                                                    | 59<br>60<br>64                                                                                                    |
| <ul> <li>ボタンホール・特殊模様の画面</li></ul>                                                                                                    | 59<br>60<br>64<br>64                                                                                                    |
| <ul> <li>ボタンホール・特殊模様の画面</li></ul>                                                                                                    | 59<br>60<br>64<br>64<br>65                                                                                                    |
| <ul> <li>ボタンホール・特殊模様の画面</li></ul>                                                                                                    | 59<br>60<br>64<br>64<br>65                                                                                                    |
| <ul> <li>ボタンホール・特殊模様の画面59~</li> <li>ボタンホールの種類と用途59~</li> <li>ボタンホール1:スクエアボタンホール61~</li> <li>★ボタンホールの調整画面</li> <li>ボタンホール安定板の使い方</li> <li>ボタンホール2:メモリーボタンホール<br/>(スクエアボタンホール)</li></ul>                        | 59<br>60<br>64<br>65<br>65                                                                                                    |
| <ul> <li>ボタンホール・特殊模様の画面</li></ul>                                                                                                    | 59<br>60<br>64<br>65<br>65<br>67<br>68                                                                                                    |
| <ul> <li>ボタンホール・特殊模様の画面59~</li> <li>ボタンホールの種類と用途59~</li> <li>ボタンホール1:スクエアボタンホール61~</li> <li>★ボタンホールの調整画面</li> <li>ボタンホール安定板の使い方</li> <li>ボタンホール2:メモリーボタンホール<br/>(スクエアボタンホール)66~</li> <li>その他のボタンホール</li></ul> | 59<br>60<br>64<br>65<br>65<br>67<br>68                                                                                                    |
| <ul> <li>ボタンホール・特殊模様の画面</li></ul>                                                                                                    | 59<br>60<br>64<br>65<br>65<br>67<br>68<br>68<br>68                                                                                                    |
| <ul> <li>ボタンホール・特殊模様の画面</li></ul>                                                                                                    | <ul> <li>59</li> <li>60</li> <li>64</li> <li>64</li> <li>65</li> <li>67</li> <li>68</li> <li>68</li> <li>68</li> <li>68</li> <li>68</li> </ul>                                                                                                    |
| <ul> <li>ボタンホール・特殊模様の画面</li></ul>                                                                                                    | <ul> <li>59</li> <li>60</li> <li>64</li> <li>64</li> <li>65</li> <li>67</li> <li>68</li> <li>68</li> </ul> |
| <ul> <li>ボタンホール・特殊模様の画面</li></ul>                                                                                                    | <ul> <li>59</li> <li>60</li> <li>64</li> <li>65</li> <li>67</li> <li>68</li> <li>68</li> <li>68</li> <li>68</li> <li>68</li> <li>70</li> <li>71</li> </ul>                                                                                                    |
| <ul> <li>ボタンホール・特殊模様の画面</li></ul>                                                                                                    | <ul> <li>59</li> <li>60</li> <li>64</li> <li>64</li> <li>65</li> <li>67</li> <li>68</li> <li>68</li> <li>68</li> <li>68</li> <li>68</li> <li>70</li> <li>71</li> <li>74</li> </ul>                                                                                                    |
| <ul> <li>ボタンホール・特殊模様の画面</li></ul>                                                                                                    | <ul> <li>59</li> <li>60</li> <li>64</li> <li>65</li> <li>67</li> <li>68</li> <li>68</li> <li>68</li> <li>68</li> <li>68</li> <li>70</li> <li>71</li> <li>74</li> </ul>                                                                                                    |
| <ul> <li>ボタンホール・特殊模様の画面</li></ul>                                                                                                    | <ul> <li>59</li> <li>60</li> <li>64</li> <li>65</li> <li>67</li> <li>68</li> <li>68</li> <li>68</li> <li>68</li> <li>68</li> <li>70</li> <li>71</li> <li>74</li> <li>73</li> </ul>                                                                                                    |
| <ul> <li>ボタンホール・特殊模様の画面</li></ul>                                                                                                    | <ul> <li>59</li> <li>60</li> <li>64</li> <li>65</li> <li>67</li> <li>68</li> <li>68</li> <li>68</li> <li>68</li> <li>70</li> <li>71</li> <li>74</li> <li>73</li> </ul>                                                                                                    |
| <ul> <li>ボタンホール・特殊模様の画面</li></ul>                                                                                                    | <ul> <li>59</li> <li>60</li> <li>64</li> <li>65</li> <li>67</li> <li>68</li> <li>68</li> <li>68</li> <li>68</li> <li>68</li> <li>70</li> <li>71</li> <li>74</li> <li>73</li> <li>73</li> </ul>                                                                                                    |
| <ul> <li>ボタンホール・特殊模様の画面</li></ul>                                                                                                    | 59<br>60<br>64<br>65<br>67<br>68<br>68<br>68<br>68<br>68<br>68<br>68<br>70<br>71<br>74<br>73<br>73<br>73                                                                                                    |
| <ul> <li>ボタンホール・特殊模様の画面</li></ul>                                                                                                    | 59<br>60<br>64<br>65<br>67<br>68<br>68<br>68<br>68<br>68<br>68<br>70<br>71<br>74<br>73<br>73<br>74<br><b>90</b>                                                                                                    |
| <ul> <li>ボタンホール・特殊模様の画面</li></ul>                                                                                                    | 59<br>60<br>64<br>65<br>67<br>68<br>68<br>68<br>68<br>68<br>68<br>68<br>70<br>71<br>74<br>73<br>73<br>74<br><b>90</b><br>81                                                                                                    |
| <ul> <li>ボタンホール・特殊模様の画面</li></ul>                                                                                                    | 59<br>60<br>64<br>65<br>68<br>68<br>68<br>68<br>68<br>68<br>68<br>68<br>70<br>71<br>74<br>73<br>73<br>74<br><b>90</b><br>81<br>82                                                                                                    |
| <ul> <li>ボタンホール・特殊模様の画面</li></ul>                                                                                                    | 59<br>60<br>64<br>65<br>67<br>68<br>68<br>68<br>68<br>68<br>68<br>68<br>70<br>71<br>74<br>73<br>73<br>74<br><b>90</b><br>81<br>82<br>81                                                                                                    |
| <ul> <li>ボタンホール・特殊模様の画面</li></ul>                                                                                                    | 59<br>60<br>64<br>65<br>67<br>68<br>68<br>68<br>68<br>68<br>68<br>68<br>68<br>70<br>71<br>74<br>73<br>73<br>74<br><b>90</b><br>81<br>82<br>81                                                                                                    |

| ●キルトグループ                                                                                                    |                                                                                                    |
|----------------------------------------------------------------------------------------------------|----------------------------------------------------------------------------------------------------|
| ★キルティングガイドの使い方                                                                                                    |                                                                                                    |
| ★キルト模様1~3                                                                                                    | 83                                                                                                    |
| ★針板角度目盛りの使い方                                                                                                    | 83                                                                                                    |
| ★キルト模様 71 ~ 74:手ぬい風キル                                                                                                    | <sup>,</sup> ト83                                                                                                    |
| ●サテングループ                                                                                                    |                                                                                                    |
| ★ 模様の長さ調整機能(エロンゲーシ                                                                                                    | (ヨン)84                                                                                                    |
| ●模様の先端を細くする(テーパリンク                                                                                                    | ) 85 ~ 89                                                                                                    |
| ●ユーサー作成模様クルーノ                                                                                                    |                                                                                                    |
| ◎ 模様組み合わせモード                                                                                                    | 91 ~ 100                                                                                                    |
| ●模様組み合わせモードの画面                                                                                                    |                                                                                                    |
| ●模様組み合わせぬいの例                                                                                                    |                                                                                                    |
| ●反転キーの使い方                                                                                                    |                                                                                                    |
| ★左右・上下反転のぬい方                                                                                                    |                                                                                                    |
| (組み合わせモード時)                                                                                                    |                                                                                                    |
| ★ 左石・上ト反転のぬい万(通常七一)                                                                                                    | ·卜時)94                                                                                                    |
| ● つんさもようクルーノの使い方                                                                                                    |                                                                                                    |
| <ul> <li>●</li></ul>                                                                                                    |                                                                                                    |
| ●                                                                                                    |                                                                                                    |
| <ul> <li>● ノレヒュー(成能</li></ul>                                                                                                    |                                                                                                    |
|                                                                                                    |                                                                                                    |
| ◎ 文字ぬい                                                                                                    | $101 \sim 106$                                                                                                    |
| ●文字ぬいの画面                                                                                                    | 101 ~ 102                                                                                                    |
| ★ 模様選択画面                                                                                                    |                                                                                                    |
| ● 乂子ぬいの例                                                                                                    | $\dots 103 \sim 104$                                                                                                    |
| ● 乂子ぬい時の未調す調整                                                                                                    |                                                                                                    |
| ★又子ごとに示調丁調整を行つ                                                                                                    |                                                                                                    |
| ▲ 今ての文字に同じ 外理之の値を満す                                                                                                    | オる                                                                                                    |
| ★全ての文字に同じ糸調子の値を適応<br>(統一 ム調子調索)                                                                                                    | する 105                                                                                                    |
| ★全ての文字に同じ糸調子の値を適応<br>(統一糸調子調整) ●文字亭さの縮小                                                                                                    | する<br>105<br>105                                                                                                    |
| <ul> <li>★全ての文字に同じ糸調子の値を適応</li> <li>(統一糸調子調整)</li> <li>●文字高さの縮小</li> <li>●スペース模様</li> </ul>                                                                                                    | でする<br>105<br>105<br>106                                                                                                    |
| <ul> <li>★全ての文字に同じ糸調子の値を適応</li> <li>(統一糸調子調整)</li> <li>●文字高さの縮小</li> <li>●スペース模様</li> <li>● スペース模様</li> </ul>                                                                                                    | でする<br>105<br>105<br>106<br>106<br>                                                                                                    |
| <ul> <li>★全ての文字に同じ糸調子の値を適応<br/>(統一糸調子調整)</li> <li>●文字高さの縮小</li> <li>●スペース模様</li> <li>◎ 模様データの保存・呼び出し</li> </ul>                                                                                                    | でする<br>                                                                                                    |
| <ul> <li>★全ての文字に同じ糸調子の値を適応<br/>(統一糸調子調整)</li> <li>●文字高さの縮小</li> <li>●スペース模様</li> <li>◎ 模様データの保存・呼び出し</li> <li>●模様データの保存</li> <li>● 模様データの保存</li> </ul>                                                                                                    | でする<br>                                                                                                    |
| <ul> <li>★全ての文字に同じ糸調子の値を適応<br/>(統一糸調子調整)</li> <li>●文字高さの縮小</li> <li>●スペース模様</li> <li>◎ 模様データの保存・呼び出し</li> <li>●模様データの保存</li> <li>●模様データの呼び出し</li> </ul>                                                                                                    | でする<br>                                                                                                    |
| <ul> <li>★全ての文字に同じ糸調子の値を適応<br/>(統一糸調子調整)</li> <li>●文字高さの縮小</li> <li>●スペース模様</li> <li>◎ 模様データの保存・呼び出し</li> <li>●模様データの保存</li> <li>●模様データの呼び出し</li> </ul>                                                                                                    | ばする<br>                                                                                                    |
| <ul> <li>★全ての文字に同じ糸調子の値を適応<br/>(統一糸調子調整)</li> <li>●文字高さの縮小</li> <li>●スペース模様</li> <li>② 模様データの保存・呼び出し</li> <li>●模様データの保存</li> <li>●模様データの呼び出し</li> <li>● 用途ぬいの模様選択画面</li> </ul>                                                                                                    | ばする<br>                                                                                                    |
| <ul> <li>★全ての文字に同じ糸調子の値を適応<br/>(統一糸調子調整)</li> <li>●文字高さの縮小</li> <li>●スペース模様</li> <li>⑦ 模様データの保存・呼び出し</li> <li>●模様データの保存</li> <li>●模様データの呼び出し</li> <li>●用途ぬいの模様選択画面</li> <li>●用途ぬいの種類</li> </ul>                                                                                                    | ばする<br>                                                                                                    |
| <ul> <li>★全ての文字に同じ糸調子の値を適応<br/>(統一糸調子調整)</li> <li>●文字高さの縮小</li> <li>●スペース模様</li> <li>② 模様データの保存・呼び出し</li> <li>●模様データの保存</li> <li>●模様データの呼び出し</li> <li>◎ 用途ぬいの模様選択画面</li> <li>●用途ぬいの種類</li> <li>●地ぬい</li> </ul>                                                                                                    | ばする<br>                                                                                                    |
| <ul> <li>★全ての文字に同じ糸調子の値を適応<br/>(統一糸調子調整)</li> <li>●文字高さの縮小</li> <li>●スペース模様</li> <li>② 模様データの保存・呼び出し</li> <li>●模様データの保存</li> <li>●模様データの呼び出し</li> <li>● 用途ぬいの模様選択画面</li> <li>● 用途ぬいの種類</li> <li>● 加ぬい</li> <li>● ふちかがり</li> </ul>                                                                                                    | する<br>…105<br>…106<br>…106 ~ 110<br>…106 ~ 108<br>…109 ~ 110<br>…109 ~ 110<br>…111 ~ 111<br>…111 ~ 112<br>…111 ~ 112<br>…113                                                                                                    |
| <ul> <li>★全ての文字に同じ糸調子の値を適応<br/>(統一糸調子調整)</li> <li>●文字高さの縮小</li> <li>●スペース模様</li> <li>⑦ 模様データの保存・呼び出し</li> <li>●模様データの保存</li> <li>●模様データの呼び出し</li> <li>● 用途ぬいの模様選択画面</li> <li>● 用途ぬいの種類</li> <li>● 市途ぬいの種類</li> <li>● ホムい</li> <li>● ホムい</li> <li>● ホム</li></ul> | する<br>…105<br>…106<br>…106<br>…106<br>…106<br>…106<br>…109<br>~110<br>…109<br>~110<br>…111<br>~111<br>…111<br>~112<br>…111<br>~112<br>…113<br>…114<br>~115                                                                                                    |
| <ul> <li>★全ての文字に同じ糸調子の値を適応<br/>(統一糸調子調整)</li> <li>●文字高さの縮小</li> <li>●スペース模様</li> <li>② 模様データの保存・呼び出し</li> <li>●模様データの保存</li> <li>●模様データの呼び出し</li> <li>●用途ぬいの模様選択画面</li> <li>●用途ぬいの種類</li> <li>●地ぬい</li> <li>●ふちかがり</li> <li>●まつりぬい</li> <li>●シェルタック</li> <li>=つ巻きめい)</li> </ul>                                                                                                    | する<br>…105<br>…106<br>…106 ~ 108<br>…106 ~ 108<br>…109 ~ 110<br>…109 ~ 110<br>…111 ~ 112<br>…111 ~ 112<br>…111 ~ 112<br>…114 ~ 115<br>…116<br>…117                                                                                                    |
| <ul> <li>★全ての文字に同じ糸調子の値を適応<br/>(統一糸調子調整)</li> <li>●文字高さの縮小</li> <li>●スペース模様</li> <li>⑦ 模様データの保存・呼び出し</li> <li>●模様データの保存</li> <li>●模様データの呼び出し</li> <li>● 用途ぬいの模様選択画面</li> <li>● 用途ぬいの種類</li> <li>● 用途ぬいの種類</li> <li>● 市途ぬいの種類</li> <li>● ホウのがり</li> <li>● まつりぬい</li> <li>● シェルタック</li> <li>● 三つ巻きぬい</li> <li>● ファスナー付け</li> </ul>                                                                                                    | する<br>…105<br>…105<br>…106<br>…106 ~ 108<br>…106 ~ 108<br>…109 ~ 110<br>…109 ~ 110<br>…111 ~ 112<br>…111 ~ 112<br>…114 ~ 115<br>…114 ~ 115<br>…117<br>118 ~ 120                                                                                                    |
| <ul> <li>★全ての文字に同じ糸調子の値を適応<br/>(統一糸調子調整)</li> <li>●文字高さの縮小</li> <li>●スペース模様</li> <li>⑦ 模様データの保存・呼び出し</li> <li>●模様データの保存</li> <li>●模様データの呼び出し</li> <li>◎ 用途ぬい</li> <li>●用途ぬいの模様選択画面</li> <li>●用途ぬいの種類</li> <li>●用途ぬいの種類</li> <li>●おちかがり</li> <li>●まつりぬい</li> <li>●シェルタック</li> <li>●三つ巻きぬい</li> <li>●ファスナー付け</li> <li>●コンシールファスナー付け</li> </ul>                                                                                                    | する<br>…105<br>…105<br>…106<br>…106 ~ 108<br>…109 ~ 110<br>…109 ~ 110<br>…111 ~ 111<br>…111 ~ 112<br>…111 ~ 112<br>…114 ~ 115<br>…114 ~ 115<br>…118 ~ 120                                                                                                    |
| <ul> <li>★全ての文字に同じ糸調子の値を適応<br/>(統一糸調子調整)</li> <li>●文字高さの縮小</li> <li>●スペース模様</li> <li>● <b>模様データの保存・呼び出し</b></li> <li>● 模様データの呼び出し</li> <li>◎ <b>用途ぬい</b></li> <li>● 用途ぬいの模様選択画面</li> <li>● 用途ぬいの種類</li> <li>● 地ぬい</li> <li>● ふちかがり</li> <li>● まつりぬい</li> <li>● シェルタック</li> <li>● 三つ巻きぬい</li> <li>● ファスナー付け</li> <li>● コンシールファスナー付け</li> <li>(押さえオプション).</li> </ul>                                                                                                    | する<br>…105<br>…105<br>…106<br>…106 ~ 108<br>…106 ~ 108<br>…109 ~ 110<br>…109 ~ 110<br>…111 ~ 112<br>…111 ~ 112<br>…111 ~ 112<br>…113<br>…114 ~ 115<br>…116<br>…117<br>…118 ~ 120<br>…120 ~ 122                                                                                                    |
| <ul> <li>★全ての文字に同じ糸調子の値を適応<br/>(統一糸調子調整)</li> <li>文字高さの縮小</li> <li>スペース模様</li> <li><b>模様データの保存・呼び出し</b></li> <li>模様データの呼び出し</li> <li>横様データの呼び出し</li> <li>用途ぬいの模様選択画面</li> <li>用途ぬいの種類</li> <li>用途ぬいの種類</li> <li>かちかがり</li> <li>まつりぬい</li> <li>シェルタック</li> <li>三つ巻きぬい</li> <li>ファスナー付け</li> <li>コンシールファスナー付け</li> <li>(押さえオプション)</li> <li>ギャザー</li> </ul>                                                                                                    | する<br>…105<br>…105<br>…106<br>…106 ~ 108<br>…106 ~ 108<br>…109 ~ 110<br>…109 ~ 110<br>…111 ~ 112<br>…111 ~ 112<br>…111 ~ 112<br>…114 ~ 115<br>…114 ~ 115<br>…118 ~ 120<br>…120 ~ 122<br>…123                                                                                                    |
| <ul> <li>★全ての文字に同じ糸調子の値を適応<br/>(統一糸調子調整)</li> <li>●文字高さの縮小</li> <li>●スペース模様</li> <li>⑦ 模様データの保存・呼び出し</li> <li>●模様データの呼び出し</li> <li>●模様データの呼び出し</li> <li>⑦ 用途ぬいの模様選択画面</li> <li>●用途ぬいの種類</li> <li>●用途ぬいの種類</li> <li>●おちかがり</li> <li>●まつりぬい</li> <li>●シェルタック</li> <li>●三つ巻きぬい</li> <li>●ファスナー付け</li> <li>●コンシールファスナー付け</li> <li>(押さえオプション)</li> <li>●ギャザー</li> <li>●しつけ</li> </ul>                                                                                                    | する<br>…105<br>…105<br>…106<br>…106<br>…106<br>…106<br>…106<br>~110<br>…109<br>~110<br>…109<br>~110<br>…111<br>~111<br>…111<br>~112<br>…111<br>~112<br>…114<br>~115<br>…114<br>~115<br>…118<br>~120<br>…123<br>~123<br>~123<br>~123<br>~123<br>~123<br>~123<br>~123<br>~125<br>~105<br>~105<br>~105<br>~105<br>~105<br>~105<br>~105<br>~105<br>~105<br>~105<br>~105<br>~105<br>~105<br>~105<br>~106<br>~106<br>~108<br>~109<br>~110<br>~110<br>~120<br>~122<br> |
| <ul> <li>★全ての文字に同じ糸調子の値を適応<br/>(統一糸調子調整)</li> <li>●文字高さの縮小</li> <li>●スペース模様</li> <li>● <b>模様データの保存・呼び出し</b></li> <li>● 模様データの呼び出し</li> <li>◎ <b>用途ぬい</b></li> <li>● 用途ぬいの模様選択画面</li> <li>● 用途ぬいの種類</li> <li>● 地ぬい</li> <li>● ふちかがり</li> <li>● まつりぬい</li> <li>● シェルタック</li> <li>● 三つ巻きぬい</li> <li>● ファスナー付け</li> <li>● コンシールファスナー付け</li> <li>(押さえオプション)</li> <li>●ギャザー</li> <li>●しつけ</li> <li>● ボタンつけ</li> </ul>                                                                                                    | ばする<br>                                                                                                    |
| <ul> <li>★全ての文字に同じ糸調子の値を適応<br/>(統一糸調子調整)</li> <li>●文字高さの縮小</li> <li>●スペース模様</li> <li>● 模様データの保存・呼び出し</li> <li>● 模様データの呼び出し</li> <li>● 構成がい</li> <li>● 用途ぬいの模様選択画面</li> <li>● 用途ぬいの種類</li> <li>● 用途ぬいの種類</li> <li>● 用途ぬいの種類</li> <li>● 市途ぬいの種類</li> <li>● 支ェルタック</li> <li>● 三つ巻きぬい</li> <li>● ファスナー付け</li> <li>● コンシールファスナー付け</li> <li>(押さえオプション)</li> <li>● ギャザー</li> <li>● しつけ</li> <li>● ボタンつけ</li> <li>★ 普通のボタンつけのぬい方</li> </ul>                                                                                                    | ばする<br>…105<br>…106<br>…106<br>…106<br>…106<br>…106<br>…106<br>…109<br>~110<br>…109<br>~110<br>…111<br>~111<br>…111<br>~112<br>…111<br>~112<br>…113<br>…114<br>~115<br>…116<br>…117<br>…118<br>~120<br>…123<br>~124<br>~126<br>…125                                                                                                    |
| <ul> <li>★全ての文字に同じ糸調子の値を適応<br/>(統一糸調子調整)</li> <li>●文字高さの縮小</li> <li>●スペース模様</li> <li>⑦ 模様データの保存・呼び出し</li> <li>●模様データの呼び出し</li> <li>● 構成がい</li> <li>● 用途ぬいの模様選択画面</li> <li>● 用途ぬいの種類</li> <li>● 市途ぬいの種類</li> <li>● 市途ぬいの種類</li> <li>● 立りぬい</li> <li>● シェルタック</li> <li>● 三つ巻きぬい</li> <li>● ファスナー付け</li> <li>● コンシールファスナー付け</li> <li>(押さえオプション)</li> <li>● ギャザー</li> <li>● しつけ</li> <li>● ボタンつけのぬい方</li></ul>                                                                                                    | ばする<br>                                                                                                    |
| <ul> <li>★全ての文字に同じ糸調子の値を適応<br/>(統一糸調子調整)</li> <li>●文字高さの縮小</li> <li>●スペース模様</li> <li>⑦ 模様データの保存・呼び出し</li> <li>●模様データの呼び出し</li> <li>◎ 用途ぬいの模様選択画面</li> <li>●用途ぬいの種類</li> <li>●地ぬい</li> <li>●ふちかがり</li> <li>●まつりぬい</li> <li>●シェルタック</li> <li>●三つ巻きぬい</li> <li>●ファスナー付け</li> <li>●コンシールファスナー付け<br/>(押さえオプション)</li> <li>●ギャザー</li> <li>●しつけ</li> <li>●ボタンつけのぬい方</li> <li>●かんぬき止め</li> </ul>                                                                                                    | はする<br>…105<br>…106<br>…106 ~ 108<br>…106 ~ 108<br>…109 ~ 110<br>…109 ~ 110<br>…111 ~ 112<br>…111 ~ 112<br>…111 ~ 112<br>…114 ~ 115<br>…114 ~ 115<br>…118 ~ 120<br>…120 ~ 122<br>…123 ~ 124<br>…124 ~ 126<br>…127                                                                                                    |
| <ul> <li>★全ての文字に同じ糸調子の値を適応<br/>(統一糸調子調整)</li> <li>●文字高さの縮小</li> <li>●スペース模様</li> <li>● 模様データの保存・呼び出し</li> <li>● 模様データの保存</li> <li>● 模様データの呼び出し</li> <li>● 用途ぬいの模様選択画面</li> <li>● 用途ぬいの模様選択画面</li> <li>● 用途ぬいの種類</li> <li>● 用途ぬいの種類</li> <li>● 市途ぬいの種類</li> <li>● 市途ぬいの種類</li> <li>● 支ェルタック</li> <li>● 三つ巻きぬい</li> <li>● ファスナー付け</li> <li>● コンシールファスナー付け</li> <li>(押さえオプション)</li> <li>● ギャザー</li> <li>● しつけ</li> <li>● ボタンつけ</li> <li>◆ 離通のボタンつけのぬい方</li> <li>● かんぬき止め</li> <li>● アップリケ</li> </ul>                                                                                                    | ばする<br>…105<br>…106 ~ 105<br>…106 ~ 106<br>…106 ~ 108<br>…109 ~ 110<br>…109 ~ 110<br>…111 ~ 111<br>…111 ~ 112<br>…111 ~ 112<br>…111 ~ 112<br>…113 ~ 113<br>…114 ~ 115<br>…116<br>…117<br>…118 ~ 120<br>…120 ~ 122<br>…123 ~ 124<br>…124 ~ 126<br>…125<br>…128 ~ 129                                                                                                    |
| <ul> <li>★全ての文字に同じ糸調子の値を適応<br/>(統一糸調子調整)</li> <li>●文字高さの縮小</li> <li>●スペース模様</li> <li>● 模様データの保存・呼び出し</li> <li>● 模様データの保存</li> <li>● 模様データの呼び出し</li> <li>◎ 用途ぬいの模様選択画面</li> <li>● 用途ぬいの種類</li> <li>● 用途ぬいの種類</li> <li>● 市途ぬいの種類</li> <li>● 市途ぬいの種類</li> <li>● 支りぬい</li> <li>● シェルタック</li> <li>● 三つ巻きぬい</li> <li>● ファスナー付け</li> <li>● コンシールファスナー付け</li> <li>(押さえオプション)</li> <li>● ギャザー</li> <li>● しつけ</li> <li>● ボタンつけ</li> <li>● ボタンつけ</li> <li>● ボタンつけ</li> <li>● ホタンつけ</li> <li>● アップリケ</li> <li>● パッチワーク</li> </ul>                                                                                                    | ばする<br>…105<br>…106 ~ 105<br>…106 ~ 106<br>…106 ~ 108<br>…109 ~ 110<br>…109 ~ 110<br>…111 ~ 112<br>…111 ~ 112<br>…111 ~ 112<br>…111 ~ 112<br>…113 ~ 113<br>…114 ~ 115<br>…114 ~ 115<br>…118 ~ 120<br>…120 ~ 122<br>…123 ~ 124<br>…123 ~ 124<br>…125<br>…126<br>…127<br>…128 ~ 129<br>…130 ~ 131                                                                                                    |

| ●キルティング                                                                                                    | 132 ~ 141                                                                                            |
|----------------------------------------------------------------------------------------------------|----------------------------------------------------------------------------------------------------|
| ★直線ぬい(上送り押さえ使用)                                                                                                    |                                                                                                    |
| ★とじぬい                                                                                                    |                                                                                                    |
| ★フリーキルト                                                                                                    |                                                                                                    |
| ★各種フリーキルト押さえの特長                                                                                                    |                                                                                                    |
| ★フリーキルト「直線ぬい1」の                                                                                                    | ない方 135                                                                                              |
| ★フリーキルト押さえ QC (丸穴)                                                                                                    |                                                                                                    |
| フリーキルト押さえ 00(前あき)                                                                                                    | ) /                                                                                                  |
| フリーキルト押さえ OV (透明) $0$                                                                                                    | , ,<br>)取り付け方 135                                                                                    |
| ★フリーキルト「直線めい?」の                                                                                                    | かい方 136                                                                                              |
| ★フリーセルト「ジグザグめいっ」                                                                                                    | のめいち 137                                                                                             |
| ▲1 針値止めい                                                                                                    | 120                                                                                                  |
| ▲ フリーセルト畑ナラ喜大の調敕                                                                                                    | 138                                                                                                  |
| ▲ 却し ヱ 周 フ テ ッ チ                                                                                                    | 120                                                                                                  |
| ★ 手めい国ナルトめい                                                                                                    | 120                                                                                                  |
| ★ バロマブル 77 (司亦ミ)グザグ)                                                                                                    | 120 ~ 140                                                                                            |
| ■ バリノフル ZZ(円友ノノリノ)<br>▲ミバガザグのめい柜の上阻を部空                                                                                                    |                                                                                                    |
|                                                                                                    |                                                                                                    |
| ★ ルー ノー ノー ノ                                                                                                    | 141                                                                                                  |
|                                                                                                    |                                                                                                    |
| ◎ 2 本針ぬい                                                                                                    | 142 ~ 143                                                                                            |
| ◎ 2 本針ぬい<br>◎ ミシンの設定                                                                                                    | 142 ~ 143<br>144 ~ 151                                                                               |
| <ul> <li>○ 2本針ぬい</li> <li>○ ミシンの設定</li> <li>● ミシン設定モード</li> </ul>                                                                                                    | 142 ~ 143<br>144 ~ 151<br>144                                                                        |
| <ul> <li>○ 2本針ぬい</li> <li>○ ミシンの設定</li> <li>●ミシン設定モード</li> <li>●共通設定</li> </ul>                                                                                                    | 142 ~ 143<br>144 ~ 151<br>                                                                           |
| <ul> <li>○ 2本針ぬい</li> <li>○ ミシンの設定</li> <li>● ミシン設定モード</li> <li>● 共通設定</li> <li>● 诵堂ぬい設定</li> </ul>                                                                                                    | <b>142 ~ 143</b><br><b>144 ~ 151</b><br>                                                             |
| <ul> <li>○ 2本針ぬい</li> <li>○ ミシンの設定</li> <li>●ミシン設定モード</li> <li>●共通設定</li> <li>●通常ぬい設定</li> <li>●言語設定</li> </ul>                                                                                                    | <b>142 ~ 143</b><br><b>144 ~ 151</b><br>144 ~ 147<br>148 ~ 150<br>151                                |
| <ul> <li>○ 2本針ぬい</li> <li>○ ミシンの設定</li> <li>●ミシン設定モード</li> <li>●共通設定</li> <li>● 道常ぬい設定</li> <li>●言語設定</li> <li>● ミシンのお毛入れ</li> </ul>                                                                                                    | 142 ~ 143<br>144 ~ 151<br>144 ~ 147<br>                                                              |
| <ul> <li>○ 2本針ぬい</li> <li>○ ミシンの設定</li> <li>●ミシン設定モード</li> <li>●共通設定</li> <li>● 通常ぬい設定</li> <li>● 言語設定</li> <li>○ ミシンのお手入れ</li> </ul>                                                                                                    | <b>142 ~ 143</b><br><b>144 ~ 151</b><br>144 ~ 147<br>148 ~ 150<br>151<br><b>152 ~ 153</b>            |
| <ul> <li>② 2本針ぬい</li> <li>③ ミシンの設定</li> <li>●ミシン設定モード</li> <li>●共通設定</li> <li>●通常ぬい設定</li> <li>●言語設定</li> <li>③ ミシンのお手入れ</li> <li>●かまと送り歯、糸切り部の掃除</li> <li>● あずくい中側の見除</li> </ul>                                                                                                    |                                                                                                    |
| <ul> <li>② 2本針ぬい</li> <li>③ ミシンの設定</li> <li>●ミシン設定モード</li> <li>● 共通設定</li> <li>● 通常ぬい設定</li> <li>● 言語設定</li> <li>③ ミシンのお手入れ</li> <li>● かまと送り歯、糸切り部の掃除</li> <li>● 糸ガイド内側の掃除</li> </ul>                                                                                                    | <b>142 ~ 143</b><br><b>144 ~ 151</b><br>144 ~ 147<br>148 ~ 150<br>151<br><b>152 ~ 153</b><br>152<br> |
| <ul> <li>○ 2本針ぬい</li> <li>○ ミシンの設定</li> <li>●ミシン設定モード</li> <li>●共通設定</li> <li>● 通常ぬい設定</li> <li>●言語設定</li> <li>○ ミシンのお手入れ</li> <li>●かまと送り歯、糸切り部の掃除</li> <li>●糸ガイド内側の掃除</li> <li>○ メッセージ画面一覧</li> </ul>                                                                                                    |                                                                                                    |
| <ul> <li>② 2本針ぬい</li> <li>③ ミシンの設定</li> <li>●ミシン設定モード</li> <li>● 連常ぬい設定</li> <li>● 三語設定</li> <li>● 言語設定</li> <li>③ ミシンのお手入れ</li> <li>● 糸ガイド内側の掃除</li> <li>● 糸ガイド内側の掃除</li> <li>③ メッセージ画面一覧</li> <li>③ ミシンの調子が悪いときの直した</li> </ul>                                                                                                    |                                                                                                    |
| <ul> <li>② 2本針ぬい</li> <li>③ ミシンの設定</li> <li>●ミシン設定モード</li> <li>●共通設定</li> <li>● 一&gt;</li> <li>● 一&gt;</li> <li>● 一&gt;</li> <li>● 二&gt;</li> <li>● 二</li> <li>● 二</li> <li>● 二</li></ul> |                                                                                                    |
| <ul> <li>② 2本針ぬい</li> <li>③ ミシンの設定</li> <li>●ミシン設定モード</li> <li>●共通設定</li> <li>● 通常ぬい設定</li> <li>● 言語設定</li> <li>③ ミシンのお手入れ</li> <li>● かまと送り歯、糸切り部の掃除</li> <li>● 糸ガイド内側の掃除</li> <li>● メッセージ画面一覧</li> <li>③ ミシンの調子が悪いときの直した</li> <li>● 模様の形の調整(送り調整ねじ)</li> <li>◎ 模様一覧表</li> </ul>                                                                                                    |                                                                                                    |
| <ul> <li>② 2本針ぬい</li> <li>◎ ミシンの設定</li> <li>● ミシン設定モード</li> <li>● 共通設定</li> <li>● 通常ぬい設定</li> <li>● 言語設定</li> <li>③ ミシンのお手入れ</li> <li>● かまと送り歯、糸切り部の掃除</li> <li>● 糸ガイド内側の掃除</li> <li>③ メッセージ画面一覧</li> <li>③ ミシンの調子が悪いときの直した</li> <li>● 模様の形の調整(送り調整ねじ)</li> <li>◎ 模様一覧表</li> <li>● 文字ぬい</li> </ul>                                                                                                    |                                                                                                    |

# ◇ ご使用の前に

① ほこりや油などでぬう布を汚さないように、使う前に乾いたやわらかい布でよくふいてください。

② シンナー・ベンジン・ミガキ粉は絶対に使用しないでください。

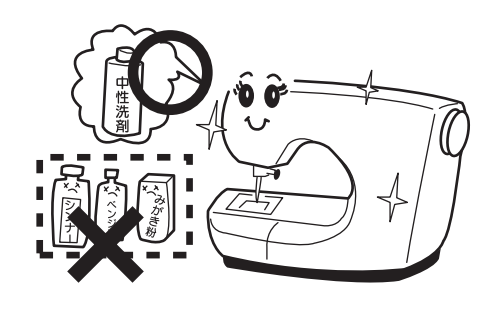

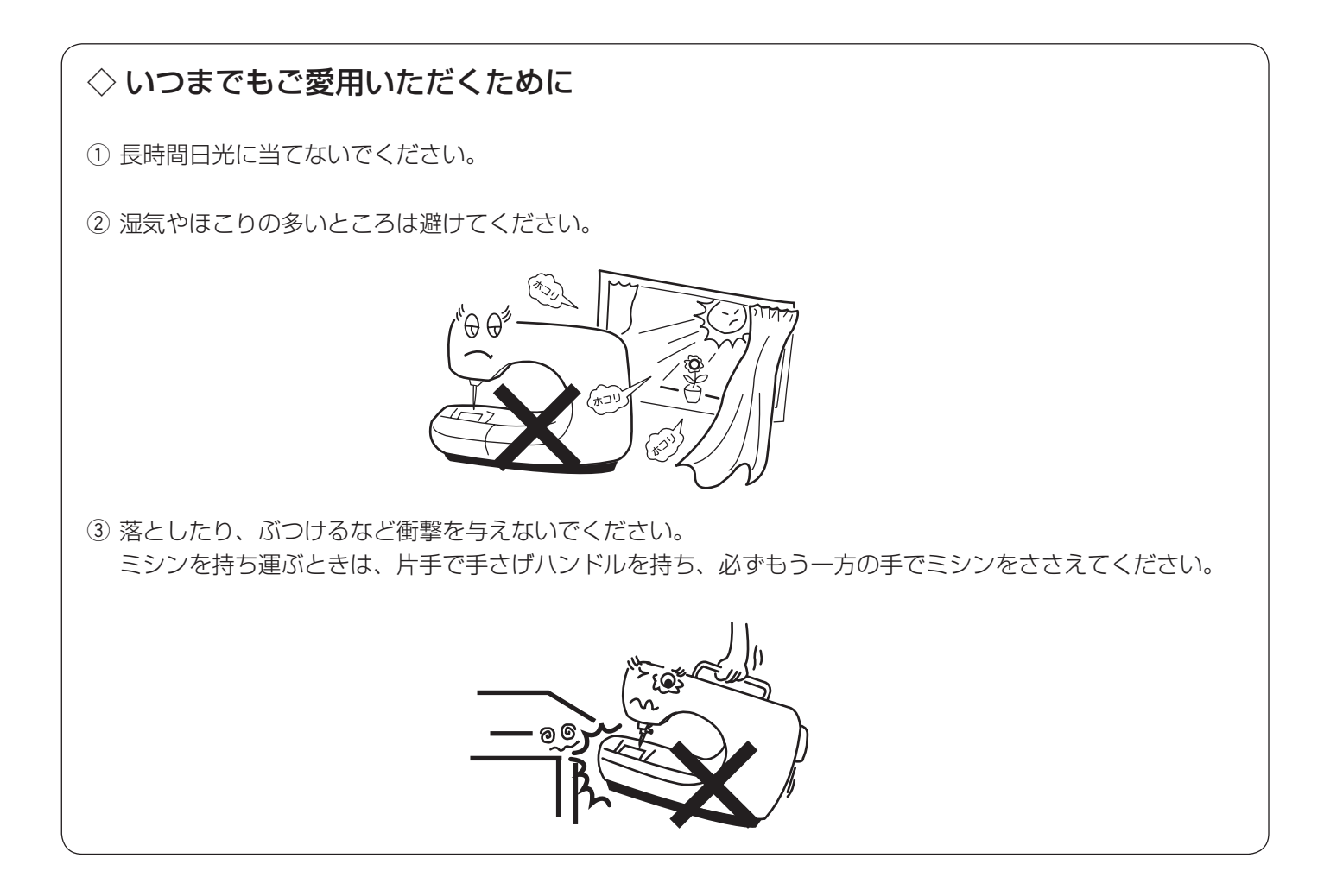

## ◇ 修理・調整についてのご案内

万一不調になったり故障が生じたりしたときは、「ミシンの調子が悪いときの直し方」(155 ~ 158 ページ)に よって、点検・調整を行ってください。

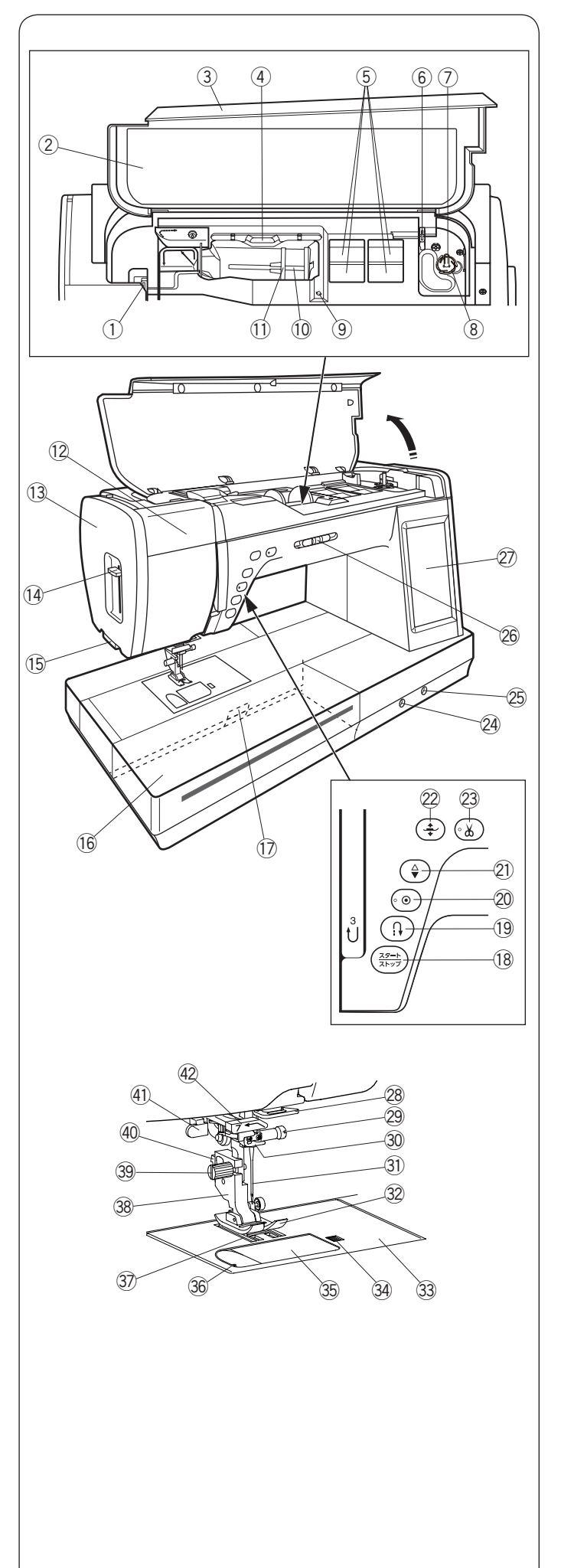

| ◎谷部のゆまん |
|---------|
|---------|

- ① 天びん
- ② 早見板
- ③ 天板
- ④ タッチペンホルダー
- ⑤ 小物収納場所
- ⑥ 糸切り(下糸巻き用)
- ⑦ 糸巻き軸
- ⑧ 糸切りホルダー
- ⑨ 補助糸立て棒取り付け穴
- 10 糸立て棒
- ① 糸こま押さえ (大)
- 12 格納式手元照明
- 13 面板
- ⑭ 糸通しレバー
- (b) 糸切り・糸押さえ
- ⑯ 補助テーブル (アクセサリー入れ)
- ① 針板開放レバー
- 18 スタート/ストップボタン
- 19 返しぬいボタン
- ⑳ 止めぬいボタン
- ② 上下停針ボタン
- ∅ 押さえ上下移動ボタン
- ② 糸切りボタン
- 24 送り調整ねじ
- ② ニーリフト取り付け穴
- 28 スピードコントロールつまみ
- ② 画面(タッチパネル)
- 28 アーム糸案内
- 29 針止めねじ
- 30 針棒糸かけ
- ③) 針(14番)
- 32 基本押さえ A
- 33 針板
- ④ 角板開放ボタン
- 35 角板
- 39 カッター(下糸切り用)
- ③ 送り歯
- 38 押さえホルダー
- 39 押さえホルダー止めねじ
- ④ レバー
- ④ ボタンホール切りかえレバー
- 42 糸ガイド

メモ:

 ミシンを持つときは、片手で手さげハンドルを持ち、 必ずもう片方の手でミシンをささえてください。
 仕様や形状を予告なく変更する場合があります。

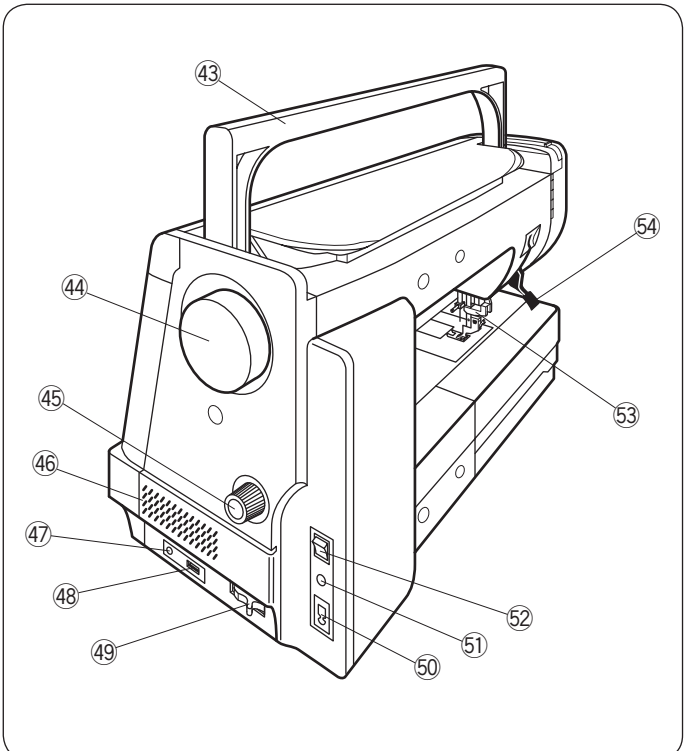

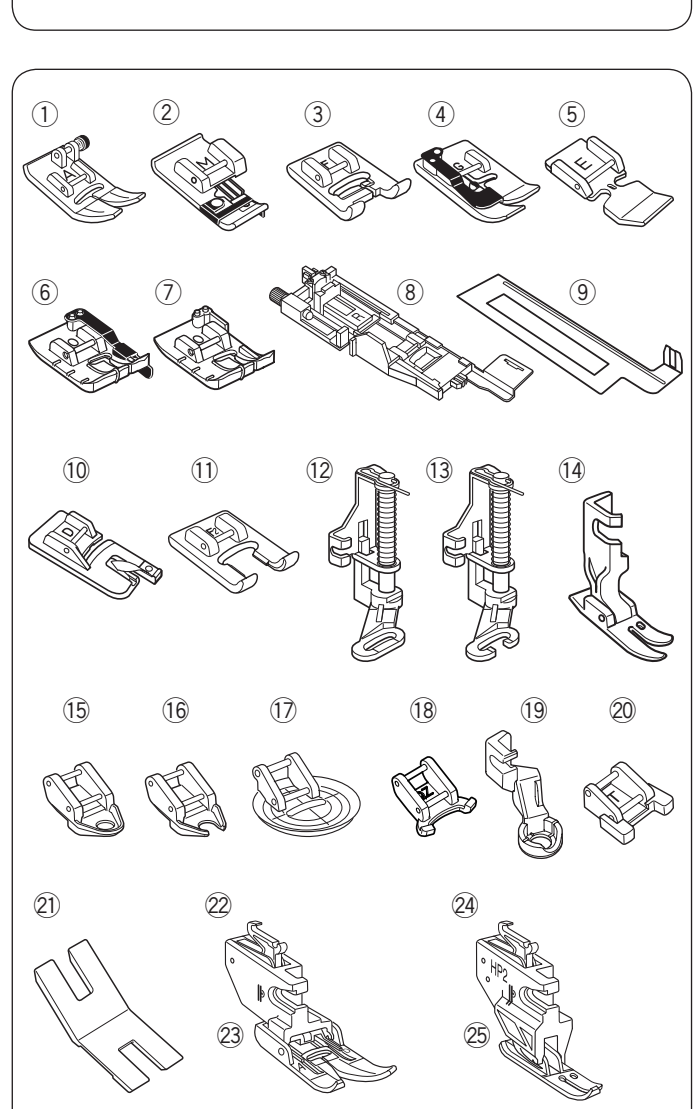

④ 手さげハンドル
④ はずみ車
④ 上送り調節ダイヤル
④ 通風口
④ 糸切りフットスイッチ端子
④ USB 差し込み口 (タイプ A)
④ 送り歯ドロップつまみ
⑤ プラグ受け
⑤ フットコントローラープラグ受け
⑤ コットコントローラープラグ受け
⑤ 主送り装置
⑤ 押さえ上げ

○標準付属品と収納場所

## ● 標準付属品

- 基本押さえA ※ミシンの押さえホルダーに付いています。
- ② ふちかがり押さえ M
- ③ サテン押さえ F
- ④ まつりぬい押さえ G
- ⑤ ファスナー押さえ E
- ⑥ パッチワーク押さえ 0
- ⑦ パッチワーク押さえ O (ガイドなし)
- ⑧ ボタンホール押さえ R
- ③ ボタンホール安定板※ ⑧、⑨ は補助テーブルに収納されています。
- 10 三つ巻き押さえ D
- ① クラフト押さえ F2
- 12 フリーキルト押さえ PD-H
- 13 フリーキルト押さえ PD-H (前あき)
- (1) プロフェッショナル直線押さえ HP
- 15 フリーキルト押さえ QC(丸穴)
- 16 フリーキルト押さえ QO(前あき)
- ① フリーキルト押さえ QV (透明)
- 18 バリアブルジグザク押さえ QZ(前あき)
- 19 ルーラーワーク押さえ QR
- 20 ボタンつけ押さえ T
- ② ボタンつけプレート
- ② 上送り押さえホルダー(標準)
- ② 上送り押さえ AD (標準)
- ② プロフェッショナル上送り押さえホルダー
- 25 プロフェッショナル上送り押さえ HP2
   ※ 22 ~ 25 は補助テーブルに収納されています。

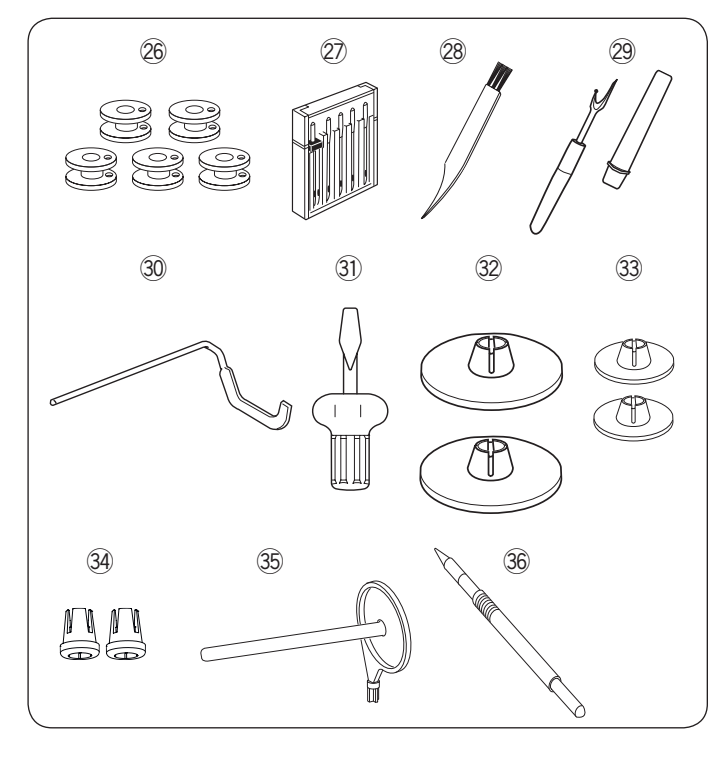

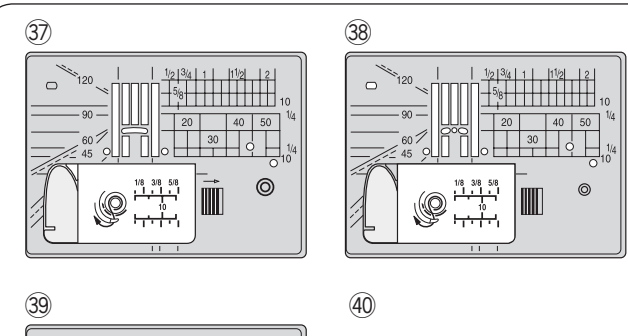

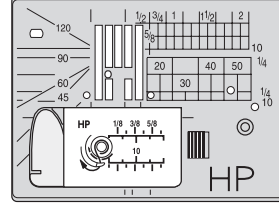

(41)

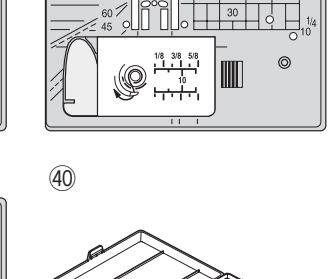

(43)

- 26 ボビン (5 個) ※1つはミシンに付いています。
- ② 針ケース
  - •ブルー針〔11番〕(2本)
  - •レッド針〔14番〕(1本)
  - •パープル針〔14番〕(1本) •2本針(1本)
- 28 ミシンブラシ
- 29 シームリッパー
- 30 キルティングガイド
- ③ ドライバー
- 32 糸こま押さえ(大)(2個)
  - ※1つはミシンに付いています。
- 33 糸こま押さえ(小)(2個)
- 34 糸こま押さえ(特殊)(2個)
- 35 補助糸立て棒
- 36 タッチペン
- 37) 針板 ※ ミシンに付いています。
- 38 直線ぬい用針板
- 39 プロフェッショナル直線ぬい用針板(左針位置専用)
- ④ アクセサリーケース
- ④ 取扱説明書
- ④ ニーリフト
- 43 電源コード
- ④ ミシンカバー
- 45 説明 DVD
- 46 スティッチコンポーザー CD-ROM
- ④ 布ガイド
- 48 ワイドクリアテーブル

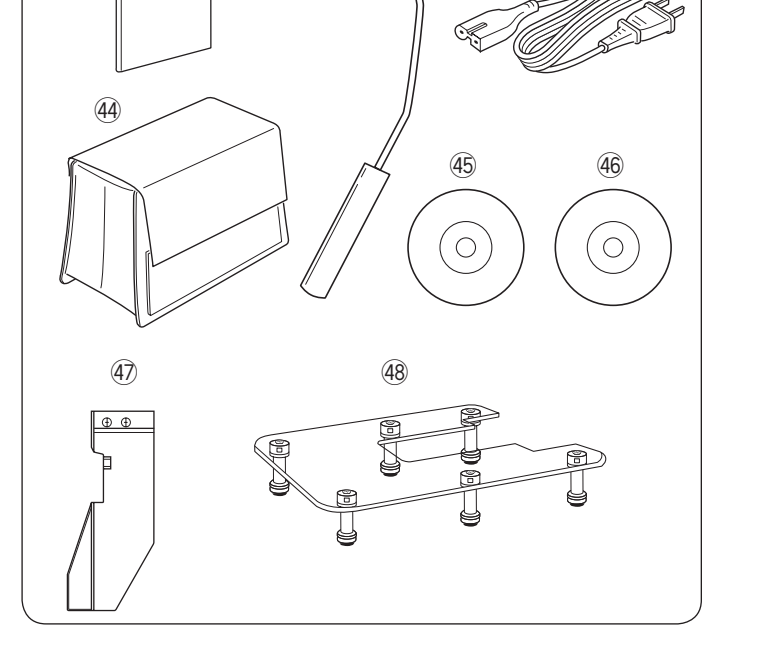

(42)

-COL

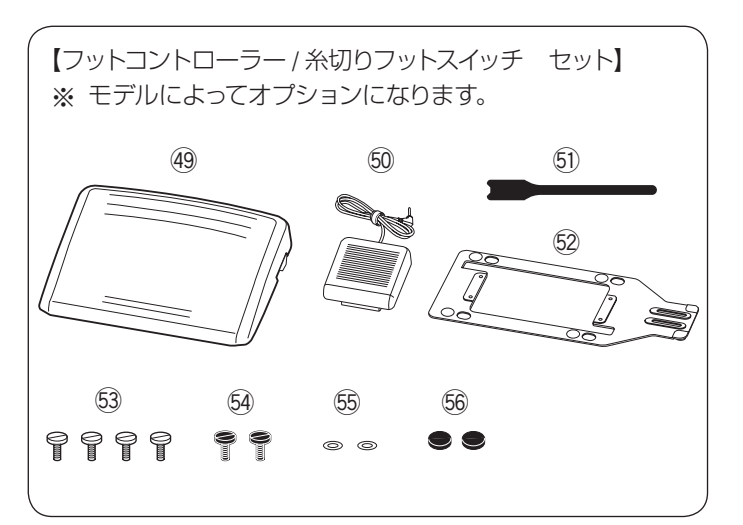

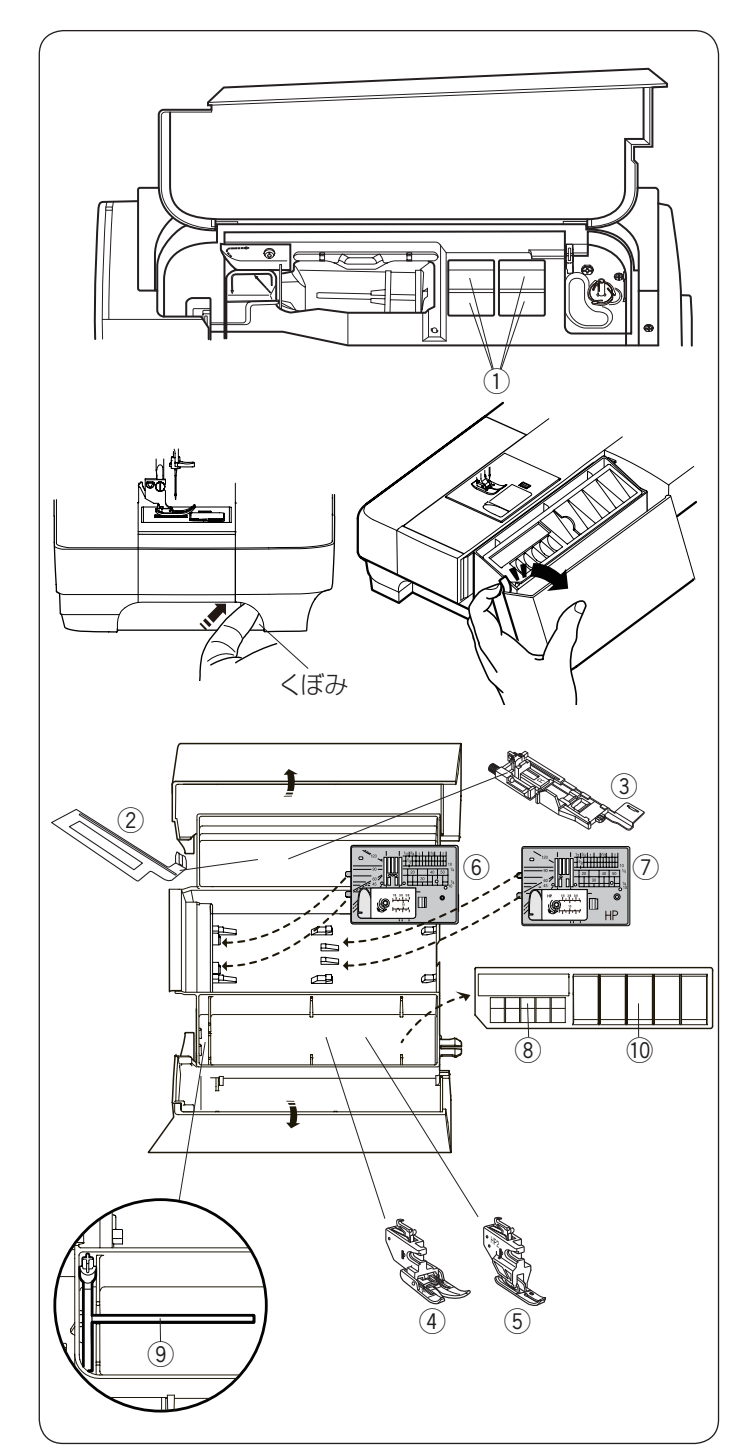

## ● 標準付属品

- ④ フットコントローラー
  ⑤ 糸切りフットスイッチ
  ⑤ ケーブルタイ
  ⑩ ベース
  ⑤ フットコントローラー取り付けねじ(4個)
  ⑨ 糸切りフットスイッチ取り付けねじ(2個)
  ⑤ ワッシャー(2個)
  ⑥ ゴム座(2個)
- 標準付属品収納場所

押さえや付属品は、天板内の小物収納場所や、補助テー ブルの中に収納できます。

補助テーブル内のアクセサリー入れを使用する場合、補助テーブルの左側のくぼみに指をかけ、手前に引いて開 けます。

- ① 小物収納場所
- ② ボタンホール安定板
- ③ ボタンホール押さえ R
- ④ 上送り押さえ AD(標準)
- ⑤ プロフェッショナル上送り押さえ HP2
- ⑥ 直線ぬい用針板
- ⑦ プロフェッショナル直線ぬい用針板(左針位置専用)
- ⑧ ボビン収納場所
- ⑨ 補助糸立て棒
- ⑩ 押さえ収納場所
- ※ 他のアクセサリーは補助テーブルの中に収納できます。

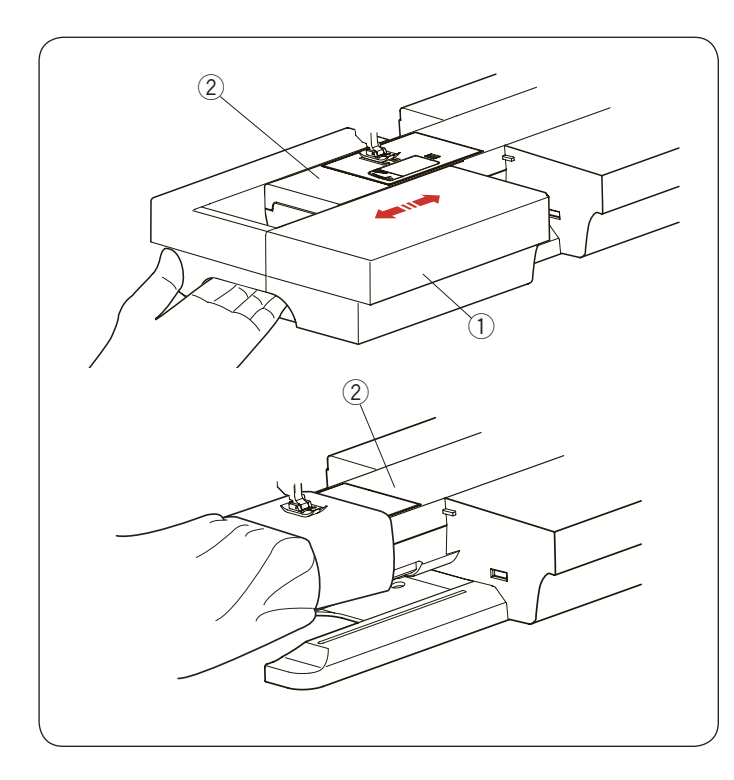

## ● 補助テーブル

フリーアーム ② を使うときは、補助テーブル ① を左に 引き簡単に取り外すことができます。

#### 補助テーブルの外し方:

補助テーブル①の下側に手をかけ、左に引いて外します。

#### 補助テーブルの取り付け方:

フリーアーム ② に沿わせて、補助テーブルを右に押し込んで取り付けます。

### ● フリーアームの使い方

補助テーブルを外すと、フリーアーム ② になります。 そで口やすそなどをぬう場合や、袋物のくち端の始末に 利用できます。

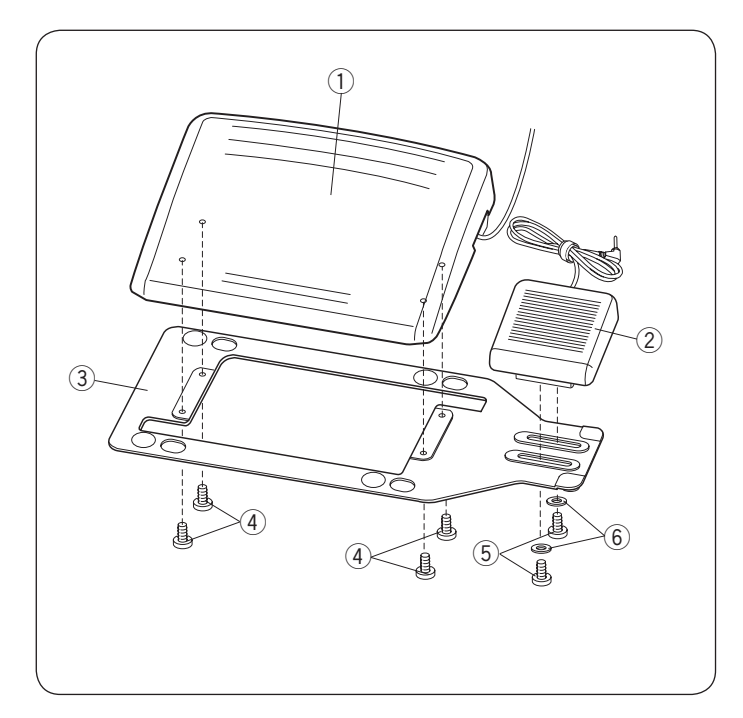

## ● フットコントローラーと糸切りフットスイッチ

※ フットコントローラーの取り付けには、付属のドライ バーを使用します。

図のようにフットコントローラー ① と糸切りフットス イッチ ② をベース ③ に取り付けます。 糸切りフットスイッチ ② は、使用状況に合わせて、フッ トコントローラーの左右どちらにも取り付けられます。

#### フットコントローラーの取り付け

フットコントローラー取り付けねじ(4個)④でフット コントローラー①をベース③に取り付けます。

#### 糸切りフットスイッチの取り付け

糸切りフットスイッチ取り付けねじ(2個)⑤とワッシャー(2個)⑥で糸切りフットスイッチ ②をベース ③に取り付けます。

★ フットコントローラーと糸切りフットスイッチの取り 付け位置変更

#### 【糸切りフットスイッチを左に取り付ける】

糸切りフットスイッチは、使用状況に合わせて、フット コントローラーの左右どちらにも取り付けられます。

 フットコントローラー取り付けねじ(4個)①、糸切 りフットスイッチ取り付けねじ(2個)②と ワッシャー(2個)③をドライバーで外します。

2 ベース ④ を 180 度回転させます。

③ フットコントローラー取り付けねじ(4個)①でフットコントローラーを取り付けます。
 糸切りフットスイッチを糸切りフットスイッチ取り付けねじ(2個)②とワッシャー(2個)③ででベースの左側に取り付けます。

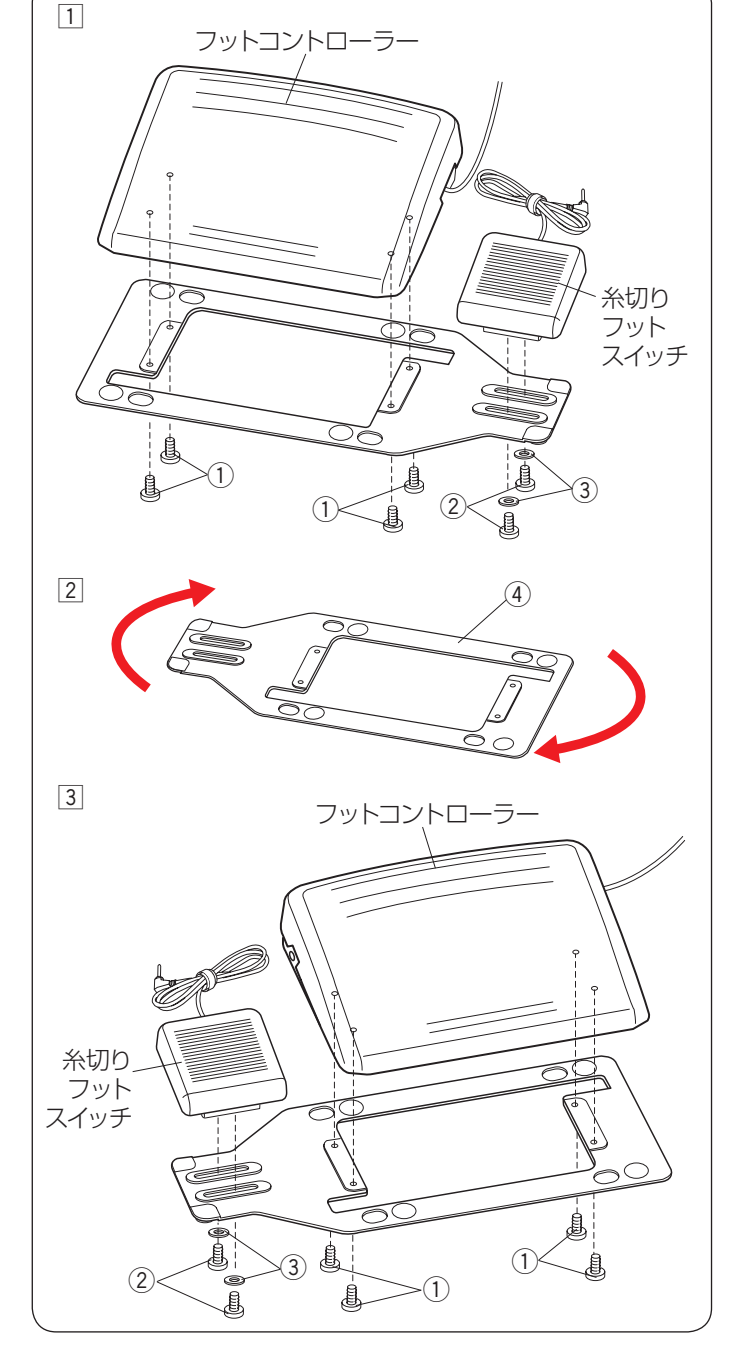

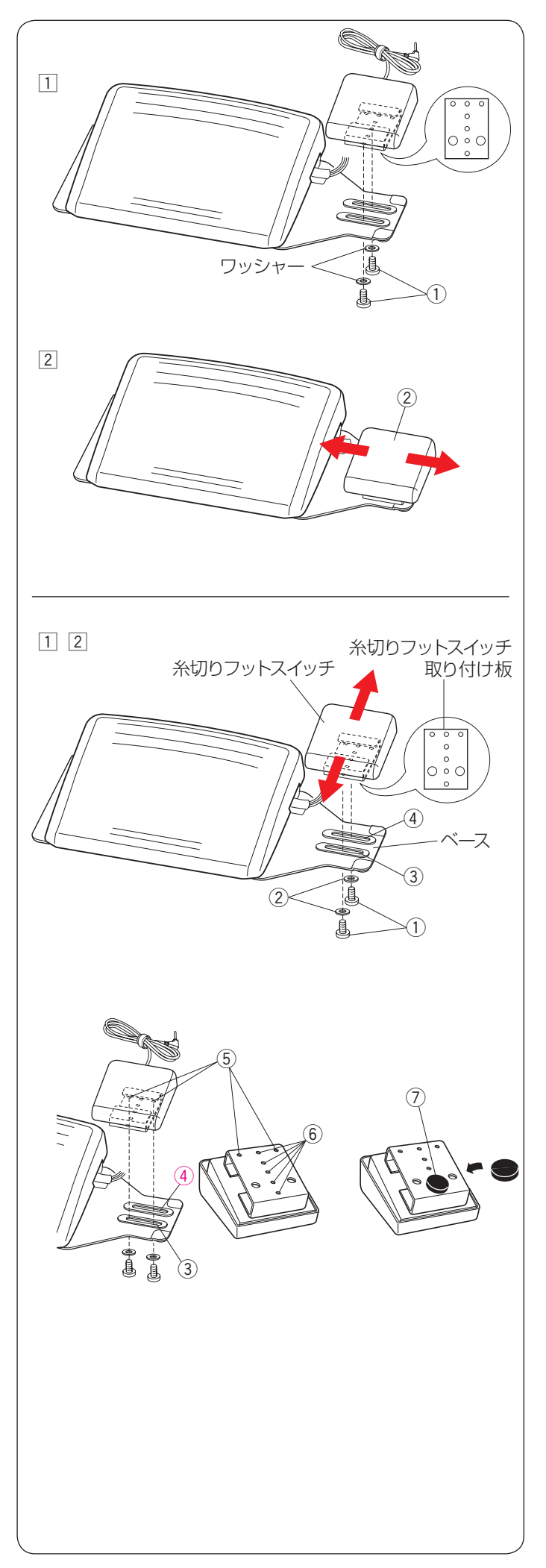

## ★ 糸切りフットスイッチの位置調整 【糸切りフットスイッチの水平位置の調整】

糸切りフットスイッチを左右に移動させたい場合、下記 手順で調整します。

- 糸切りフットスイッチ取り付けねじ(2個)①をゆる めます。
- ② 糸切りフットスイッチ ② をお好みの位置に移動させ、 糸切りフットスイッチ取り付けねじ(2個)①をドラ イバーでしめて、希望の位置に固定します。

### 【糸切りフットスイッチの上下位置の調整】

糸切りフットスイッチを上下に移動させたい場合、下記 手順で調整します。

- 糸切りフットスイッチ取り付けねじ(2個)①とワッシャー②を外します。
- ② 糸切りフットスイッチ取り付け板のねじ穴をずらして ベースの取り付け穴③、④ に取り付けます。
  - 糸切りフットスイッチ取り付け板のねじ穴⑥を ベースの取り付け穴④と③のねじ穴(2か所) を合わせ取り付けます。
  - 最も手前(下)の位置に取り付けたい場合、糸切 りフットスイッチ取り付け板のねじ穴⑤(2か所) を使い、ベースの取り付け穴③に取り付けます。

※ ねじ穴⑤とベースの取り付け穴③を使って糸切りフットスイッチを取り付けた場合、図の位置にゴム座⑦を貼ってください。ガタつき防止効果があります。 糸切りフットスイッチの位置を変更する場合はゴム座⑦は取り外してください。

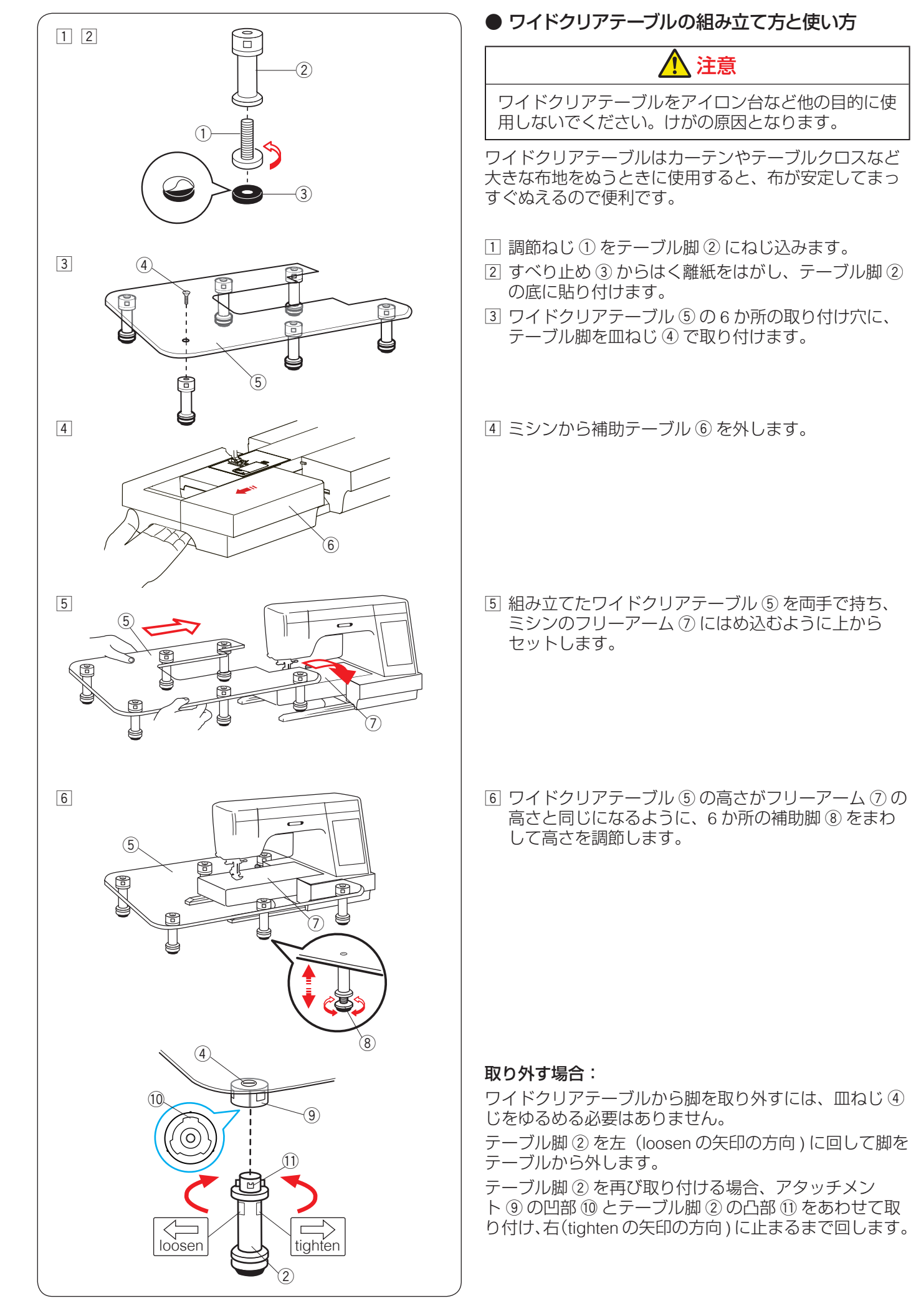

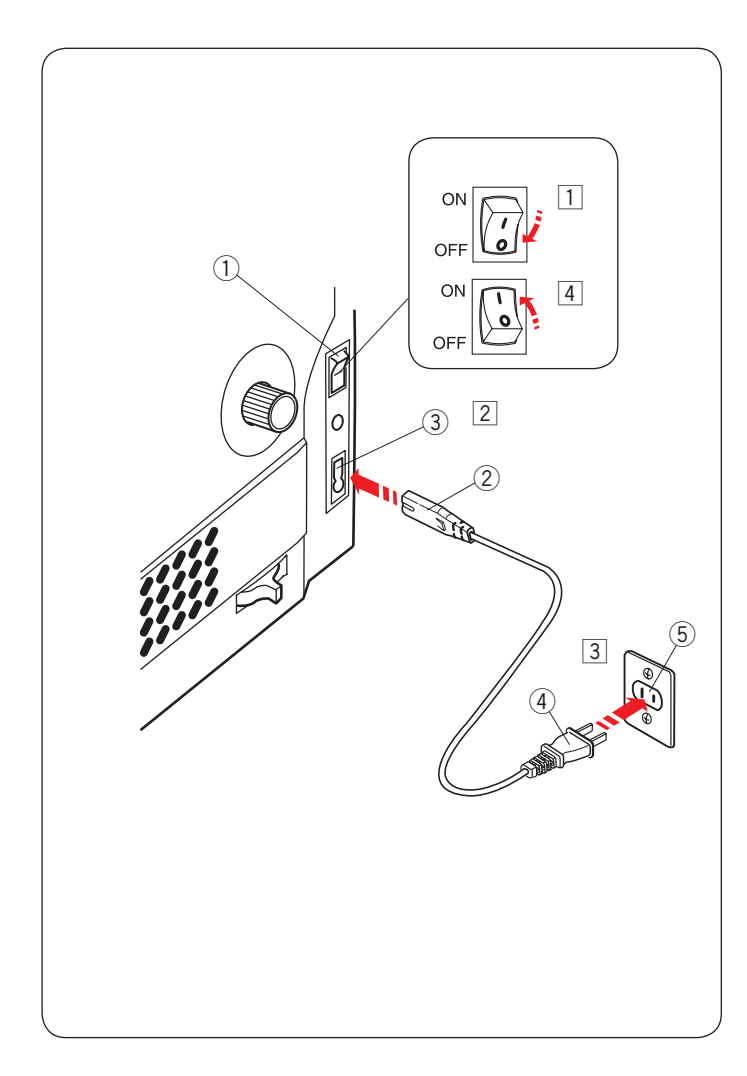

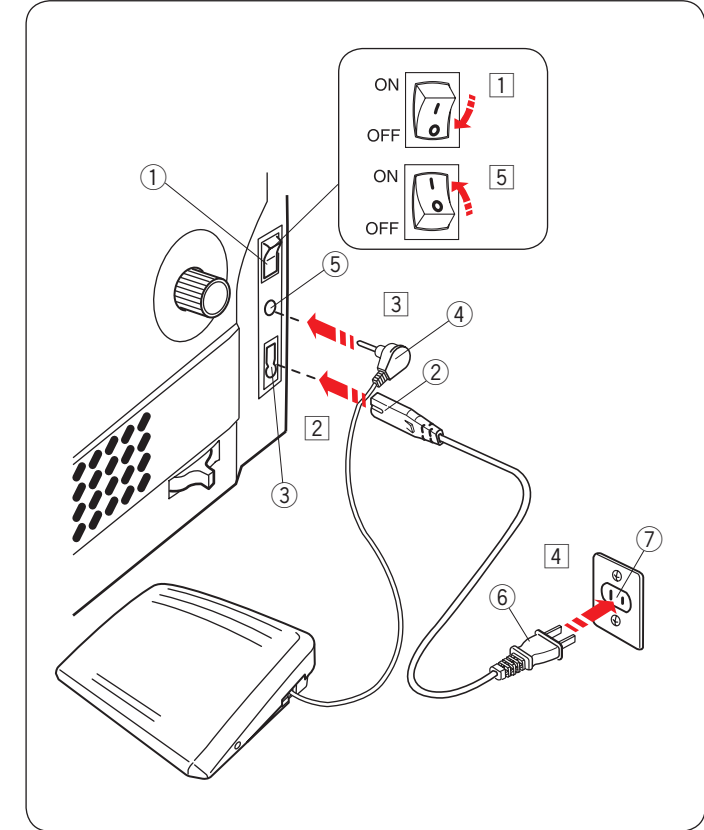

◎操作方法

#### ● 電源のつなぎ方

# <u> </u>警告

•電源は、一般家庭用交流電源 100 V で使用してください。

ミシンを使わないときは、必ず電源スイッチを切り、 電源プラグをコンセントから抜いてください。 感電・火災の原因となります。

電源プラグは定期的に乾いた布でふき、ほこりなどを取り除いてください。
 ほこりなどが付着していると湿気などによって絶縁不良となり火災の原因となります。

## ★ スタート/ストップボタンを使用する場合

- 電源スイッチ①を「OFF」(切)にします。
- 2 電源コードのプラグ②をプラグ受け③に差し込みます。
- ③ 電源プラグ④をコンセント⑤に差し込みます。
- ④ 電源スイッチ①を「ON」(入)にします。
- ※ 電源スイッチを入れると、ミシンの準備のための初期 設定が数秒間行われます。初期設定中は針などが動き ますので、ミシンに触れないでください。
- ※ 必ず付属の電源コードを使用してください。
- ※ 電源スイッチの「ON」(入)、「OFF」(切)の操作は 5秒以上間かくをあけてください。

## ★ フットコントローラーを使用する場合

- 電源スイッチ①を「OFF」(切)にします。
- 2 電源コードのプラグ②をプラグ受け③に差し込みます。
- ③ フットコントローラープラグ④をフットコントロー ラープラグ受け⑤に差し込みます。
- ④ 電源プラグ⑥ をコンセント⑦ に差し込みます。
- 5 電源スイッチ ① を「ON」(入) にします。
- ※ フットコントローラーのコードの取り出し方と収納方 法は 15 ページをごらんください。
- ※ フットコントローラーを接続している場合、スタート/ ストップボタンは使用できません。
- ※ フットコントローラーは、モデルによってオプション になります。

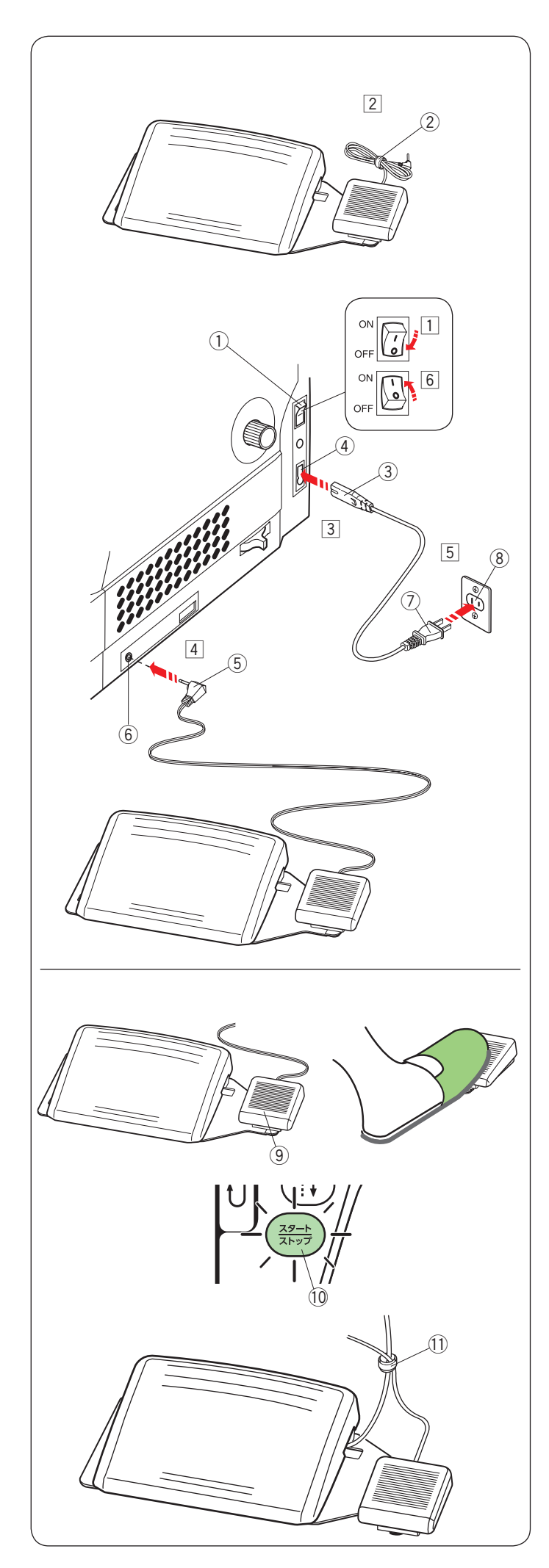

## ▶ 糸切りフットスイッチのつなぎ方

糸切りフットスイッチを使用する場合、ミシンの糸切り フットスイッチ端子にプラグを差し込みます。

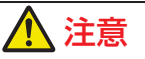

糸切りフットスイッチのプラグを糸切りフットスイッ チ端子に差し込むときには、必ず電源スイッチを 「OFF」(切)にしてから、プラグを差し込んでください。 けがの原因になります。

- 電源スイッチ①を「OFF」(切)にします。
- 2 ケーブルタイ 2 をケーブルから取り外します。
- ③ 電源コードのプラグ③をプラグ受け④に差し込みます。
- ④ 糸切りフットスイッチのプラグ ⑤ を糸切りフットス イッチ端子 ⑥ に差し込みます。

⑤ 電源プラグ⑦をコンセント⑧に差し込みます。

⑥ 電源スイッチ①を「ON」(入)にします。

ぬい終わってから糸切りフットスイッチ ⑨ を 0.5 秒以上 ふむと、上糸と下糸が切られます。

スタート / ストップボタン ⑩ が緑色に変わるまで糸切り フットスイッチ ⑨ をふまないでください。

糸切り後、針は上位置に移動します。

次にぬうとき下糸を引き上げなくても続けてぬうことが できます。

- ※ 必要に応じて、ケーブルタイ ① を使ってケーブルを 束ねます。
- ※ 糸切り中と糸切り直後には、フットコントローラーや 針上下移動ボタンの操作はできません。

## <u>糸切りの注意事項:</u>

- ・以下の場合、糸切りフットスイッチは機能しません。
   電源をつけた直後。
  - 押さえを押さえ上げであげたとき。
  - 糸切りフットスイッチを3回連続でふんだとき。
- 30番および30番より太い糸や特殊な糸を切る場合、 2本針ぬいで糸を切る場合、ミシンの面板に付いて いる糸切りを使用してください。
   (45ページ「面板の糸切りの使い方」参照)
- 糸残りが少ない糸こまは使用しないでください。
   糸がらみの原因となります。
- 糸切り部の掃除をときどき行ってください。
   糸切り部に糸くずがたまると故障の原因となります。(152ページ参照)
- 糸が切れず糸がからんでしまった場合、ロックキーでミシンをロックしてから針板を外し、からんでいる糸を取り除いてください。(152ページ参照)

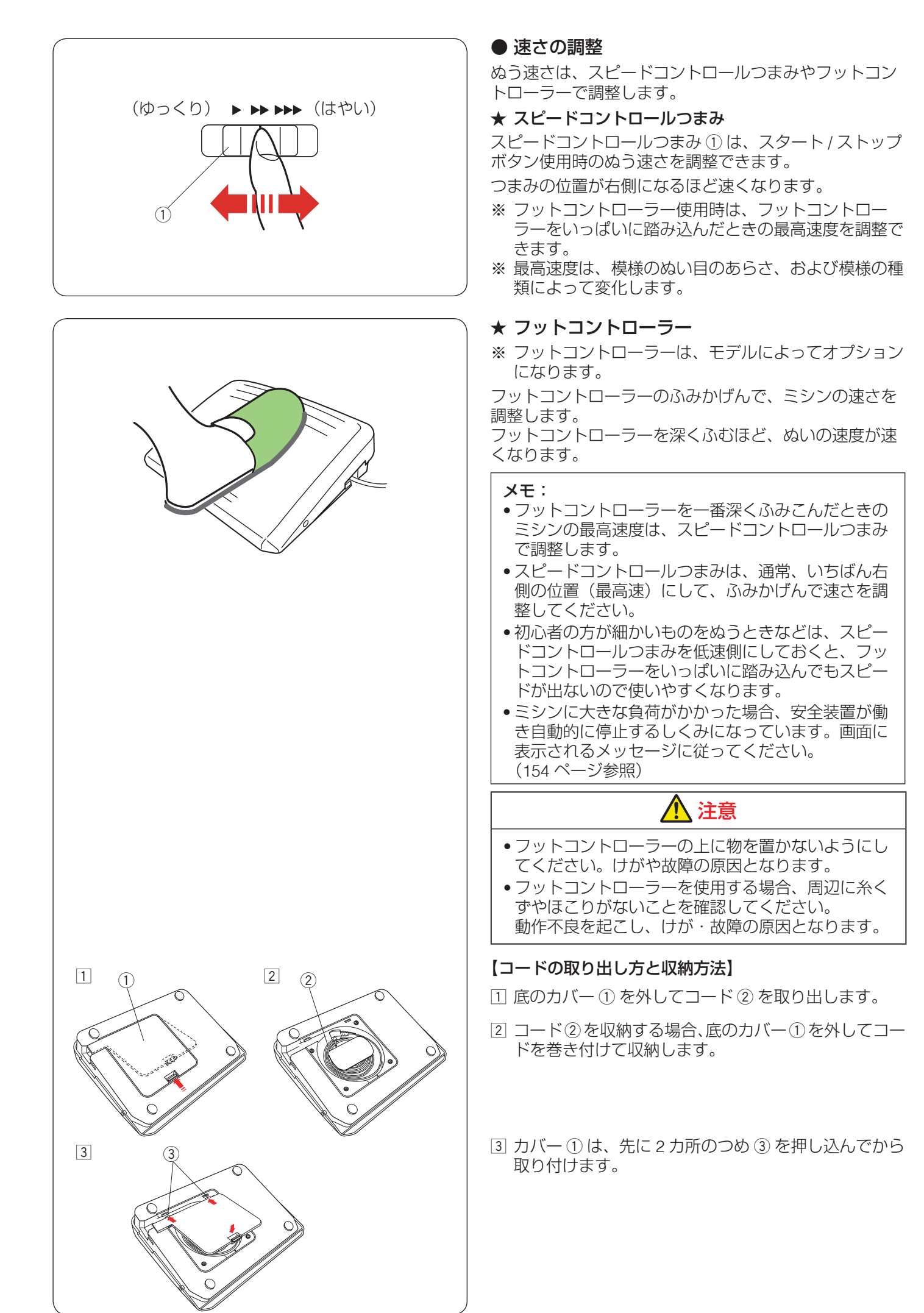

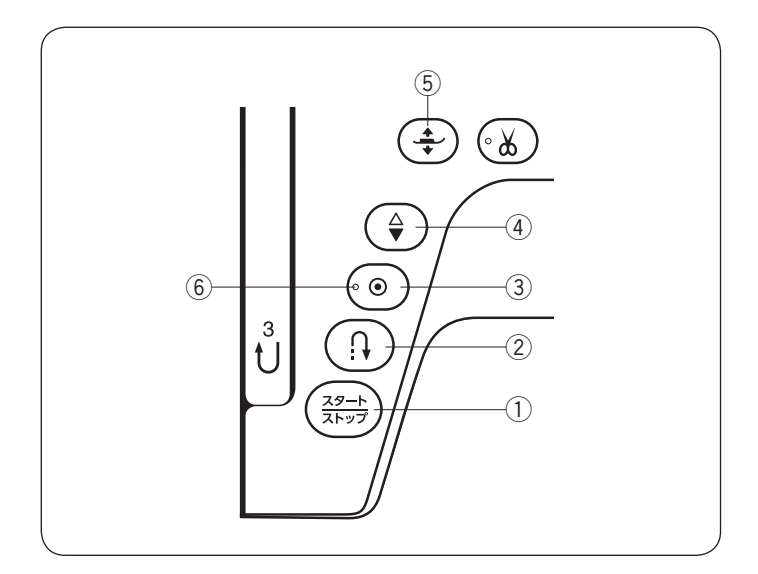

### ● 操作ボタン

#### ① スタート / ストップボタン

スタート/ストップボタンを押すと、ミシンはゆっくり 動きはじめてからスピードコントロールつまみでセット した速さになります。(スロースタート機能)

もう一度押すとミシンは停止します。通常は針が下の位 置で停止します。

メモ:

- ぬい途中でこのボタンを長押しするとミシンは低速 になり、ボタンを離すと止まります。
- •ボタンのランプ色は、ミシン停止中は緑、運転中は 赤になります。
- ボタンを押してスタートさせるときおよび停止させるとき、指をはなさないで押し続けているあいだは 低速で動きます。
- フットコントローラーを接続している場合、スタート/ストップボタンは使用できません。
- 動きはじめの速度(スロースタート機能)は、かえることができます。
- (148ページ「スロースタート調節」参照)
- ミシンを停止したとき、通常は針が下の位置で停止しますが、上の位置で停止にも設定できます。
   (148ページ「針停止位置」参照)

#### ② 返しぬいボタン

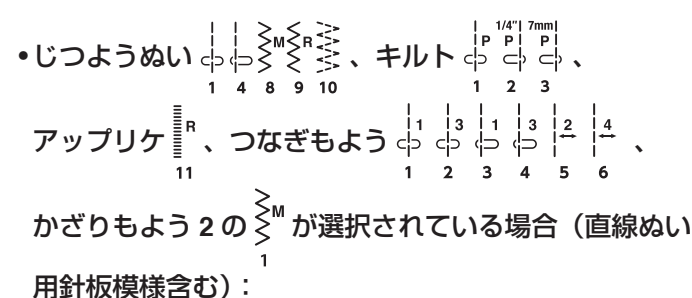

《ミシン停止中》(フットコントローラーを接続してい ないときのみ) ボタンを押しているあいだは低速で返しぬいを行い、 指をはなすとミシンは停止します。

《ミシン運転中》

ボタンを押しているあいだは返しぬいを行い、指をはなすと前進ぬいにもどります。

#### •その他の模様が選択されている場合:

ぬい途中に返しぬいボタンを押すと、その位置でほつれ 止めの止めぬいを行い、自動的にミシンが停止します。 ミシンが停止しているときに押すと、運転再開後、そ の位置でほつれ止めの止めぬいを行って自動的にミシ ンが停止します。

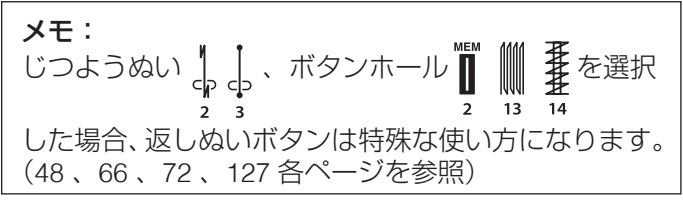

#### ③ 止めぬいボタン

•じつようぬい  $\ominus \ominus \overset{\wedge}{\ominus} \overset{\wedge}{\overset{\wedge}{\ominus}} \overset{\wedge}{\overset{\wedge}{\overset{\wedge}{\ominus}} \overset{\wedge}{\overset{\wedge}{\ominus}} \overset{\wedge}{\overset{\wedge}{\bullet}} \overset{\wedge}{\overset{\wedge}{\bullet}} \overset{\wedge}{\overset{\wedge}{\ominus}} \overset{\wedge}{\overset{\wedge}{\bullet}} \overset{\wedge}{\overset{\wedge}{\bullet}} \overset{\wedge}{\overset{\wedge}{\bullet}} \overset{\wedge}{\overset{\wedge}{\bullet}} \overset{\wedge}{\overset{\wedge}{\bullet}} \overset{\wedge}{\overset{\wedge}{\bullet}} \overset{\wedge}{\overset{\wedge}{\bullet}} \overset{\circ}{\overset{\wedge}{\bullet}} \overset{\circ}{\overset{\wedge}{\bullet}} \overset{\circ}{\overset{\wedge}{\bullet}} \overset{\circ}{\overset{\wedge}{\bullet}} \overset{\circ}{\overset{\wedge}{\bullet}} \overset{\circ}{\overset{\circ}{\bullet}} \overset{\circ}{\overset{\circ}{\bullet} \overset{\circ}{\bullet} \overset{\circ}{\overset{\circ}{\bullet}} \overset{\circ}{\overset{\circ}{\bullet}} \overset{\circ}{\overset{\circ}{\bullet}} \overset{\circ}{\overset{\circ}{\bullet}} \overset{\circ}{\overset{\circ}{\bullet}} \overset{\circ}{\overset{\circ}{\bullet}} \overset{\circ}{\overset{\circ}{\bullet}} \overset{\circ}{\overset{\circ}{\bullet} \overset{\circ}{\overset{\circ}{\bullet}} \overset{\circ}{\overset{\circ}{\bullet}} \overset{\circ}{\overset{\circ}{\bullet}} \overset{\circ}{\overset{\circ}{\bullet} \overset{\circ}{\overset{\circ}{\bullet}} \overset{\circ}{\overset{\circ}{\bullet} \overset{\circ}{\overset{\circ}{\bullet}} \overset{\circ}{\overset{\circ}{\bullet} \overset{\circ}{\overset{\circ}{\bullet}} \overset{\circ}{\overset{\circ}{\bullet} \overset{\circ}{\overset{\circ}{\bullet}} \overset{\circ}{\overset{\circ}{\bullet} \overset{\circ}{\overset{\circ}{\bullet} \overset{\circ}{\bullet} \overset{\circ}{\overset{\circ}{\bullet} \overset{\circ}{\bullet} \overset{\circ}{\bullet} \overset{\circ}{\overset{\circ}{\bullet} \overset{\circ}{\bullet} \overset{\circ}{\bullet} \overset{\circ}{\overset{\circ}{\bullet} \overset{\circ}{\bullet} \overset{\circ}{\circ} \overset{\circ}{\circ} \overset{\circ}{\bullet} \overset{\circ}{\bullet} \overset{\circ}{\bullet} \overset{\circ}{\bullet} \overset{\circ}{\circ} \overset{\circ}{\circ} \overset{\circ}$ 

ぬい途中にボタンを押すと、その位置でほつれ止めの 止めぬいをしてミシンが自動的に停止します。 ミシンが停止しているときに押すと、LED ⑥ が点滅し ます。ミシンをスタートさせると、その場でほつれ止 めの止めぬいを行って自動的にミシンが停止します。 LED ⑥ が点灯しているときは使用できます。

#### •その他の模様が選択されている場合:

ぬい途中にボタンを押すと、模様を完成させたあと、 ほつれ止めの止めぬいを行って自動的にミシンが停止 します。

ミシンが停止しているときに押すと、LED ⑥ が点滅します。ミシンをスタートさせると、模様を完成させたあと、止めぬいを行って自動的にミシンが停止します。

※ ぬう前にボタンを押しておくと、模様を1つだけぬったあと、ほつれ止めの止めぬいを行って自動的にミシンが停止します。LED ⑥ が点滅します。

「通常ぬいオートストップ時の糸切り」を「ON」に設定すると、ほつれ止めの止めぬいをしたあと、自動的に糸を切ります。(150ページ参照)

#### ④ 上下停針ボタン

ミシンが停止しているときにボタンを押すと針の位置が 上にあるときは下へ、下にあるときは上へ移動させるこ とができます。

※ ミシンを停止したときの針位置の設定は、148 ページ 「針停止位置」をごらんください。

#### ⑤ 押さえ上下移動ボタン

ミシンが停止しているときに、押さえをあげたりさげた りします。

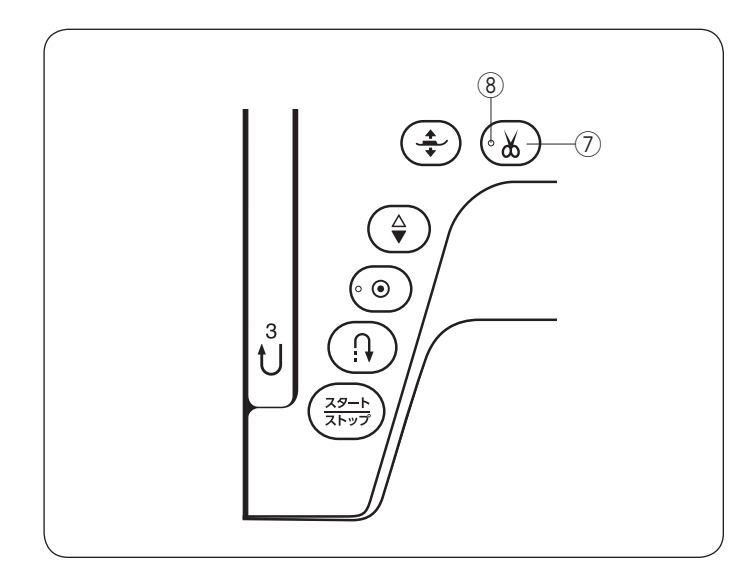

⑦ 糸切りボタン

ぬい終わったあとボタンを押すと、上糸と下糸を自動的 に切ります。(自動糸切り)

糸を切ったあと、針は自動的に上の位置に移動します。 (45ページ【ぬい終わり】参照)

糸切り後は下糸を針板の上に引きあげないで、そのままの状態でぬうことができます。

糸切り中は、LED ⑧ が点滅します。

LED ⑧ が点灯しているときは使用できます。

※ 通常は、ぬい終わったあと糸切りボタンを押して上糸 と下糸を切りますが、「通常ぬいオートストップ時の 糸切り」を「ON」に設定すると、糸切りボタンを使 用しないで、ぬい終わると同時に自動的に糸を切るこ ともできます。(150ページ参照)

#### <u>糸切りの注意事項:</u>

- ・以下の場合など LED ⑧ が点灯していないとき、糸切りボタンは使用できません。
  - 電源をつけた直後。
  - 押さえを押さえ上げであげたとき。
  - 糸切りボタンを3回連続で押したとき。
- 30番および 30番より太い糸や特殊な糸を切る場合、
   2本針ぬいで糸を切る場合、ミシンの面板に付いている糸切りを使用してください。
   (45ページ「面板の糸切りの使い方」参照)
- 糸残りが少ない糸こまは使用しないでください。
   糸がらみの原因となります。
- 糸切り部の掃除をときどき行ってください。
   糸切り部に糸くずがたまると故障の原因となります。(152 ページ参照)
- 糸が切れず糸がからんでしまった場合、ロックキーでミシンをロックしてから針板を外し、からんでいる糸を取り除いてください。(152ページ参照)

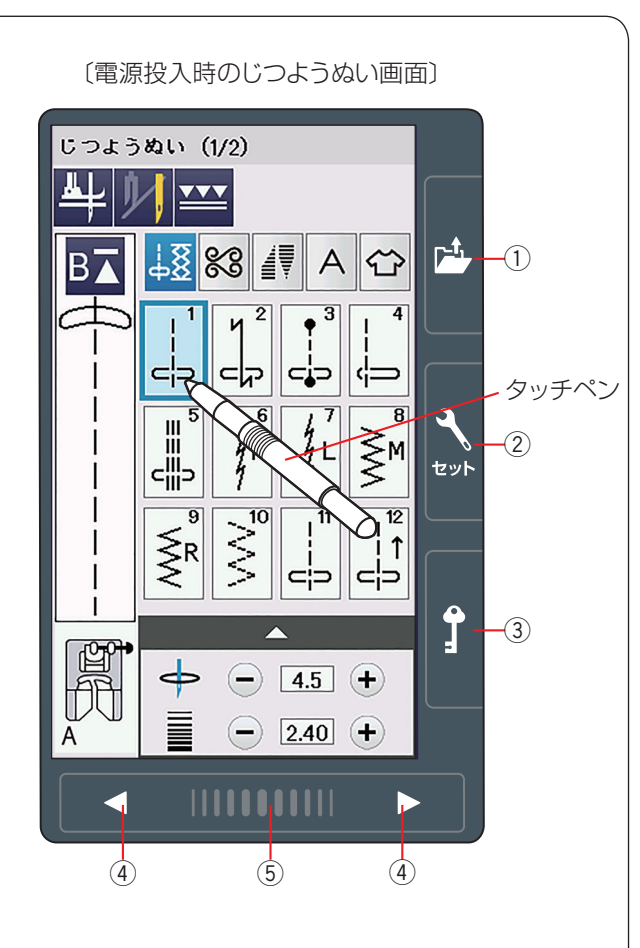

● 画面 (タッチパネル)

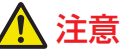

画面のキーは付属のタッチペンか指で押してください。 画面を鉛筆、ドライバーなどの硬いものや先の尖った もので押さないでください。 タッチペンを使うことをおすすめします。

#### ① ファイルオープンキー

ミシン本体や USB メモリに保存してある模様データを呼び出します。(109~110ページ参照)

#### ② セットキー

ミシンの設定を変更できます。 共通設定(144 ~ 147 ページ参照)、通常ぬい設定 (148 ~ 150 ページ参照)、言語設定(151 ページ参照) があります。

#### ③ ロックキー

押さえや針などの部品交換時、糸のセットを行うときな どに使います。ロックキーを押すと、押さえがさがった 状態になります。

すべて(押さえ上下移動ボタンは除く)のボタンやキーの操作ができなくなり、ミシンも動きません。

現在設定されている状態を保持したまま安全に押さえや 針の交換、糸のセットなどを行うことができます。

ロックを解除するにはもう一度ロックキーを押します。

※ 押さえや針、針板の交換、糸のセットなどを行うとき に、ロック状態にしないで、電源スイッチを切った状 態で行うと、押さえ上げで押さえのあげさげができな い場合があります。

#### ④ ページキー

▶ キーを押すと次のページ、 ▼ キーを押すと前のページに移動します。

ページキーを押し続けるとページが連続でめくれます。

#### ⑤ タッチバー

タッチバーを押しながら右側にスライドさせると次の ページ、左側にスライドさせると前のページにかえるこ とができます。

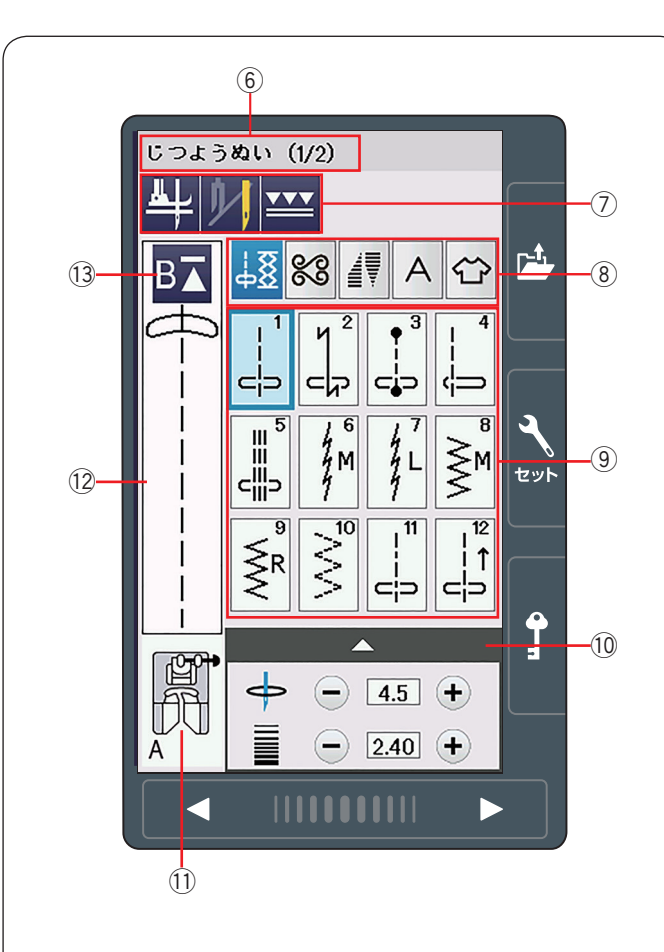

#### ⑥ 模様グループ名称とページ

選ばれている模様グループの名称とページが表示されます。

#### ② 設定キー

選ばれている模様に設定されているぬい条件をお好みの ぬい条件に変更できます。(38 ~ 39 ページ参照)

#### ⑧ 模様グループ選択キー

目的の模様が属している模様グループを選びます。 (20~21ページ参照)

#### 9 模様選択キー

模様を直接選んでぬうことができます。

#### 10 調整キー

選ばれている模様のぬい目の幅、あらさ、糸調子、押さ え圧の変更ができます。

模様によって、調整項目は異なります。 (40 ~ 42 ページ参照)

#### 11 押さえの表示

選択した模様の代表的なぬいに適した押さえが表示され ます。 ぬい目的によって、使用する押さえは異なります。

#### 12 イメージ表示部

選択した模様のぬいイメージが表示されます。

#### 13 模様頭出しキー

模様をぬっている途中でミシンを止めた場合、次にぬう ときにその模様の最初からぬうことができます。 (97 ページ参照)

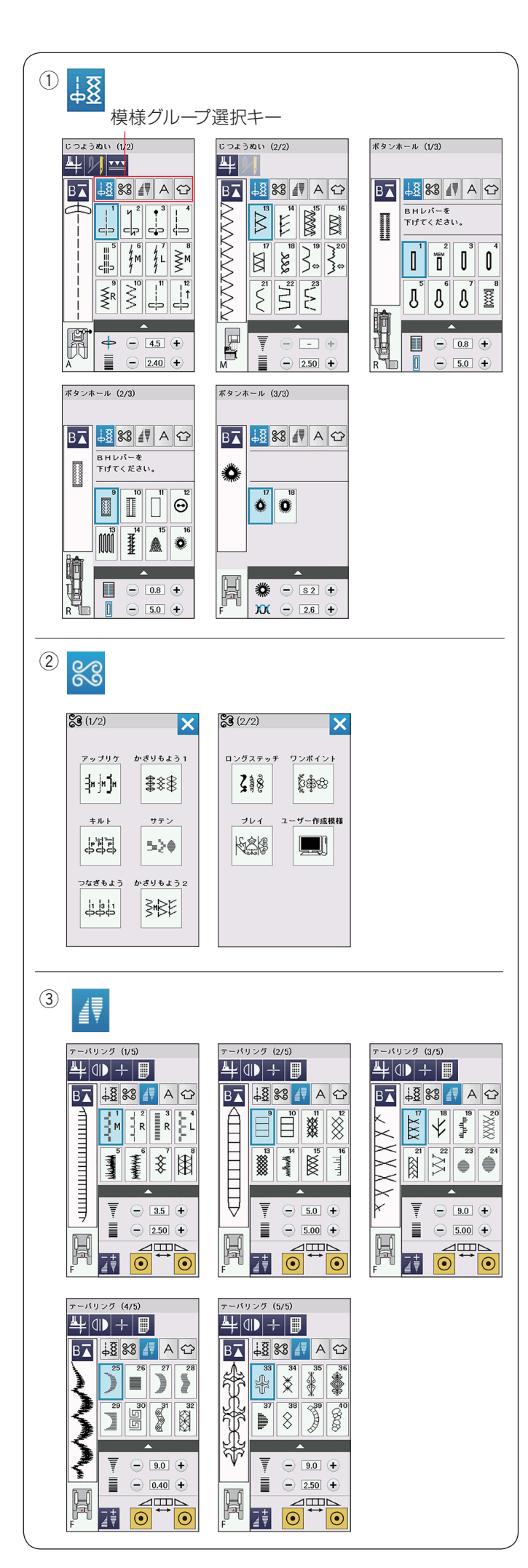

## ★ 模様グループ選択キー

模様グループは、以下5のつのグループに分かれていま す。

- ① じつようぬい、ボタンホールと特殊模様
- ② 飾りぬい、キルト模様
- ③ テーパリング
- ④文字ぬい
- ⑤ 用途選択

模様グループ選択キーのアイコンキーを押し、模様グルー プを選びます。

#### ① じつようぬい、ボタンホールと特殊模様

じつようぬい、ボタンホールと特殊模様のグループを選 ぶことができます。

② 飾りぬい、キルト模様

この模様グループには、以下の10のグループがあります。

- •アップリケ
- •かざりもよう 1
- ・キルト
- •サテン
- •つなぎもよう
- •かざりもよう2
- •ロングステッチ
- •ワンポイント
- ・プレイ
- •ユーザー作成模様

### ③ テーパリング

飾りぬい模様の最初と最後を先細りにして、模様の先端 やコーナーを細くするテーパリングが可能な模様です。

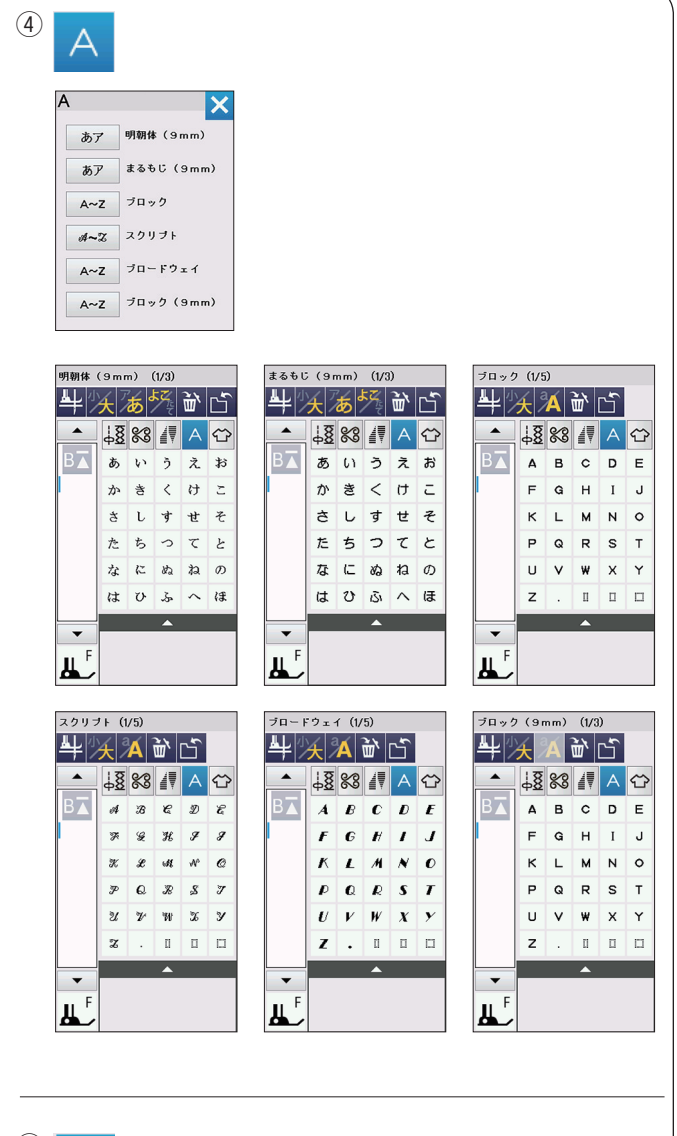

×

キルティング 米 米

## <sup>(5)</sup>

| 순 (1/2)          | ×     | <b>(</b> 2/2) |
|------------------|-------|---------------|
| <b>地</b> ぬい      | ふちかがり |               |
| まつりぬい&<br>シェルタック |       | かんぬぎ          |
| 7727-            | #+9-  | パッチワーク        |
|                  |       |               |

# ④ 文字ぬい

以下の6種類の文字からお好みの書体を選択し、文字や 文字の組み合わせをプログラムすることができます。

- •明朝体(9 mm)
- •まるもじ (9 mm)
- •ブロック
- •スクリプト
- •ブロードウェイ
- •ブロック (9 mm)

#### ⑤ 用途選択

この模様グループでは、様々なぬい用途や布の種類に適したぬい模様を選ぶことができます。

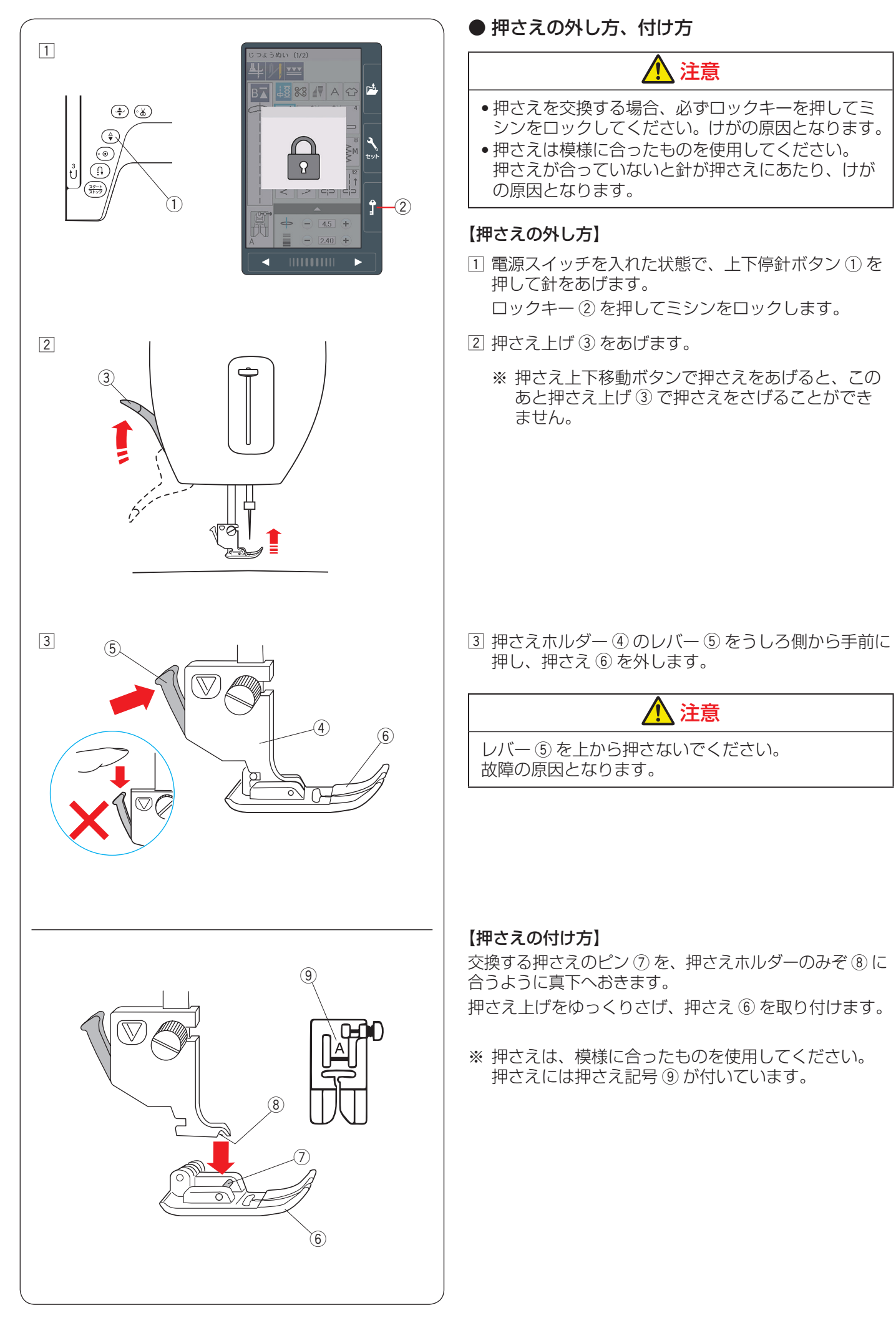

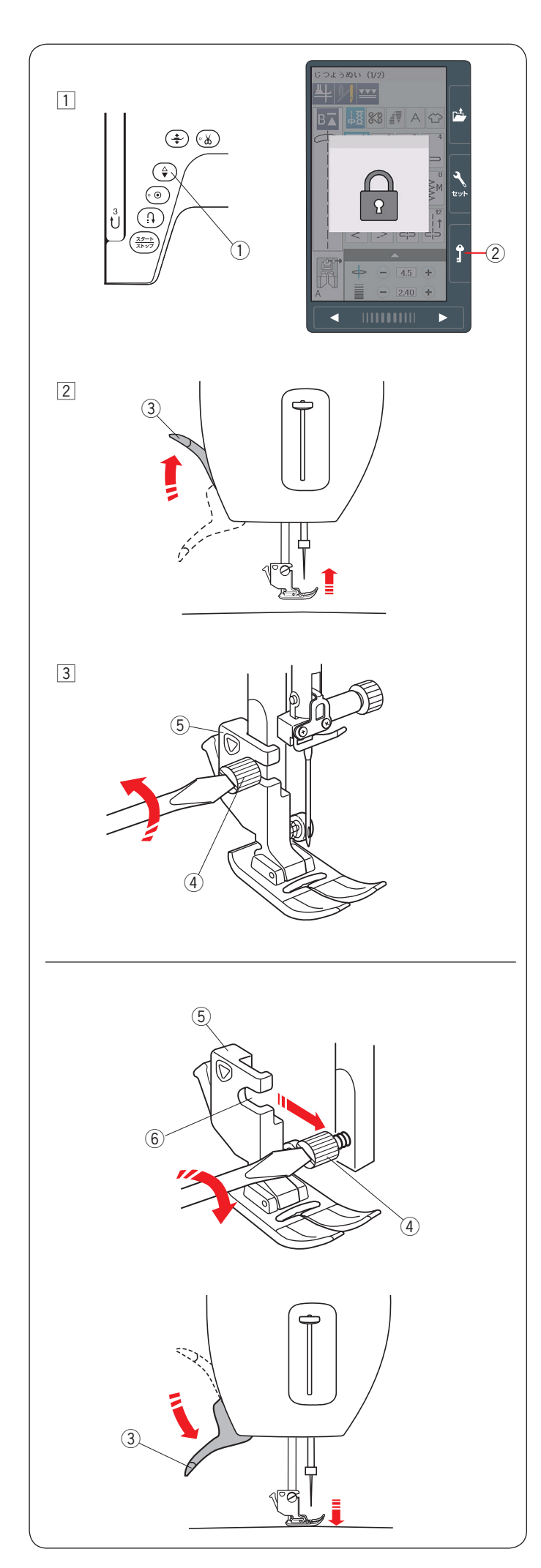

## ● 押さえホルダーの外し方、付け方

上送り押さえ、フリーキルト押さえ PD-H やフリーキル ト押さえ PD-H(前あき)などを使用する場合、押さえ ホルダーを外します。

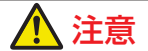

押さえホルダーの取り付け、取り外しを行う場合、必 ずロックキーを押してミシンをロックしてください。 けがの原因となります。

#### 【押さえホルダーの外し方】

 電源スイッチを入れた状態で、上下停針ボタン①を 押して針をあげます。

ロックキー ② を押してミシンをロックします。

2 押さえ上げ 3 をあげます。

③ ドライバーで押さえホルダー止めねじ ④ を左にまわ してゆるめ、押さえホルダー ⑤ を外します。

### 【押さえホルダーの付け方】

※押さえホルダーは、押さえが付いた状態で取り付けてください。押さえが付いていないと正常な取り付けができません。

電源スイッチを入れた状態で、上下停針ボタン①を押し て針をあげます。

ロックキー ② を押してミシンをロックし、押さえ上げ ③ をあげます。

※ 押さえ上下移動ボタンで押さえをあげると、このあと 押さえ上げで押さえをさげることができません。

押さえホルダーのみぞ⑥を、うしろ側から押さえホル ダー止めねじ④に合わせ、押さえホルダー⑤を仮止め します。

押さえ上げ ③ をゆっくりさげます。はずみ車を手前にま わし、針をいちばん下までさげます。

押さえホルダー止めねじ④を一度少しゆるめてから、押 さえが針板に押し付けられた状態で押さえホルダー止め ねじ④を右にまわしてドライバーでしっかりしめます。

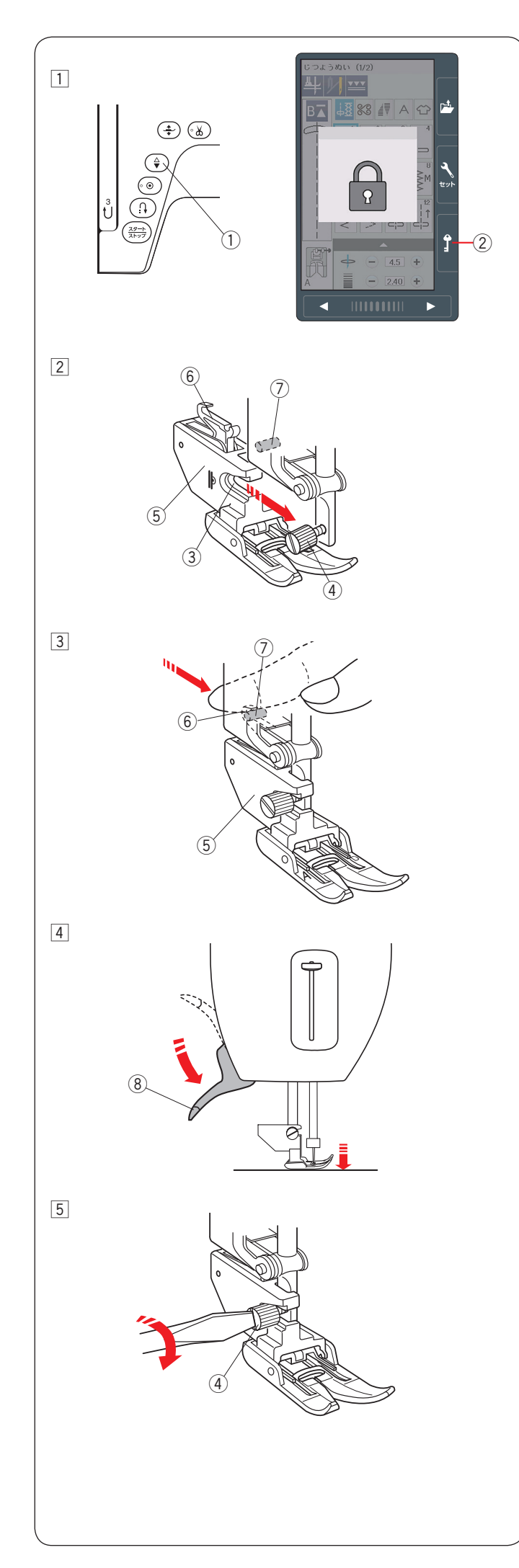

▶上送り押さえの付け方、外し方

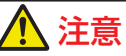

上送り押さえの取り付け、取り外しを行う場合、必ず ロックキーを押してミシンをロックしてください。け がの原因となります。

※ 上送り押さえホルダーは、押さえが付いた状態で取り 付けてください。押さえが付いていないと正常な取り 付けができません。

## 【上送り押さえの付け方】

 電源スイッチを入れた状態で、上下停針ボタン①を 押して針をあげます。

ロックキー ② を押してミシンをロックし、押さえ上 げ ⑧ をあげます。

※ 押さえ上下移動ボタンで押さえをあげると、この あと手順 ④ で押さえあげで押さえをさげること ができません。

ドライバーで押さえホルダー止めねじ④を左にまわしてゆるめ、押さえホルダーを外します。 (23ページ参照)

- ② 上送り押さえホルダーのみぞ③を押さえホルダー止めねじ④に合わせ、押さえホルダー止めねじ④を上送り押さえホルダー⑤にふれる位置まで指で右にまわし、上送り押さえホルダー⑤を仮止めします。
- ③ 上送り押さえホルダー ⑤ のフック部 ⑥ をうしろ側か ら手前に「カチン」と音がして止まるまでしっかりと 押し付けます。
  - ※ 上送り押さえホルダー ⑤ のフック部 ⑥ が上送り 取り付けピン ⑦ にしっかりと押し付けられた状 態になっていないと、上送りが正常にはたらきま せん。
- ④ 押さえ上げ ⑧ をゆっくりさげます。
   はずみ車を手前にまわし、針をいちばん下までさげます。

⑤ 押さえホルダー止めねじ④ を一度少しゆるめ、上送り押さえが針板に押し付けられた状態で、ドライバーでしっかりしめます。

### 【上送り押さえの外し方】

上送り押さえホルダーを外すときは、通常の押さえホル ダーを外す場合と同じ方法(23ページ【押さえホルダー の外し方】参照)で針と押さえを上げ、押さえホルダー 止めねじをゆるめてから上送り押さえホルダーをうしろ 側に引いて外してください。

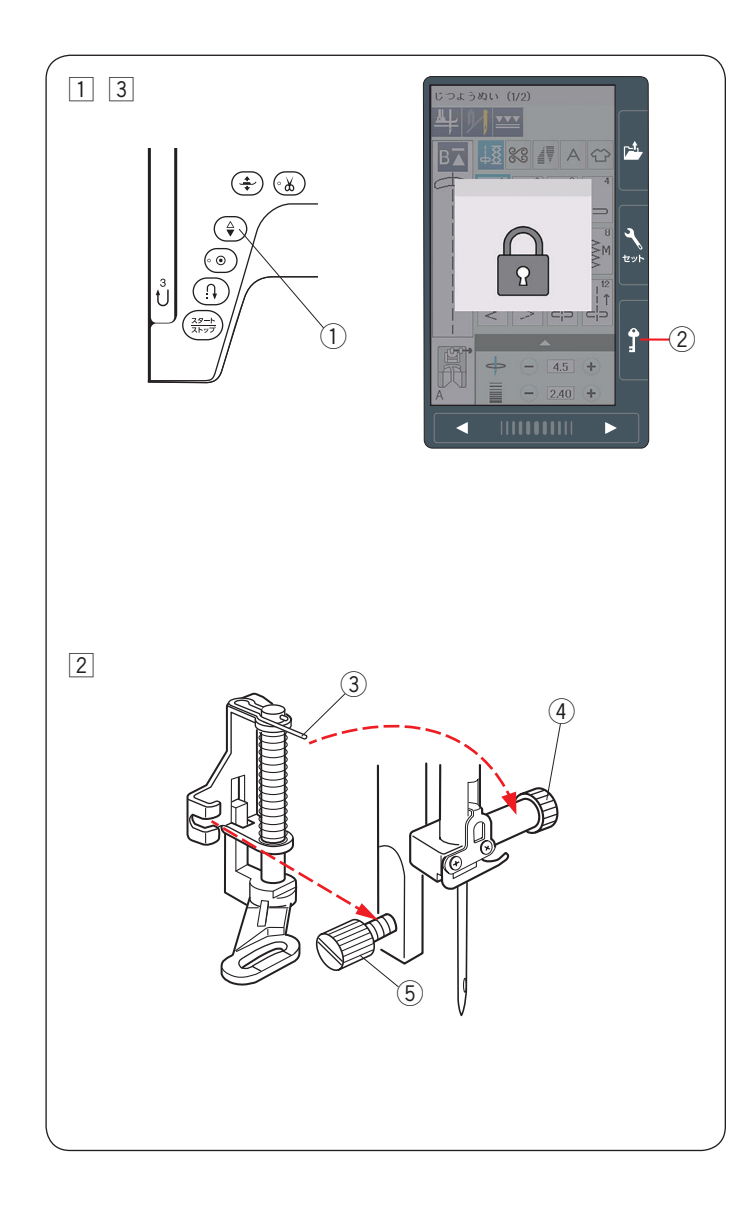

● その他押さえの交換

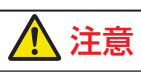

押さえの取り付け、取り外しを行う場合、必ずロック キーを押してミシンをロックしてください。けがの原 因となります。

- ★ フリーキルト押さえ PD-H / フリーキルト押さえ PD-H (前あき)
- ※ イラストはフリーキルト押さえ PD-H の例
- 電源スイッチを入れた状態で、上下停針ボタン①を 押して針をあげます。

ロックキー ② を押してミシンをロックし、押さえ上 げをあげます。

ドライバーで押さえホルダー止めねじ ⑤ を左にまわ してゆるめ、押さえホルダーを外します。 (23 ページ参照)

- ② 針と押さえ上げがあがっている状態で、フリーキルト 押さえ PD-H のピン ③ を針止め ④ の上にのせます。
   押さえのみぞを、うしろ側から押さえホルダー止めね じ ⑤ に合わせ、ドライバーでしっかりしめます。
   ※ 取り付け後、押さえが傾いていなことを確認して ください。針が押さえにあたり、けがの原因とな ります。
- ③ ロックキー ② を押して、ロック状態を解除します。
- ※ 取り外すときは、電源スイッチを入れた状態でロック キーを押してミシンをロックします。 針と押さえ上げをあげ、押さえホルダー止めねじをド ライバーでゆるめ、押さえを取り外します。

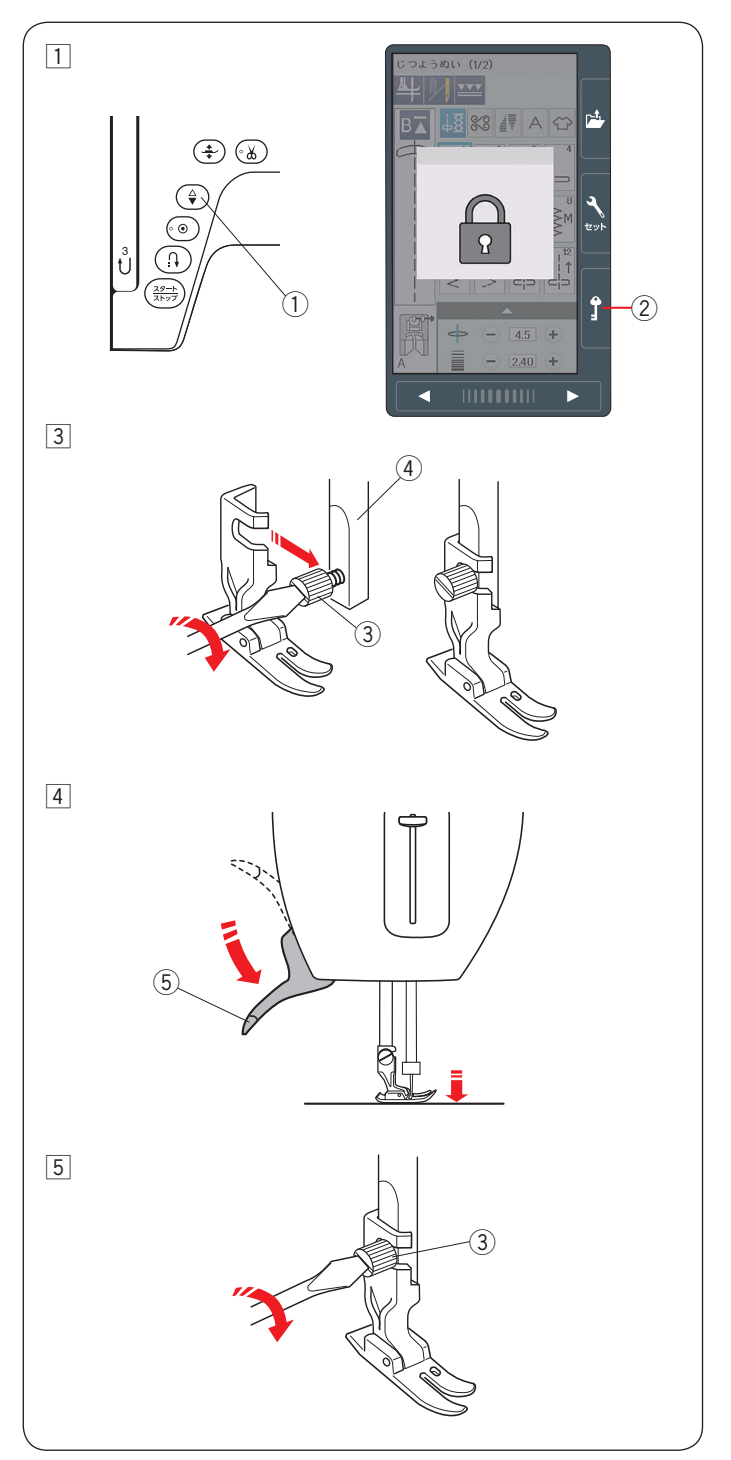

#### ★ プロフェッショナル直線押さえ HP

- 電源スイッチを入れた状態で、上下停針ボタン①を 押して針をあげます。
   ロックキー②を押してミシンをロックし、押さえ上 げ⑤をあげます。
- ② ドライバーで押さえホルダー止めねじ③を左にまわしてゆるめ、押さえホルダーを外します。 (23ページ参照)
- ③ 押さえ棒④にプロフェッショナル直線押さえ HP を 図のように取り付けます。
   押さえホルダー止めねじ③を軽くしめ、押さえを仮 止めしておきます。
- ④ 押さえ上げ ⑤ をゆっくりさげます。
   はずみ車を手前にまわし、針をいちばん下までさげます。

- ⑤ 押さえホルダー止めねじ③を一度少しゆるめます。 押さえが針板に押し付けられた状態で、押さえホル ダー止めねじ③をドライバーでしっかりしめます。
- ⑥ ロックキー ② を押して、ロック状態を解除します。
- ※ 取り外すときは、電源スイッチを入れた状態でロック キー②を押してミシンをロックします。 針と押さえ上げ⑤をあげ、押さえホルダー止めねじ③ をドライバーでゆるめ、押さえを取り外します。

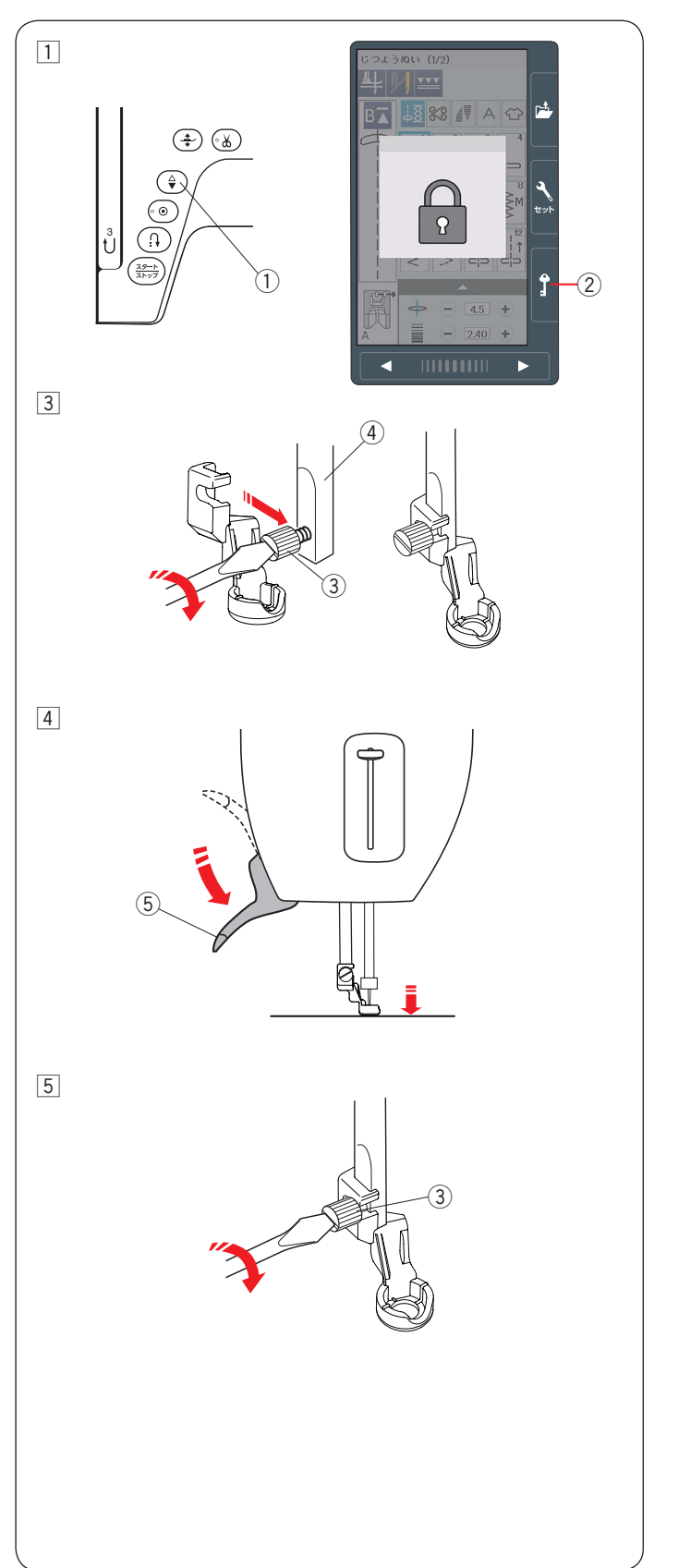

- ★ ルーラーワーク押さえ QR
- 電源スイッチを入れた状態で、上下停針ボタン①を 押して針をあげます。
   ロックキー②を押してミシンをロックし、押さえ上 げ⑤をあげます。
- 2 ドライバーで押さえホルダー止めねじ ③ を左にまわしてゆるめ、押さえホルダーを外します。
   (23 ページ参照)
- ③ 押さえ棒④ にルーラーワーク押さえ QR を図のように取り付けます。 押さえホルダー止めねじ③ を軽くしめ、押さえを仮止めしておきます。
- ④ 押さえ上げ ⑤ をゆっくりさげます。
   はずみ車を手前にまわし、針をいちばん下までさげます。

- ⑤ 押さえホルダー止めねじ③を一度少しゆるめます。 押さえが針板に押し付けられた状態で、押さえホル ダー止めねじ③をドライバーでしっかりしめます。
- ⑥ ロックキー②を押して、ロック状態を解除します。
- ※ 取り外すときは、電源スイッチを入れた状態でロック キー②を押してミシンをロックします。 針と押さえ上げ⑤をあげ、押さえホルダー止めねじ③ をドライバーでゆるめ、押さえを取り外します。

## <u> 注</u>意

ルーラーワーク押さえ QR を取り付けて糸通しを使用 する場合、必ずロックキーを押してミシンをロックし てください。(36 ページ参照) 糸通しが押さえにあたる場合があります。

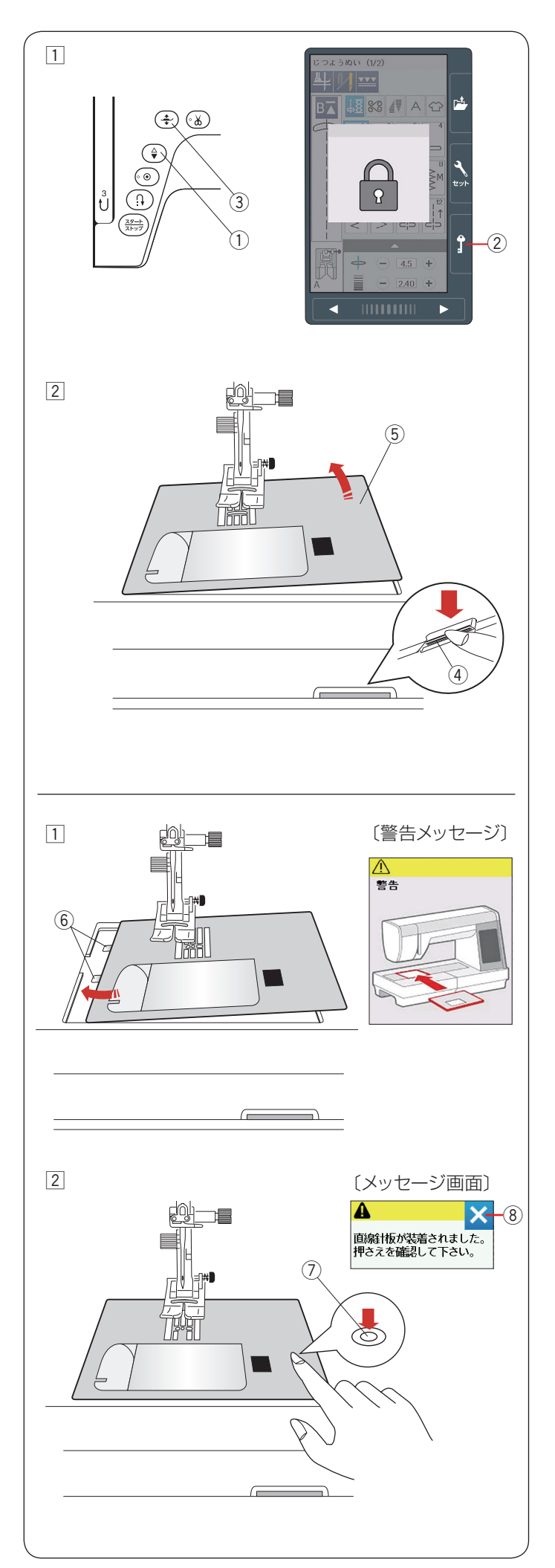

## ● 針板の外し方、付け方

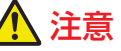

針板の交換を行う場合、必ずロックキーを押してミシンをロックしてください。けがの原因となります。

- ※ 直線ぬい用針板を取り付けると、直線ぬい用針板でぬ えない模様は選択できなくなります。
- ※ プロフェッショナル直線ぬい用針板(左針位置専用) は、付属の HP:プロフェッショナル直線押さえと一 緒に使います。(53 ページ参照)

### 【針板の外し方】

- 1 電源スイッチを入れた状態で、上下停針ボタン①を 押して針をあげます。
   ロックキー②を押してミシンをロックします。
   押さえ上下移動ボタン③を押し、押さえをあげます。
   ※ 押さえをあげるとき、押さえ上げであげるよりも 押さえ上下移動ボタン③であげるほうが高くあ
  - 押さえ上下移動ホタン ③ であけるはっか局くあ がり、針板が取り外しやすくなります。
- 2 補助テーブルを左に引いて外します。
   フリーアーム中央の下にある針板開放レバー④をさじて、針板⑤を外します。

### 【針板の付け方】

- ミシンの針板取り付け部左側に針板の2つのガイド⑥ を入れます。
  - ※ ミシンの電源スイッチが入っている場合、針板が 外れているあいだ、針板が外れていることを示す 警告メッセージ画面が表示されます。 針板を取り付けたとき、警告メッセージ画面が消 えることを確認してください。消えない場合、も う一度取り付け直してください。
- ② 針板右側にある「◎」マーク⑦が付いている場所を 「パチン」と音がするまで指でしっかりと押しつけて、 針板を固定します。
- ※ 針板を取り付け後、押さえ確認のメッセージ画面が表示されます。押さえを確認したあと、閉じるキー⑧を押します。また、はずみ車を手で手前にゆっくりまわして、針が針板にあたらないことを確認してください。
- ※ メッセージ画面が消えたら、ロックキー ② を押して ロックを解除します。

## 🚺 注意

ミシンの運転中、針板開放レバーは絶対に押さないで ください。

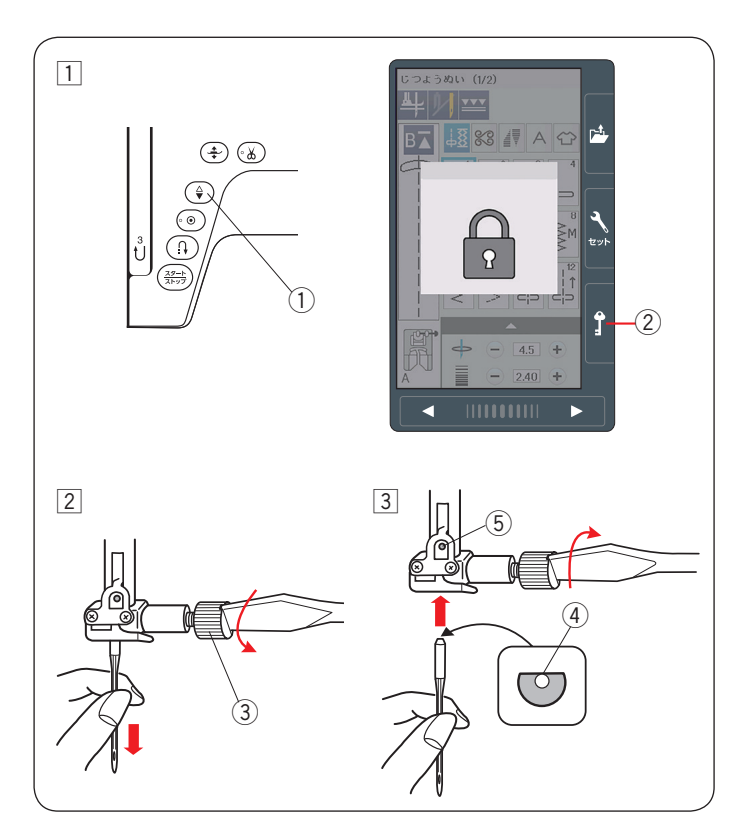

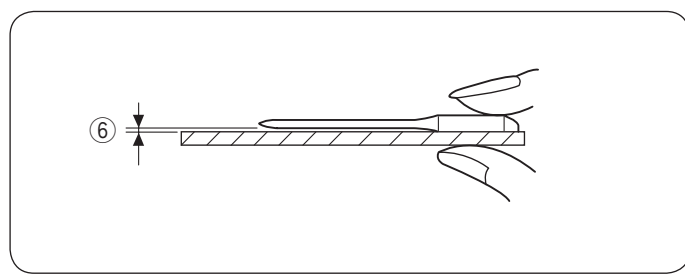

## ● 針の取りかえ方

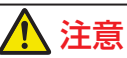

針を交換する場合、必ずロックキーを押してミシンを ロックしてください。けがの原因となります。

 電源スイッチを入れた状態で、上下停針ボタン①を 押して針をあげます。

ロックキー ② を押してミシンをロックします。 押さえは、さがった状態のままにしておきます。

- ② 針止めねじ③ を手前に1~2回まわしてゆるめ、針を外します。
- 3 交換する針の平らな面 ④ を向こう側に向け、差し込み ます。

差し込むとき、針を停止ピン ⑤ にあたるところまで 押しあげます。針止めねじをドライバーでまわし、針 をしっかり止めます。

※ 正しく針が付けられていないと、糸通しができな いだけでなく、針がゆるんで針折れして危険です。

#### 【針の調べ方】

針の状態を見るには、針の平らな面を針板などの平らな ものに乗せます。

針と平らな面のすきま ⑥ が針先まで均等に見えるのが良い 針です。

針先が曲がったり、つぶれたりしているものは使わない でください。

### ● 布に適した糸や針を選ぶ目安

| 布        | の種類                    | 糸                                      | 針                                        |
|----------|------------------------|----------------------------------------|------------------------------------------|
| うすい<br>布 | ローン<br>ジョーゼット<br>トリコット | ポリエステル 90 番                            | 9 番〜 11 番<br>または<br>ブルー針                 |
| 普通の      | シーチング<br>ジャージー         | 綿糸 60 番、<br>ポリエステル、ナイ<br>ロン 50 番〜 90 番 | 11 番〜 14 番<br>または<br>ブルー針、レッド針、<br>パープル針 |
|          | 一般ウール地                 | 綿糸 50 番                                | 14 番<br>または<br>レッド針、パープル針                |
| 厚い布      | デニム<br>ツィード            | 綿糸 40 番〜 50 番<br>ポリエステル 40 番<br>〜 50 番 | 14 番〜 16 番<br>または<br>レッド針、パープル針          |
|          | コート地<br>               | ポリエステル 30 番、<br>綿糸 30 番                | 16番                                      |

※ ブルー針〔11 番〕、レッド針〔14 番〕、パープル針 〔14 番〕は、標準付属品の針ケースに入っています。

- ※ 一般的に、うすい布には細い糸と細い針を、厚い布に は太い糸と太い針を使用します。この表を目安に糸と 針を選び、試しぬいをしてください。
- ※ 通常は、上糸と下糸は同じものを使用してください。
- ※ ブルー針(柄の部分が青色の針)およびパープル針(柄の部分が紫色の針)は、目とび防止の効果があります。

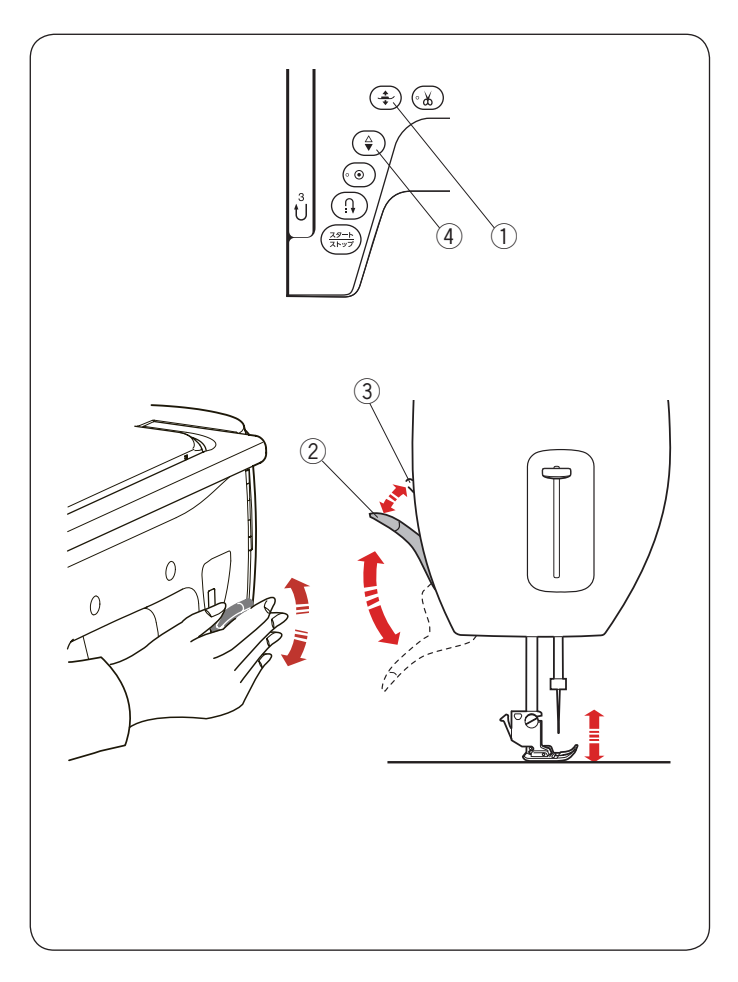

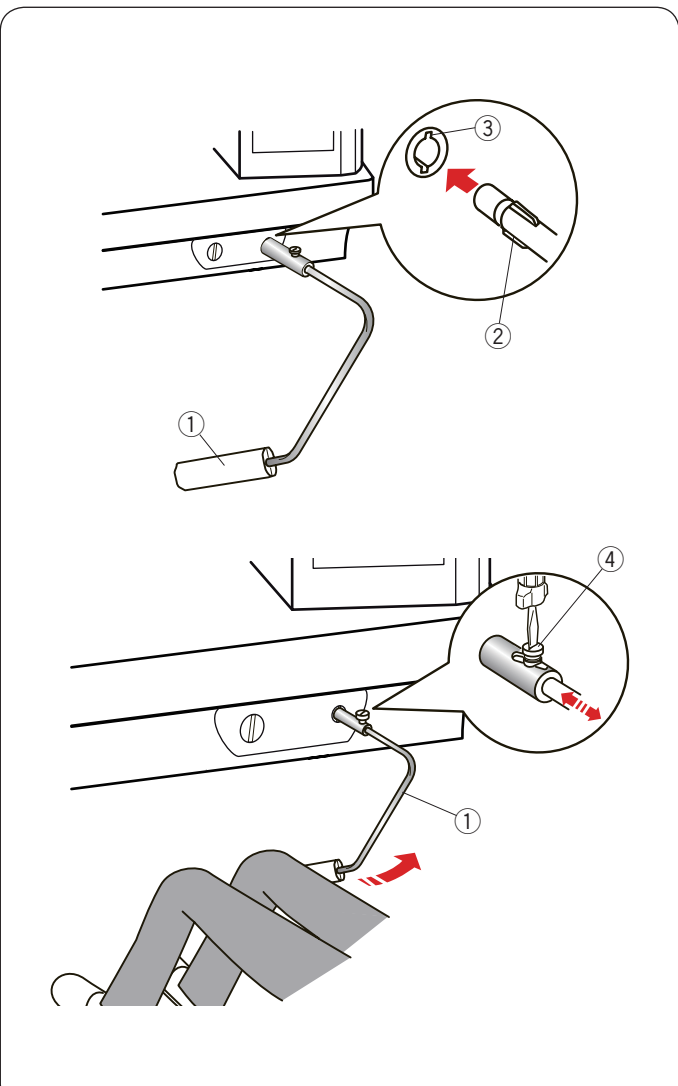

## ● 押さえ上げ

押さえ上げ②は、押さえを交換するときや、厚い布を入れるときなどに使います。

押さえ上下移動ボタン①、押さえ上げ②、もしくはニー リフトで、押さえのあげさげを行います。

ニーリフトや押さえ上げ ② を使用すると、押さえ上げを 普通にあげて止まる位置 ② より 7 mm 高くあげる ③ こ とができます。

厚い布が入れやすくなります。

- ※ 押さえ上下移動ボタン①で押さえをあげた場合、押 さえ上げ②で押さえをおろすことはできません。 一度、押さえ上下移動ボタン①を押して押さえをさ げると、押さえ上げ②で押さえを上下できるように なります。
- ※ 通常、押さえのあげさげには、押さえ上下移動ボタン①を使用します。 押さえ上げ②を使用すると、ミシンがスタートしなかったり、自動糸切りができなかったりする場合があります。
- ※ 押さえを一番高くあげた状態ではずみ車をまわした り、上下停針ボタン④を押したりしないでください。

## ● ニーリフト

ニーリフトを取り付けると、押さえ上下移動ボタンを使わず、ひざで押さえのあげさげができます。 パッチワークや、キルトをぬうときにとても便利です。 ニーリフトを使用したバリアブル ZZ(可変ジグザグ)は 139~140ページをごらんください。

## 【ニーリフトの取り付け】

ニーリフト①の凸部②を取り付け穴の凹部③に合わせ、 差し込みます。

### 【ニーリフトの角度調整】

ねじ ④ をゆるめて、ニーリフト ① を出し入れし、角度 を調整します。ねじ ④ をしめ、お好みの角度でニーリフ ト ① を固定してください。

## 【ニーリフトの使い方】

ニーリフトをひざで右側に押すと押さえがあがり(2段階)、もどすと押さえがさがります。

※ ぬっている途中、ニーリフトには触れないよう注意してください。

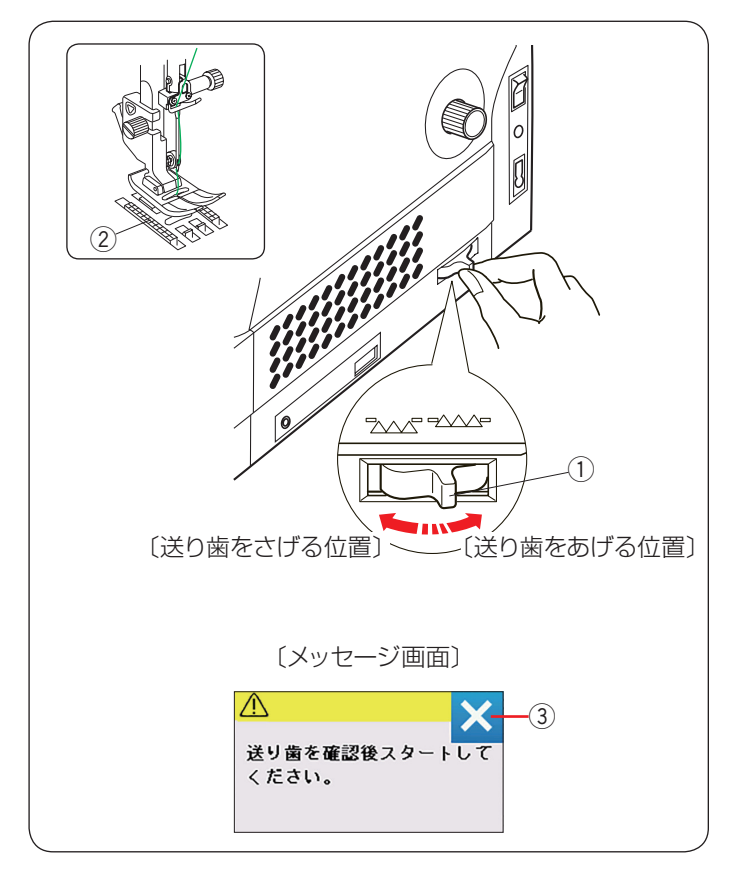

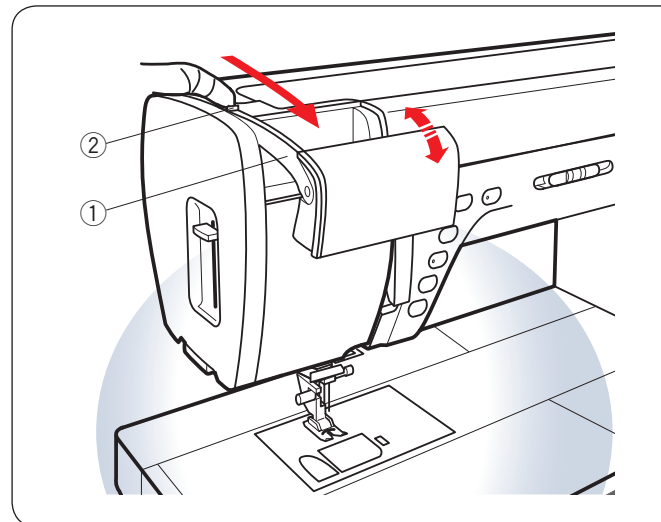

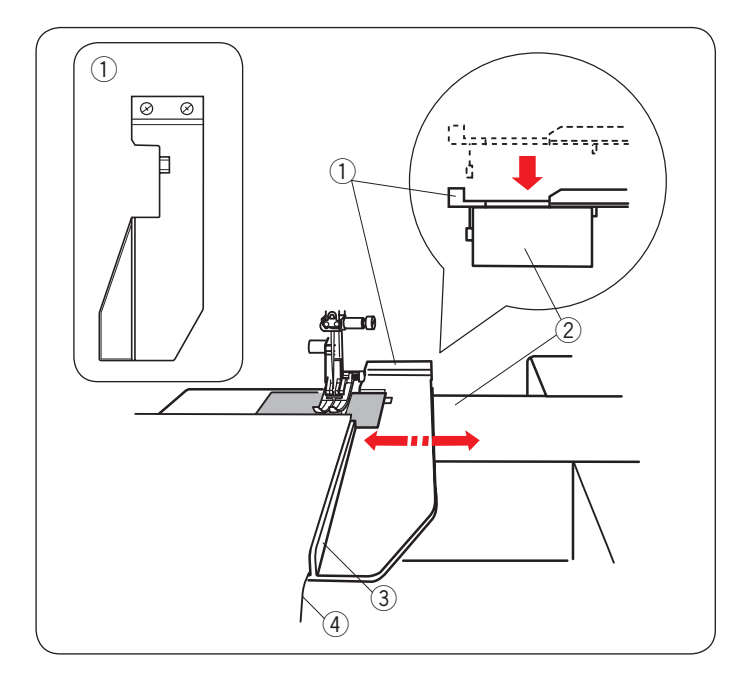

## ● 送り歯ドロップつまみ

送り歯ドロップつまみで送り歯を常時さげた状態にし、 布送り機能をなしにすることができます。 しつけぬいやボタンつけ、フリーキルティングなどを行

うときに使用します。

送り歯②をさげるには、送り歯ドロップつまみ①を手前の方向に引きます。

送り歯 ② をあげるには、送り歯ドロップつまみ ① を 〔送り歯をあげる位置〕にもどします。

※送り歯をさげた場合、ぬい終わったら送り歯ドロップ つまみ①を〔送り歯をあげる位置〕にもどし、はず み車を手で手前にまわして送り歯があがることを確認 してください。

※送り歯をさげてミシンをスタートさせると画面にメッ セージ画面が表示されます。 送り歯を確認したあと、閉じるキー③を押してミシ ンをスタートさせると、送り歯をさげた状態で運転する ことができます。

### ● 格納式手元照明

指を突起② に引っかけてアーム ① を手前にスライドさせます。ライトが点灯して手元を明るくすることができます。

アーム①を格納するとライトは消えます。

※ 照明角度を調節できます。お好みの位置でご利用くだ さい。

# <u> 注</u>意

アーム ① に強い力を加えたり、物をぶつけたりしな いでください。 伸ばしたときに破損する恐れがあります。

## ● 布ガイドの使い方

布ガイドを使用すると布端④からお好みの位置を正確に ぬうことができます。

ミシンから補助テーブルを外し、ワイドクリアテーブル を取り付けます。(12 ページ参照)

布ガイド① をミシンのフリーアーム ② にはめ込むよう に上からセットします。

布ガイド①をスライドさせ、ガイドの位置③を決めます。 布端④をガイド③にあててぬいます。

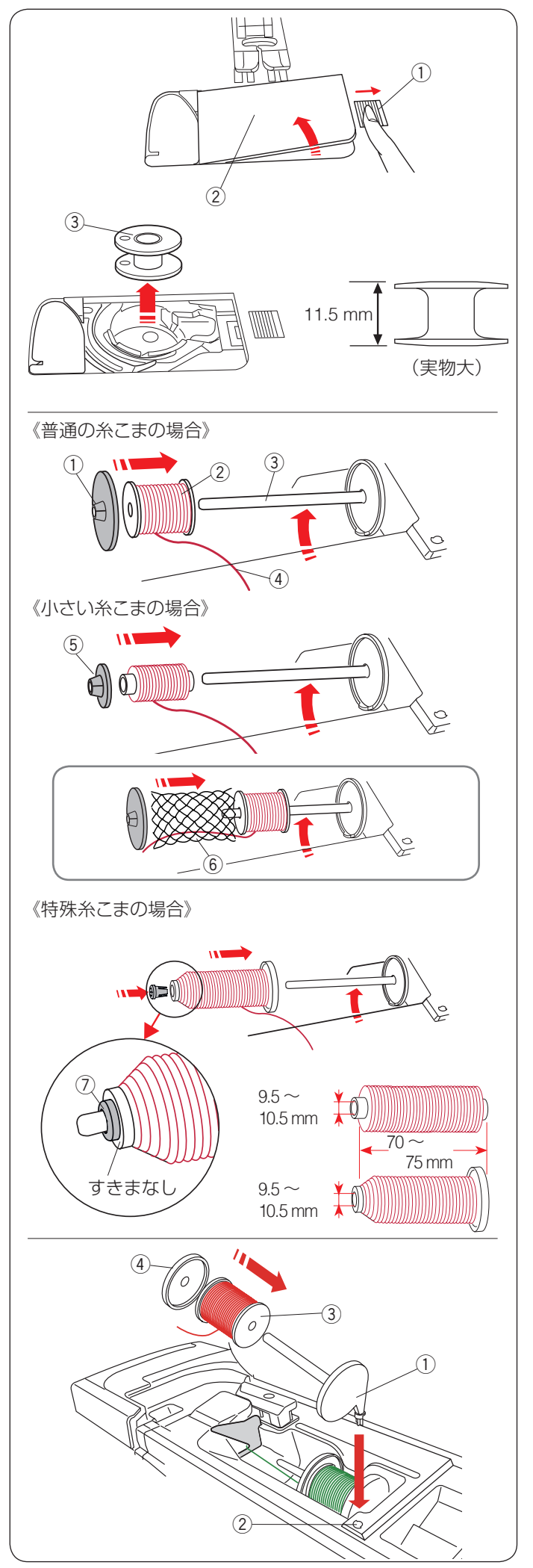

# ◎ぬう前の準備

## ● 下糸の準備

## ★ ボビンの取り出し

押さえ上げをあげ、角板開放ボタン①を右へずらして角 板②を外します。

ボビン ③ を取り出します。

## お願い:

- ボビンは当社専用のプラスチックボビンを使用して ください。(お買い上げの販売店へご相談ください。)
- ナイロン透明糸およびメタリック糸を、下糸に使用 しないでください。
- 金属ボビンは使用しないでください。
   釜にマグネットが使用されているため、糸調子の不具合や、故障の原因となります。

## ★ 糸こまのセット

糸立て棒③をおこします。糸の端④が糸こま②の下から手前に出るように糸こま②を糸立て棒③に入れます。 糸こま押さえ(大)①を糸こま②にしっかりと押しつけ、糸こまを押さえます。

普通の糸こまには糸こま押さえ(大)① を、小さい糸こまには、糸こま押さえ(小)⑤ を使います。

※ レジロンなど伸縮性の糸を使用する場合、市販の糸こ まネット⑥の使用をおすすめします。 糸外れや糸のよじれ防止効果があります。 糸こまネットは、糸こまの大きさに合わせて折り曲げ るか、切って使用してください。

下記の長さの糸こまを固定する場合、特殊糸こま押さ え ⑦ を使用します。

サイズは以下の通りです:

糸こまの芯の直径が 9.5 mm ~ 10.5 mm で、糸こまの長 さが 70 mm ~ 75 mm。

糸こまの芯の穴の中に特殊糸こま押さえ ⑦ を図のように しっかりと入れ、糸こまを押さえます。

※ 糸こまと糸こま押さえ(特殊)⑦ のあいだには、す きまがないようにしてください。

## ★ 補助糸立て棒の使い方

ぬいの途中で下糸巻きを行いたい場合、補助糸立て棒① を使います。(33 ページ参照)

補助糸立て棒① を補助糸立て棒取り付け穴② に差し込みます。(正しい位置に差し込むと、補助糸立て棒① は回転せず、固定されます。)

糸こま ③ を補助糸立て棒 ① に取り付け、糸こま押さえ(大) ④ で固定します。

※補助糸立て棒①は2本針ぬいをする場合にも使用します。(142ページ参照)

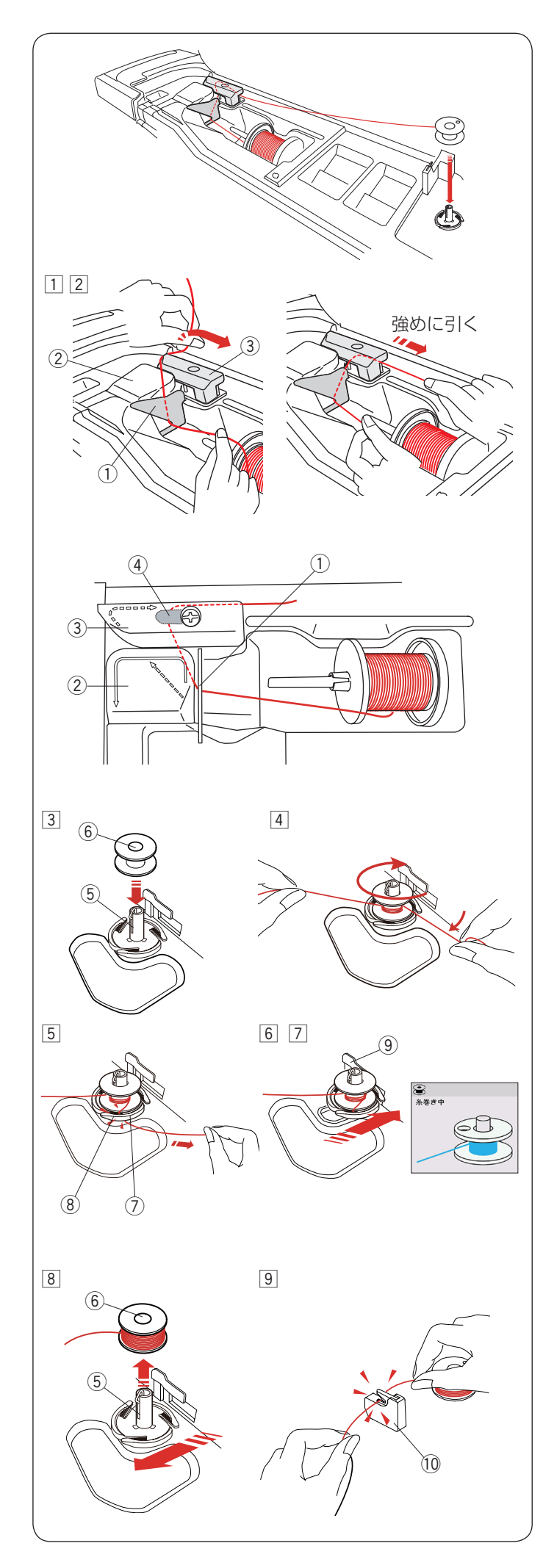

## ★ 下糸巻き

#### **メモ:** 下糸巻きのときは、スピードコントロールつまみを、 最高速(いちばん右側の位置)にしてください。 (15 ページ参照)

#### 補助糸立て棒使用時の下糸巻き

補助糸立て棒を使用する場合、糸は糸かけ板① にかけず糸案内カバー(B)③ にかけます。

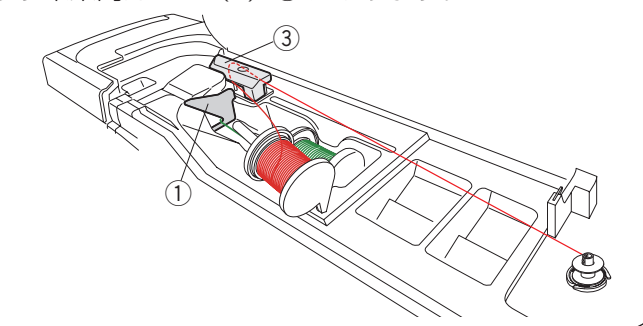

糸こまから糸を引き出します。
 糸を両手で持ち、糸かけ板 ① にかけます。

- ② 糸案内カバー(A) ② の上から糸案内カバー(B) ③ の左うしろに糸をまわし、必ず強めに右に引き出します。
  - ※ 糸を補助ばね ④ の下へ確実に通すために、糸こ ま側の糸を左手で持ち、引き出した糸を右手で強 めに引いてください。補助ばね ④ の下を通して いないと、糸巻き不良の原因となります。
- ③ 糸巻き軸 ⑤ にボビン ⑥ を差し込みます。
- ④ 右に引き出した糸を左手で押さえ、右手で糸の端をボ ビンに右まわり(時計まわり)に4~5回巻きます。
- ⑤ ボビンに巻いた糸を糸切りホルダー⑦のみぞ⑧に入れて引き、糸を切ります。みぞ⑧は3カ所あり、中にカッターが内蔵されています。
- ⑥ ボビンをボビン押さえ ⑨ の方に押しつけます。
   画面が「糸巻き中」の表示になります。
- ⑦ ミシンをスタートさせます。
- ⑧ ボビンが巻き終わると、自動的に回転が止まります。
   ミシンを止め、ボビンを左側に押してもとの位置にも どします。
- ⑨ 糸巻き軸 ⑤ からボビン ⑥ を外し、糸を糸切り(下糸 巻き用) ⑩ で切ります。

#### メモ:

- 安全のため、ミシンは下糸巻きが始まってから約1分30秒後に自動的に止まります。
- ボビン(糸巻き軸)は必ずミシンを停止してから元の位置にもどしてください。

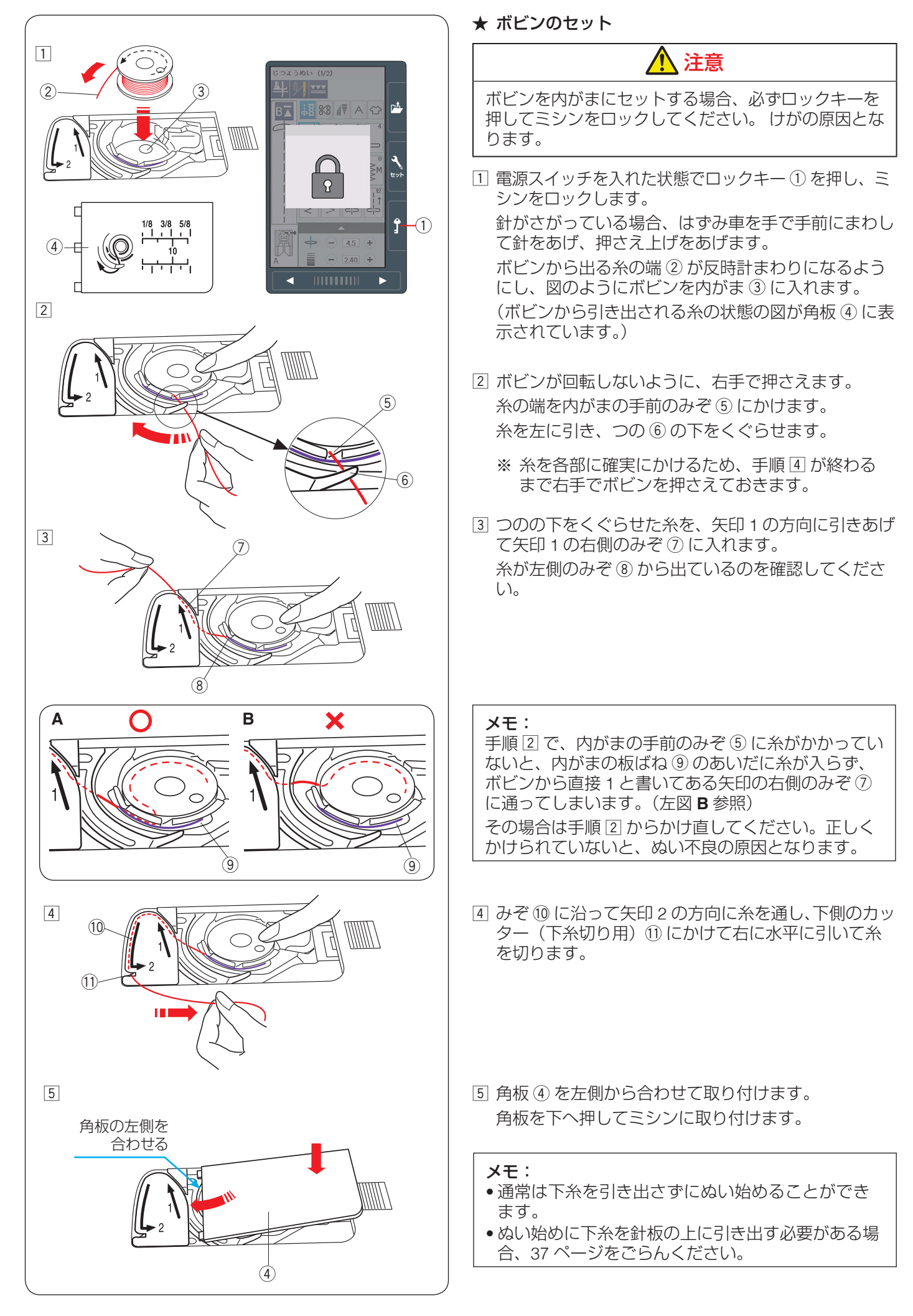
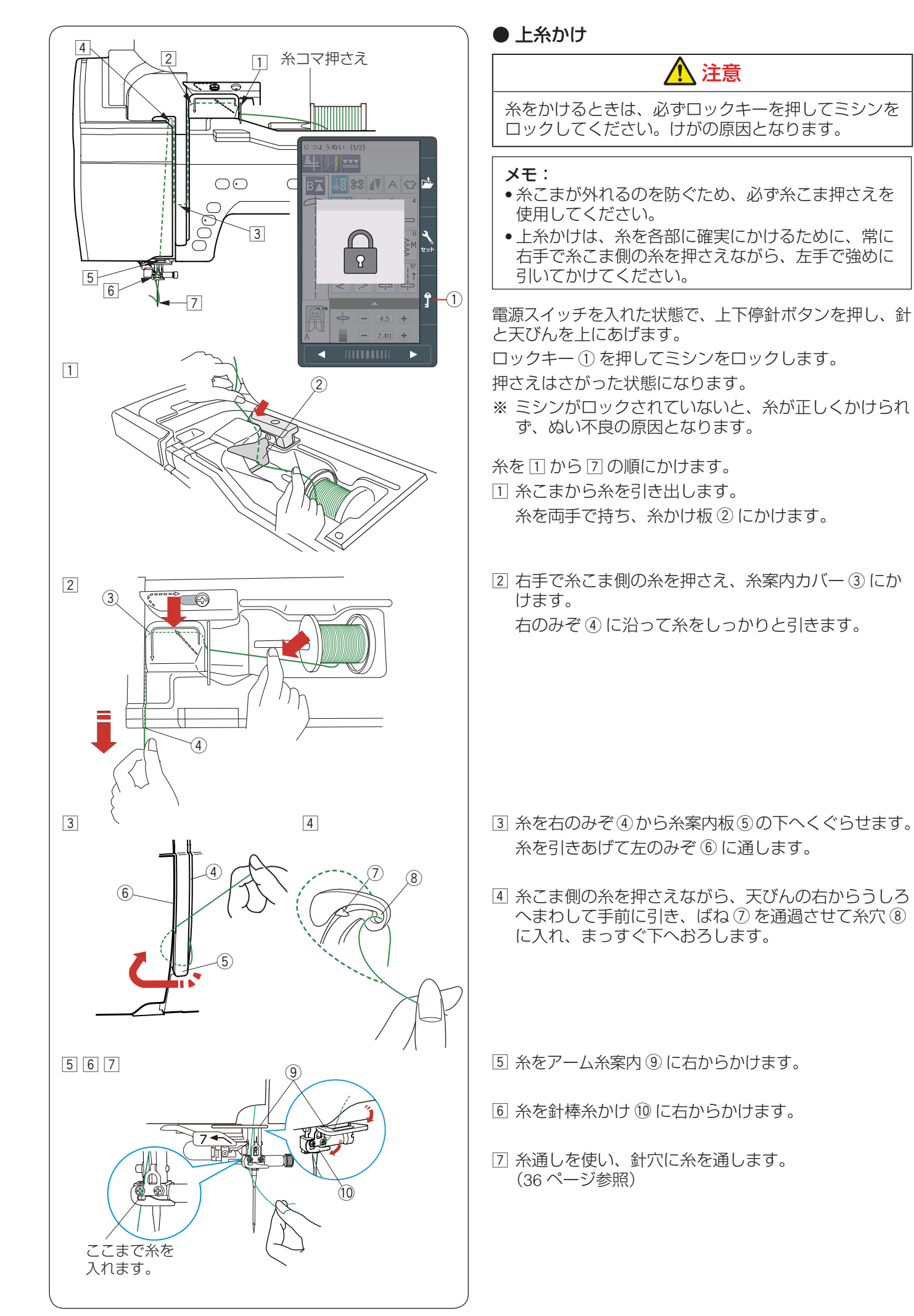

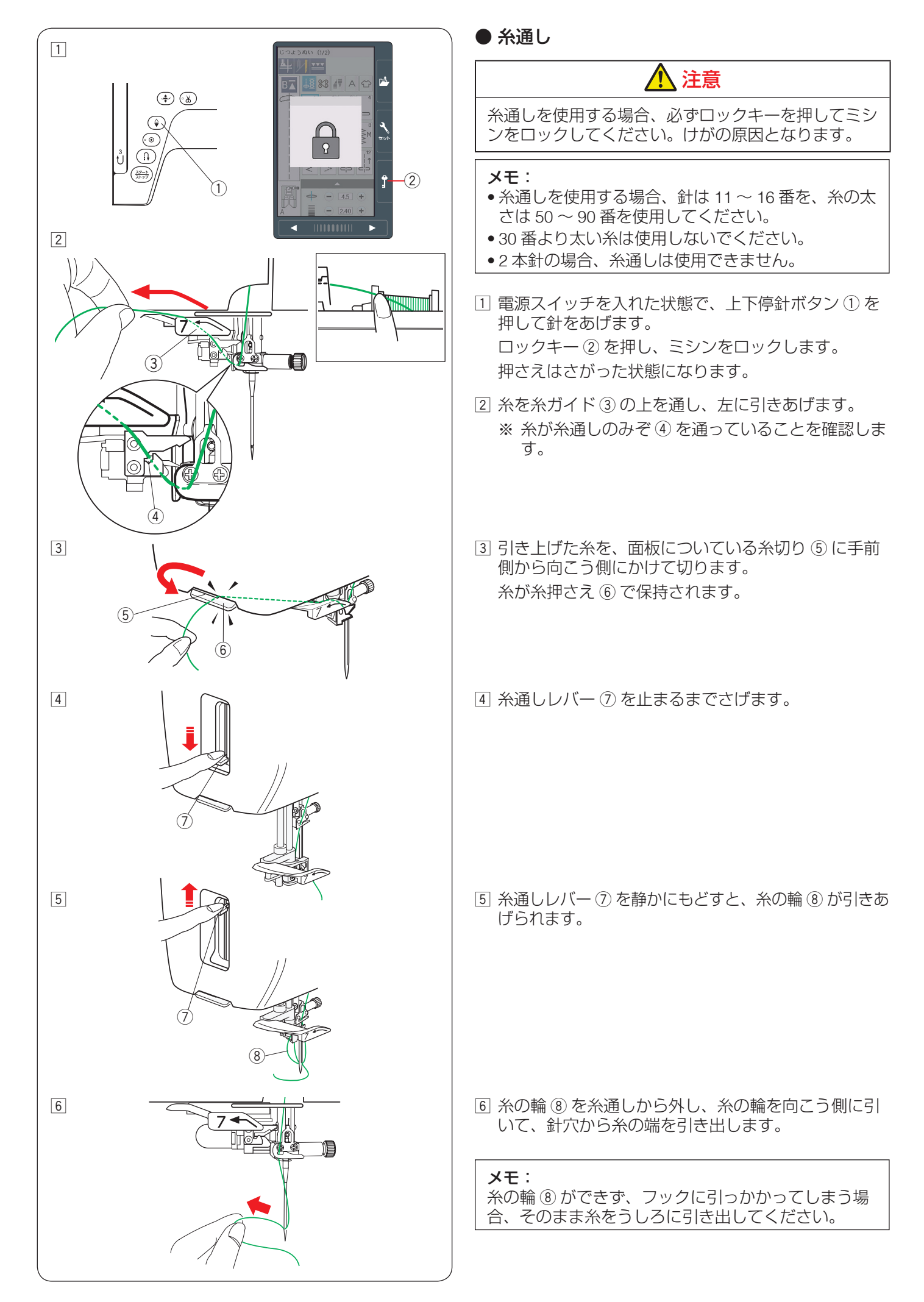

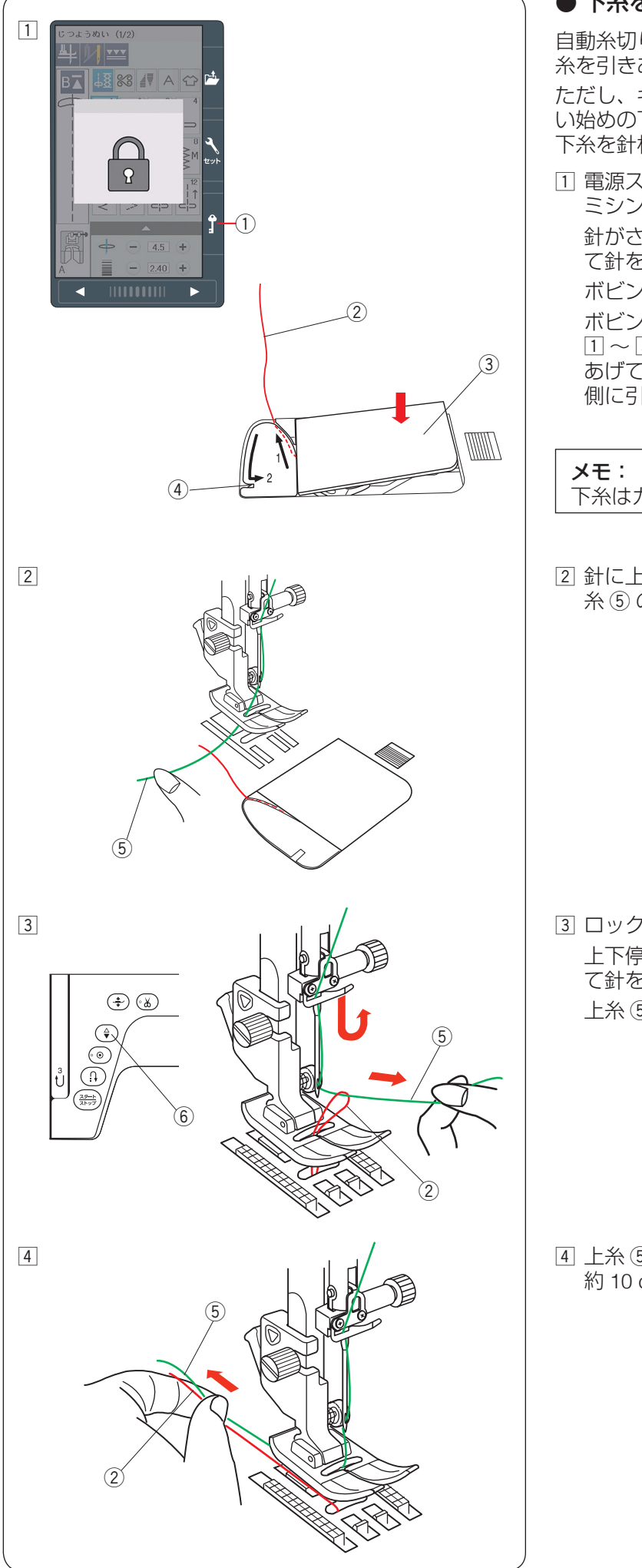

## ● 下糸を針板の上に引き出す場合

自動糸切り後やボビンを内がまにセットしたあとは、下 糸を引きあげずにぬいをスタートすることができます。 ただし、ギャザーやスモッキングなどをぬう場合に、ぬ い始めの下糸を長くする必要があるときは、下記手順で 下糸を針板の上に引き出します。

 電源スイッチを入れた状態で、ロックキー①を押し、 ミシンをロックします。

針がさがっている場合、はずみ車を手で手前にまわし て針をあげ、押さえ上げをあげます。 ボビンを取り出します。

ボビンをもう一度内がまに入れ、34 ページの手順 ① ~ ③ と同じ方法で下糸 ② を矢印 1 の方向に引き あげてみぞに入れたら、そのまま 10 cm ほど向こう 側に引き出しておき、角板 ③ を取り付けます。

**メモ:** 下糸はカッター(糸切り)④ で切らないでください。

② 針に上糸⑤を通し、押さえ上げをあげた状態で、上糸⑤の端を指で押さえます。

③ ロックキー①を押しロックを解除します。
 上下停針ボタン⑥を押して針をさげ、もう一度押して針をあげます。
 上糸⑤を軽く引くと下糸②の輪が引き出されます。

 ④ 上糸 ⑤ と下糸 ② を押さえの下からうしろ側に 約 10 cm ほど引き出して、そろえておきます。

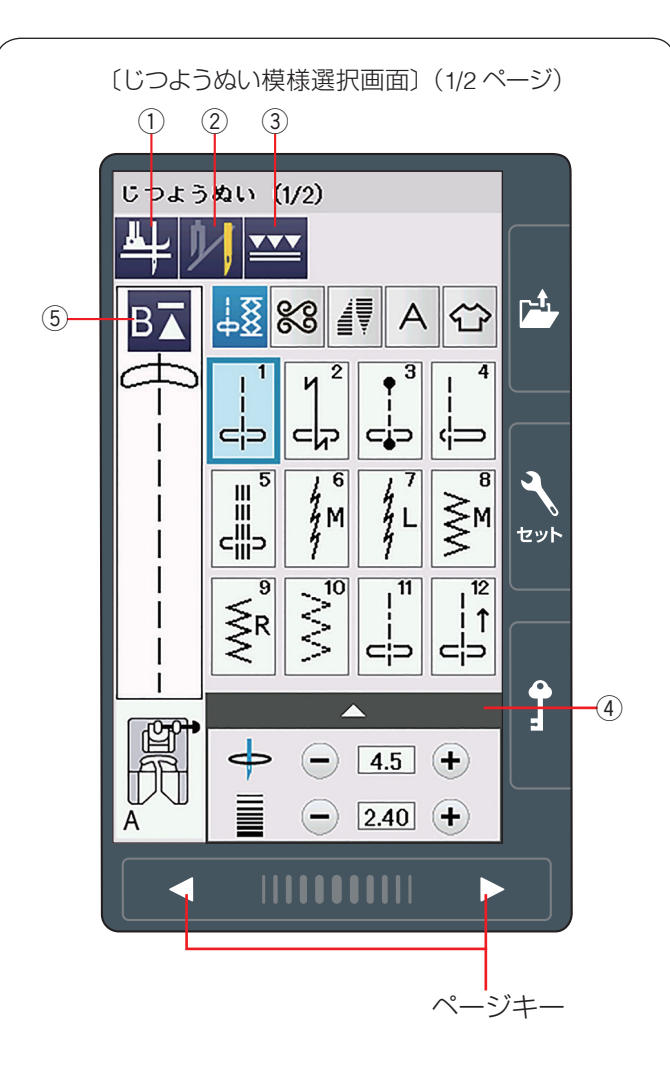

〔キルトグループ模様選択画面〕(3/8ページ)

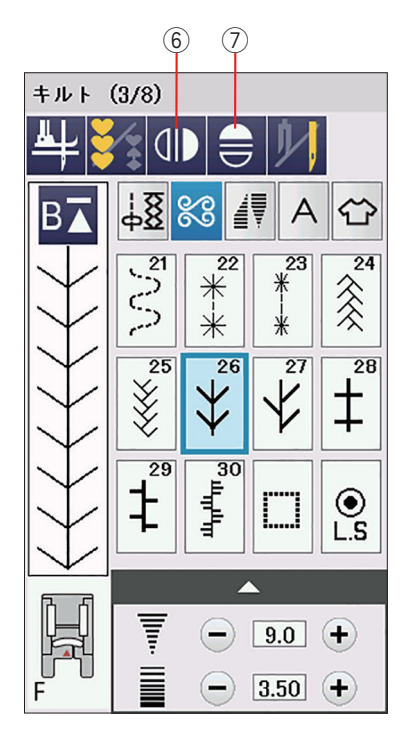

## ◎じつようぬい

## ● じつようぬいの画面

電源投入時はじつようぬい、ボタンホールと特殊模様の 模様選択画面が表示されます。

じつようぬい、ボタンホールと特殊模様のグループは、 じつようぬいの 23 個の模様が 2 つのページ(画面)に、 ボタンホールと特殊模様の 18 個の模様が 3 つのページ (画面)の合計 5 ページ(画面)に分かれています。 ※ ページキーで選択します。

じつようぬいグループの画面は、模様選択キー・設定キー・ 模様頭出しキーなどのキーと、選ばれている模様のぬい 情報や設定状態が表示されています。

※ ぬい情報や設定状態の表示は、18 ~ 19 ページを ごらんください。

## ★ 設定キー

模様に設定されているぬい条件をお好みのぬい条件に変 更します。

選ばれている模様によっては、グレーになっていて使用 できない設定キーがあります。

## ① ピボットぬい設定キー

ピボットぬいを行う場合に押します。(42 ページ参照) ピボットぬい設定をすると、ミシンを止めたときに針が 布にささり、押さえがあがった状態になります。 ぬい方向をかえてぬうときに、自分で押さえをあげる必 要がなく、ぬい位置もずれず、きれいにぬうことができ ます。

## ② 2 本針ぬい切りかえキー

付属の2本針を使用して2本針ぬいを行う場合に押します。(142~143ページ参照)

## ③ 上送りぬい切りかえキー

付属の上送り押さえを使用して上送りぬいを行う場合に 押し、上送りぬいに設定します。 (50 ~ 52 ページ参照)

## ④ 調整キー

調整キーを押すと調整画面が全体表示されます。調整画 面では、ぬい目の幅(直線状模様の場合は針位置)、ぬい 目のあらさ、糸調子の設定値の変更や、押さえ圧の設定 などを行うことができます。(40 ~ 42 ページ参照)

## ⑤ 模様頭出しキー

模様をぬっている途中でミシンを止めた場合、次にぬう ときにその模様の最初からぬうことができます。 一度押すと現在ぬいかけの模様を最初からぬい直します。 二度押すと現在ぬっている組み合わせ模様の先頭の模様 からぬい直します。(97ページ参照)

## ⑥ 左右反転キー

選択した模様を左右反転させてぬうことができます。 (93 ~ 94 ページ参照)

## ⑦ 上下反転キー

選択した模様を上下反転させてぬうことができます。 上下反転できない模様のキーはグレーになり選択できな くなります。(93 ~ 94 ページ参照)

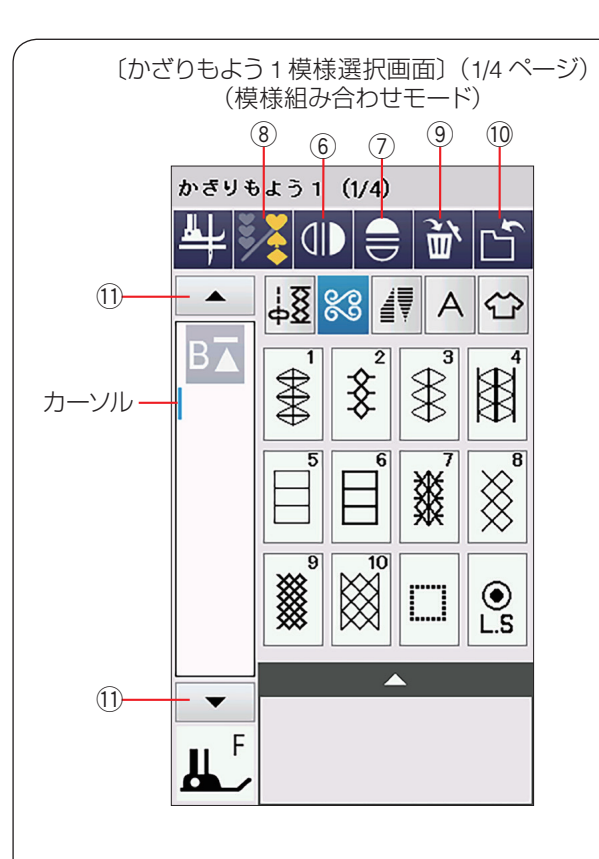

〔文字ぬい ブロック体の模様選択画面〕(1/5ページ)

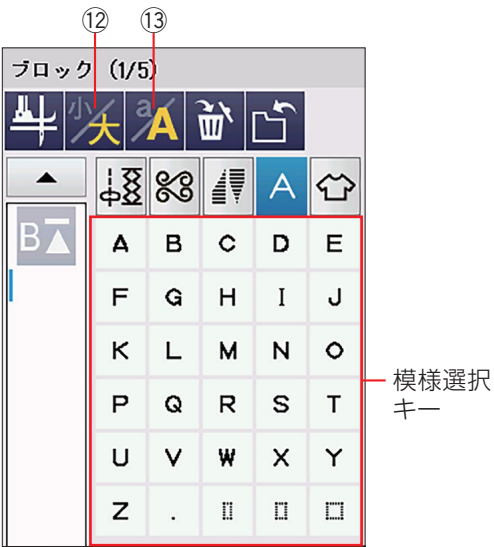

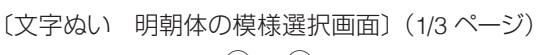

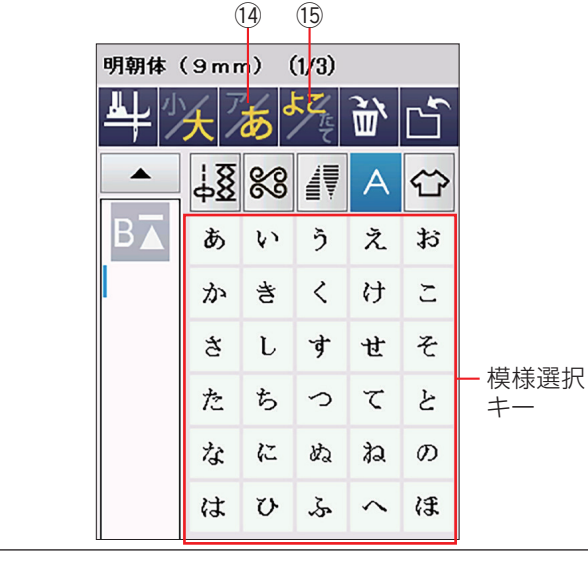

## ⑧ 模様組み合わせキー

お好みの模様を組み合わせてぬう場合に押します。 模様組み合わせモードとなります。(91ページ参照) 左右反転キー⑥、上下反転キー⑦、削除キー⑨、保存 キー⑩、カーソル移動キー⑪が表示されます。

### 9 削除キー

カーソルの付いている模様を削除します。 カーソルはカーソル移動キー①で移動させます。 模様を組み合わせた状態でカーソルが最後の模様の外側 にある場合、最後の模様が削除されます。 (96ページ参照)

#### 10 保存キー

組み合わせた模様をミシンや USB メモリに保存できます。(106 ~ 107 ページ参照)

#### ① カーソル移動キー

カーソルを移動させて、組み合わせた模様の中から変更したい模様(場所)を選ぶことができます。 (96ページ参照)

## 12 文字高さ切りかえキー

文字の高さを約 2/3 にし、文字を小さく(低く)することができます。(105 ページ参照)

## 13 大文字・小文字切りかえキー

大文字と小文字を切りかえます。 模様選択キーの表示も同時に切りかわります。 (102 ページ参照)

## メモ:

ひらがな・カタカナ切りかえキー ⑭ と横書き・縦書 き切りかえキー ⑮ は明朝体 (9 mm)、まるもじ (9 mm) を選択した場合に表示されます。

## 1④ ひらがな・カタカナ切りかえキー

ひらがなとカタカナを切りかえます。 模様選択キーの表示も同時に切りかわります。 (102 ページ参照)

#### 15 横書き・縦書き切りかえキー

横書きと縦書きを切りかえます。(102ページ参照)

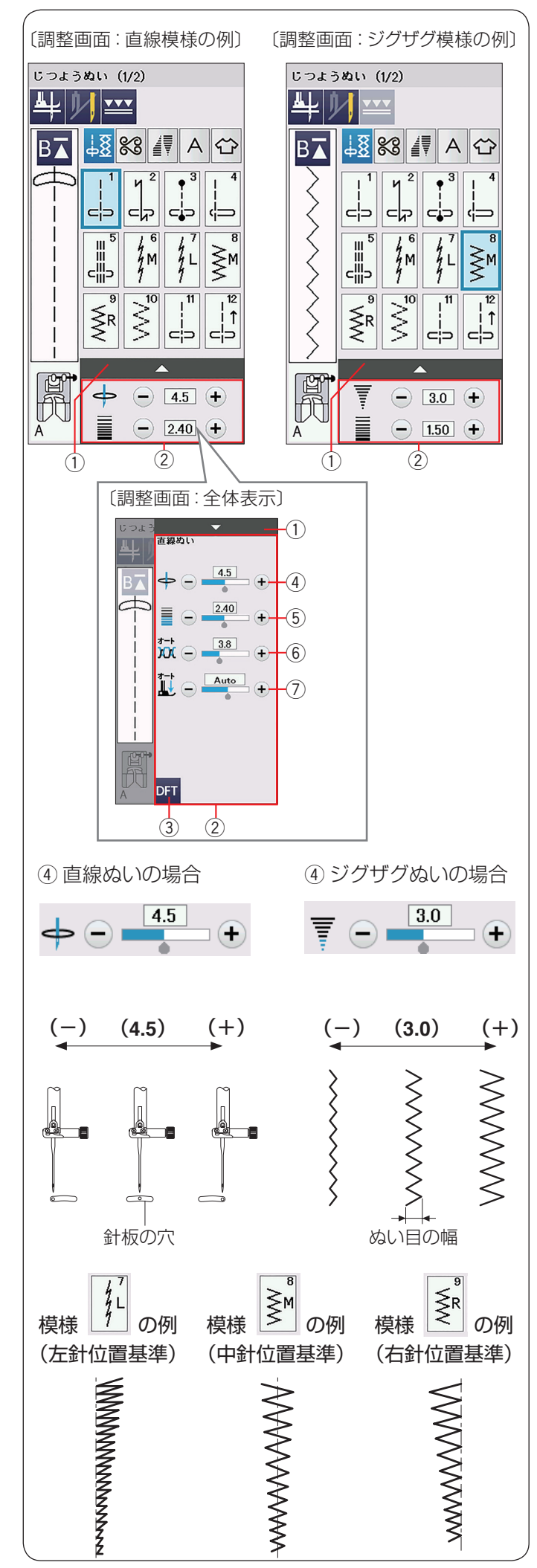

## ● じつようぬいの調整画面

模様選択画面の調整キー①を押すと、調整画面②が全体表示されます。ぬい目の幅(直線状模様の場合は針位置)④、ぬい目のあらさ⑤、糸調子⑥、押さえ圧⑦を変更できます。

変更したい項目の「+」もしくは「一」キーを押します。 初期化キー ③ を押すと初期の設定値にもどります。

調整キー ① をもう一度押すと調整画面 ② が小さくなり ます。

## ④ぬい目の幅の調整キー

## 【直線ぬいの場合】

針位置をかえることができます。

- •「+」キーを押すと針が右に移動します。
- •「一」キーを押すと針が左に移動します。
- ※ 直線状模様の場合、画面の数値は、左の針位置からの 距離の目安が表示されています。(単位:mm) 左針位置が「0.0」、中針位置が「4.5」、右針位置が「9.0」 になります。
- ※ 初期化キー③を押すと、オート値(電源を入れたときに自動的に設定されている値)にもどすことができます。

## 【ジグザグぬいの場合】

ぬい目の幅をかえることができます。

- •「+」キーを押すとぬい目の幅が広くなります。
- •「一」キーを押すとぬい目の幅がせまくなります。
- ※ 画面の数値は、ぬい目の幅の目安が表示されています。(単位:mm)

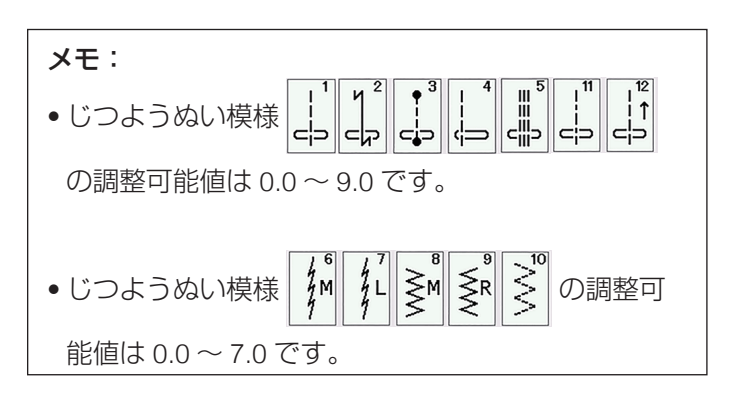

## ぬい目の幅の基準位置

ミシン天板の早見板や模様選択キーのイラストの右に 書かれている「L」、「M」、「R」は、ぬい目の幅をかえ たときの基準位置です。

- •「L」: ぬい目の幅をかえたとき、左針位置を基準 (固定)に右に幅が変化します。
- •「M」:ぬい目の幅をかえたとき、中針位置(中央) を基準(固定)に左右に幅が変化します。
- •「R」: ぬい目の幅をかえたとき、右針位置を基準 (固定)に左に幅が変化します。

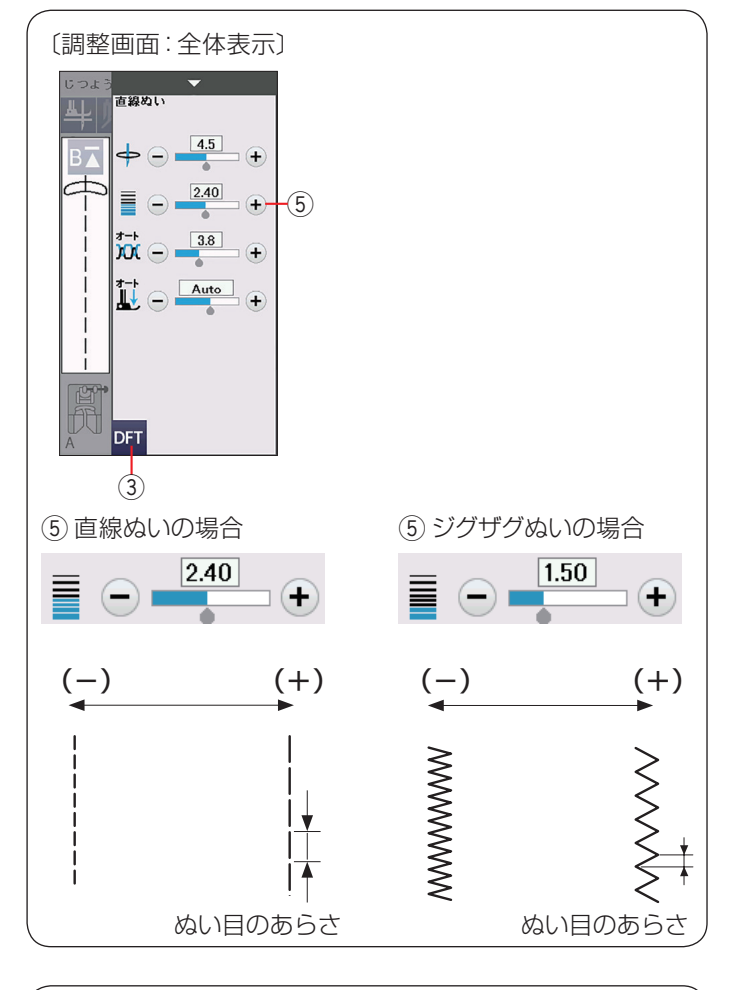

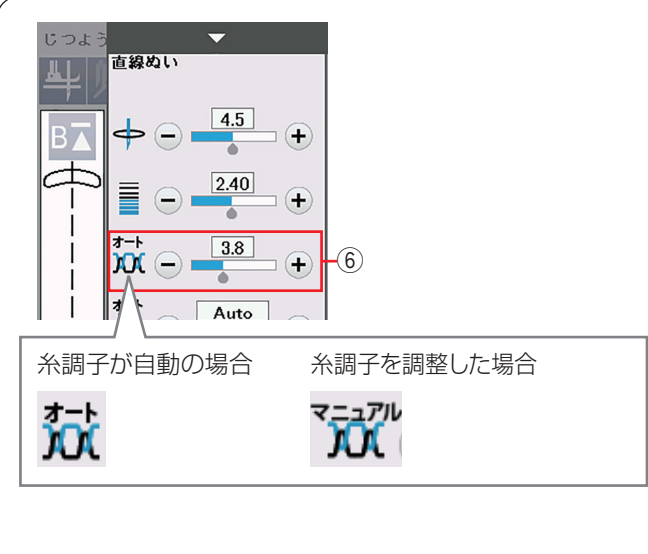

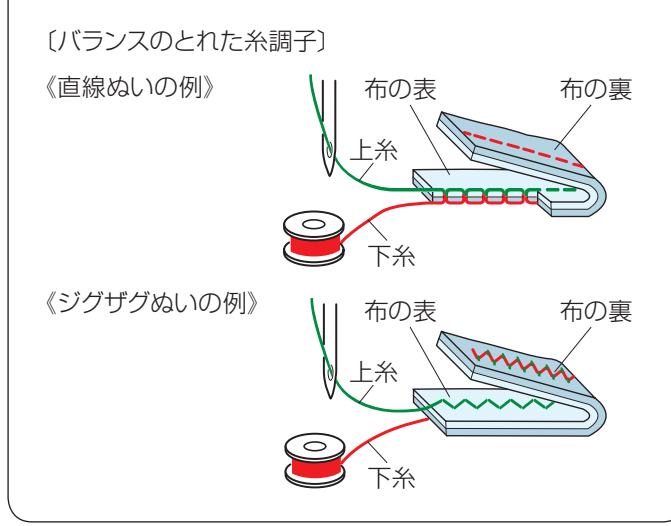

### ⑤ ぬい目のあらさの調整キー

ぬい目のあらさをかえることができます。

- •「+」キーを押すとぬい目があらくなります。
- •「一」キーを押すとぬい目が細かくなります。
- ※ 初期化キー③を押すと、オート値(電源を入れたときに自動的に設定されている値)にもどすことができます。
- ※ ぬい目のあらさは、布や糸によってかわります。 画面の数値は、ぬい目のあらさの目安が表示されています。(単位:mm)

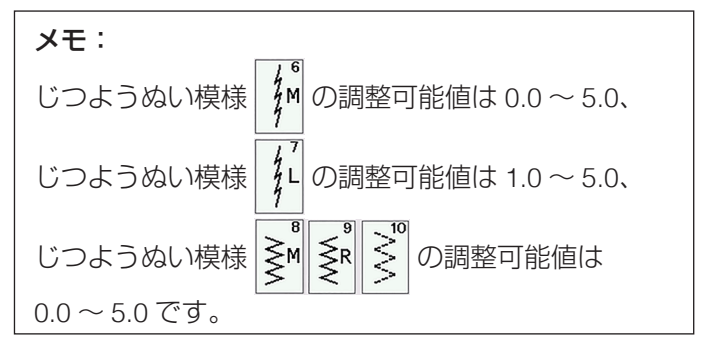

## ⑥ 糸調子の調整キー

糸調子は選択した模様に合わせて、上糸と下糸がバラン スよくぬえるよう自動的に設定されています。 糸や布の種類、ぬい方などによって自動設定のままでは 糸調子のバランスがとれない場合、糸調子調整キー⑥で 調整します。

#### メモ:

- 糸調子が正しく調整されていないと、ぬい目がきた なくなったり、布にしわがよったり、糸が切れたり します。
- 糸調子調整キーで調整した場合、画面のアイコン表示が「オート」から「マニュアル」にかわります。
- 模様ごとに自動セットされる糸調子(オート値)を すべての模様に対して全体的に強くしたり、弱くし たりできます。(148ページ「糸調子」参照)

## 【バランスのとれた糸調子】

直線ぬいの場合、上糸と下糸が布のほぼ中央で交わります。

ジグザグぬいの場合、布の裏側に上糸が少し出るくらい になります。

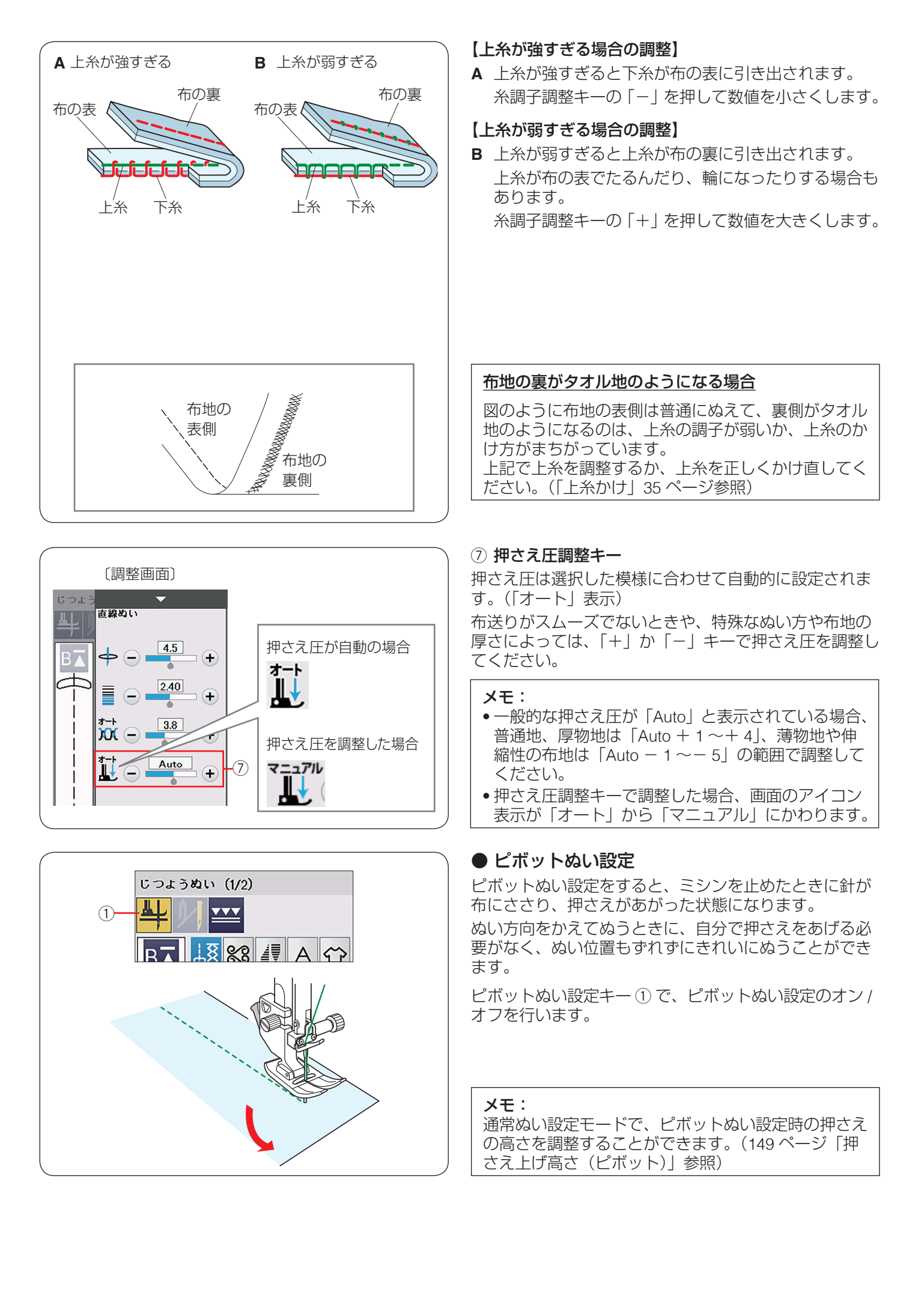

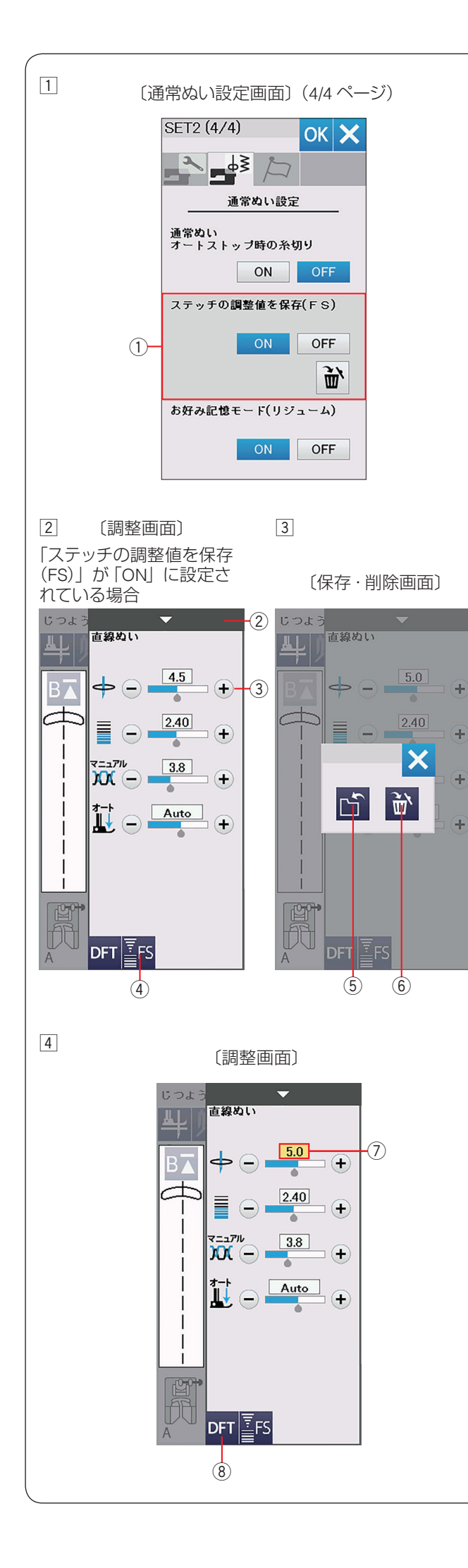

● じつようぬいの調整値の保存

調整した、ぬい目の幅(針位置)、ぬい目のあらさ、糸調子、 押さえ圧など、選択した模様による設定内容をお好みの ステッチ調整値(FS)として保存することができます。 「ステッチの調整値を保存(FS)」を「ON」①(150ペー ジ参照)に設定すると、ぬい目の幅(針位置)、ぬい目の あらさ、糸調子、押さえ圧のオート値(電源を入れたとき、 ミシンに自動的に設定されている値)をお好みの値に変 更して保存することができます。

オート値をお好みの値に変更して保存しておくと、その 模様を選ぶだけで、保存した値でぬうことができます。

## メモ:

- お好みステッチ調整は、ユーザー作成模様に適用することはできません。
- お好みステッチ調整は、文字ぬいモード時は使用できません。

## 変更した調整値の保存・削除方法

## 【保存する】

- 例:針位置の値を 4.5 から 5.0 に変更する。
- セットキーで「ステッチの調整値を保存(FS)」①を「ON」 に設定します。(150ページ参照)
   ※ 初期の(購入時の設定)状態は「OFF」に設定さ れています。
- 2 じつようぬい模様 1 を選びます。

調整キー②を押し、調整画面を全体表示させます。 お好みステッチ調整キー(FS)④が調整画面に表示 されます。 ぬい目の幅の調整キー③の「+」キーを押し、針位 置を「4.5」から「5.0」に変更します。

お好みステッチ調整キー(FS)④を押します。

- ③ もとの画面の上に重ねて保存・削除画面が表示されます。 保存キー⑤を押し、お好みのステッチ調整値を保存 します。
- ④ お好みステッチ調整で保存した調整値は、黄色⑦ で 表示され、初期の状態から変更されていることを示し ます。

## 【削除する】

保存した調整値を削除するにはお好みステッチ調整キー (FS) ④ を押し、保存・削除画面で削除キー ⑥ を押します。 調整画面に切りかわり、数値を囲む黄色枠が消えます。 ※ 調整値をオート値にもどす場合、初期化キー ⑧ を押 します。

## 【変更した調整値の一括削除】

変更した全模様の調整値を一括して初期の状態(購入時の設定状態)にもどす方法は、150ページ「ステッチの調整値を保存(FS)」をごらんください。

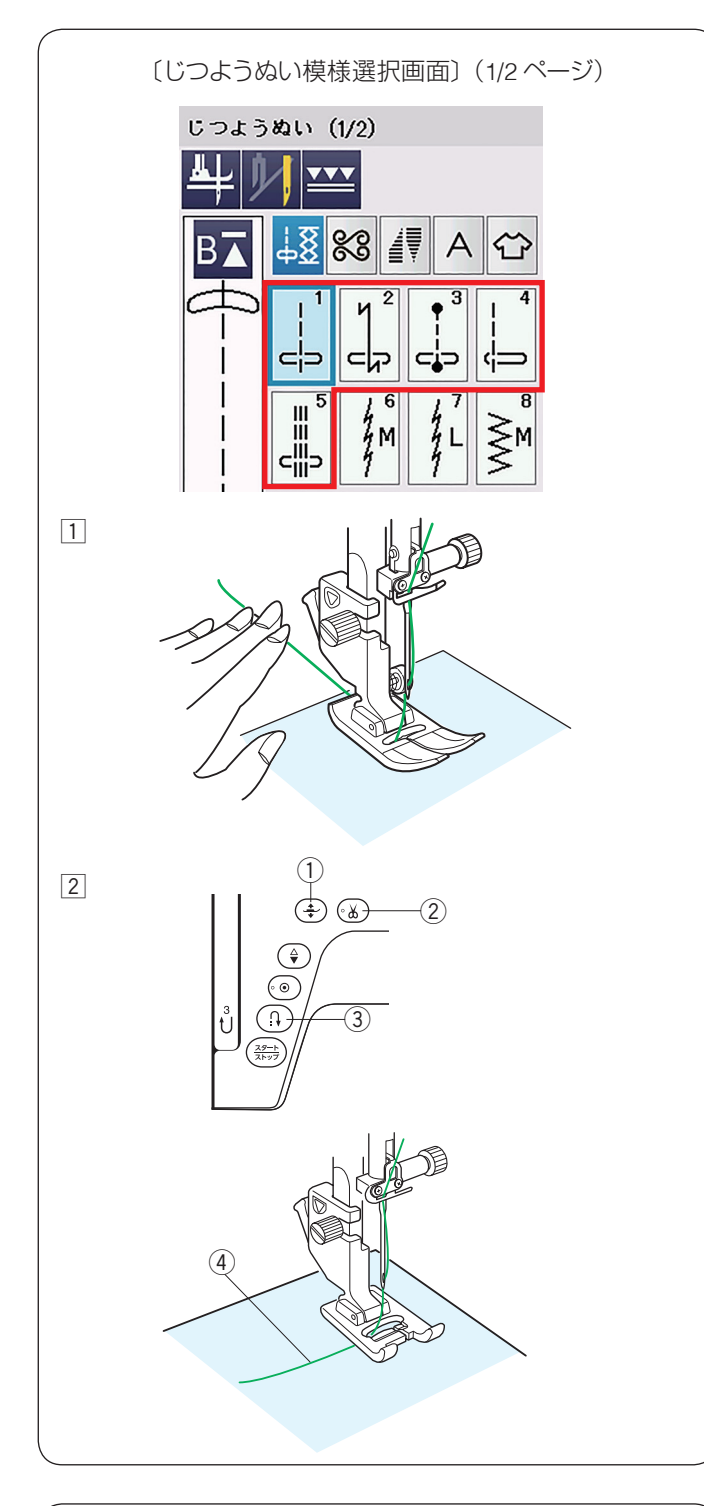

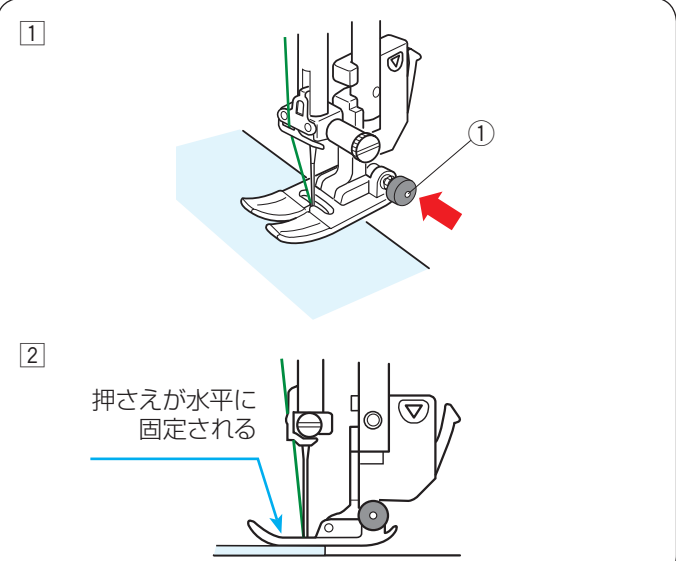

## ● 直線ぬい

じつようぬいの模様1~5は直線ぬいです。 模様選択キーを押してお好みの模様を選びます。

## ★ 直線ぬい(中針位置)でぬう場合

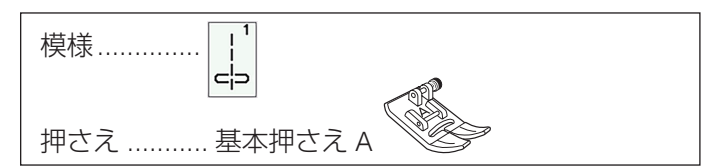

## 【ぬい始め】

 上糸を押さえの下から向こう側に引き出した状態で布 を入れ、糸と布を左手で押さえ、はずみ車を手で手前 にまわして最初のぬい位置に針をさします。

- 押さえ上下移動ボタン①で押さえをさげ、ミシンを スタートさせ、ぬいます。
- ※ 下糸(ボビン)をセットした直後および糸切りボタン ② を使用して糸を切ったあとのぬい始めは、下糸を針板の 上に引き出す必要はありませんが、上糸は必ず向こう側 に引いて、押さえで押さえてください。
- ※ ぬい始めのほつれ止めは、返しぬいボタン ③ を押し ます。

## ぬい始めの糸の引き出し方

サテン押さえ F、クラフト押さえ F2 やボタンホール 押さえ R などのように、押さえの向こう側(うしろ側) の底があがっていて、糸を押さえる部分がない押さえ の場合、ぬい始めの上糸④は横方向に引き出して押 さえてください。(イラストはサテン押さえ F)

## 【厚手の布端のぬい始め】

基本押さえ A の黒ボタン ① を押した状態で押さえをさ げると押さえが水平に固定されます。段差のある布をぬ うときや、布の折り返しをぬうときに便利です。

- 最初のぬい位置に針をさし、基本押さえ A の黒ボタン①を押し込みます。
- 2 黒ボタン①を押したまま、押さえをさげます。 押さえが水平に固定され、段差をスムーズにぬい始め ることができます。
   黒ボタン①から手をはなし、ぬい始めます。
- ※ ぬい始めると黒ボタンがもどり、押さえはもとの自由 に動く状態になります。

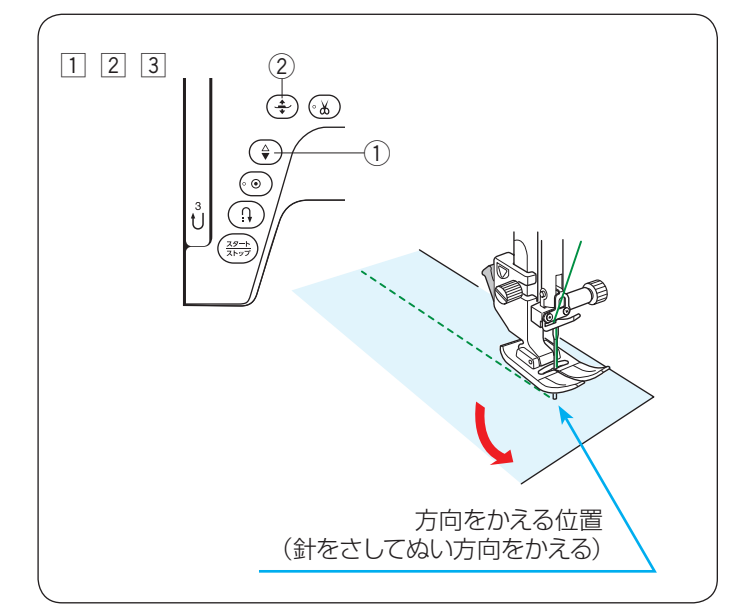

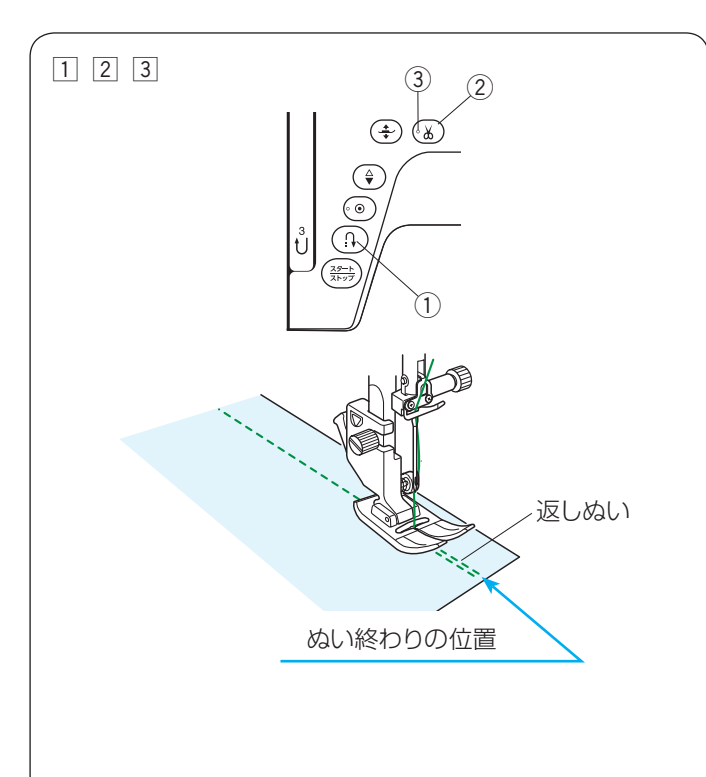

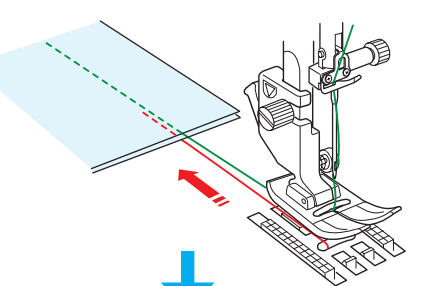

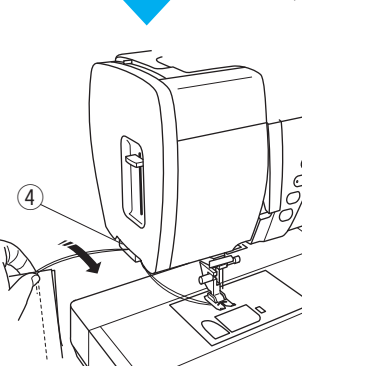

## 【ぬい方向の変更】

- 1 布の方向をかえる位置でミシンを停止します。
- ② 布に針がささっていない場合、上下停針ボタン ① を 押して針を布にさし、押さえ上下移動ボタン ② で押 さえをあげます。
  - ※ 通常はミシンを停止すると、針が布にささった状態になっています。上の位置で停止にも設定できます。(148ページ「針停止位置」参照)
- ③ 針を布にさしたままぬい方向をかえ、押さえ上下移動 ボタン② で押さえをさげてぬい始めます。

※ ぬい位置がずれず、きれいにぬうことができます。

#### メモ:

ピボットぬい設定をすると、ミシンを止めたときに針 が布にささり、押さえがあがった状態になります。 (42 ページ参照)

## 【ぬい終わり】

- ぬい終わりの位置で返しぬいボタン①を押して数針 返しぬいを行い、ミシンを停止します。
- ② 糸切りボタン ② を押して糸を切ります。
  - ※ 針と押さえがさがった状態のままでも、糸切りボ タン ② を押すと針と押さえは上の位置に移動し ます。
- ③ 布を向こう側に引き出します。
  - ※ ぬい始めとぬい終わりのほつれ止めを自動的に

行う自動返しぬい模様

```
自動止めぬい模様
```

3 でぬっている場合、ぬい終わりの位置にき っ

たら、返しぬいボタンを一度押すと、ミシンは返 しぬいまたは止めぬいをして自動で止まります。 (48 ページ参照)

メモ:

LED ③ が消えている場合、糸切りボタン ② は使えません。

## <u>面板の糸切りの使い方</u>

- 30番および 30番より太い糸や特殊な糸を切る場合、 ミシンの面板に付いている糸切り④を使用してく ださい。
- 針と押さえ上げをあげ、布を向こう側に引き出して から手前に返すようにして糸を切ります。

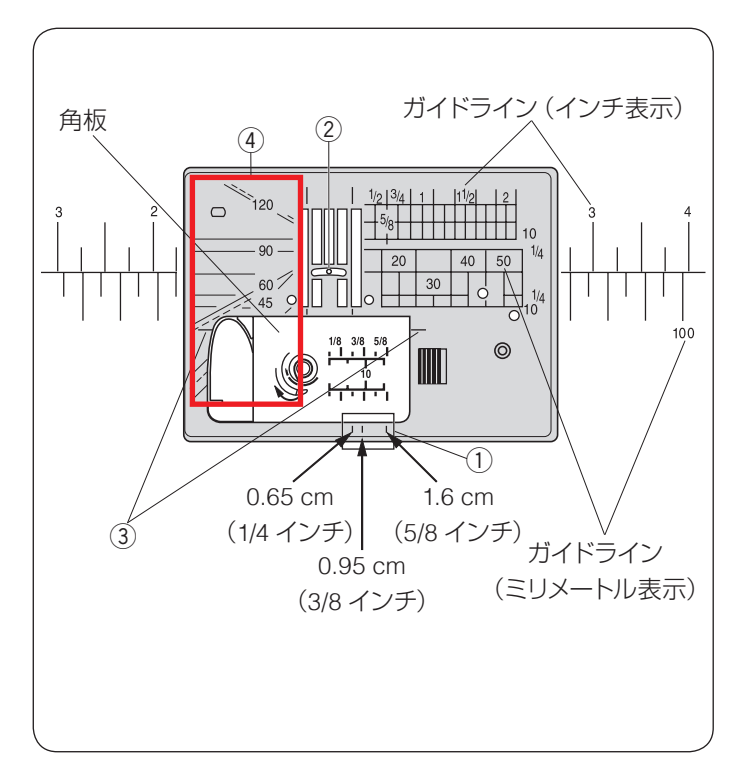

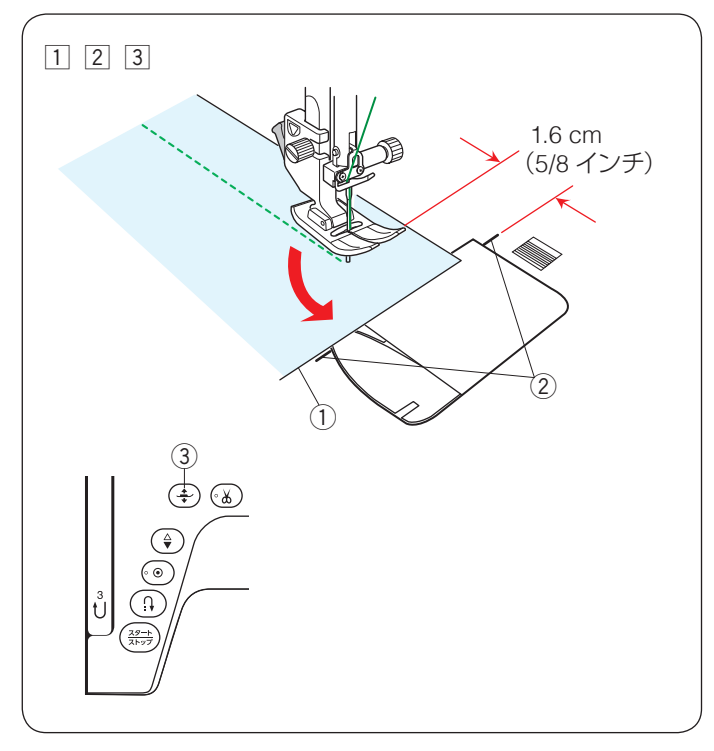

## ● 針板ガイド

針板には、布のぬい位置を決めるための便利なガイドが 表示されています。布端をガイドラインに合わせると、 布端から正確な位置をぬうことができます。

ガイドラインは角板およびミシンのフリーアームにも表示されています。

針板手前にはそれぞれ 0.65 cm(1/4 インチ)、0.95 cm (3/8 インチ)、1.6 cm(5/8 インチ)のところにガイドラ イン ① があります。

ガイドラインの数字は、ぬい位置(針穴の中央 ②)から ガイドラインまでの距離を「インチ」と「ミリメートル」 で表示しています。

コーナーリングガイド 1.6 cm(5/8 インチ)③ は布を直 角に回転させるのに非常に便利です。 (下記「コーナリングガイド」参照)

角度目盛り ④ はパッチワークをするときに便利です。 (83、131 ページ参照)

## ● コーナーリングガイド

布端から 1.6 cm(5/8 インチ)のところで直角にぬい方向をかえるときに利用します。 ぬい方向をかえたあと布端から 1.6 cm(5/8 インチ)の 位置をぬうことができます。

- 1 布端 ① がコーナーリングガイド ② のところにきたら ミシンを停止します。
- ② 針を布にさした状態で押さえ上下移動ボタン③で押 さえをあげ、布を直角に回転させます。 布端が針板右側のガイドライン 1.6 cm(5/8 インチ) の位置に合います。
- ③ 押さえ上下移動ボタン ③ で押さえをさげ、ミシンを スタートさせます。

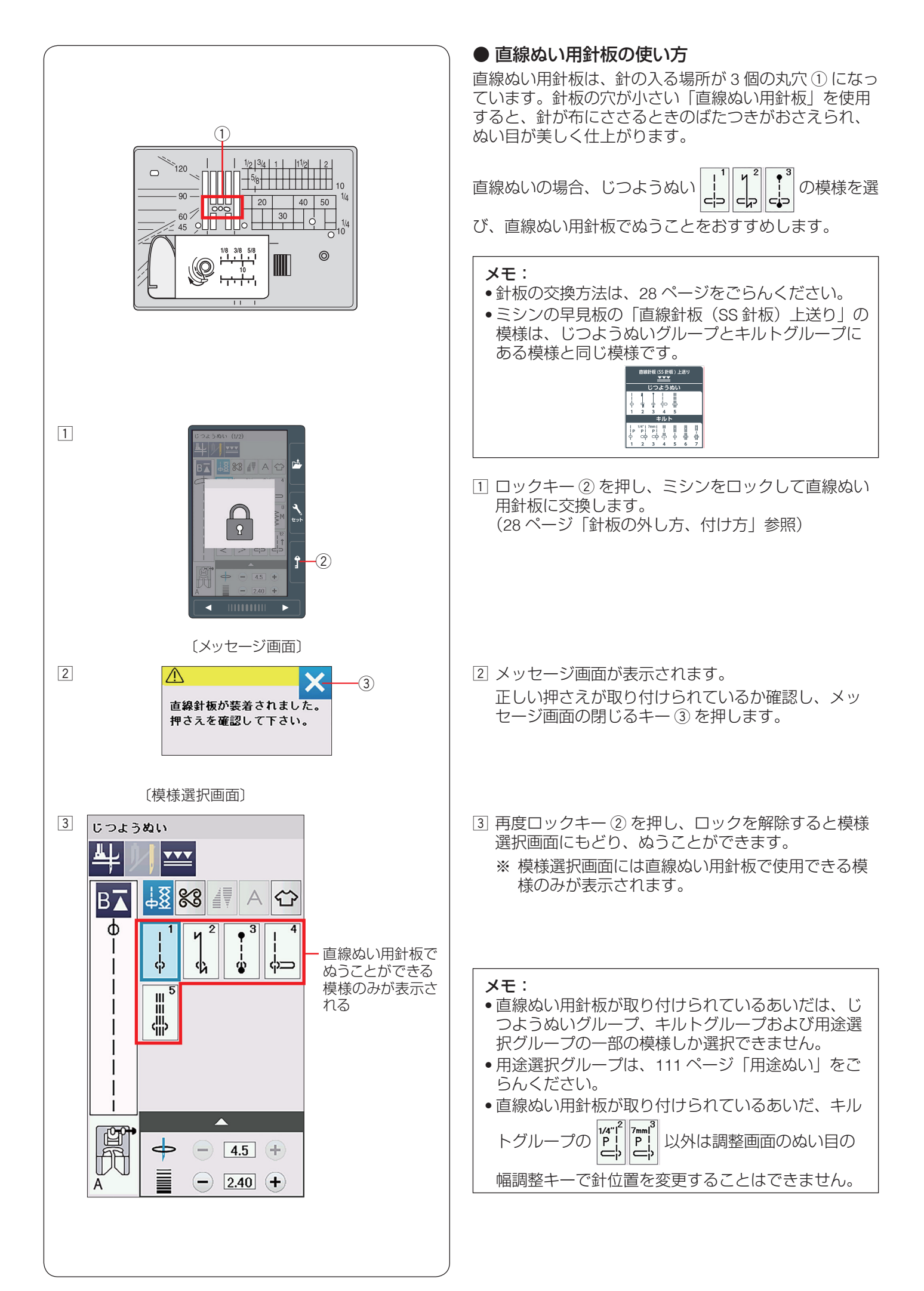

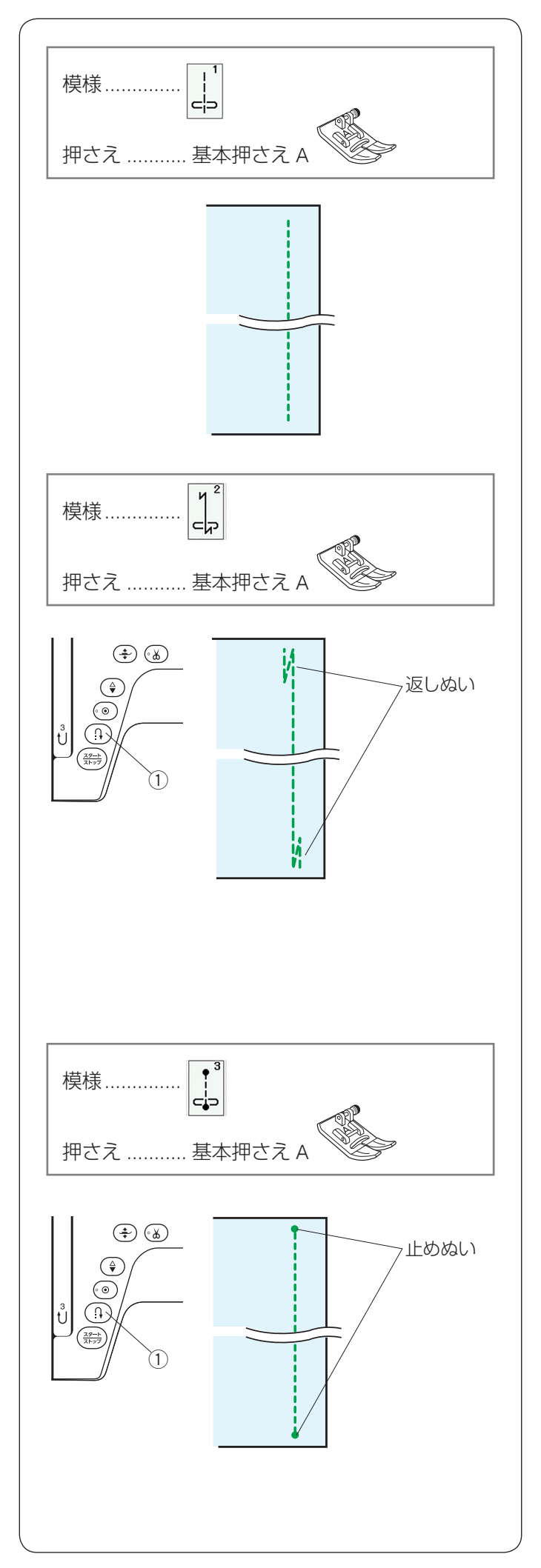

## ● 直線ぬいの種類

★ じつようぬい1: 直線ぬい(中針位置) ぬい合わせや三つ巻きぬいに使用します。

## ★ じつようぬい2:自動返しぬい

ぬい始めとぬい終わりにしっかりしたほつれ止め(返し ぬい)を自動的に行うときに使います。

#### •ぬい始め

ミシンをスタートさせると、ぬい始めに自動的に数針返 しぬいを行います。

## •ぬい終わり(スタート/ストップボタン使用時)

ぬい終わりの位置にきたらミシンを停止し(または運転 したまま)、返しぬいボタン①を一度押します。 その位置から自動的に数針返しぬいを行ってミシンが停 止します。

## •ぬい終わり(フットコントローラー使用時)

ぬい終わりの位置にきたらミシンを停止し(または運転 したまま)、返しぬいボタン①を一度押します。 ミシンを停止してから返しぬいボタン①を押した場合、 再度フットコントローラーを踏むと、その位置から自動 的に数針返しぬいを行ってミシンが停止します。 運転したまま返しぬいボタン①を押した場合、その位置 から自動的に数針返しぬいを行ってミシンが停止します。

## ★ じつようぬい 3: 自動止めぬい

ぬい始めとぬい終わりに目立たないほつれ止め(止めぬい)を自動的に行うときに使います。

#### ・ぬい始め

ミシンをスタートさせると、ぬい始めに自動的に数針止めぬいを行います。

#### •ぬい終わり(スタート/ストップボタン使用時)

ぬい終わりの位置にきたらミシンを停止し(または運転 したまま)、返しぬいボタン①を一度押します。 その位置で自動的に数針止めぬいを行ってミシンが停止 します。

## •ぬい終わり(フットコントローラー使用時)

ぬい終わりの位置にきたらミシンを停止し(または運転 したまま)、返しぬいボタン①を一度押します。 ミシンを停止してから返しぬいボタン①を押した場合、 再度フットコントローラーを踏むと、その位置で自動的 に数針止めぬいを行ってミシンが停止します。 運転したまま返しぬいボタン①を押した場合、その位置 で自動的に数針止めぬいを行ってミシンが停止します。

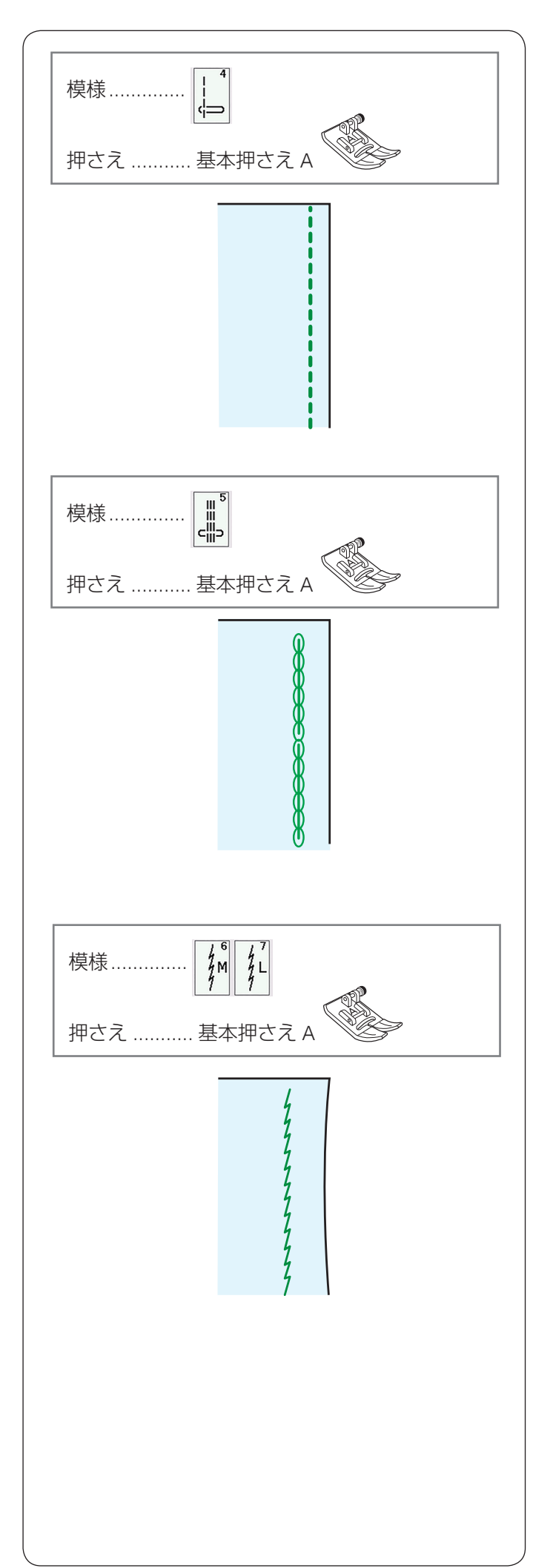

★ じつようぬい4:直線ぬい(左針位置)

端ぬいや、薄物ぬいに使います。

## ★ じつようぬい 5:三重ぬい

伸縮性と強さの両方を合わせもつ丈夫なぬい目です。 厚い布や袋物、ズボンなどしっかりとぬい合わせたい場 所に使います。

## ★ じつようぬい 6、7:伸縮ぬい(ニットステッチ)

布が伸びても糸が切れにくい伸縮性のあるぬい目で、ニット地のぬい合わせなどに使います。 布のぬい縮みやひきつれを防ぐことができます。 ぬいしろをきれいに割りたい場合にも使用できます。

じつようぬいしたは伸縮性のある布地や、薄い布地をぬい合わせるのに使用します。

メモ: •じつようぬい  $\underbrace{\underbrace{f}_{M}^{r}}$   $\underbrace{f}_{L}^{r}$  の場合、調整画面のぬい目 の幅調整キーでの調整は、他の直線状模様と異なり、 ぬい位置(針位置)ではなく、ぬい目の幅の調整に なります。 ぬい目のイラストの右に書かれている「M」、「L」は、 ぬい目の幅をかえたときの基準位置です。 (40ページ参照)

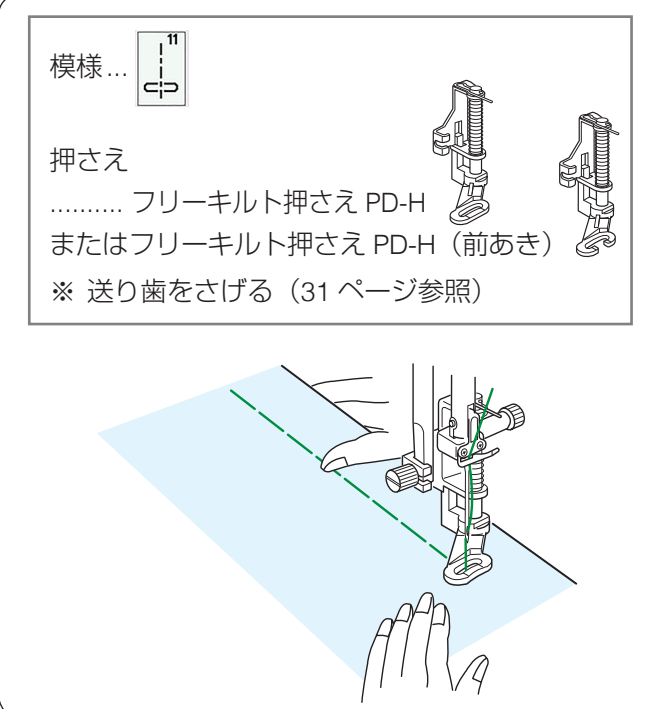

# (1)(2) 〔じつようぬい模様選択画面〕 じつようぬい (1/2) <u>•••</u> (3) 88 / A 🕁

-R Ci ⊃

łм

cb

## ★ じつようぬい 11:しつけぬい

とができます。

しつけぬいの模様は、ミシンをスタートさせても布は送 られずに、1針ぬって停止します。(フットコントローラー の場合も、踏み続けていても1針ぬって停止します。) ミシン停止時の針位置設定が下位置停止になっていても 針は上の位置で停止します。 お好みの間かくを、1 針ずつ手で布を移動させてぬうこ

ぬい方は 124 ページ 「●しつけ」の「マニュアル」の項 目をごらんください。

● 上送り押さえの使い方

ポリ塩化ビニールなどでコーティングしてある素材など、 上布と下布でずれやすい布地や革製品など送りにくい布 地をぬう場合、上送り押さえを使用するときれいにぬう ことができます。

また重ね合わせた布地がずれるのを防ぎます。

| じつようぬい模様 [1] 1 2 4 3 4 15 、キルト模様                                                                                                    |  |
|----------------------------------------------------------------------------------------------------|--|
| 1     1/4"12     7mm <sup>3</sup> 1     4     1     5     1     6     1     7       1     1     1     1     1     1     5     1     6     1     7       1     1     1     1     1     5     1     6     1     7       1     1     1     1     5     1     6     1     7       1     1     1     1     1     5     1     6     1       1     1     1     1     1     1     1     1 |  |

「ファスナー」、「パッチワーク」、「キルティング」の一部 の模様は上送り押さえでぬうことができます。

以下の2種類の上送り押さえが付属しています。

- ① 上送り押さえ AD (標準): 標準的なぬいに使用します。
- プロフェッショナル上送り押さえ HP2: カーブをぬう場合やトップステッチに使用します。 (52ページ参照)

#### XT:

- 上送りぬい切りかえキー③が押されている場合、 上送り押さえに適さない模様はグレーになり、選択 できません。
- 上送り押さえに適さない模様を選択している場合、 上送りぬい切りかえキー③はグレーになり、押せ ません。

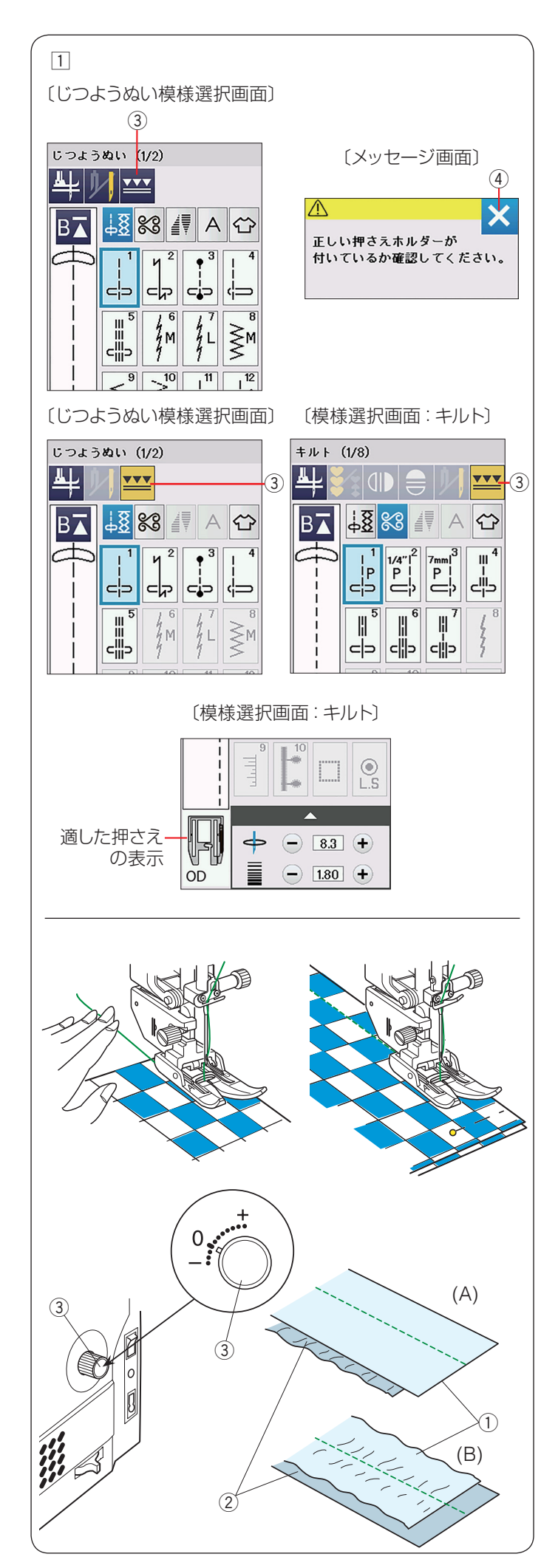

## 【準備】

- 1 上送りぬい切りかえキー ③ を押します。
  - メッセージ画面が表示されます。閉じるキー④を押します。

上送りぬい切りかえキー③が黄色になります。

- ② 上送り押さえホルダーと上送り押さえ AD(標準)を 取り付けます。
  - ※ 上送り押さえホルダーの取り付けは、24 ページ をごらんください。
  - ※ 上送りぬいに設定されているあいだ、

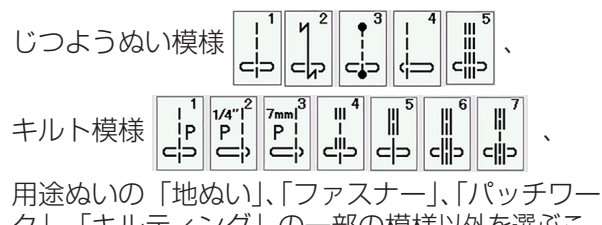

ク」、「キルティング」の一部の模様以外を選ぶこ とができません。

- ※ 上送りぬいを解除する場合、上送りぬい切りかえ キー③を押します。
- ※ 上送りぬいで、キルト模様の <sup>1/4"1<sup>2</sup></sup> アリ を選んだ場合、

模様選択画面左下の適した押さえの表示が、上送り パッチワーク押さえ OD となりますが、上送りパッチ ワーク押さえ OD は別売り(オプション)です。

## 【ぬい方】

上糸を押さえの下へ通して向こう側に引き出し、ぬい始 めます。

※ しま模様や格子じま、プリント地をぬうときは、布地の端と最初のしまをぬい始めのところできちんとそろえ、ぬい目の線に直角にピンを止め、ぬいます。

## 【上布と下布がずれる場合】

上布①と下布②がずれる場合、上送り調節ダイヤル③ をまわして調整します。

上送り調節ダイヤル③は「0」が基準ですが、布の種類 に合わせて調整の変更が必要な場合があります。

使用する布の切れ端を使用して、送りバランスを確認し ます。

- (A): 下布 ② にしわがよる場合、上送り調節ダイヤル ③ を「+」方向にまわします。
- (B): 上布 ① にしわがよる場合、上送り調節ダイヤル ③ を「−」方向にまわします。

**メモ:** 上送り押さえを使用しないときは、必ず上送り調節ダ イヤルを「0」の位置にもどしてください。

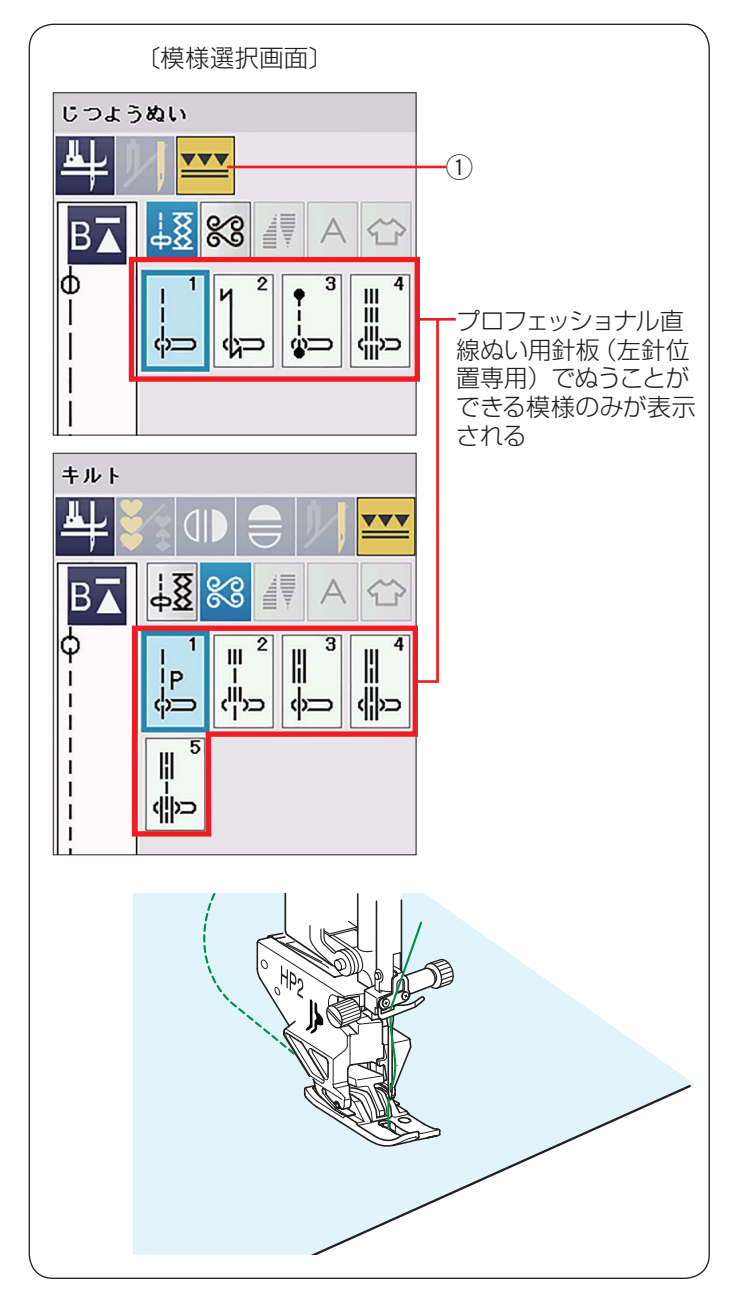

## ★ プロフェッショナル上送り押さえ HP2 の使い方

押さえの歯とミシンの送り歯が連動して、しっかりと布 地を送ります。

押さえの幅が細いので小回りに優れ、曲線ぬいやトップ ステッチぬいに適しています。

- ※ プロフェッショナル上送り押さえ HP2 は、必ず付属 のプロフェッショナル直線ぬい用針板 (左針位置専用) と一緒にご使用ください。
- ※押さえの取り付けは、24ページをごらんください。
- ※ プロフェッショナル直線ぬい用針板(左針位置専用) の取り付けは、53 ページをごらんください。

## 【ぬい方】

上送りぬい切りかえキー①を押して、ぬいたい模様を選 びます。

- ※ ぬい方は 51 ページをごらんください。
- ※ 模様選択画面にはプロフェッショナル直線ぬい用針板 (左針位置専用) でぬうことができる模様のみが表示 されます。

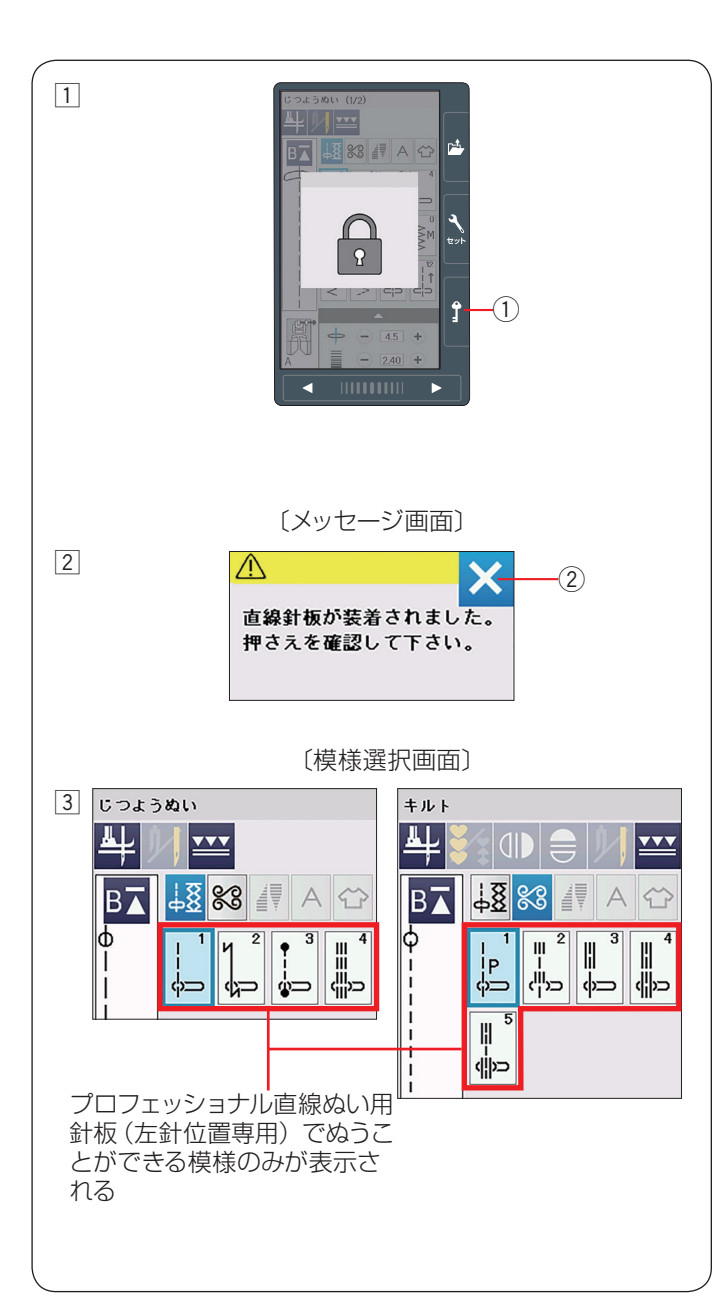

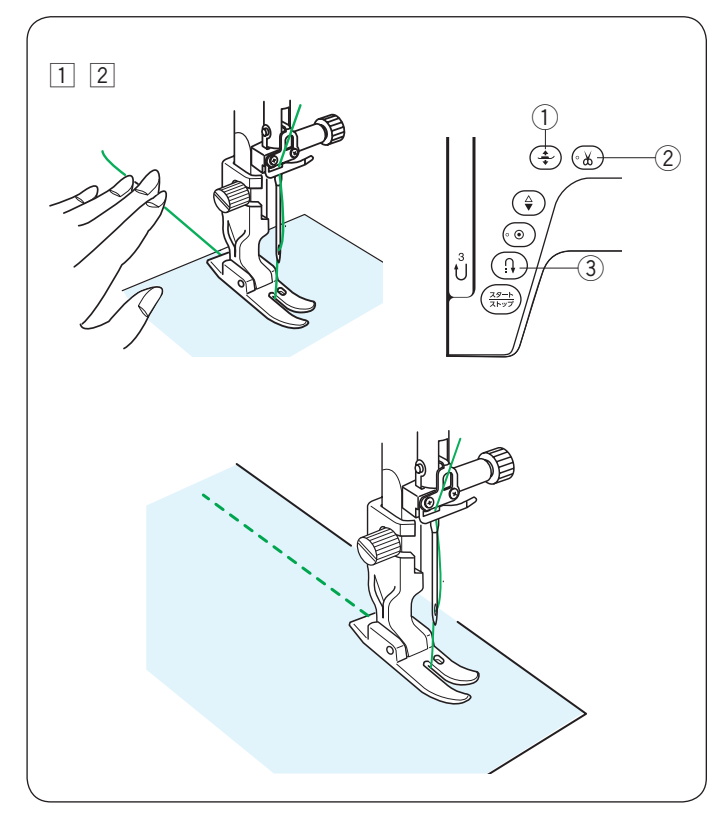

## プロフェッショナル直線押さえHP・プロフェッショ ナル直線ぬい用針板(左針位置専用)の使い方

プロフェッショナル直線押さえ HP は、付属のプロフェッ ショナル直線ぬい用針板(左針位置専用)と一緒に使います。 針が布にささるときのばたつきがおさえられ、ぬい目が 美しく仕上がります。

また、薄地のぬい縮みの防止にも適しています。

### メモ:

- •押さえの取り付けは、26ページをごらんください。
- 使用できる模様は、ミシンの早見板の「プロフェッショナル直線針板(HP 針板)」の模様です。これらは、じつようぬいグループとキルトグループにある模様と同じ模様です。

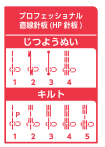

- ロックキー①を押し、ミシンをロックしてプロフェッショナル直線ぬい用針板(左針位置専用)に交換します。(28ページ「針板の外し方、付け方」参照)
- 2 メッセージ画面が表示されます。
   正しい押さえが取り付けられているか確認し、メッセージ画面の閉じるキー②を押します。
- ③ 再度ロックキー①を押し、ロックを解除すると模様 選択画面にもどり、ぬうことができます。
  - ※ プロフェッショナル直線ぬい用針板(左針位置専用)が取り付けられているあいだは、じつようぬいグループおよびキルトグループの模様しか選択できません。
  - ※ 模様選択画面にはプロフェッショナル直線ぬい用 針板(左針位置専用)で使用できる模様のみが表 示されます。

## 【ぬい始め】

- 上糸を押さえの下から向こう側に引き出した状態で布 を入れ、糸と布を左手で押さえ、はずみ車を手で手前 にまわして最初のぬい位置に針をさします。
- 押さえ上下移動ボタン①で押さえをさげ、ミシンを スタートさせ、ぬいます。
- ※下糸(ボビン)をセットした直後および糸切りボタン ②を使用して糸を切ったあとのぬい始めは、下糸を針 板の上に引き出す必要はありませんが、上糸は必ず向こ う側に引いて、押さえで押さえてください。
- ※ ぬい始めのほつれ止めは、返しぬいボタン ③ を押し ます。

## 【ぬい終わり】

- ぬい終わりの位置で返しぬいボタン ③ を押して数針 返しぬいを行い、ミシンを停止します。
- 2 糸切りボタン 2 を押して糸を切ります。
  - ※ 針と押さえがさがった状態のままでも、糸切りボ タン ② を押すと針と押さえは上の位置に移動し ます。

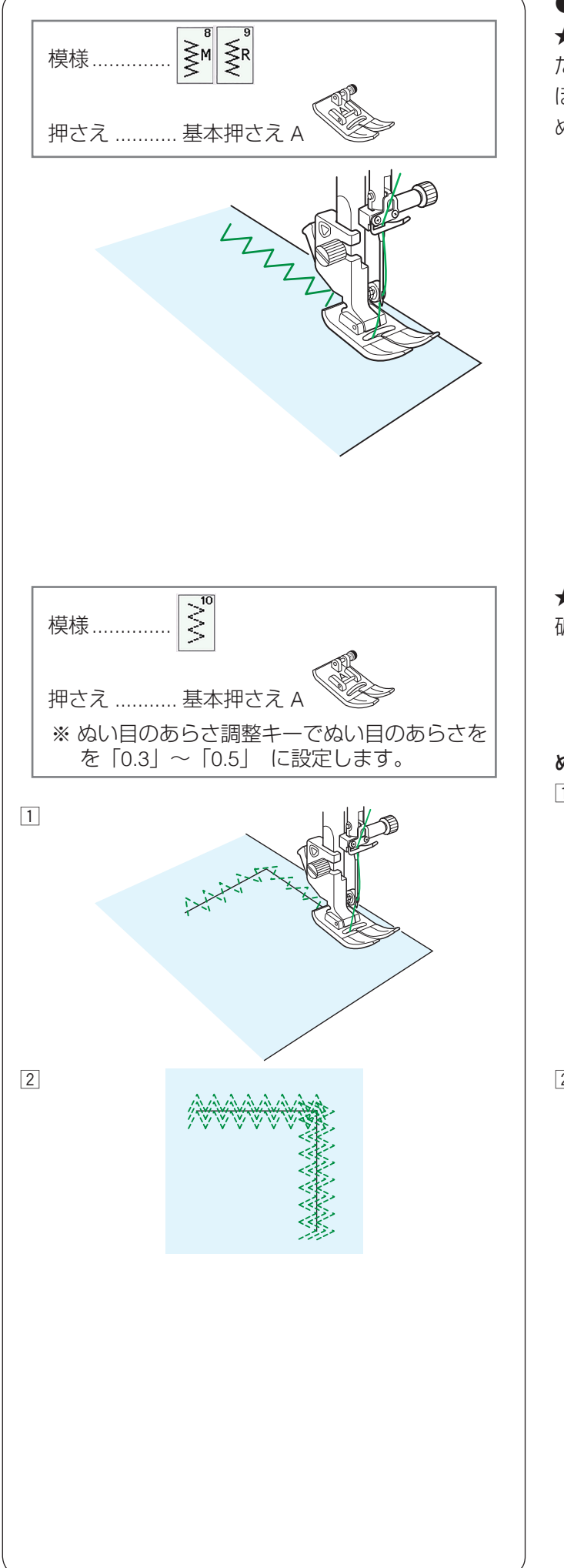

● ジグザグぬい
 ★ じつようぬい 8、9:ジグザグぬい
 たち目かがりなど、多目的に使えます。
 ほとんどの布に使用できます。
 ぬい目を細かくすればアップリケなどに使用できます。

★ じつようぬい 10: つくろいぬい 破れや、ほつれている部分をつくろうのに使用します。

## ぬい方:

 ぬい目のあらさを「0.3」~「0.5」 に設定し、 (41 ページ参照) ほつれた部分の布端をつき合わせ てぬいます。

- ② 手順 1 でぬったぬい目をはさむように両側をぬいます。
  - ※ ほつれ具合によって、裏側から別布をあててぬい ます。

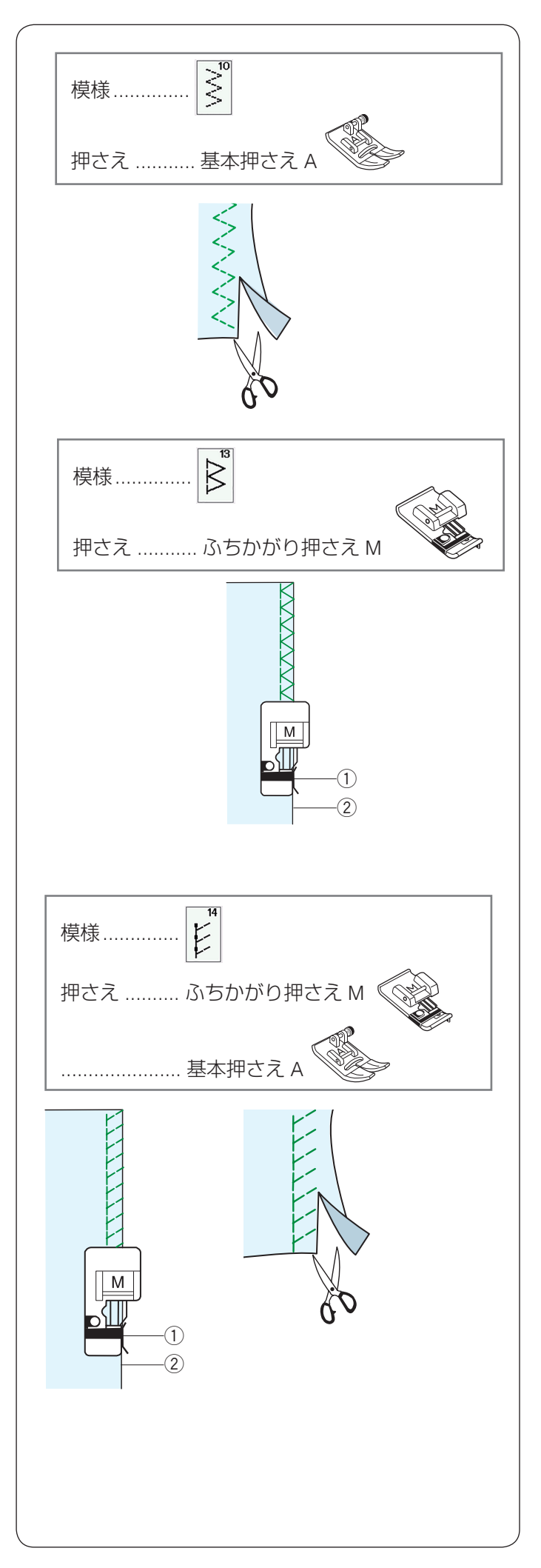

## ふちかがりぬい

★ じつようぬい 10: トリコットぬい 合成素材や、布のぬい縮みやひきつれがおきやすい伸縮 性のある布の裁ち端の仕上げに使用します。 ぬいしろをすこし余分にとってぬいます。 ぬい終わったあとは、余分なところをぬい目の近くで切 り落とします。

## ★ じつようぬい 13:かがりぬい 1

ブロード、シーチング、ローンなどの伸びない普通地や、 平織り2枚に適しています。

地ぬいをかねたかがりぬいで、たち目のほつれ止めに使 用します。

ぬいしろを割る必要がない場合に使用してください。

布端②を押さえのガイド①にあててぬいます。

## ★ じつようぬい 14: ニットステッチ

ジャージー、ニット、トリコットなど伸びる布地の端を かがるのに使用します。

ふちかがり押さえ M を使用する場合、布端 ② を押さえのガイド ① にあててぬいます。

基本押さえAを使用する場合、ぬいしろを少し多めにとってぬい、余分なところをぬい目近くで切り落とします。

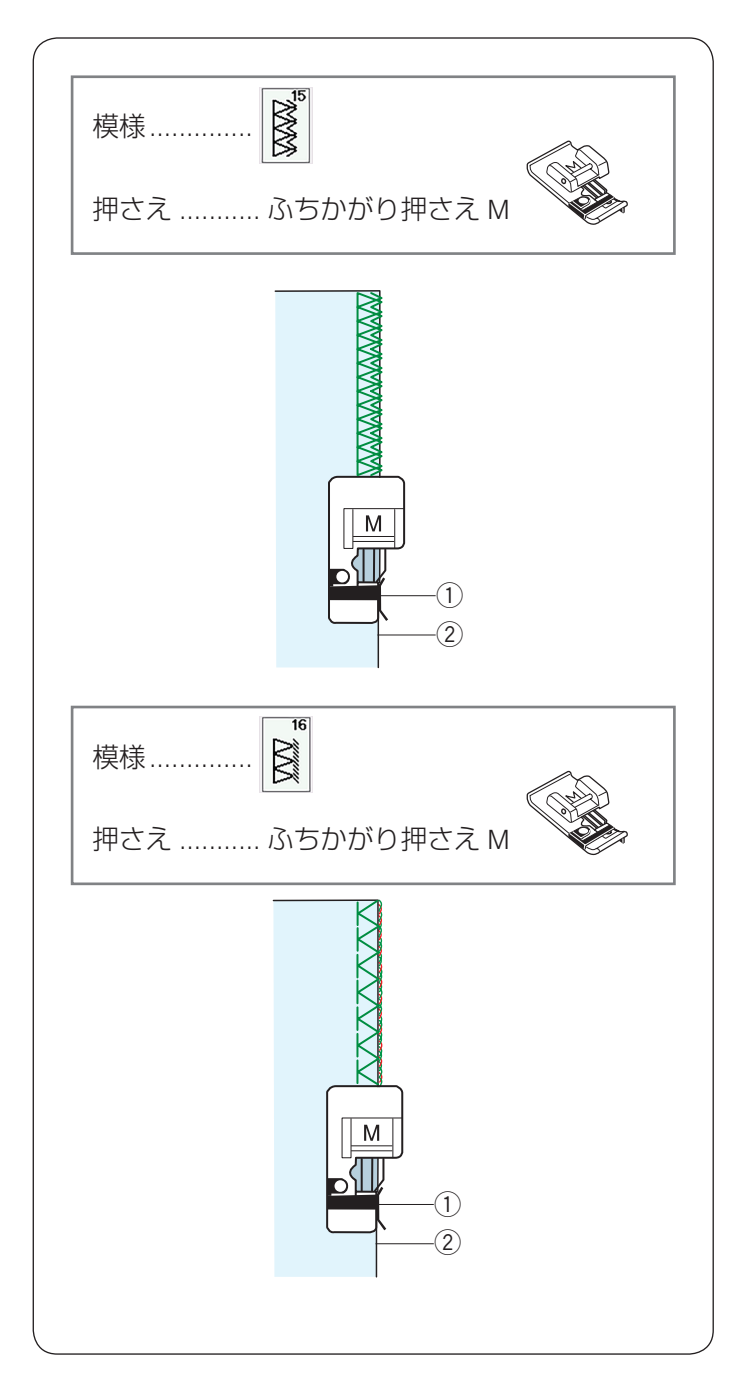

## ★ じつようぬい 15:かがりぬい 2

リネンやギャバジンなどの普通の布や厚い布および、布 端がほつれやすい布のたち目のほつれ止めに使用します。 ほつれを防ぐため、二重に布端をかがります。

布端②を押さえのガイド①にあててぬいます。

## ★ じつようぬい 16:かがりぬい 3

リネン、ローンなどの普通の布や、布端がほつれやすい 布のたち目のほつれ止めに使用します。 オーバーロックのぬい目に似ています。

布端②を押さえのガイド①にあててぬいます。

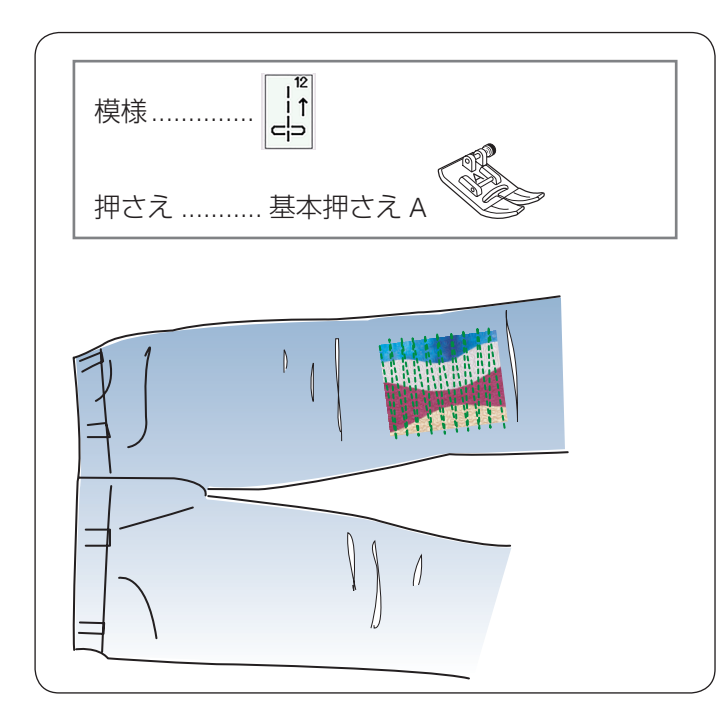

## ● その他のじつようぬい

【じつようぬい 12:バック直線ぬい】

直線ぬいを通常の布の進む方向と逆方向にぬう(バック ぬい)ときに使用します。

布を回転しにくいときの繰り返しの往復ぬいに便利です。 返しぬいボタンを押さなくても、返しぬいができるので、 両手で布を送ることができます。

模様 で必要なところまでぬい、模様 1 を選んで、 сЬ もどる方向をぬいます。

【じつようぬい 17:ヘムステッチ】 ファゴティング(82 ページ参照)や飾りぬいに使用し ます。

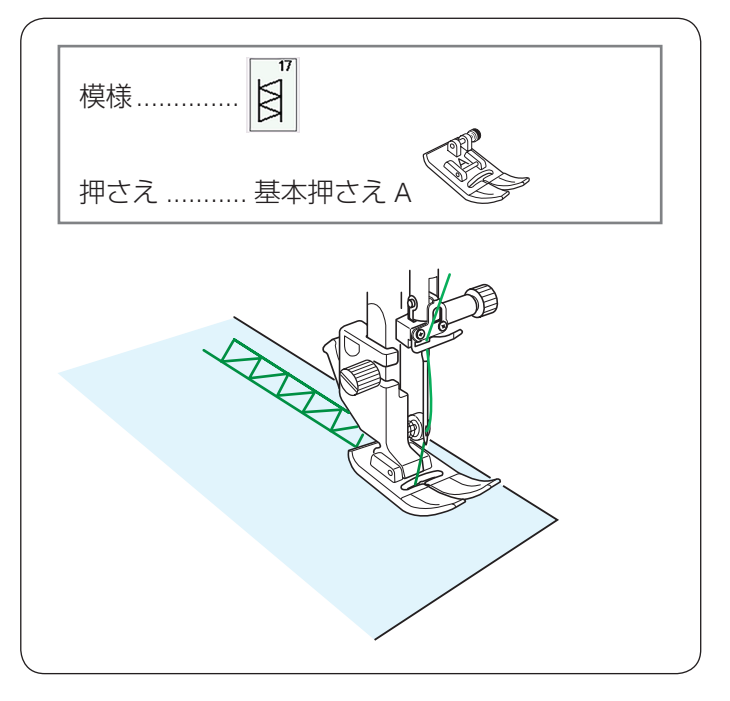

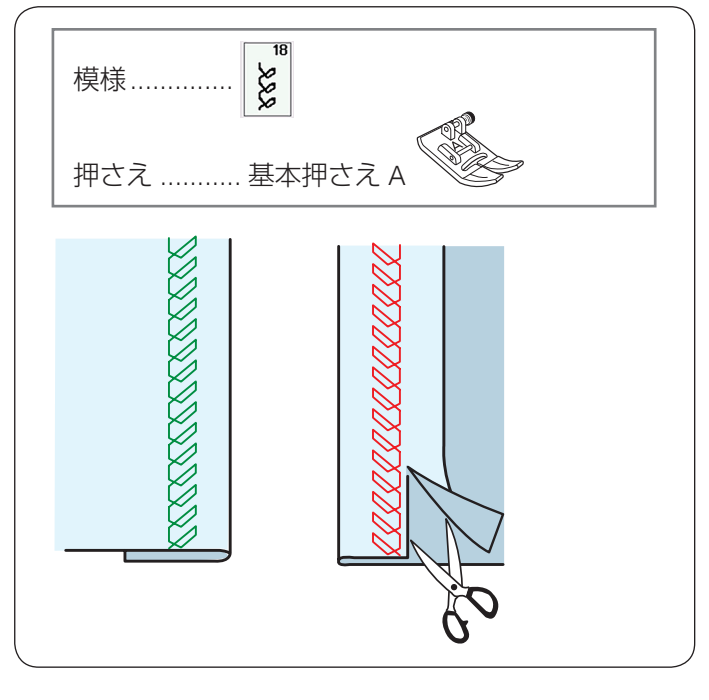

【じつようぬい 18:ニットステッチ 2】 布を折り、布の表を上にします。 折り目に沿ってお好みの距離でぬいます。 裏側の余った布をぬい目近くで切りそろえます。

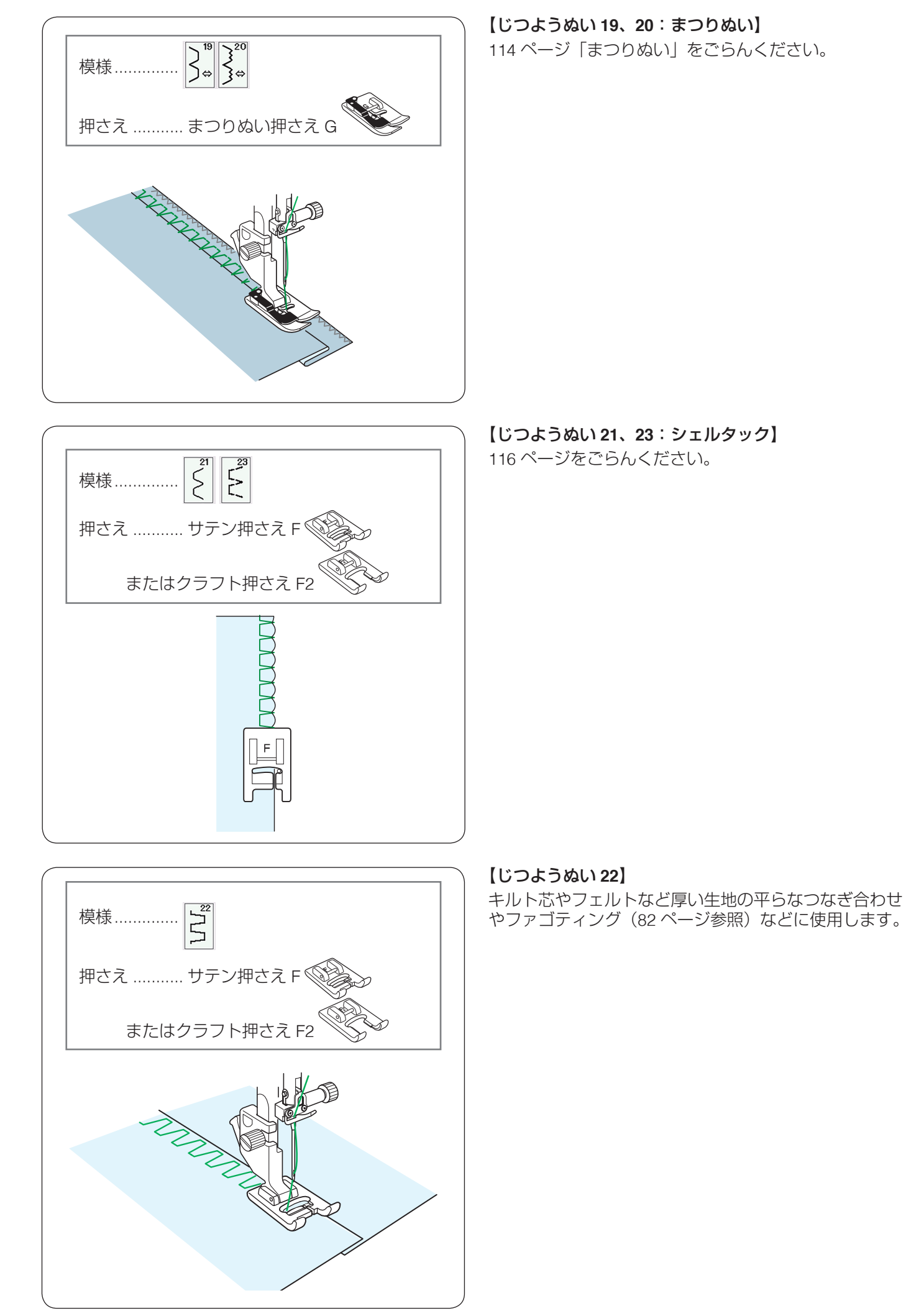

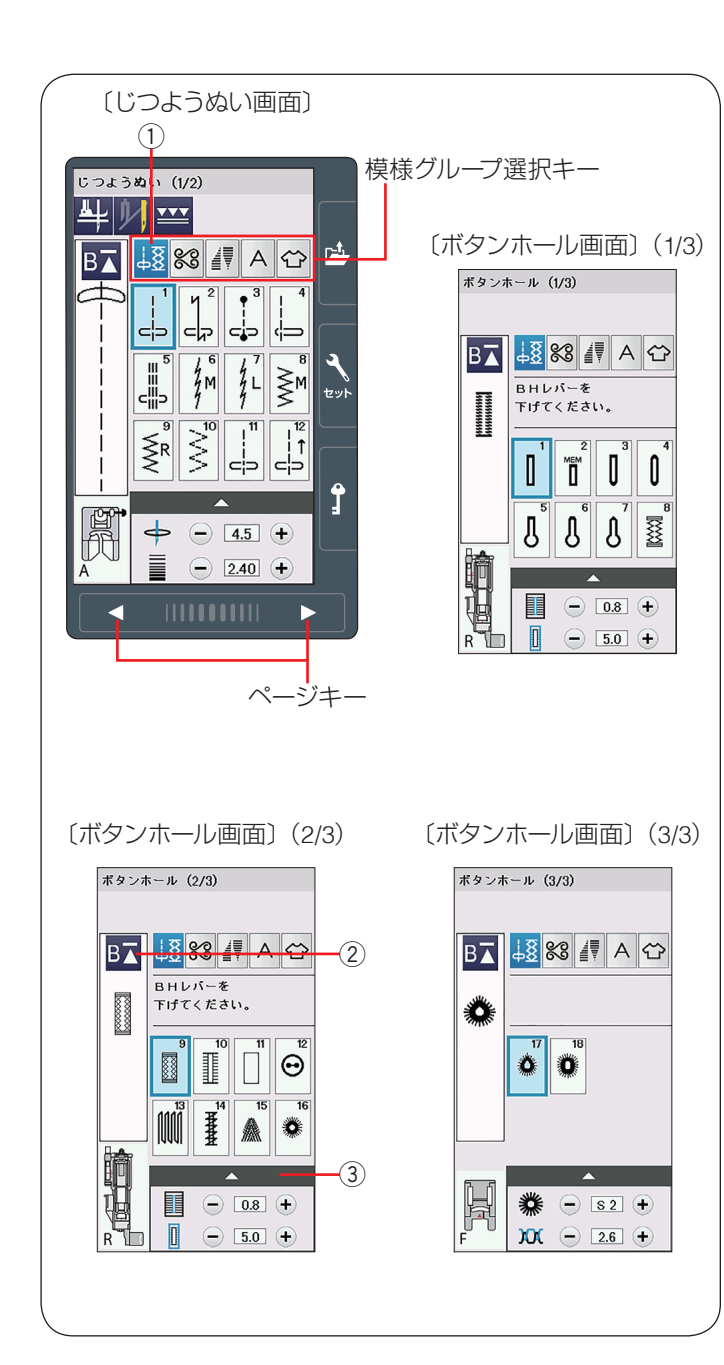

## ◎ボタンホール・特殊模様

## ● ボタンホール・特殊模様の画面

模様グループ選択キーで「じつようぬい、ボタンホールと 特殊模様」①を選び、ページキーでボタンホールの画面を 選びます。(3ページ目)

じつようぬい、ボタンホールと特殊模様のグループは、 じつようぬいの 23 個の模様が 2 つのページ(画面)に、 ボタンホールと特殊模様の 18 個の模様が 3 つのページ (画面)の合計 5 ページ(画面)に分かれています。 ※ ページキーで選択します。

ボタンホールおよび特殊模様グループの画面は、模様選 択キーや調整キーなどのキーの他に、選ばれている模様 に関するいくつかのぬい情報や設定状態が表示されてい ます。

#### メモ:

- ぬい情報や設定状態の表示については、 18~19ページをごらんください。
- 調整キー ③ を押すと、調整画面になります。調整画面の基本的な使い方については、40 ~ 42 ページをごらんください。
- 特殊な使い方については、それぞれの模様の説明を ごらんください。
- ボタンホールおよび特殊模様は、模様が完成すると ほつれ止めの止めぬいを行って自動的にミシンが停止します。
- ・模様頭出しキー②の使い方は、97ページをごらん
   ください。
- 模様 

   模様
   のぬい方は、124 ~ 126 ページをごらん
   ください。

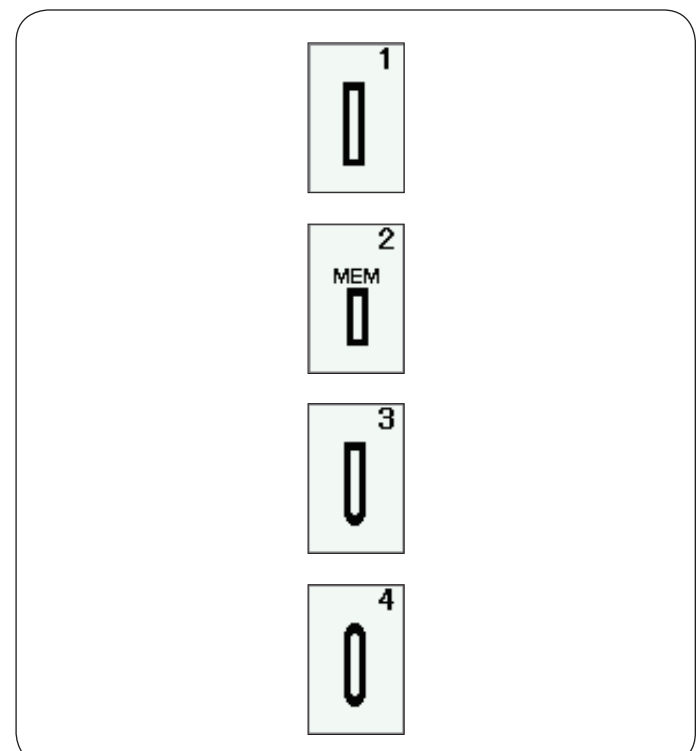

## ● ボタンホールの種類と用途

ボタンホール1:スクエアボタンホール

普通の布から厚い布まで広く使われているボタンホール です。ボタンホールの長さは、ボタンホール押さえ Rの ボタン受け台に使用するボタンをはさみ込むと自動的に 決まります。

## ボタンホール2:メモリーボタンホール (スクエアボタンホール)

自分でボタンホールの長さを決めてぬうボタンホールで す。2.5 cm 以上の長いボタンホールをぬえます。

## ボタンホール3:片ラウンドボタンホール

薄い布から普通の布に使います。ブラウス、子供服でよ く使われます。

ボタンホール 4:両ラウンドボタンホール

シルクのような薄い布に使います。

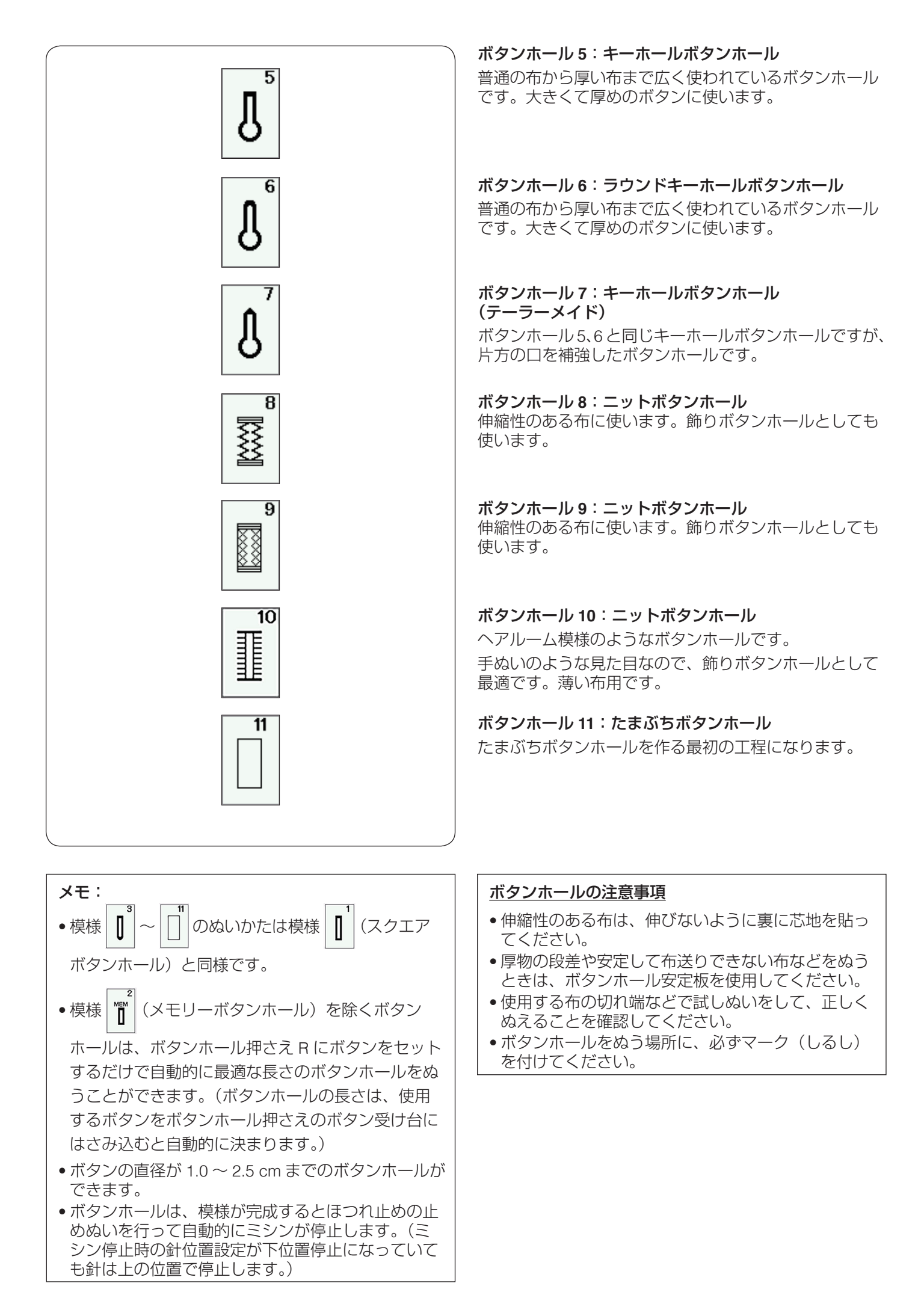

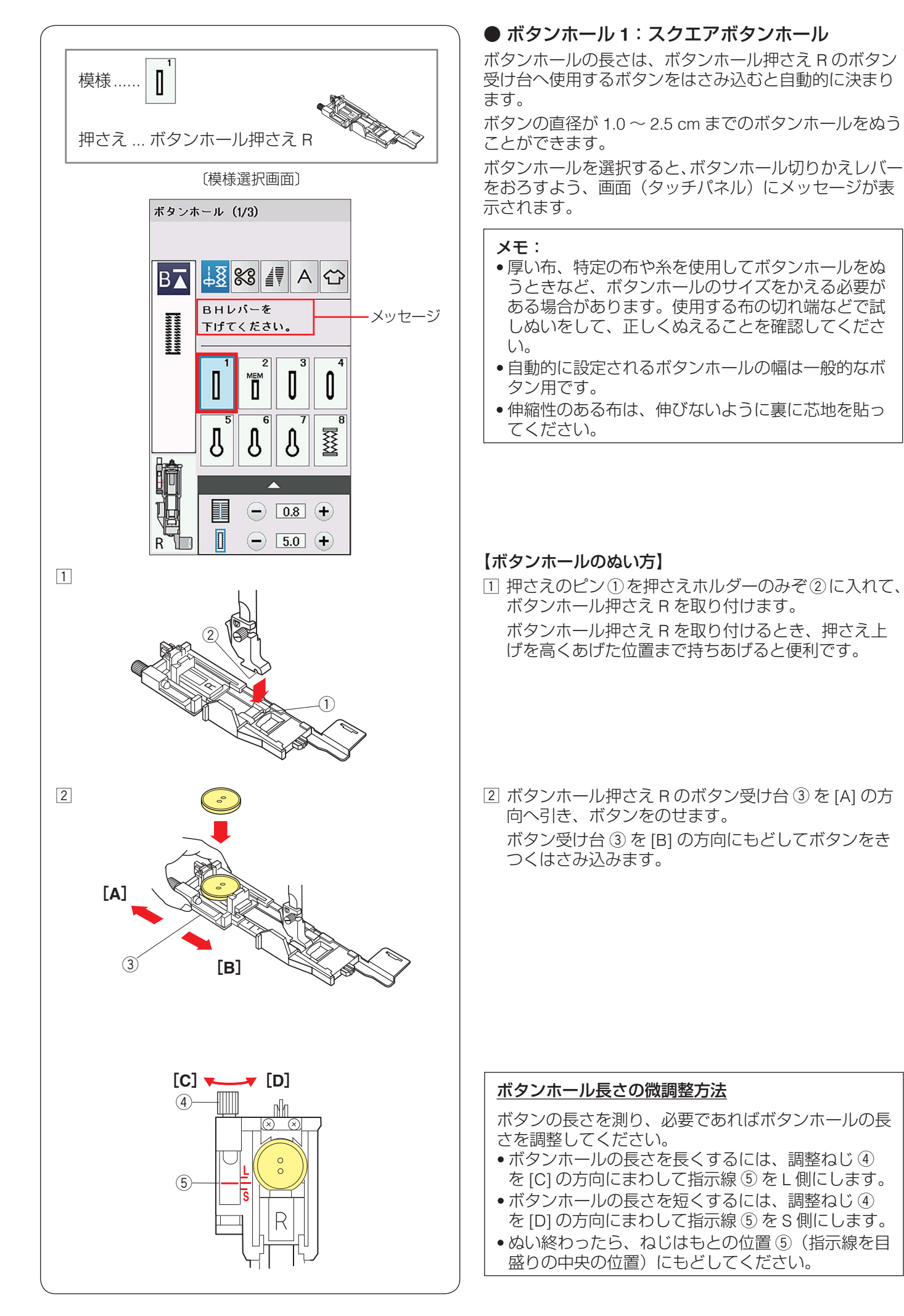

#### 

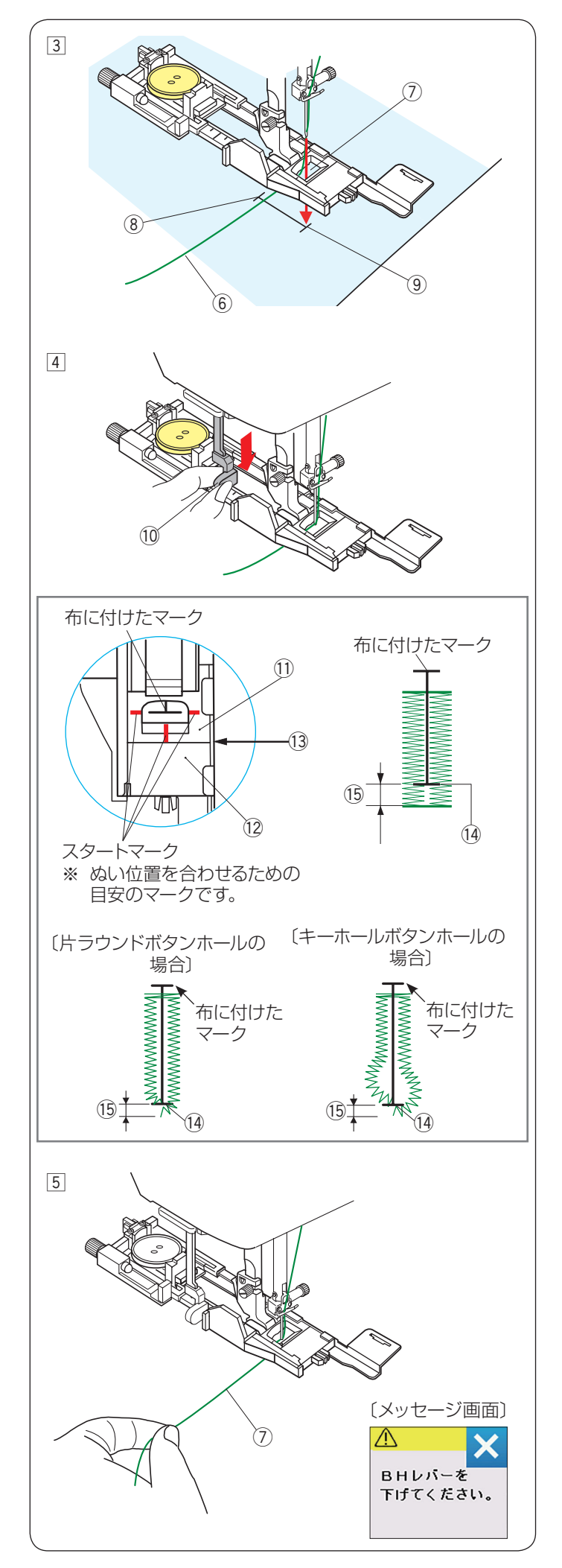

③ 押さえをあげて上糸⑥を押さえの穴⑦から下へ通し、 横に引き出します。

上糸 ⑥ を横に引き出した状態で布を入れ、布に付けたマーク ⑧ のぬい始めの位置 ⑨ に針をさし、押さえをさげます。

※ 押さえをさげるとき、押さえ前部のストッパーを 向こう側に軽く押しつけた状態でさげ、ストッ パーと押さえスライダーにすきまがあかないよう に注意してください。 (下記〔ぬい始める前の確認〕参照)

④ ボタンホール切りかえレバー(BH レバー) ⑩ を止まるまでいっぱいに引きさげます。

<u>ぬい始める前の確認</u>

押さえスライダー ① とストッパー ② のあいだにすきま がないこと ③ を確認してください。すきまがあるとぬ い始めの位置 ⑭ と、ぬい終りの位置がずれる ⑮ こと があります。

5 上糸⑦を左に軽く引いて持ち、ミシンをスタートさせます。ぬい始めから数針ぬったあと、糸から手をはなしてぬいます。

ボタンホールをぬい終わったところでほつれ止めの止めぬいを行って自動的にミシンが停止します。

## <u>ボタンホール切りかえレバーをさげないでぬった場合</u>

ボタンホール切りかえレバーをさげずにミシンをス タートさせると、何針かぬったのちミシンは停止し、 画面にボタンホール切りかえレバーをさげるように メッセージが表示されます。 ボタンホール切りかえレバーを引きさげて、ミシンを 再スタートさせてください。

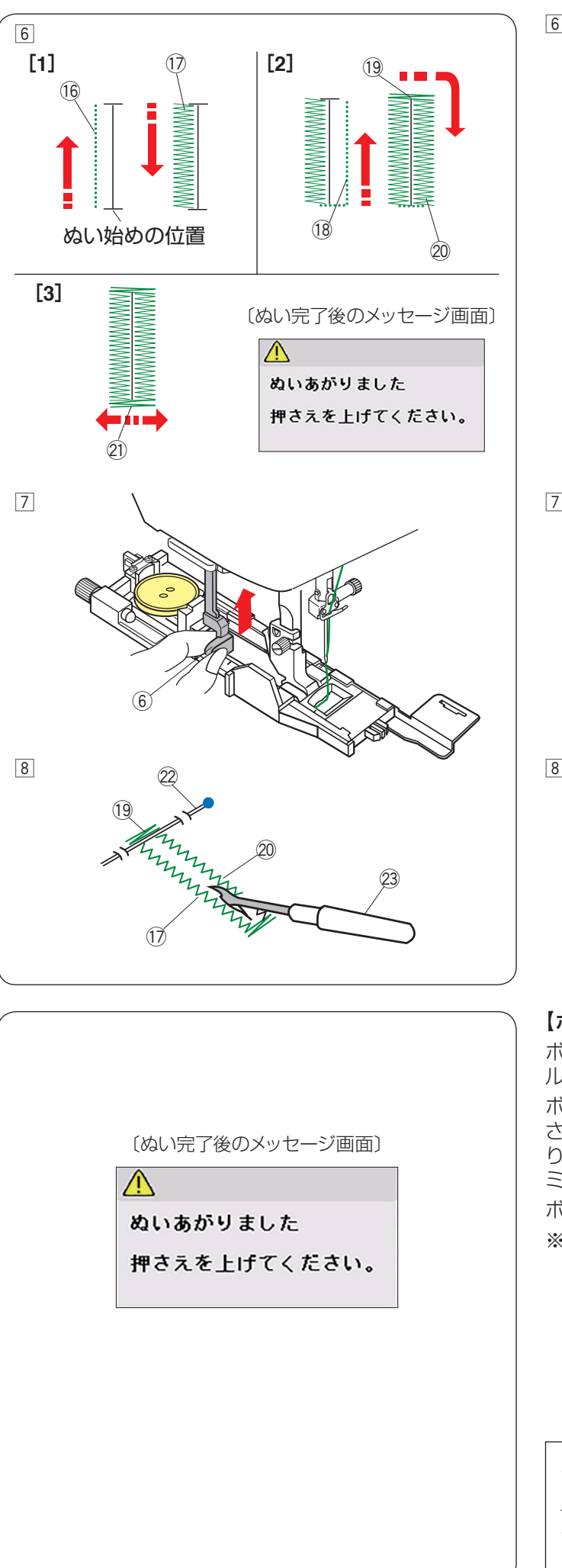

⑥ ボタンホールは下記の順番でぬいます。

- [1] 下ぬい⑩をし、左側のラインタック⑰をぬいます。
- [2] 下ぬい <sup>18</sup> をし、かんぬき <sup>19</sup> と右側のラインタッ ク <sup>20</sup> をぬいます。
- [3] かんぬき ② と止めぬいを行って自動的にミシン が停止します。 ぬい終わるとメッセージが表示されます。
- ※ボタンホールの重ねぬいをする場合、そのままミシンをスタートさせぬいます。 重ねぬいをしない場合、押さえ上下移動ボタンを押して押さえをあげます。(下記「ボタンホールの重ねぬい」参照)
- ⑦ ぬい終わったら、ボタンホール切りかえレバー⑥を 止まるまでいっぱいに押しあげてもどします。

⑧ かんぬき ⑲ の内側にまち針 ⑳ をわたし、シームリッパー ㉒ で左右のラインタック ⑰、⑳ の糸を切らないよう、ボタン穴をあけます。

## 【ボタンホールの重ねぬい】

ボタンホールを重ねぬいすると、より頑丈なボタンホー ルができます。

ボタンホールをぬい終わったあと、「押さえを上げてくだ さい。」とメッセージが表示されますが、押さえをあげた り、ボタンホール切りかえレバーをあげたりせず、再度 ミシンをスタートさせます。

ボタンホールの重ねぬいができます。

※ボタンホールの重ねぬいで送りがつまるときには、ぬい目のあらさを大きくしてぬってください。

## メモ:

「通常ぬい設定」の「通常ぬいオートストップ時の糸 切り」が「ON」に設定されている場合、糸切り後押 さえがあがってしまい重ねぬいはできません。 (150 ページ参照)

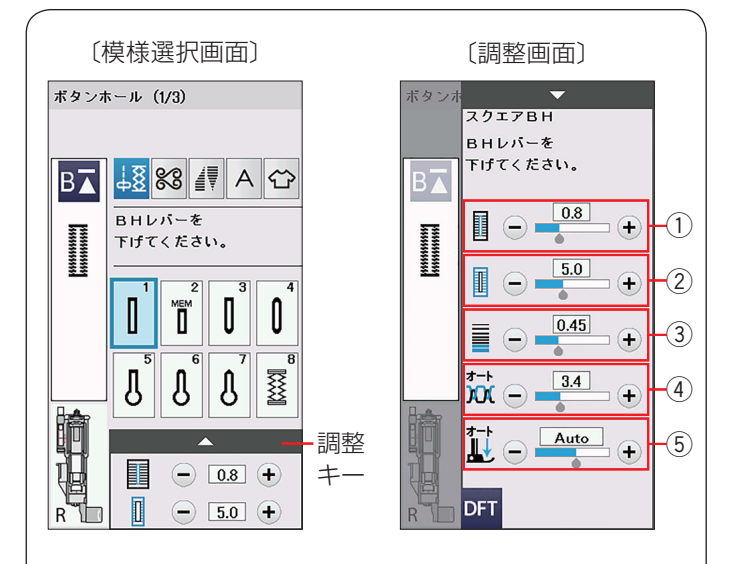

## ★ ボタンホールの調整画面

模様選択画面の調整キーを押すと、調整画面が表示され ます。

## ① ボタン穴の幅調整キー

ボタン穴の幅(ボタンホールの中幅)をかえることがで きます。

## ② ぬい目の幅調整キー

ボタンホール全体の幅をかえることができます。

### ③ ぬい目のあらさ調整キー

ぬい目のあらさをかえることができます。

## ④ 糸調子調整キー

上糸と下糸の糸調子のバランスをかえることができます。

## ⑤ 押さえ圧調整キー

押さえ圧をかえることができます。

## メモ:

調整画面の基本的な使い方は、40~42ページを ごらんください。

## ① ボタン穴の幅をかえる

- 「+」を押すとボタン穴の幅が広くなります。
- 「-」を押すとボタン穴の幅がせまく(細く)なります。

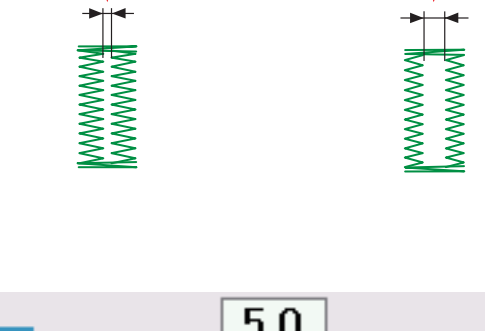

0.8

+

I

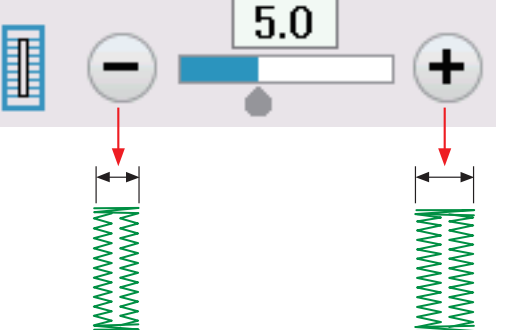

## ② ぬい目の幅(ボタンホールの幅)をかえる

- 「+」を押すとボタンホール全体の幅が広くなります。
- 「-」を押すとボタンホール全体の幅がせまくなります。

## ③ ぬい目のあらさをかえる

「+」を押すとボタンホールのぬい目があらくなります。 「-」を押すとボタンホールのぬい目が細かくなります。

## メモ:

ボタンホールの穴の幅は 0.2 ~ 2.0 まで変更可能です。 ボタンホール幅は 2.6 ~ 9.0 まで変更可能です。 ボタンホールのぬい目のあらさは 0.20 ~ 1.00 まで変 更可能です。

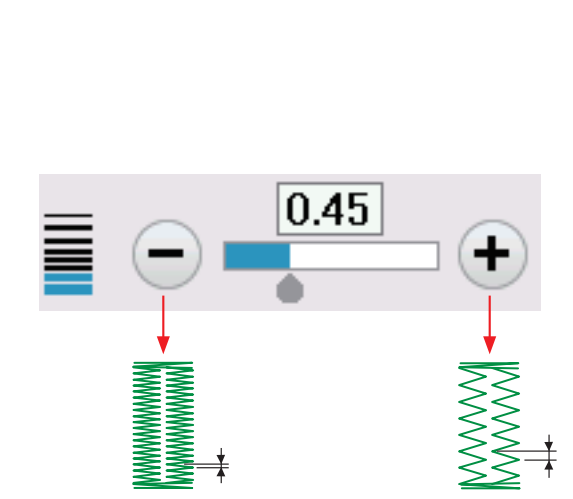

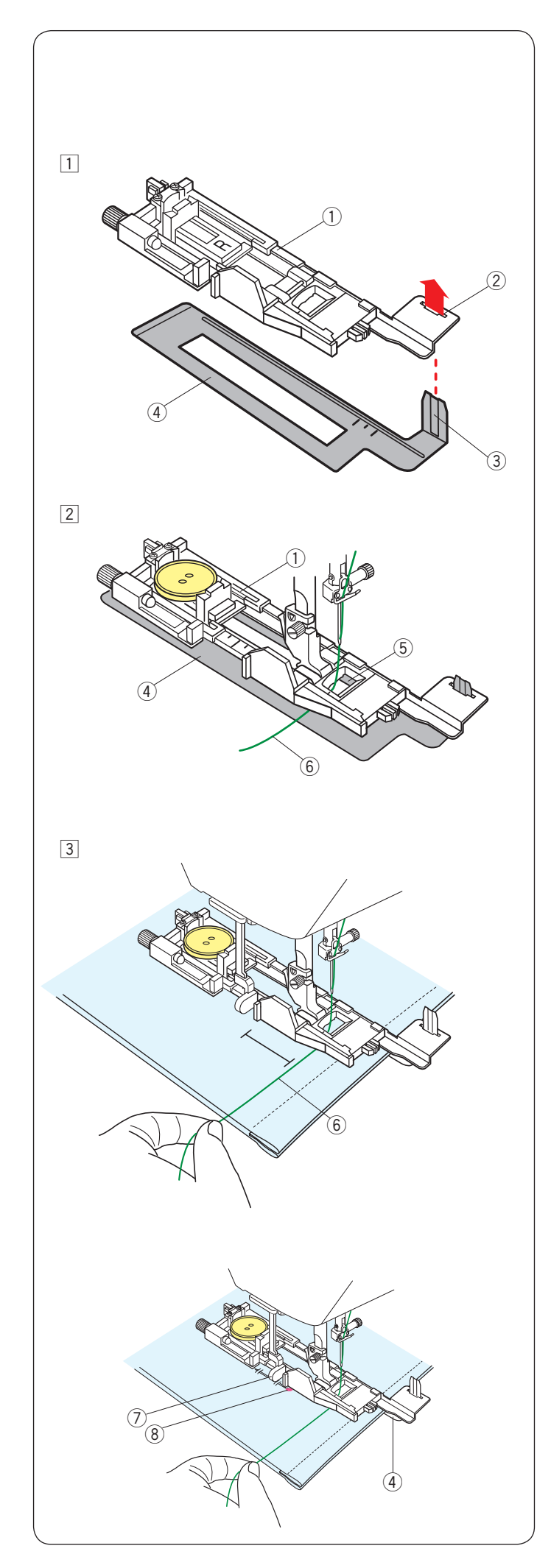

## ● ボタンホール安定板の使い方

厚い布の段差や安定して布送りできない布などをぬう場合、ボタンホール安定板を使用すると、布をスムーズに送ることができます。

 ボタンホール押さえ R①の取り付け穴②に、ボタン ホール安定板④のガイド③部分を差し込みます。

 ボタンをボタン受け台にのせます。
 ボタンホール安定板④を組み付けたボタンホール押
 さえ R①を、ミシンに取り付けます。
 押さえをあげ、上糸⑥を押さえの穴⑤から下へ通し、
 ボタンホール押さえとボタンホール安定板のあいだか
 ら横に引き出します。

 ③ 上糸 ⑥ を横に引き出した状態でボタンホール押さえ とボタンホール安定板のあいだに布を入れます。
 はずみ車をまわし、ぬい始めの位置に針をさします。

メモ:

ぬいの手順はボタンホール 1:スクエアボタンホールと同じです。(61~64ページ参照)

## <u>布がボタンホール切りかえレバーに触れて、うまくぬ</u> えない場合

弾力性のある厚い布(フリースなど)をぬう場合、布 を送るときに浮きあがった布がボタンホール切りかえ レバー⑦に触れて誤操作を起こし、正しい形にぬえ ないことがあります。 このような場合、布を送るときに布が浮きあがらない ようにまち針⑧で固定し、ボタンホール安定板④を 使用してぬってください。

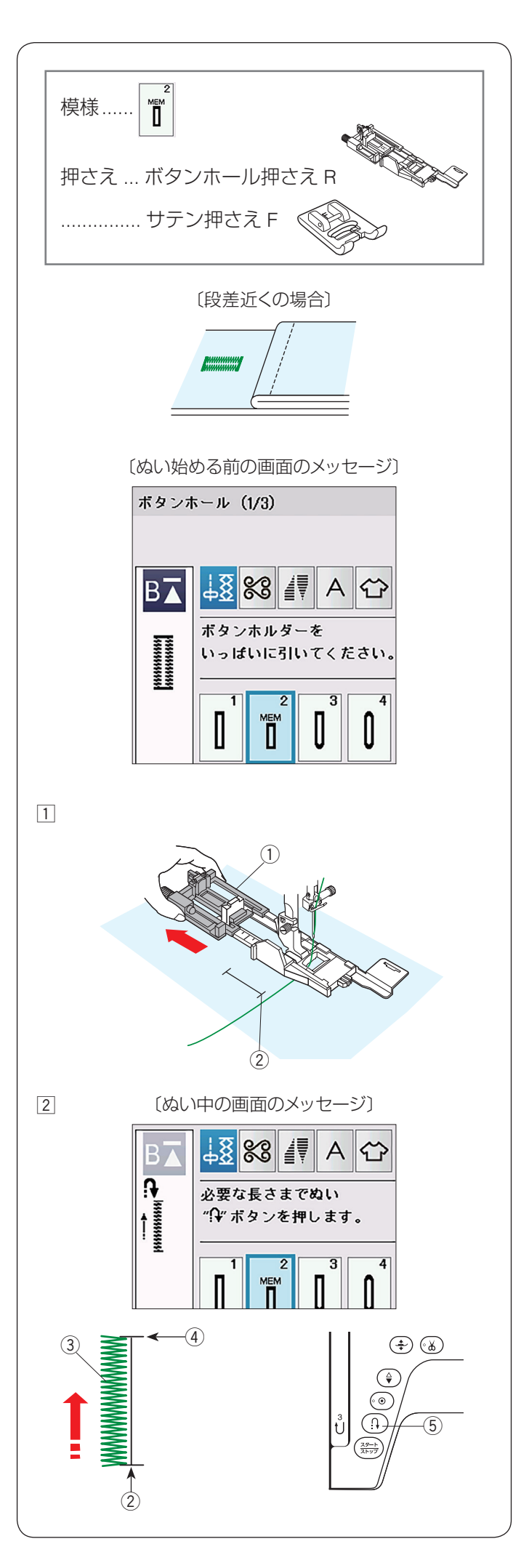

## ボタンホール2:メモリーボタンホール(スクエ アボタンホール)

メモリーボタンホールは、ボタンホールの長さを自分で決めてぬうボタンホールです。

## メモ:

- ボタンホール切りかえレバーは、さげないでぬいます。
- 2.5 cm 以上の長いボタンホールをぬう場合や、厚い 布の段差近くをぬう場合など、ボタンホール押さえ Rを使用できないときはサテン押さえ Fを使用して ください。
- •ボタンホールの穴の幅は 0.2~2.0 まで変更できます。
- •ボタンホール幅は 2.6~9.0まで変更できます。
- ボタンホールのぬい目のあらさは 0.20 ~ 1.00 まで 変更できます。(64 ページ参照)

## 【ぬい方(ボタンホール押さえ R の例)】

 ボタン受け台(ボタンホルダー)①を向こう側にいっ ぱいに引き出します。

ミシンにボタンホール押さえを取り付けます。 上糸を横に引き出した状態で布を入れ、布に付けた マークのぬい始めの位置②に針をさし、押さえをさげ ます。

- ※ ぬい始める前の上糸と布のセット方法はスクエ アボタンホールと同じです。「ボタンホール1: スクエアボタンホール」の手順①③(61~ 62ページ)をごらんください。(ボタンホール 切りかえレバーはさげないでください。)
- ② 上糸を横に軽く引いて持ち、ミシンをスタートさせます。ぬい始めから数針ぬったあとは、糸から手をはなしてください。

左側のラインタック③を必要な長さ④までぬったら ミシンを停止し、返しぬいボタン⑤を押します。

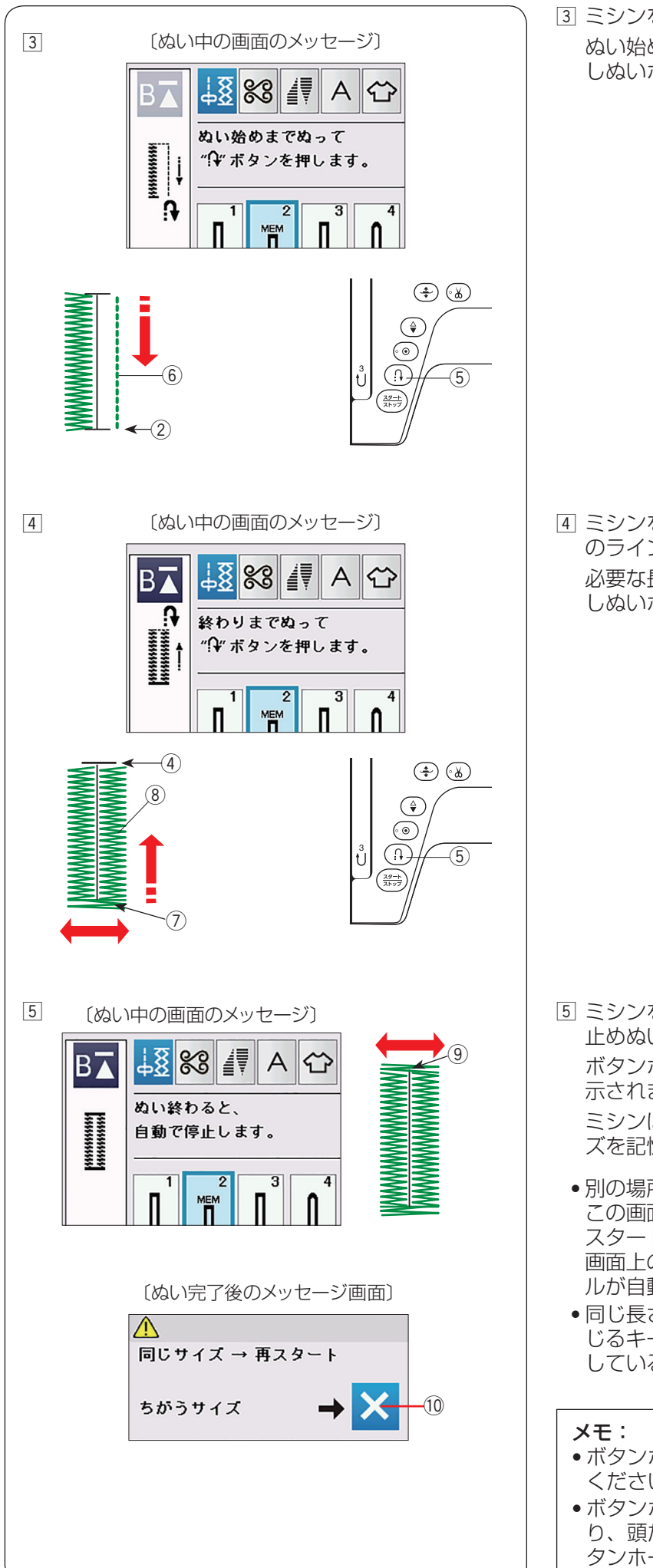

③ ミシンをスタートさせると、下ぬい⑥を行います。 ぬい始めの位置②にもどったらミシンを停止し、返しぬいボタン⑤を押します。

 ④ ミシンを再度スタートさせると、かんぬき ⑦ と右側 のラインタック ⑧ がぬわれます。
 必要な長さの位置 ④ にもどったらミシンを止め、返しぬいボタン ⑤ を押します。

- ⑤ ミシンを再度スタートさせると、かんぬき ⑨ をぬい、 止めぬいをしてミシンは自動的に止まります。
   ボタンホールぬいが終わると、画面にメッセージが表示されます。
   ミシンは、手順 ② ~ ④ でぬったボタンホールのサイズを記憶しています。
  - 別の場所に同じサイズのボタンホールをぬう場合、 この画面の状態のまま布の位置をかえてミシンを再 スタートさせます。
     画面上のメッセージが消え、同じサイズのボタンホー ルが自動的にぬわれます。
  - 同じ長さのボタンホールをぬう必要がない場合、閉じるキー⑩を押してメッセージ画面を消すと、記憶しているボタンホールサイズは取り消されます。
  - ボタンホールの穴の開け方は 63 ページをごらん ください。
  - ボタンホールが完成する前に押さえ上げをあげたり、頭だしキーを押したりすると、記憶しているボタンホールサイズは取り消されます。

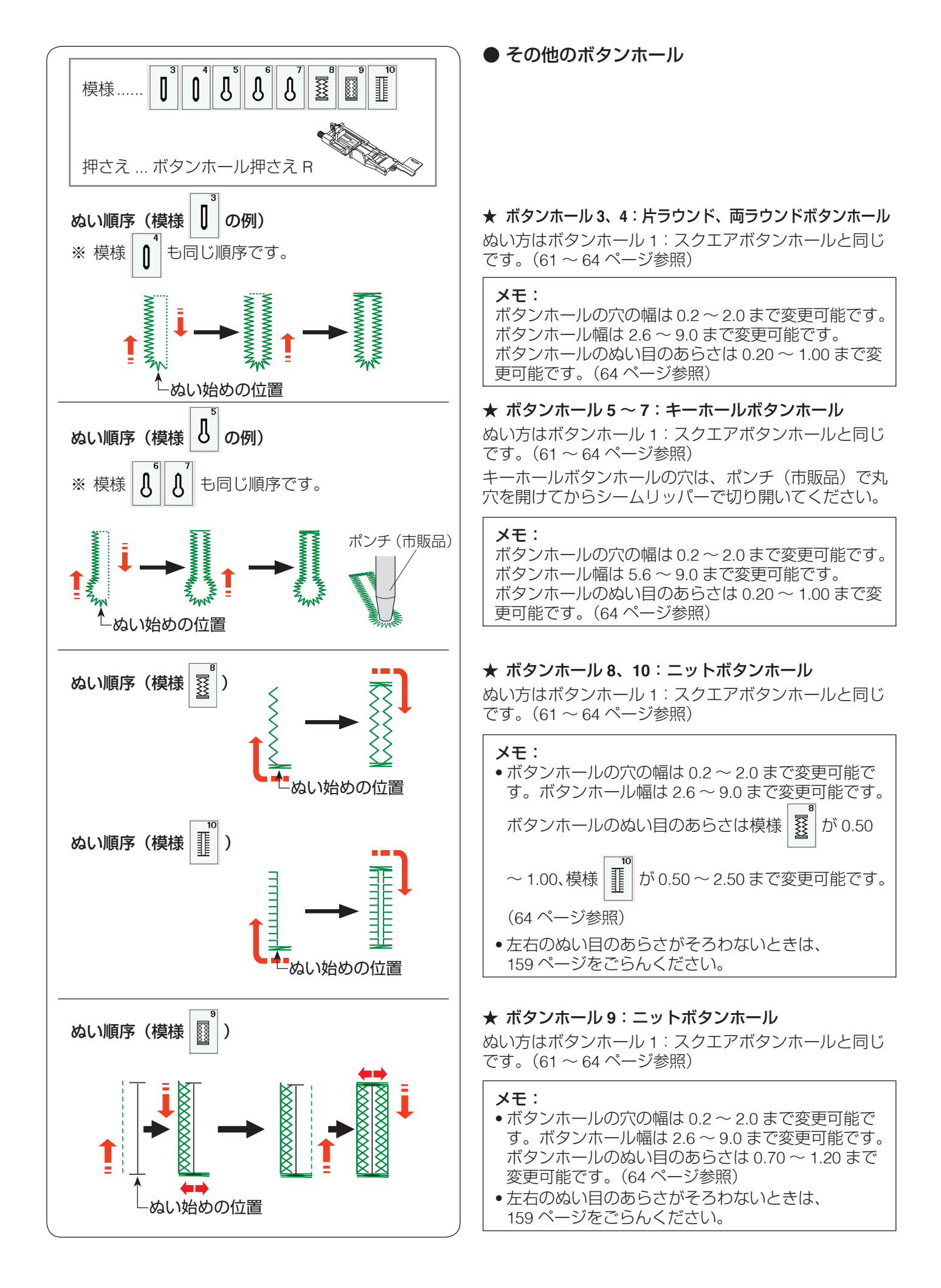

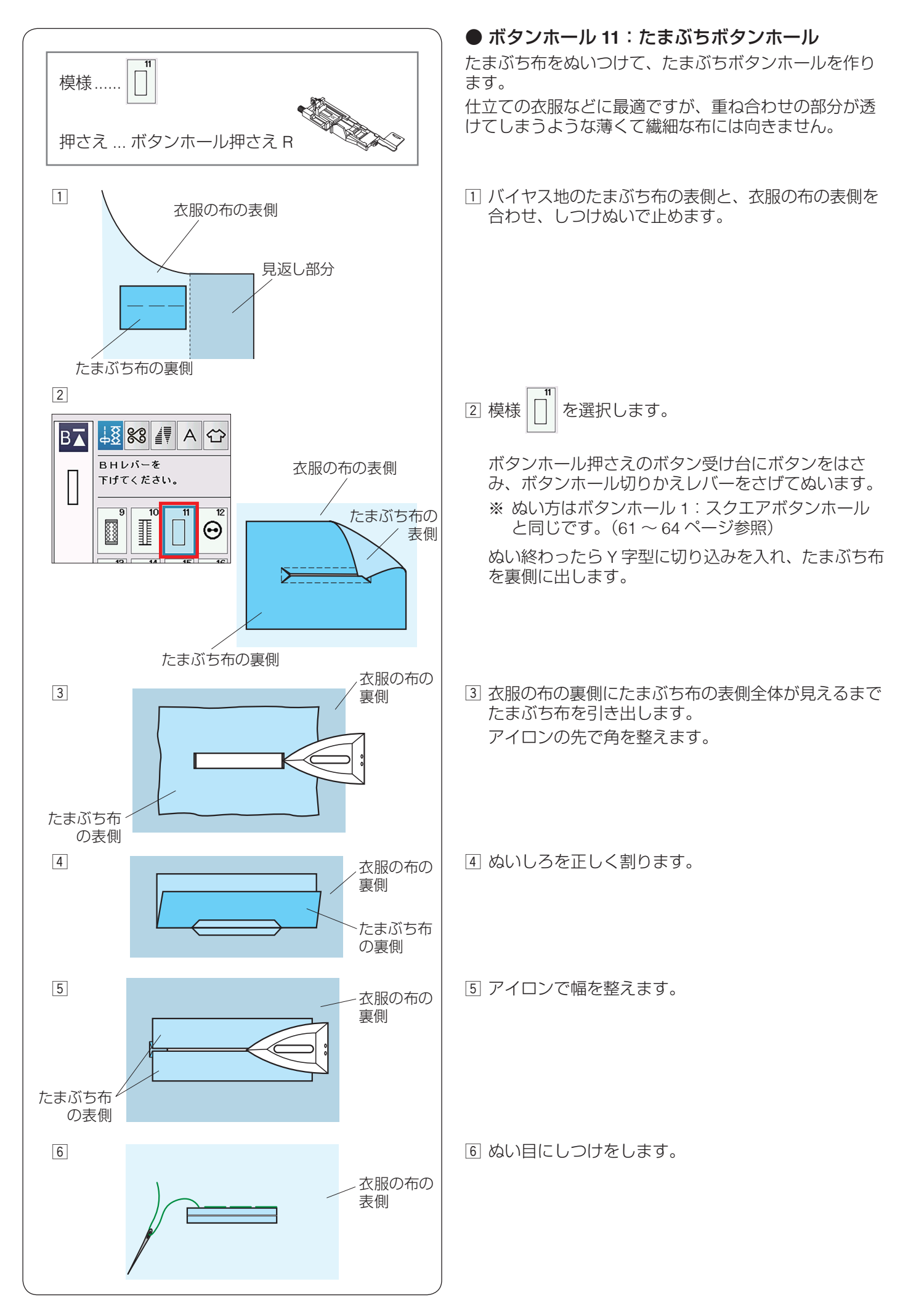

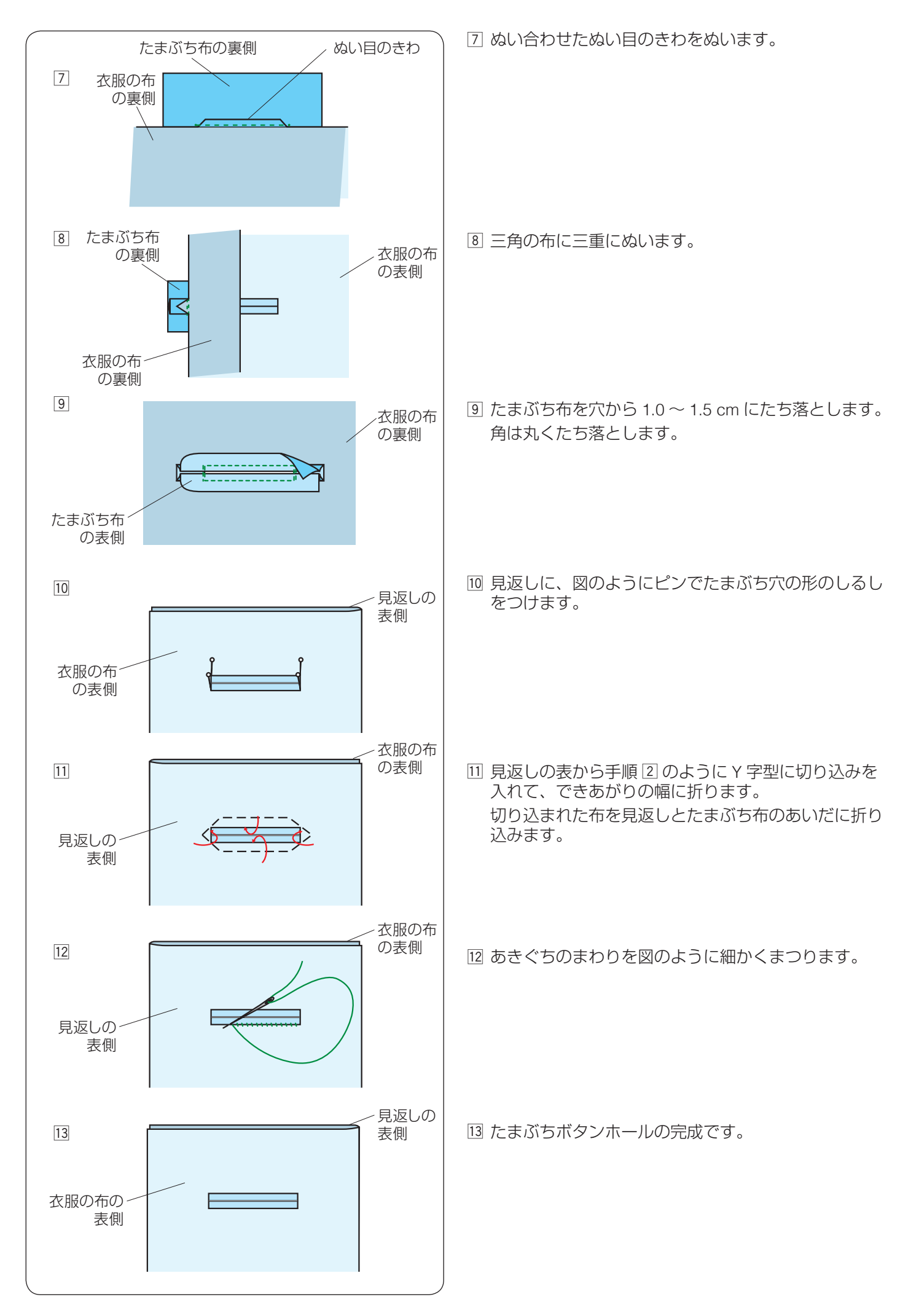
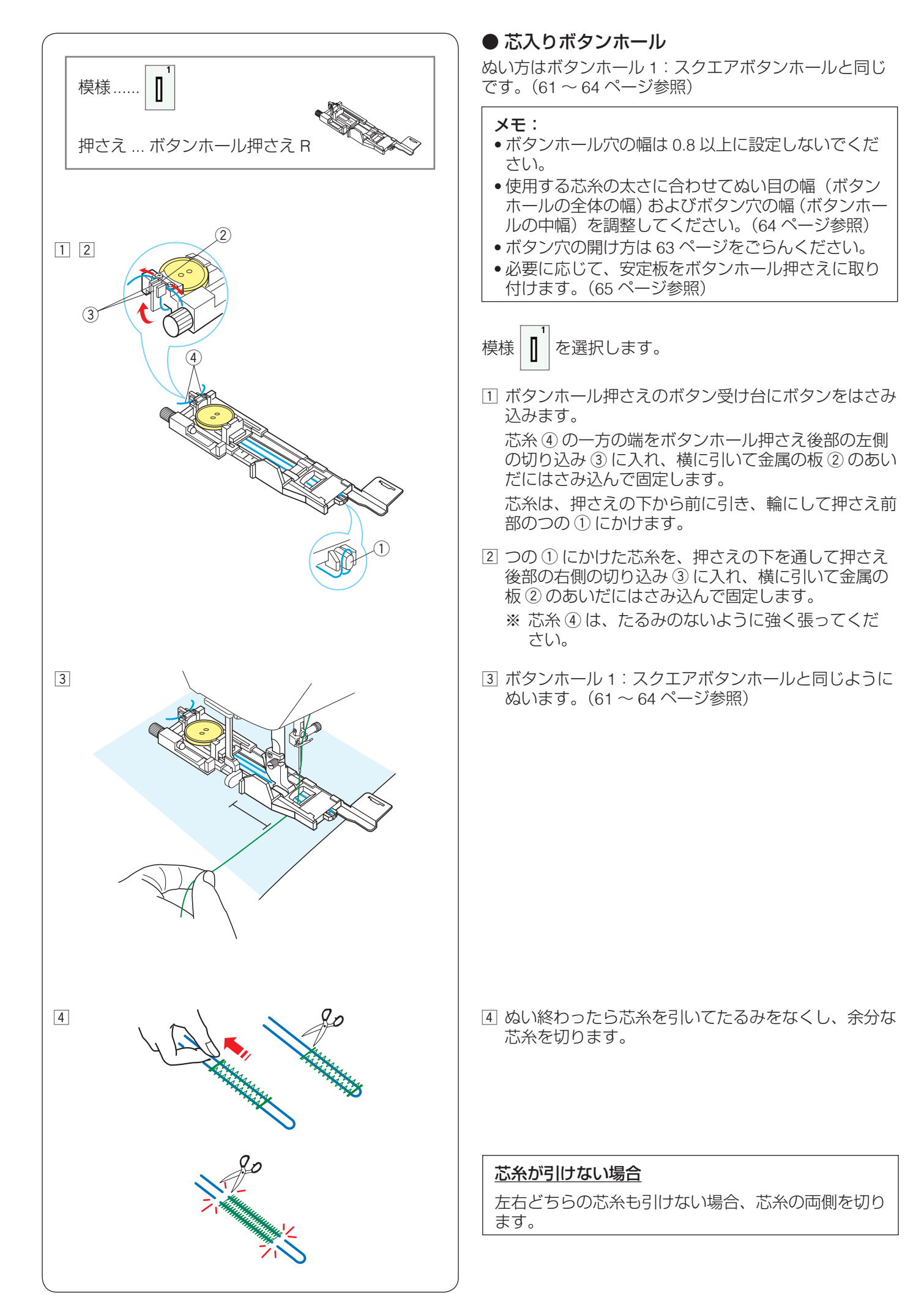

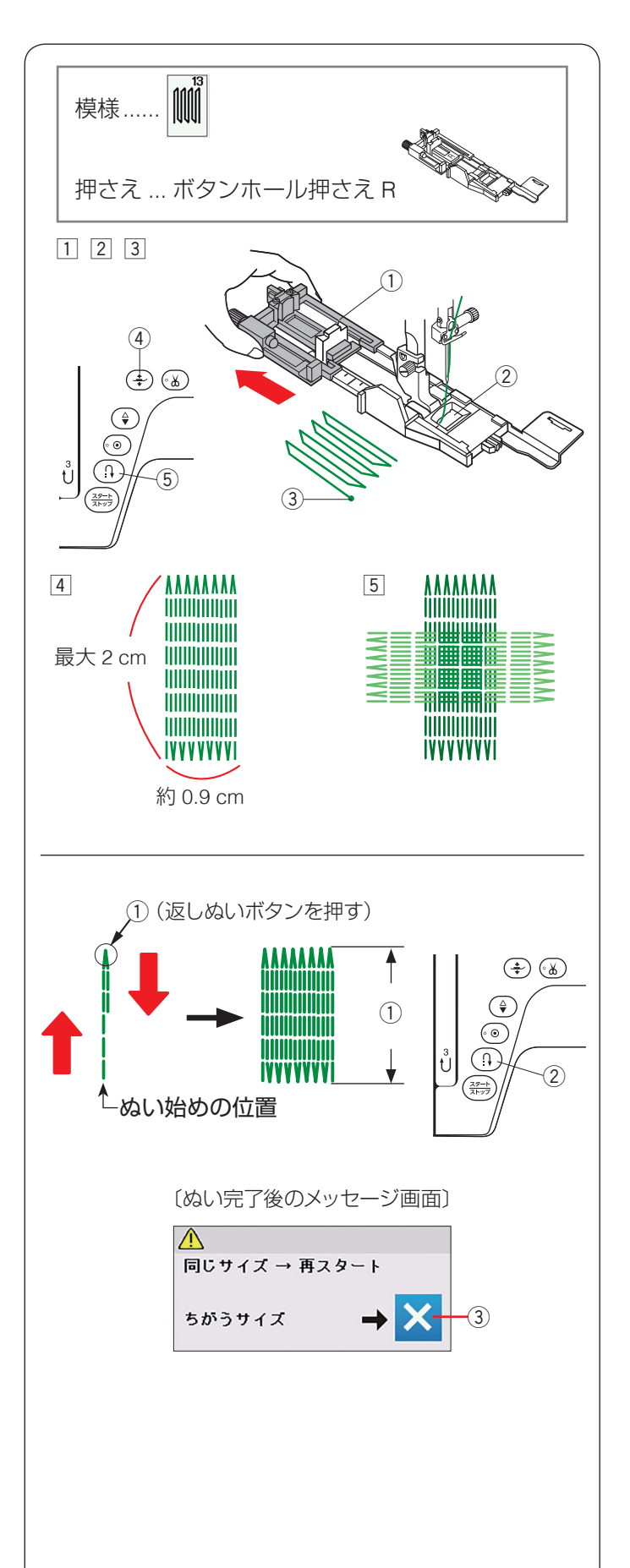

# ●特殊ぬい

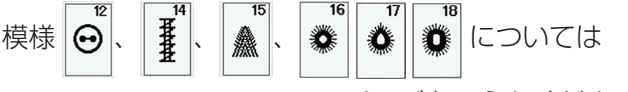

124~126、127、73、74ページをごらんください。

# ★ ボタンホール 13 : つくろいぬい ( ダーニング )

```
模様 🗰 は、模様が完成するとほつれ止めの止めぬいを
```

行って自動的にミシンが停止します。

ミシン停止時の針位置設定が下位置停止になっていても 針は上の位置で停止します。

- ボタンホール押さえ R を取り付け、ボタン受け台① をいっぱいに引き出します。
- ② 上糸を押さえの穴 ② から下へ通し、横に引き出します。
- ③ ぬい始めの位置 ③ に針をさし、押さえ上下移動ボタン ④ を押して押さえをさげます。
- ④ ミシンをスタートさせ、自動的に停止するまでぬいます。
  - ※ 自動的に停止するまでぬうと、最大約2cmの長 さをぬうことができます。(幅は約0.9cm)
     2cmより短い長さでぬう場合、下記「2cmより 短い長さでぬう場合」をごらんください。
- ⑤ 布の向きをかえてぬいを繰り返します。

## 【2 cm より短い長さでつくろいぬいをする場合】

最初に必要な長さ①までぬい、返しぬいボタン②を押 します。

押した位置から折り返しますので、自動的にミシンが停 止するまでぬいます。

ぬい終わると、メッセージ画面が表示されます。ミシン はぬった長さ(サイズ)を記憶しています。

- 別の場所に同じ長さのものをぬう場合、この画面の状態のまま布の位置をかえてミシンをスタートさせます。
   返しぬいボタンを押さなくても同じ長さのものを自動的にぬってミシンは停止します。
- •同じ長さのものをぬう必要がない場合、閉じるキー③ を押してメッセージ画面を消すと、記憶している長さは 取り消されます。

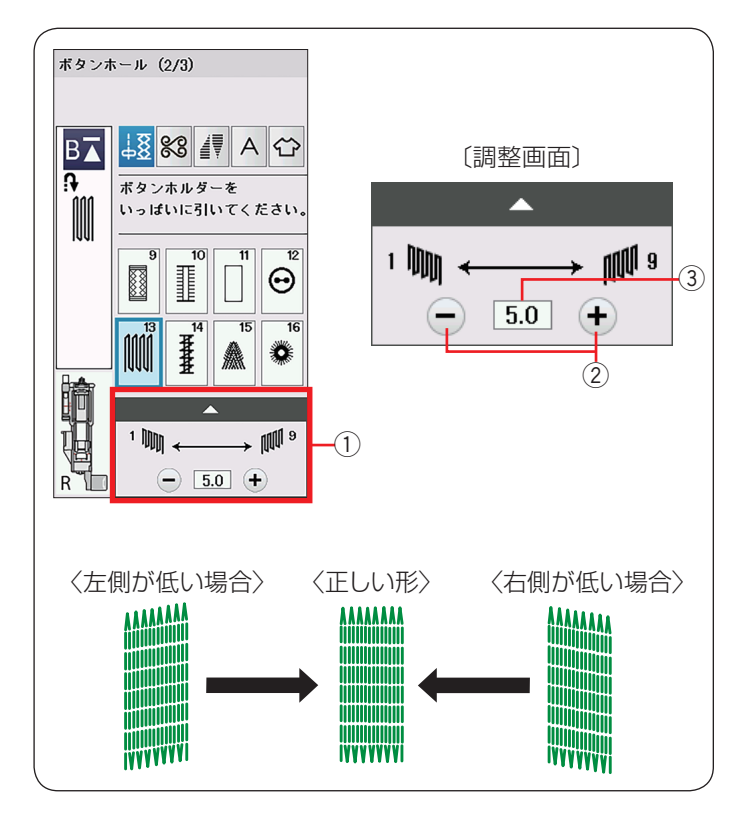

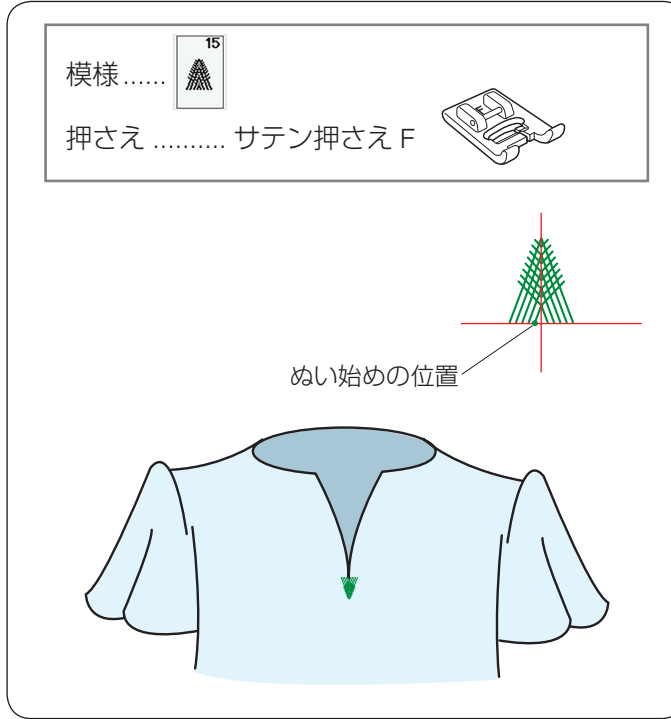

# 【形の整え方】

つくろいぬい(ダーニング)のぬい始め(左側)とぬい 終わり(右側)の高さがそろわない場合、調整画面①の 高さ調整キー②(「-」、「+」)で調整値③を変更します。

「1.0」~「9.0」の範囲で調整できます。(「5.0」はオート値)

- •左側が右側より低い場合、「-」キーを押します。 (「1.0」~「4.0」)
- •右側が左側より低い場合、「+」キーを押します。 (「6.0」~「9.0」)

# ★ ボタンホール 15: フライステッチ (かんぬき止め)

あき止まりや、ポケットロの飾りをかねた補強ぬいに使います。 自動的に止まるまでぬいます。

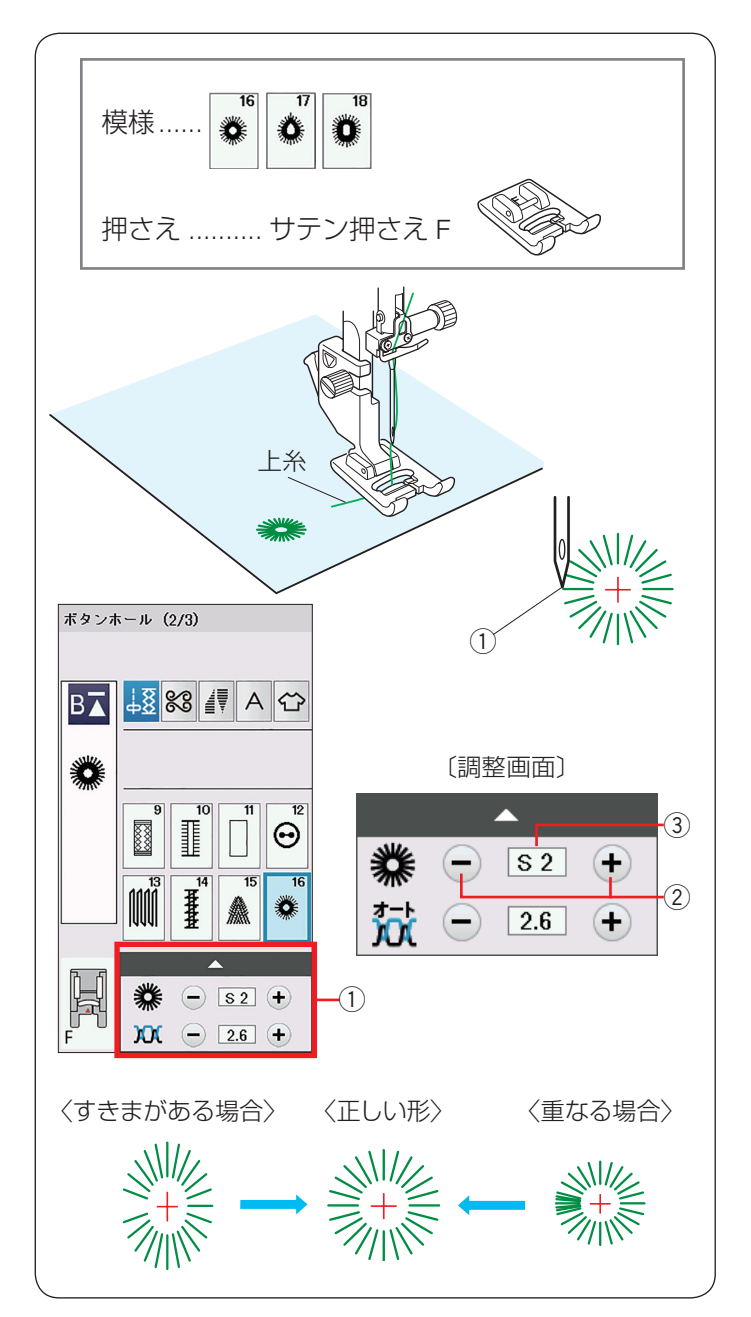

# ★ ボタンホール 16 ~ 18 : アイレット

アイレットはベルトの穴などに使用します。 アイレット模様は、模様が完成するとほつれ止めの止め ぬいを行って自動的にミシンが停止します。 ミシン停止時の針位置設定が下位置停止になっていても 針は上の位置で停止します。

## 【ぬい始め】

ぬい始めの上糸を押さえの下から横に引き出しておきま す。 ぬい始めの位置①に針をさし、押さえ上下移動ボタンを

ぬい始めの位置()に針をこし、押ごえ上下移動小ダンを 押して、押さえをさげます。

ミシンをスタートさせ、自動的に停止するまでぬいます。

#### メモ:

ぬい目の内側は、ポンチ(市販品)などで穴を開けま す。ポンチの穴の大きさは、直径 0.25cm 以下のもの を使用してください。

## 【形の整え方】

布によってアイレットの形がくずれる場合、調整画面① の形状調整キー②(「-」、「+」)で調整値③を変更します。

「S1」と「S3」で調整できます。(「S2」はオート値)

- •ぬい目にすきまがある場合、「-」キーを押して「S1」 にします。
- •ぬい目が重なっている場合、「+」キーを押して「S3」 にします。

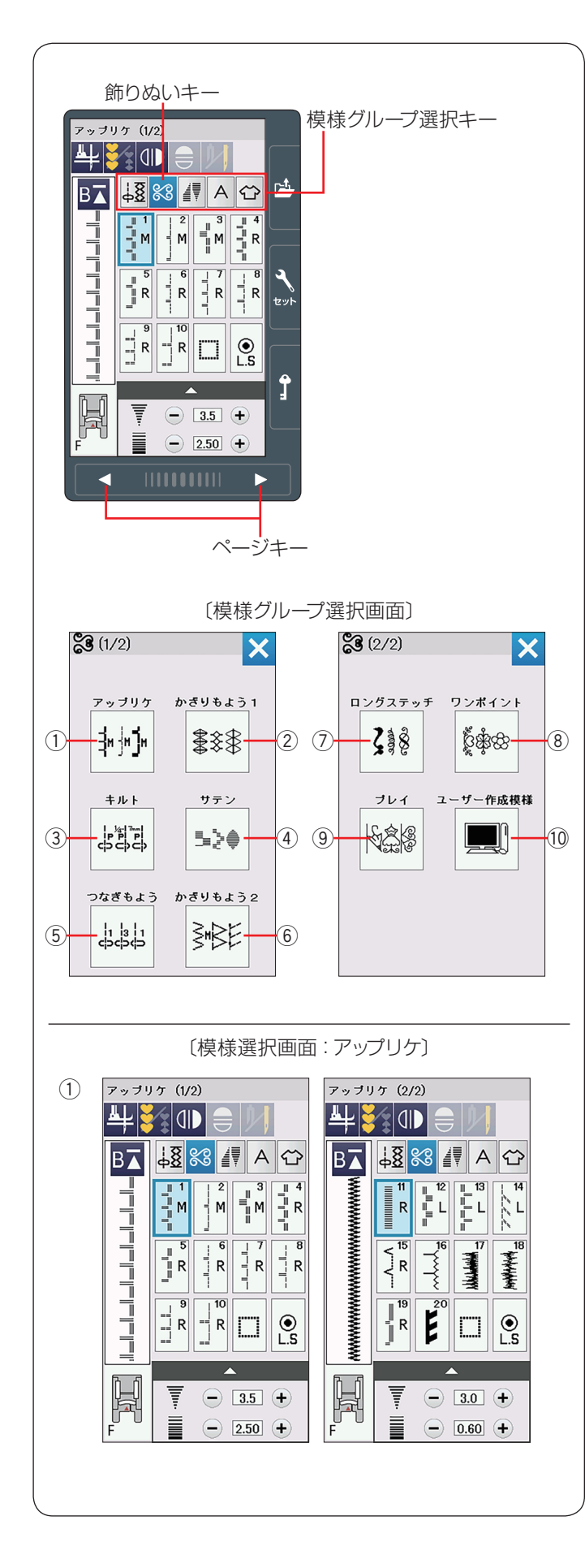

# ◎飾りぬい

# ● 飾りぬいの画面

模様グループ選択キーの飾りぬいキーを押すと、飾りぬ いの模様グループを選ぶ模様グループ選択画面になりま す。

飾りぬいの模様グループには、10個のグループ(①~⑪) があります。これらの模様で、組み合わせ模様をつくるこ とができます。

模様グループ選択画面で、グループを選択し、それぞれ の模様選択画面を表示させます。

模様グループ選択画面は2つの画面(ページ)に分かれていて、ページキーで選択できます。

飾りぬいの模様グループの画面は、模様選択キーや調整 キーなどのキーの他に、選ばれている模様に関するいく つかのぬい情報や設定状態が表示されています。 (18~19ページ参照)

① アップリケグループ:2回面 アップリケオメに使用する描述の

アップリケなどに使用する模様のグループです。 アップリケグループには、20 個の模様とスペース模様お よび自動止めぬい模様があります。 (128 ~ 129 ページ参照)

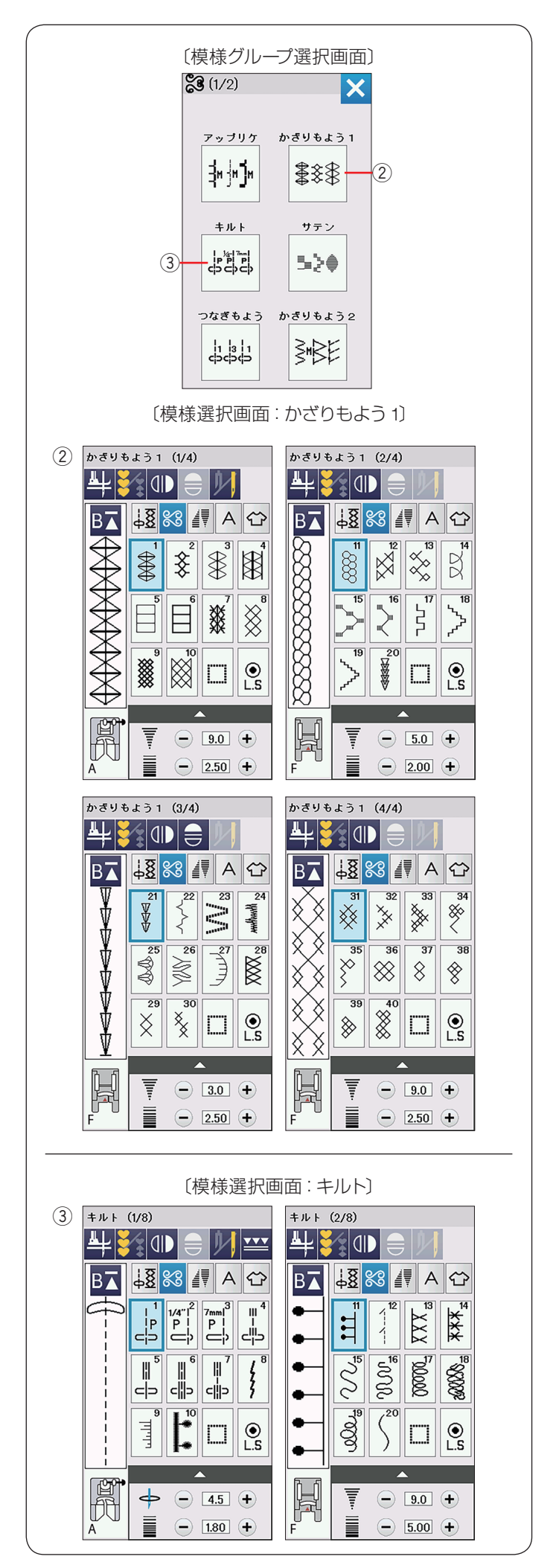

#### ② かざりもよう1グループ:4 画面

伝統的な飾り模様のグループです。 かざりもよう 1 グループは、40 個の模様とスペース模様 および自動止めぬい模様があります。

## ③ キルトグループ:8 画面

パッチワークやキルトなどに使用する模様のグループです。 キルトグループは、74 個の模様とスペース模様および自動止めぬい模様があります。 (83、132 ~ 141 ページ参照)

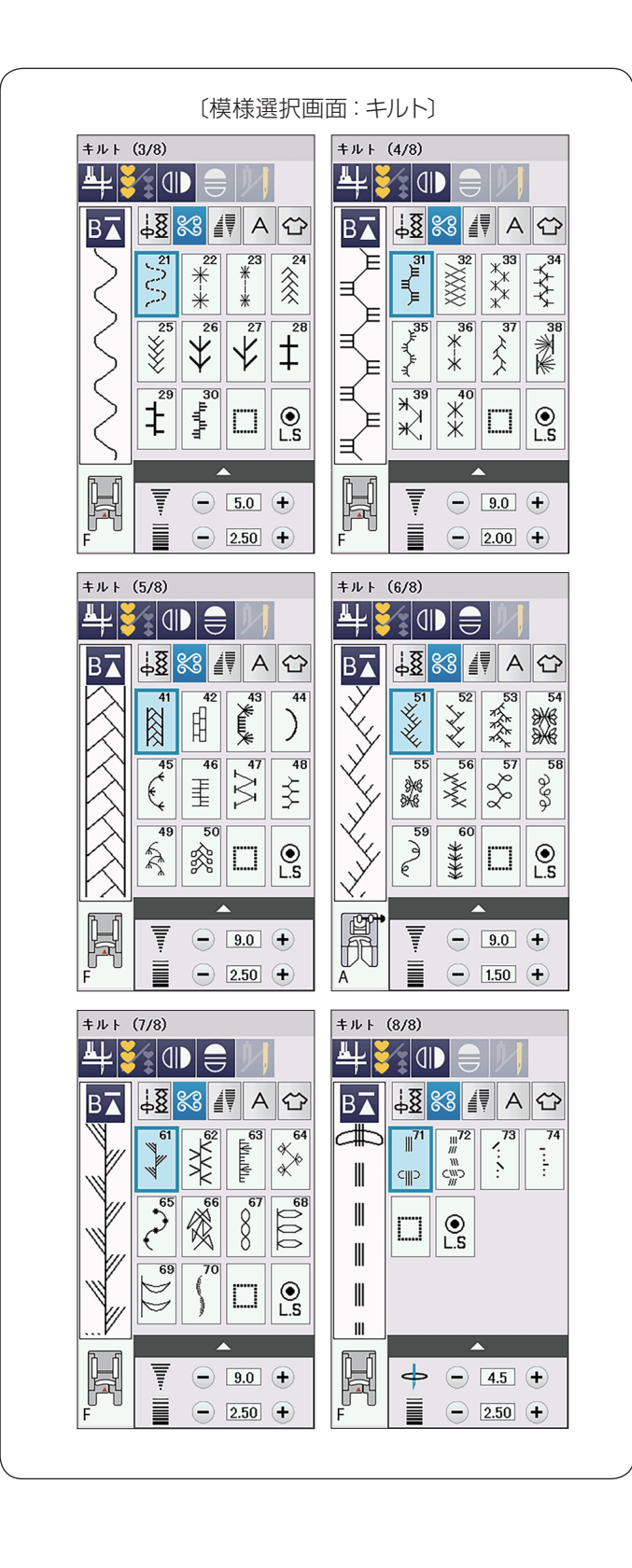

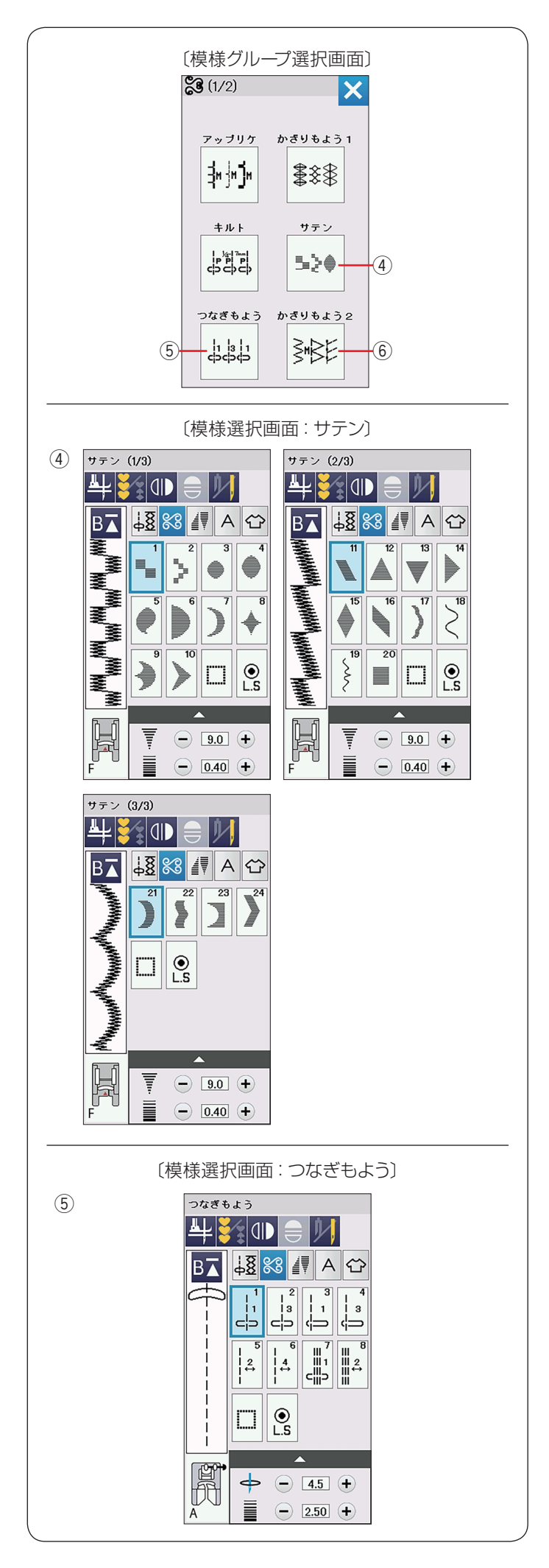

#### ④ サテングループ:3 画面

サテン(ぬい目を密着させた)模様のグループです。 サテングループは、24 個の模様とスペース模様および自 動止めぬい模様があります。

サテングループの模様は模様の長さ調整機能(エロンゲー ション機能)を使うと、ぬいのあらさはそのままで模様 の長さを2~5倍にかえることができます。 (84ページ参照)

⑤ つなぎもようグループ:1 画面

模様と模様を直線ぬいでつなぐ(間かくをあける)ため のぬいグループです。

つなぎもようグループは、8個の模様とスペース模様お よび自動止めぬい模様があります。

模様のとなりにある数字は、模様と模様をつなぐ直線ぬ いの数です。

した模様の基線とぬい目のあらさを引き継ぎます。 (95ページ参照)

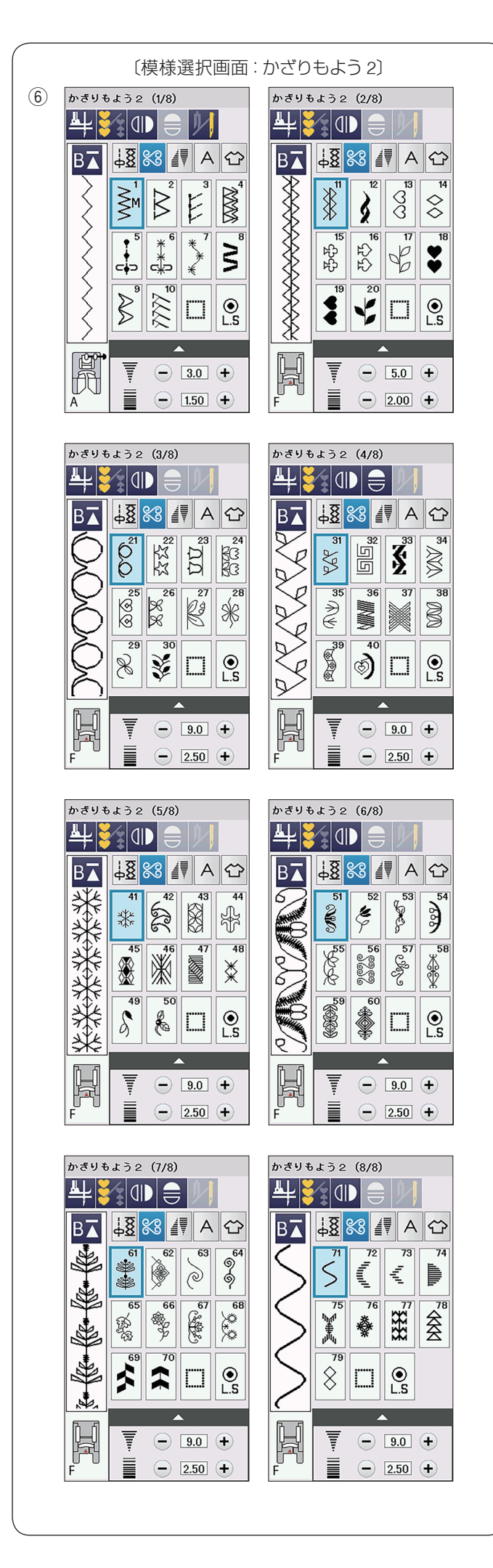

⑥ かざりもよう2グループ:8 画面

装飾的な飾り模様のグループです。 かざりもよう 2 グループは、79 個の模様とスペース模様 および自動止めぬい模様があります。

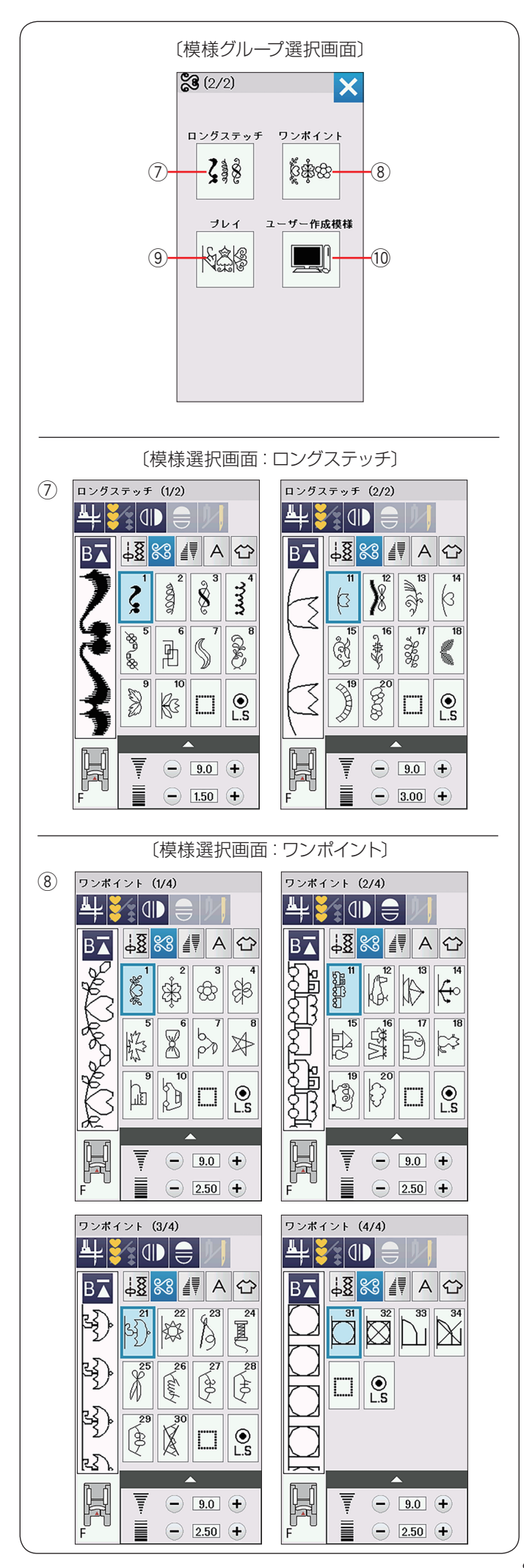

# ⑦ ロングステッチグループ:2 画面 1 つの模様の長さが長い装飾模様のグループです。 ロングステッチグループは、20 個の模様とスペース模様 および自動止めぬい模様があります。 衣服の飾りやボーダー飾りに最適です。

## ⑧ ワンポイントグループ:4 画面

具象的な飾り(形がはっきりした)模様のグループです。 ワンポイントグループは、34 個の模様とスペース模様お よび自動止めぬい模様があります。

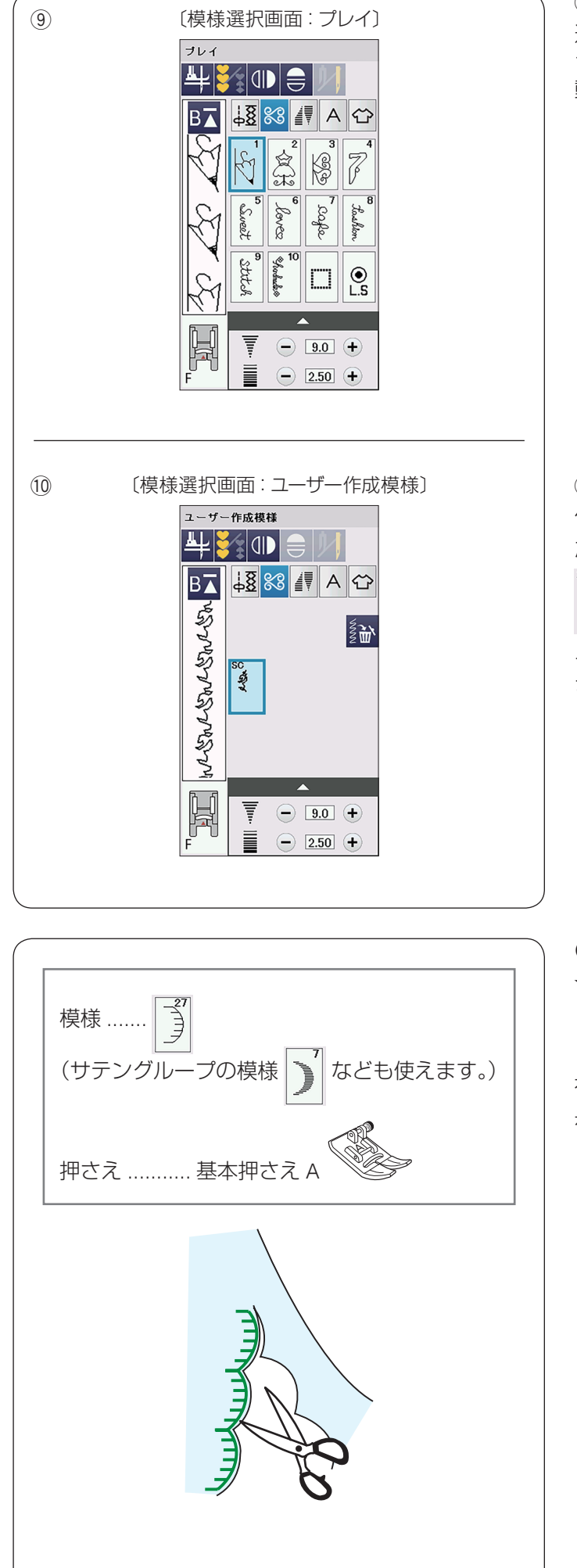

⑨ プレイグループ:1 画面

遊び心が入った飾り模様のグループです。 プレイグループは、10 個の模様とスペース模様および自 動止めぬい模様があります。

## 10 ユーザー作成模様グループ

付属の「ステッチコンポーザー」(CD-ROM)で作成した模様が読み込まれると、「模様グループ選択画面」に

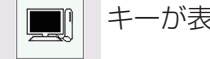

キーが表示され、模様を選択できます。

データの読み込みについては、90 ページをごらんください。

※「ステッチコンポーザー」の使い方は、「ステッチコン ポーザー」の画面にあるヘルプをごらんください。

- かざりもよう 1 グループ
- ★ スカラップ

| 【模様 |  | の例】 |
|-----|--|-----|
|-----|--|-----|

布の表から布端を 1 cm くらい残してぬいます。 糸を切らないように外側の布を切り落とします。

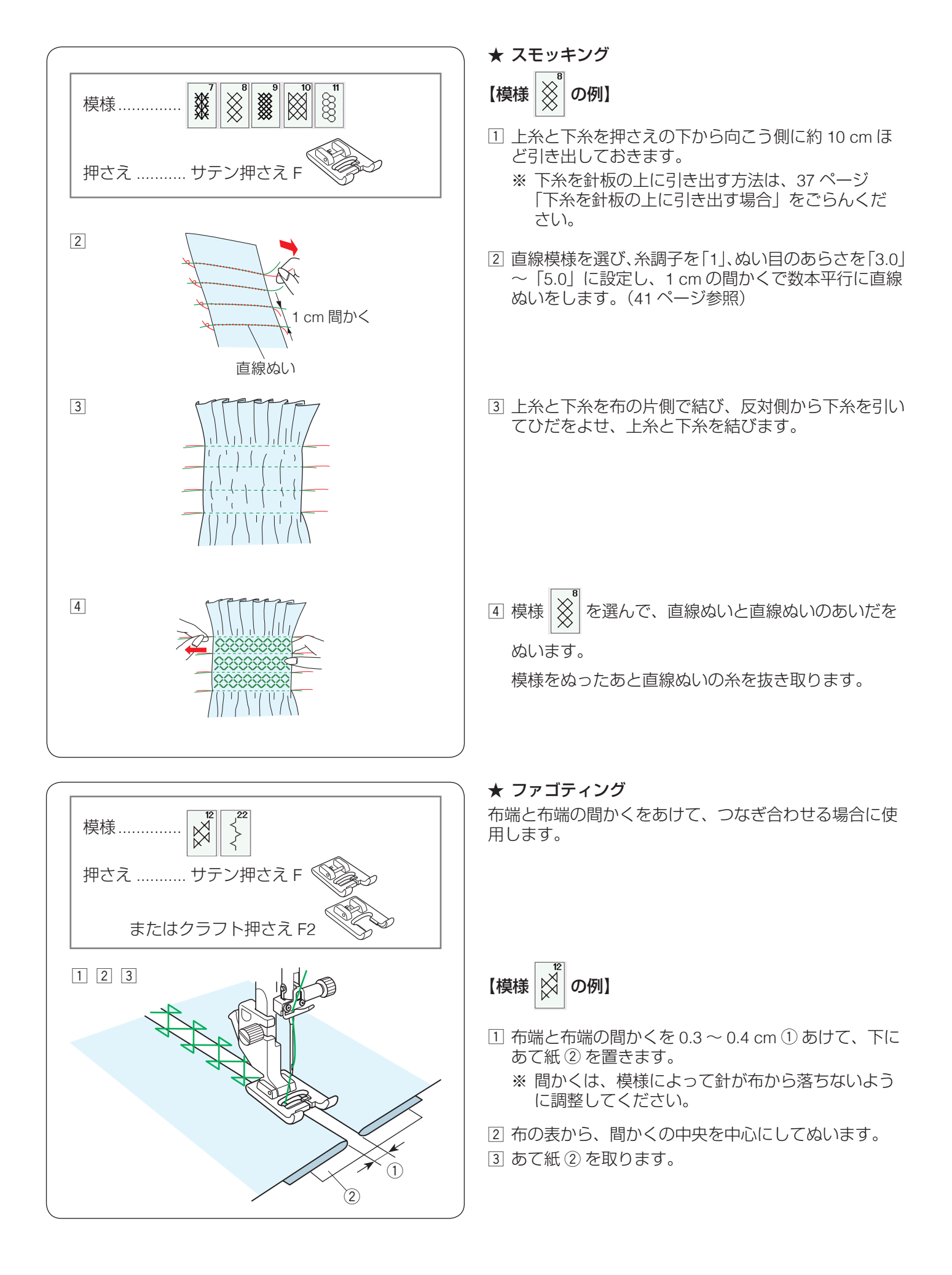

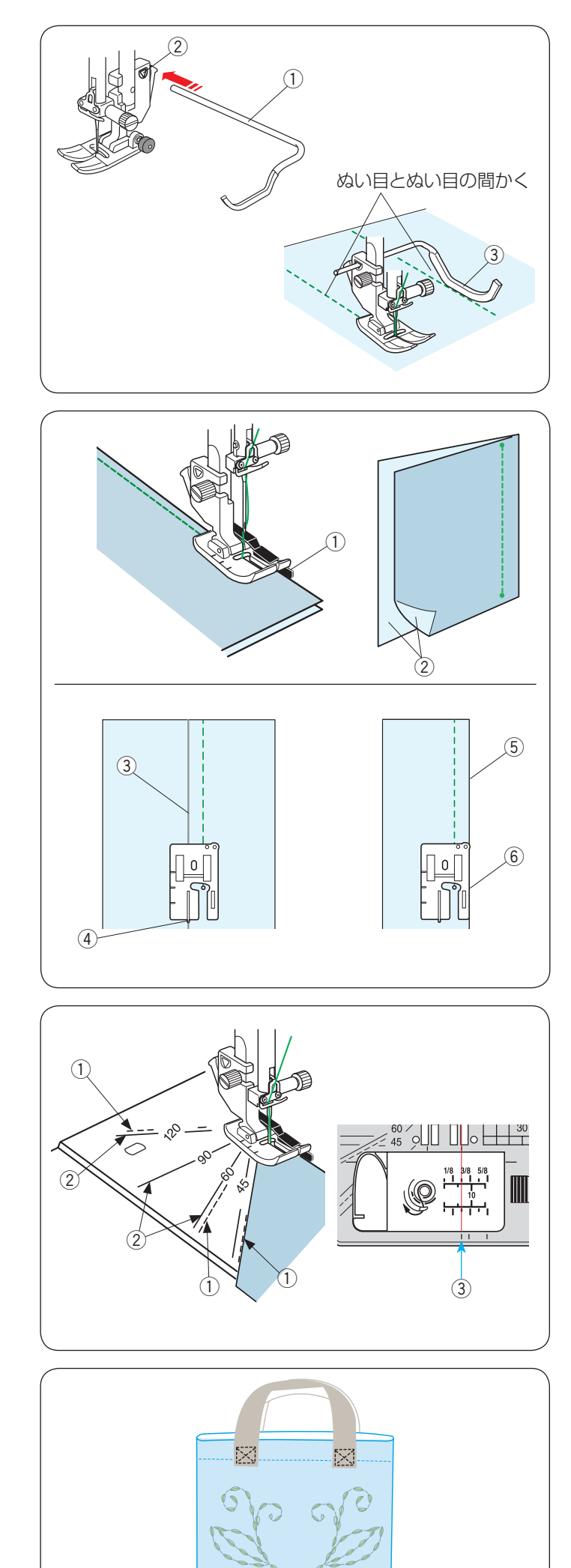

# ● キルトグループ

# ★ キルティングガイドの使い方

キルティングガイド①を使うと、前にぬったぬい目と平行に等間かくでぬうことができます。

押さえホルダーのうしろの取り付け穴② にキルティング ガイド① を差し込みます。

針位置とキルティングガイド①のガイド部分③までの 距離がぬう間かくになります。

キルティングガイドをスライドさせて、お好みの距離に 調整してください。

既にあるぬい目にキルティングガイド① を沿わせながら 平行な直線をぬいます。

※ 上送り押さえ使用時のキルティングガイドの使い方 は、132 ページをごらんください。

# ★ キルト模様 1 ~ 3

| 模様 |  | 1/4"  <sup>2</sup><br>P  <br>D |  | はパッチワークの地ぬいに使用します。 |
|----|--|--------------------------------|--|--------------------|
|----|--|--------------------------------|--|--------------------|

模様 <sup>1/4"<sup>1</sup></sup> P ... P ... はそれぞれパッチワーク押さえ O を使用

すると、1/4 インチ(6.5 mm)、7 mm のぬいしろが正確 にぬえます。

パッチワークに使用する布を中表 ② に合わせ、布端をガ イド ① に合わせてぬいます。

模様 [14] は、パッチワーク押さえ O(ガイドなし)を

使用すると、ガイドライン ③ から 1/4 インチの位置を正確にぬえます。

ガイドライン ③ をパッチワーク押さえ O(ガイドなし) の 1/4 インチガイド ④ に合わせてぬいます。

模様 「4" 「2 」 「 2 」 ない 2 」 はそれぞれパッチワーク押さえ 0 (ガイ

ドなし)を使用すると、布の右端 ⑤ から 1/4 インチ (6.5 mm)、7 mm のぬいしろが正確にぬえます。 押さえの右端 ⑥ と布の端 ⑤ を合わせてぬいます。

# ★ 針板角度目盛りの使い方

針板の角度目盛りを使うと、布に印をつけずにお好みの 角度で簡単にぬえます。

針板の角度目盛りには、45、60、90、120度の目盛りが ついています。

パッチワーク押さえ O を使用する場合、図の様に点線 ① の角度目盛りに合わせてください。

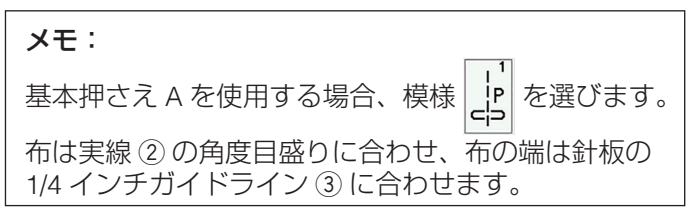

# ★ キルト模様 71 ~ 74:手ぬい風キルト

模様

は、手ぬい風のステッチ模様です。

上糸に透明なナイロン糸、下糸に普通の糸を使用します。 針は 14 ~ 16 番を使用します。

下糸が布の表に引き出され、手ぬい風のステッチになり ます。

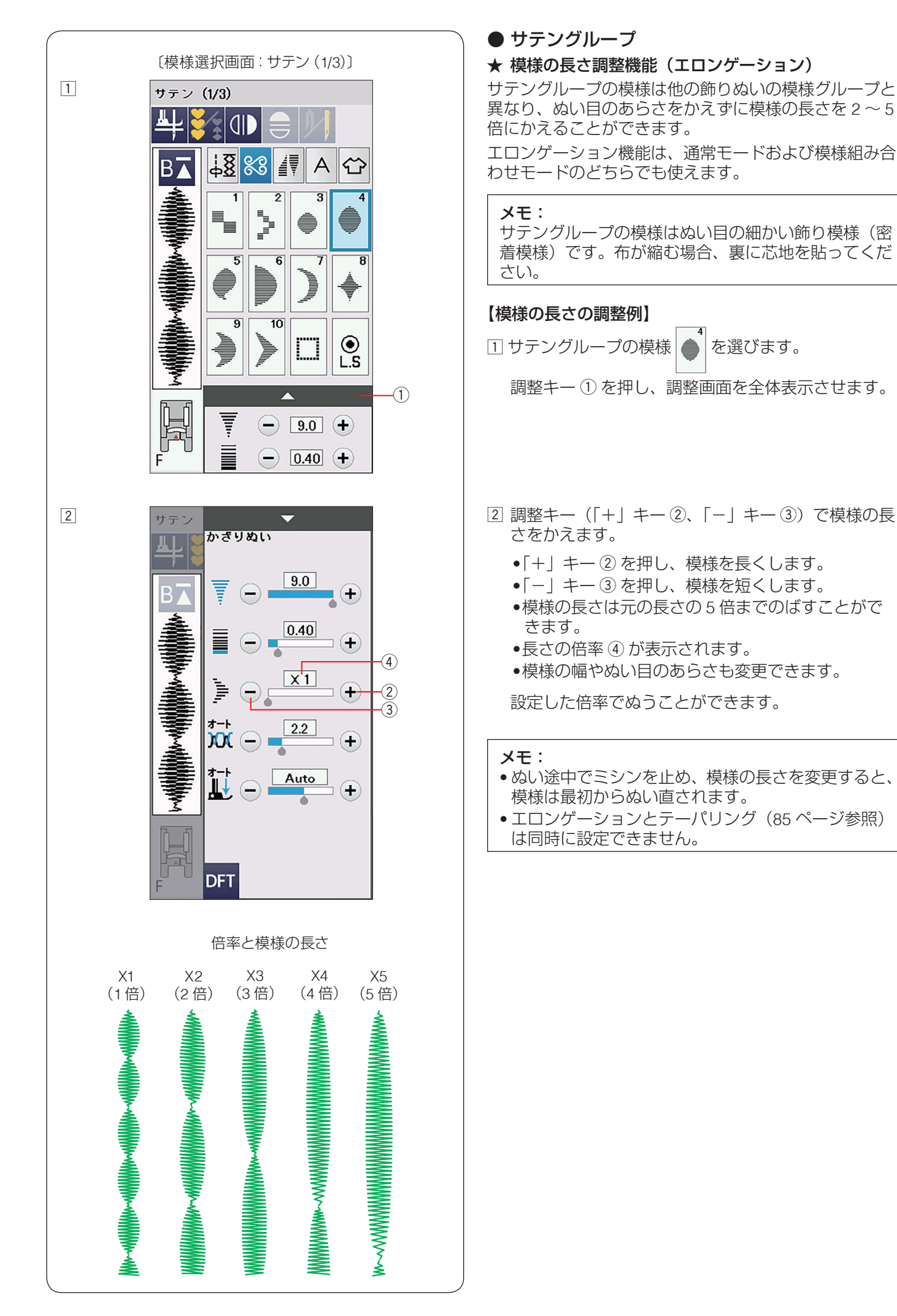

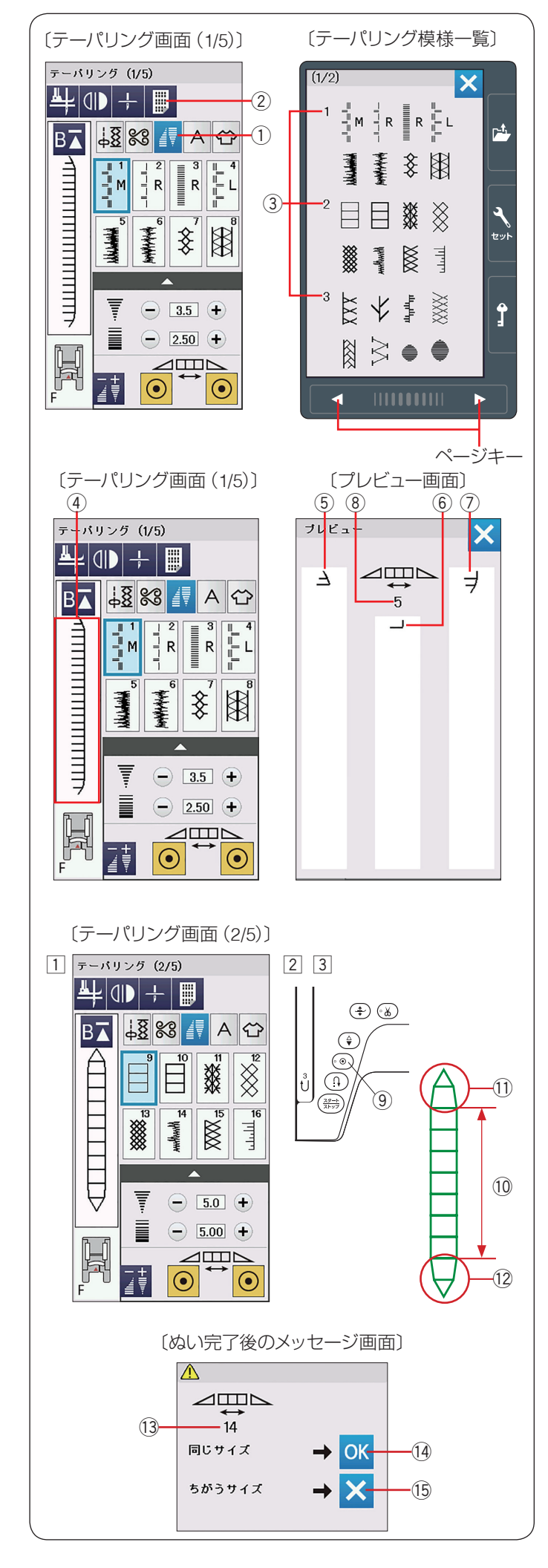

# ● 模様の先端を細くする (テーパリング)

飾りぬい模様の最初と最後を先細りにする機能です。 模様の先端やコーナーを細くすることができます。 模様グループ選択キーのテーパリングキー①を押すと、 テーパリングモードとなり、テーパリング画面が表示さ れます。

#### メモ:

- テーパリングは組み合わせ模様、2 本針、上送り押 さえ、直線針板使用時にはできません。
- テーパリングの長さは選択した模様や、テーパリン グの形状によって異なります。余った布などで試し ぬいをしてください。
- ぬい途中やミシンの停止中に、返しぬいボタンを押すとその場で止めぬいをして止まります。
   その場合、テーパリングの長さは記憶されません。
- ぬい途中でミシンを止め、ぬい目の幅や針位置、ぬいのあらさなどを変更すると、模様は最初からぬい直されます。

## 【テーパリング模様一覧】

テーパリング画面のテーパリング模様一覧表示キー ② を 押すとテーパリング模様一覧表示画面になります。

- •テーパリング模様一覧表示画面は2つの画面(ページ) に分かれていて、ページキーで選択できます。
- •テーパリング模様一覧表示画面の数字③は、テーパリング画面のページ数です。
- テーパリング模様一覧表示画面で模様を直接押して選ぶことができます。

## 【テーパリングのプレビュー機能】

テーパリングモード時、編集画面④を押すと、プレビュー 画面にテーパリング模様の形状が表示されます。

- 画面左の欄にはぬい始めの形状が表示されます。 ⑤
- 画面中央には模様の形状が表示されます。⑥
- 画面右の欄にはぬい終わりの形状が表示されます。⑦
- •テーパリング模様の長さを設定した場合、画面中央の欄の上に模様の数⑧が表示されます。(87ページ参照)

1 テーパリングモードで、模様

- 2 ミシンをスタートさせると、ぬい始め ① にテーパリ ングがかかります。
- ③ 必要な長さ ⑩ をぬい、止めぬいボタン ⑨ を押します。 ぬい終わり ⑫ にテーパリングがかかり、止めぬいを してミシンが止まります。

# 【同じサイズのテーパリングぬい】

ぬい終わると、画面にメッセージが表示されます。 数字 ⑬ はぬった模様の数です。

ぬったテーパリングの長さはミシンに記憶されています。 OK キー ⑭ を押すと、同じ長さのテーパリング模様がぬ えます。

違う長さでぬう場合、閉じるキー ⑮ します。

※ テーパリング機能を解除する場合、同じ模様選択キー

| 例では模様 | 9 | ) | を押しま | ます。 |
|-------|---|---|------|-----|
|-------|---|---|------|-----|

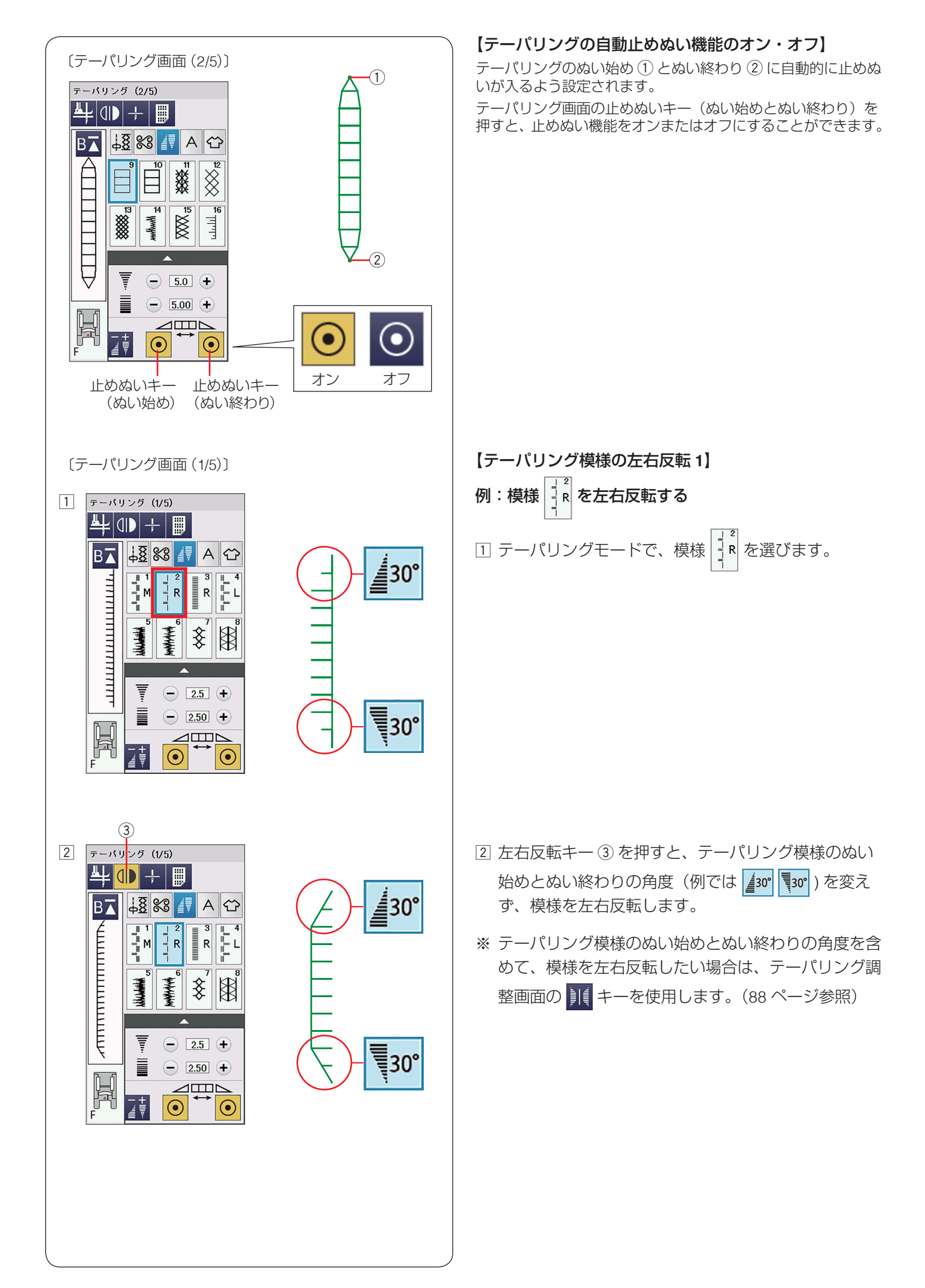

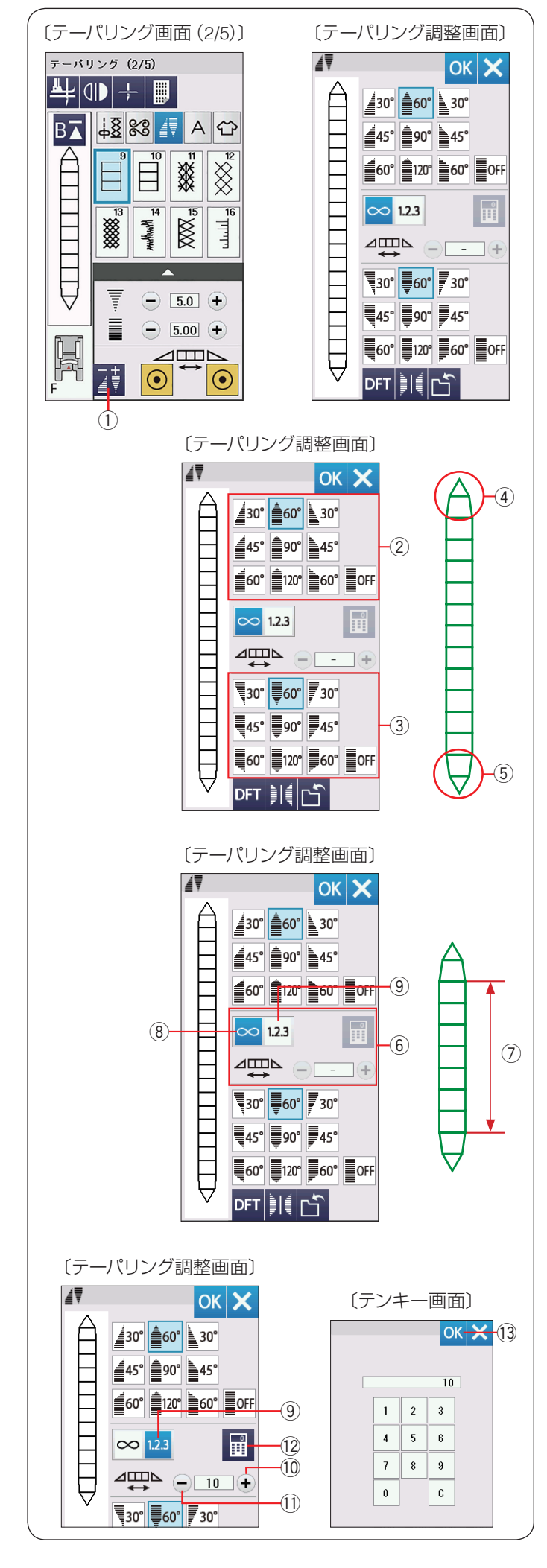

#### 【テーパリング模様の調整画面】

テーパリング模様の形状を変更できます。

テーパリング調整キー①を押すと、調整画面が表示されます。

#### ぬい始めとぬい終わりの形状を変更する

テーパリング調整画面で模様のぬい始めとぬい終わりに かけるテーパリングの形を選べます。

- 画面上半分のキー ② は模様のぬい始め ④ の形を選ぶ キーです。
- 画面下半分のキー ③ は模様のぬい終わり ⑤ の形を選ぶキーです。
- •キーの数字は、テーパリングの角度を示します。
- テーパリングの基準を左、中央、右から選ぶことができます。
- ・模様のぬい始めとぬい終わりに別々の形状のテーパリングをかけることができます。

#### 模様の長さを設定する

画面中央のキー⑥ で模様の長さ(模様の数)を設定できます。

長さ自由設定キー ⑧ がオンになっている場合、自動止め ぬいボタンを押すまで模様がぬわれます。模様の長さ設 定キー ⑨ を押すと、模様の長さ(模様の数)⑦ を設定 できます。

模様の長さ設定キー ⑨ を押します。

「+」キー ⑪ および「-」キー ⑪ で、模様の長さ(模様 の数)を設定します。

模様の長さは、テンキーで入力することもできます。

テンキー表示キー ⑫ を押し、テンキーで模様の長さ(模様の数)を入力し、OK キー ⑬ で数値を設定します。

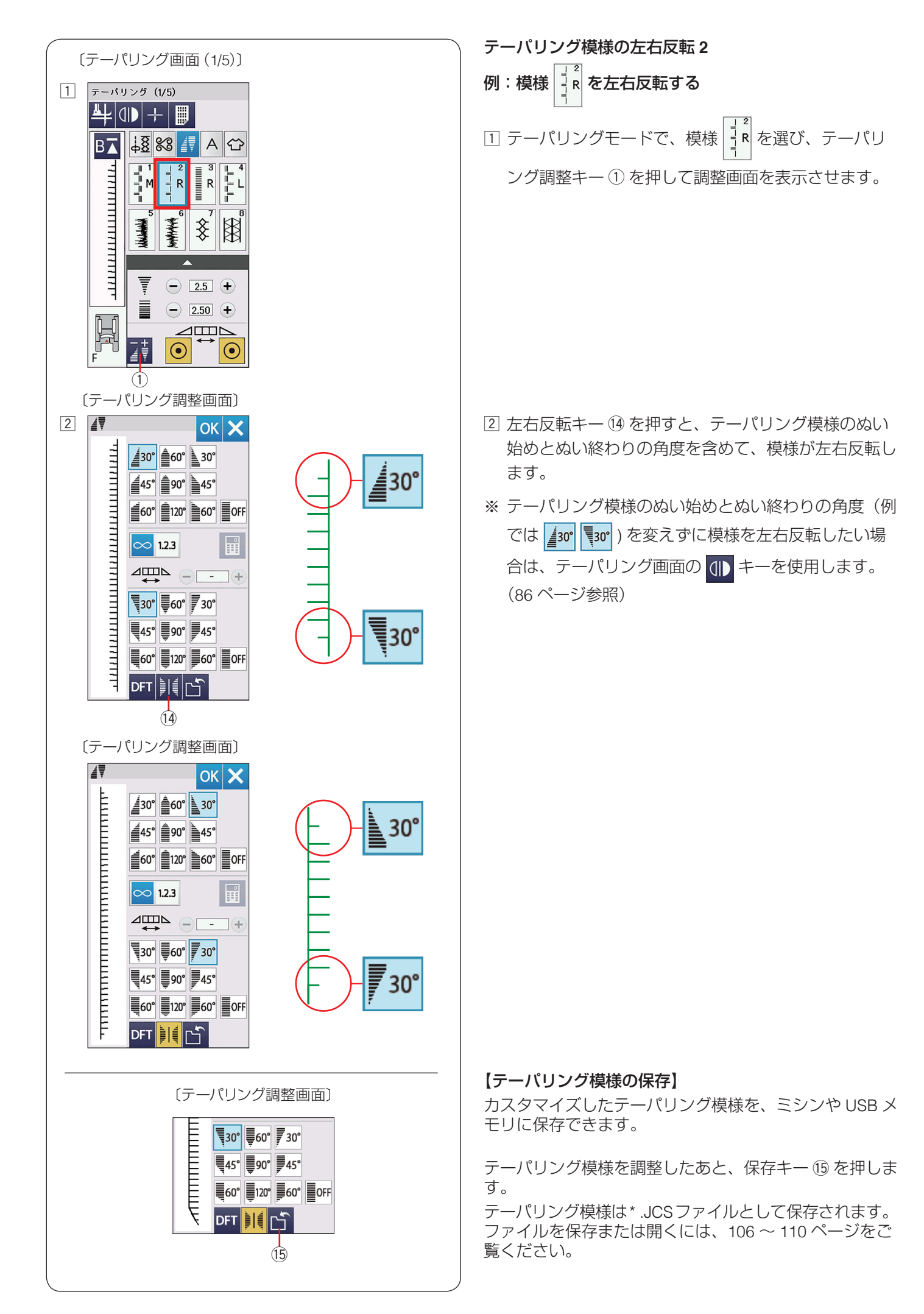

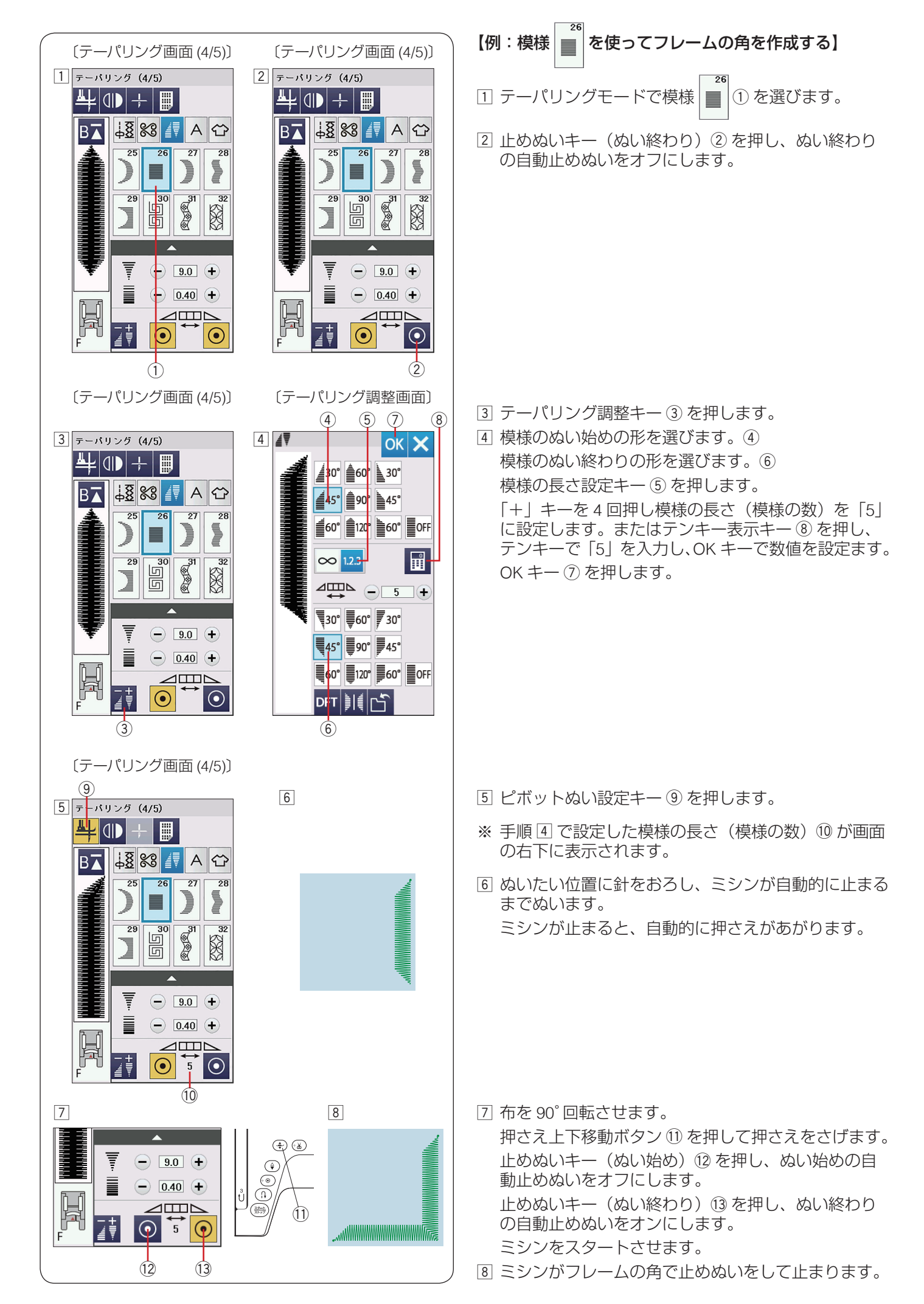

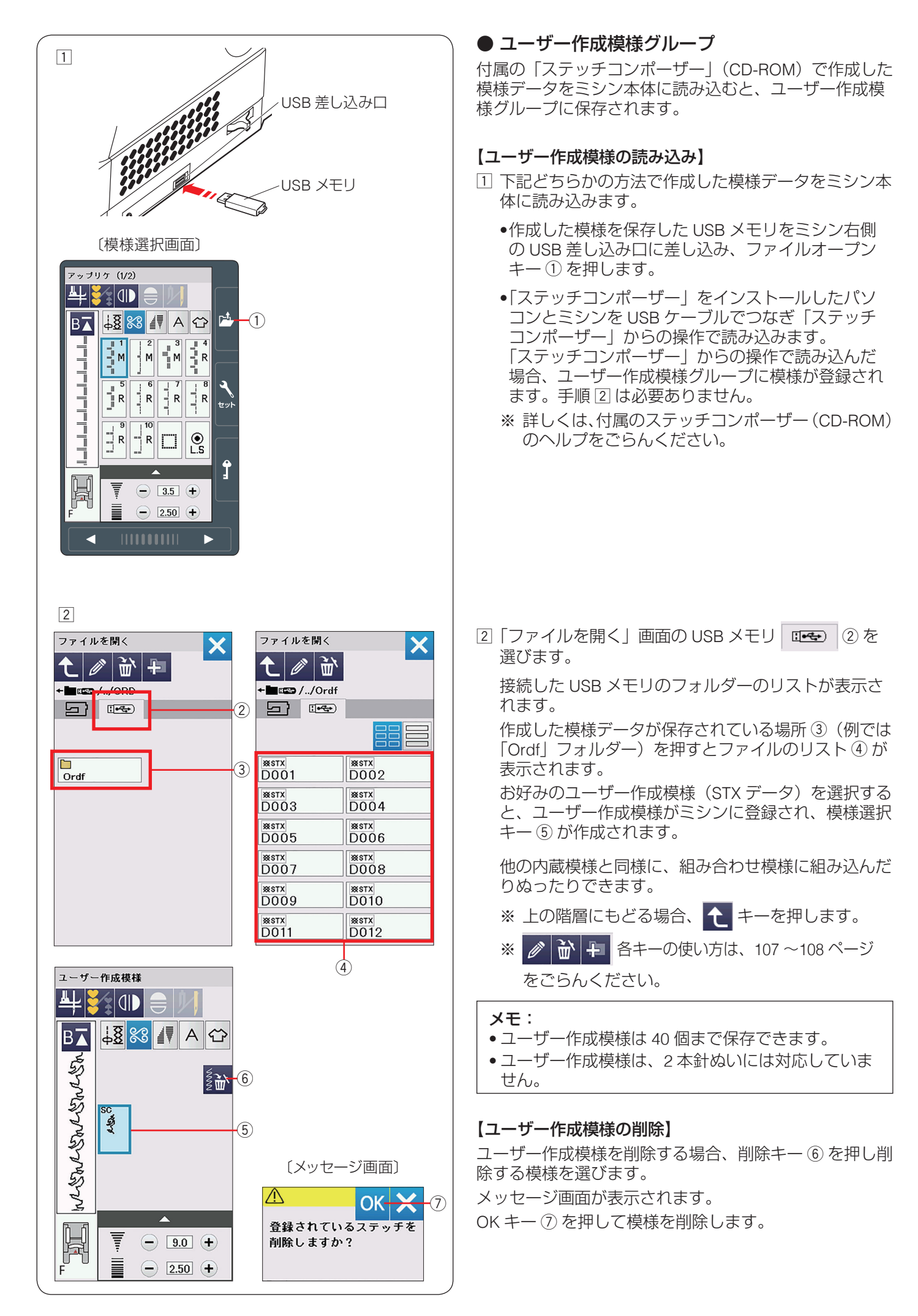

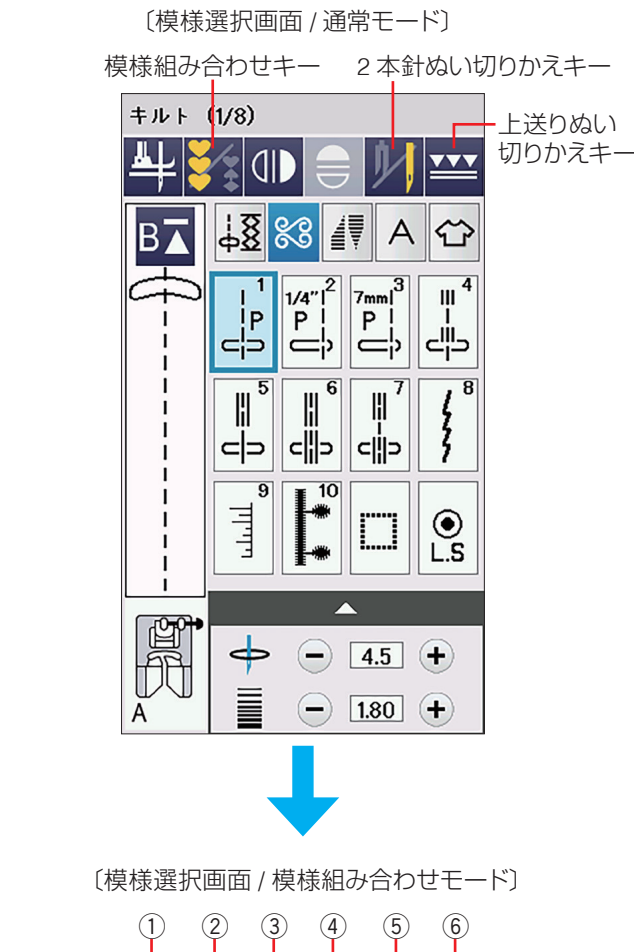

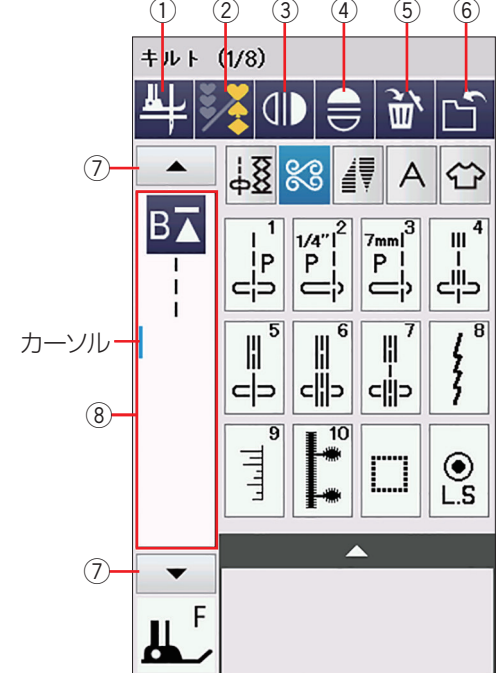

# ◎模様組み合わせモード

飾りぬいと文字ぬいは模様を組み合わせてぬうことがで きます。

模様組み合わせキーを押すと、通常モードの模様選択画 面から模様組み合わせモードの模様選択画面にかわりま す。

## 模様組み合わせモードに設定すると

- •通常モードでは選んだ模様1つだけを、繰り返し連続してぬいますが、模様組み合わせモードではお好みの 模様を組み合わせてぬうことができます。
  - •模様は最大100個まで組み合わせることができます。
  - 組み合わせができる模様は、飾りぬいの模様グルー プと文字ぬいの模様グループです。
     文字ぬいの模様グループは、101 ページをごらんく ださい。
- •編集機能を使うと、組み合わせた模様の内容を変更できます。(96ページ参照)
- 組み合わせた模様をミシンや USB メモリに保存できます。(106~107ページ参照)

## ● 模様組み合わせモードの画面

通常モードから模様組み合わせモードに切りかえると、 2本針ぬい切りかえキーと上送りぬい切りかえキーがな くなり、削除キー⑤、保存キー⑥および組み合わせた模 様を確認・選択するためのカーソル移動キー⑦が画面上に 追加されます。

※ 模様組み合わせモードでは、2 本針ぬい、テーパリン グぬい、上送りぬいはできません。

## ① ピボットぬい設定キー

ピボットぬいを行うときに設定します。(42ページ参照)

#### ② 模様組み合わせキー

通常モードと模様組み合わせモードを切りかえます。

#### ③ 左右反転キー

選んだ模様の形を左右反転させます。

#### ④ 上下反転キー

選んだ模様の形を上下反転させます。

#### 5 削除キー

カーソルの付いている模様を削除することができます。 模様を組み合わせた状態でカーソルが最後の模様の下 側にある場合、最後の模様を削除することができます。 (96ページ参照)

#### 6 保存キー

組み合わせた模様をミシンや USB メモリに保存できます。(106 ~ 107 ページ参照)

## ⑦ カーソル移動キー

カーソルを移動させて、組み合わせた模様の中から変更したい模様(場所)を選ぶことができます。 (96ページ参照)

#### ⑧ 編集画面

組み合わせた模様が表示されます。 模様のすべてを一覧表させたい場合、編集画面を押すと ぬいイメージが全体表示されます。(98 ページ参照)

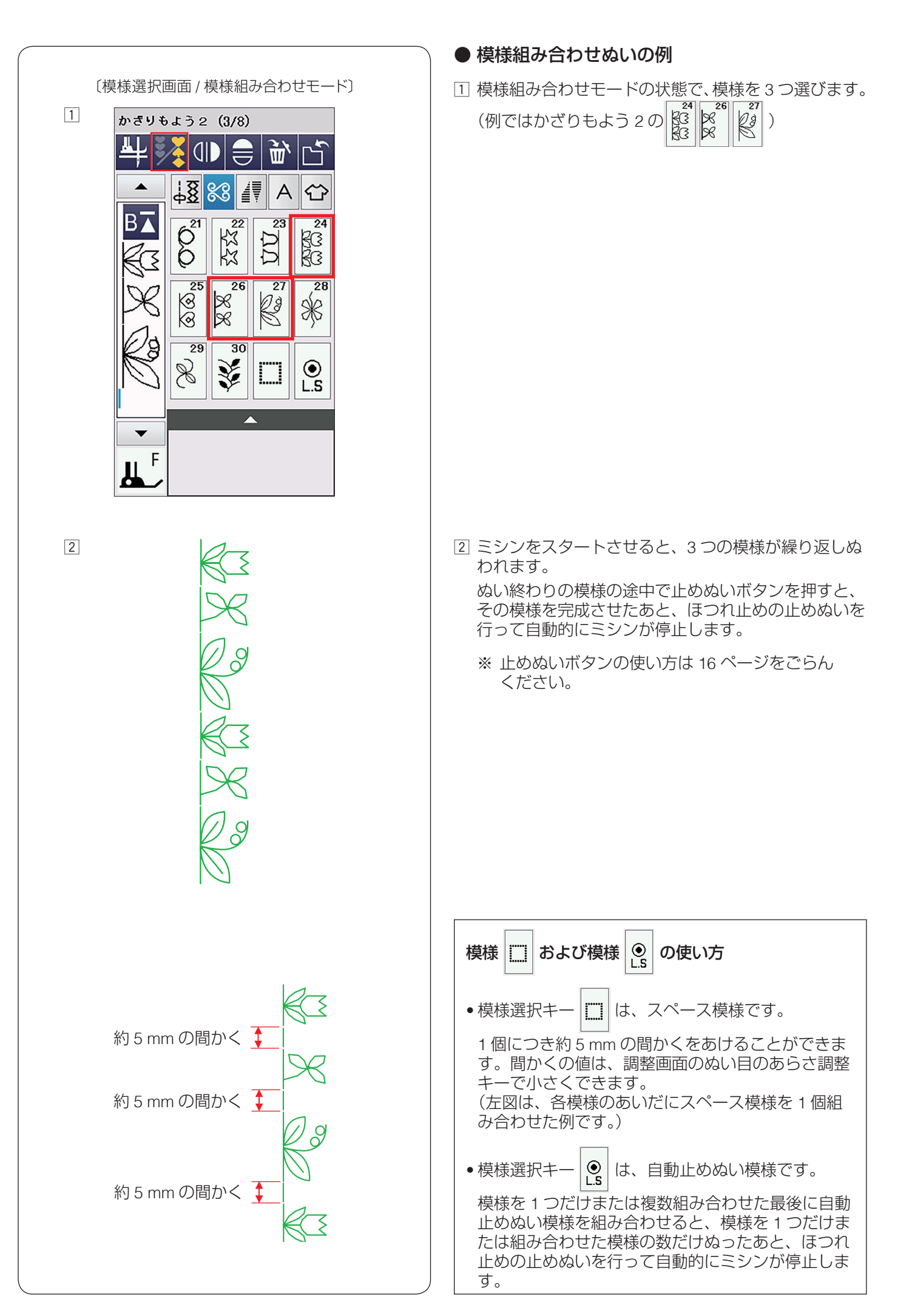

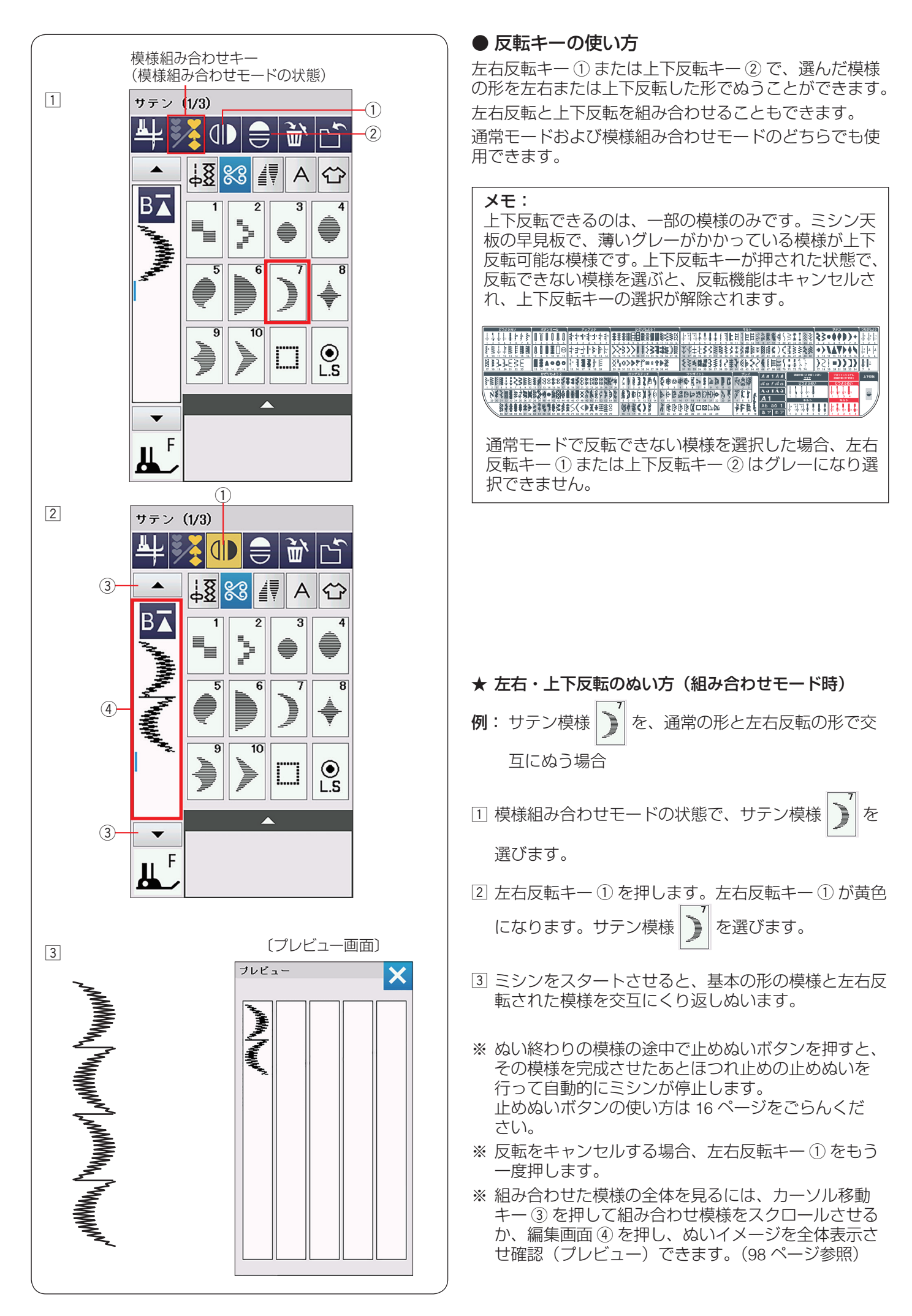

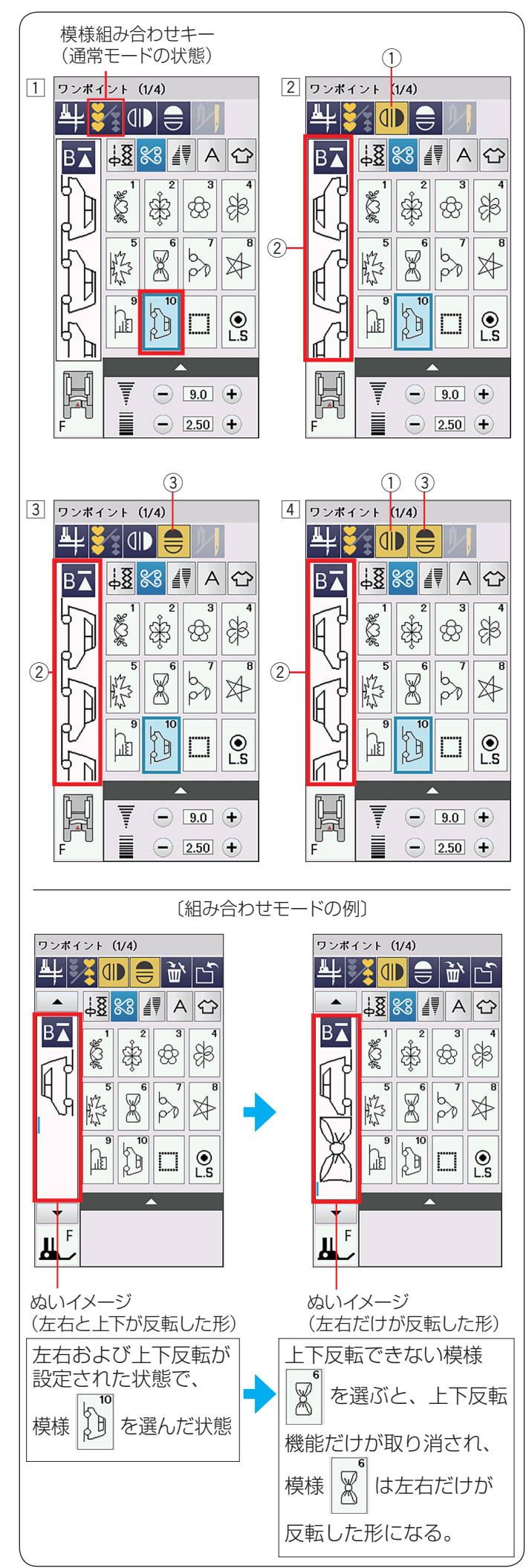

★ 左右・上下反転のぬい方(通常モード時) ① 模様を選びます。(例ではワンポイント

- ② 模様を左右反転した形でぬう場合、左右反転キー① を押します。
   左右反転キー①が黄色で表示され、左右反転した形でぬうことができます。
   ぬいイメージ画面②には左右反転されたぬいイメージが表示されます。
- ※ 左右反転キー①をもう一度押すと選択が解除され、 通常の形にもどります。
- ③ 模様を上下反転した形でぬう場合、上下反転キー③ を押します。
   上下反転キー③ が黄色で表示され、上下反転した形でぬうことができます。
   ぬいイメージ画面② には上下反転されたぬいイメージが表示されます。
- ※ 上下反転キー ③ をもう一度押すと選択が解除され、 通常の形にもどります。
- 丘右反転と上下反転を組み合わせた形で模様をぬう場合、左右反転キー①と上下反転キー③を押します。
   両方のキーが黄色表示され、左右および上下反転した形でぬうことができます。
   ぬいイメージ画面②には左右と上下が反転されたぬいイメージが表示されます。

## 反転機能のご注意

- 通常モードおよび組み合わせモードで左右および上下反転キーを押すと、反転キーをもう一度押して反転を取り消すまで反転機能の設定は継続します。次の模様を選んでも反転した形になります。
- ただし、上下反転機能の場合、上下反転キーが押された状態で上下反転できない模様を選ぶと、上下反転機能が取り消されます。

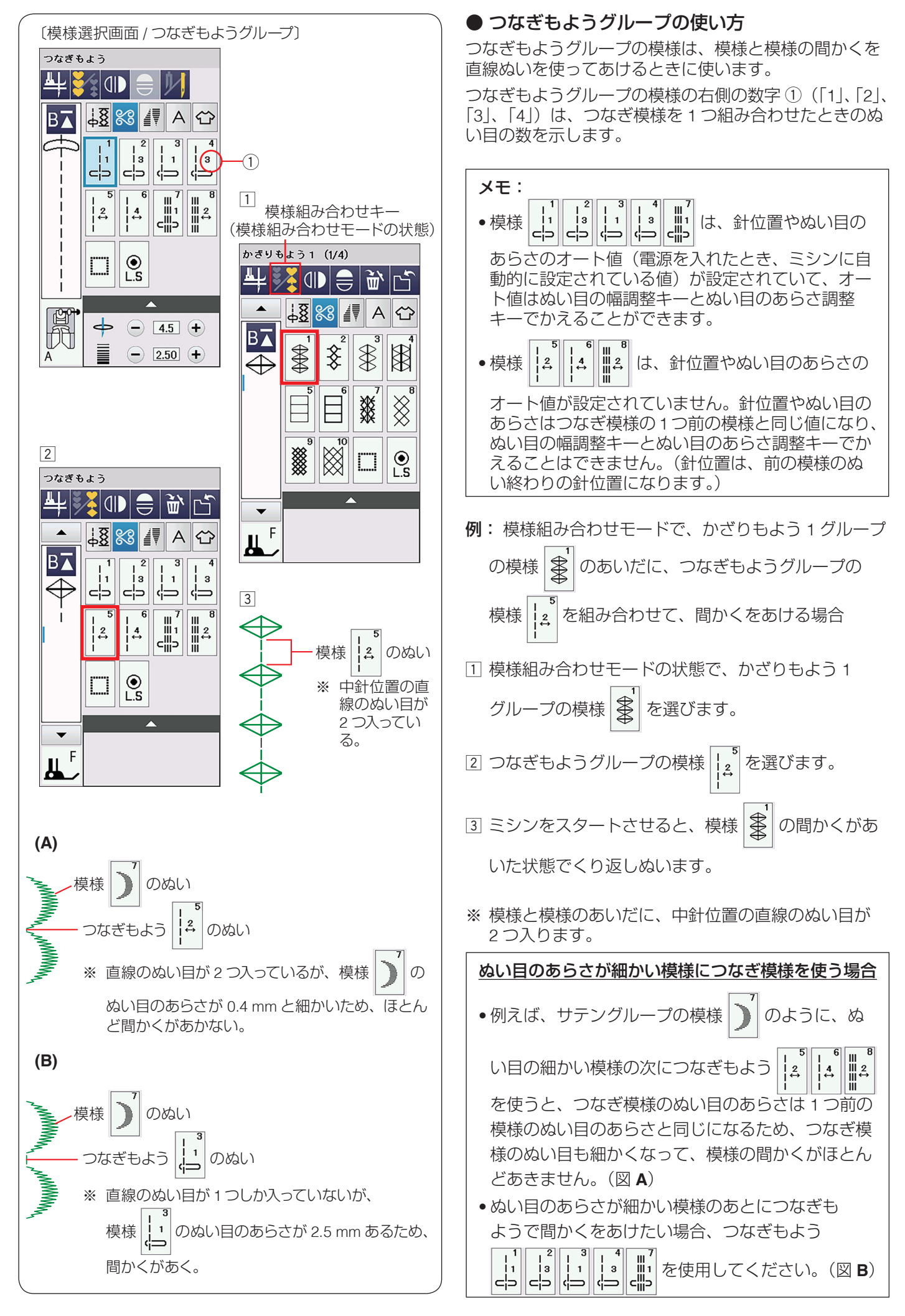

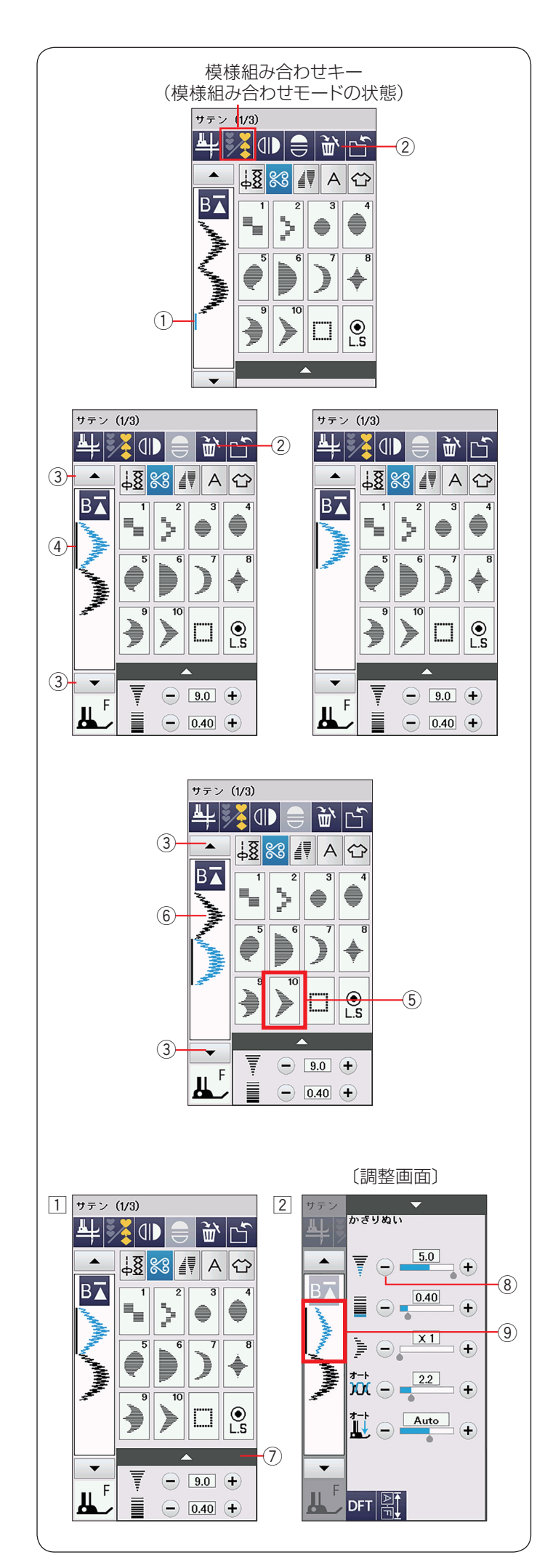

# ● 模様の編集機能

模様組み合わせモード設定中、編集機能を使うと、模様 を組み合わせたあとでも、ぬったあとでも、組み合わせ た模様の一部を削除したり、別の模様を追加したり、模 様の形を反転させたり、模様のぬい目の幅やあらさなど の設定値を変更したりすることができます。

## 【模様の削除】

カーソル ① の前の模様と、選択され青く表示されている 模様は削除キー ② を押して削除できます。

途中の模様を削除したい場合、カーソル移動キー③を押し、削除したい模様を選びます。 選択された模様④が青色にかわります。 削除キー②を押して削除します。

# 【模様の挿入】

カーソル移動キー ③ を押し、模様を挿入したい場所に カーソルを移動させます。 カーソルの付いている模様(青色の模様)の前に挿入し たい模様 ⑤ が追加 ⑥ されます。

## 【模様のぬい目の幅やあらさなどを変更】

- 調整キー⑦を押し調整画面を全体表示させ、
   「-」キー⑧でぬい目の幅を「9.0」から「5.0」に変更します。
  - ※ 調整画面の基本的な使い方は 40 ~ 42 ページ をごらんください。
- 2 模様 のぬい目の幅が変更され、編集画面の表示 ⑨ もかわります。
- ※ 模様の設定値の変更や模様の削除は、カーソルの付い ている模様(青色の模様)に対してできます。

#### メモ:

押さえ圧は組み合わせ模様のそれぞれの模様別に適用 することはできません。 別々の押さえ圧をかけると、最後に設定した押さえ圧 の数値が組み合わせ模様全体にかかります。

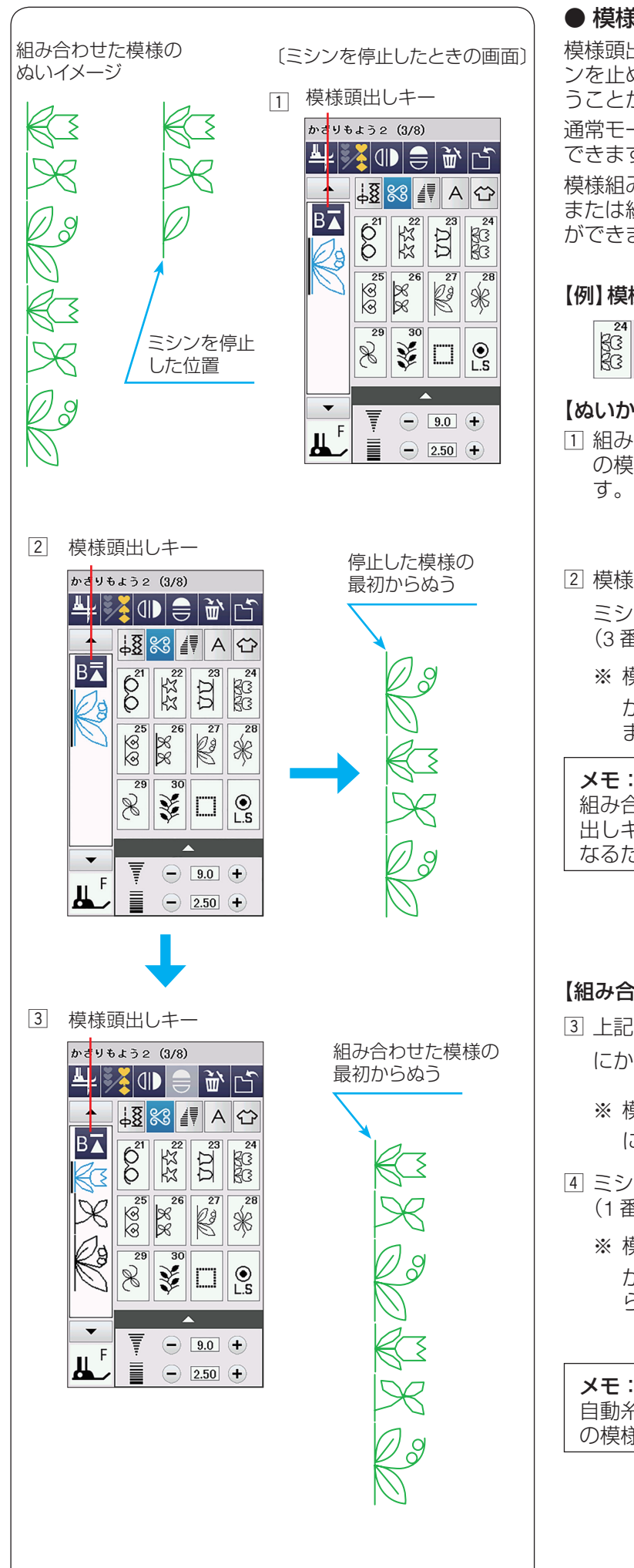

# ● 模様頭出しキーの使い方

模様頭出しキーを使うと、模様をぬっている途中でミシ ンを止めた場合、次にぬうときにその模様の最初からぬ うことができます。

通常モードおよび模様組み合わせモードどちらでも使用 できます。

模様組み合わせモード設定中は、ぬいかけた模様の最初 または組み合わせ模様の最初のどちらからでもぬうこと ができます。

# 【例】模様組み合わせモードでかざりもよう2の

Qĝ をぬっている場合

# 【ぬいかけた模様を最初からぬう場合】

- 1 組み合わせ模様のうち、ミシンが現在ぬっている途中 の模様をぬい直したい場合、模様頭出しキーを押しま
- 2 模様頭出しキーの表示が BT にかわります。

ミシンをスタートさせると、途中で停止した模様 (3番目の模様)の最初からぬい直します。

※ 模様頭出しキーの表示が Bえ (三角形の上のバー) が2本)の場合、ぬい途中の模様の最初からぬい ます。

#### メモ:

組み合わせ模様の最初の模様でミシンを止めて模様頭 出しキーを押すと、模様の一番最初からのぬい直しと なるため、三角形の上のバーの数はかわりません。

# 【組み合わせた模様の最初からぬう場合】

- ③ 上記の手順 ① で模様頭出しキーを押すと表示が B▼ にかわるので、もう1回模様頭出しキーを押します。
  - ※ 模様頭出しキーを2回続けて押すと表示が BT にかわります。
- ④ ミシンをスタートさせると、組み合わせた模様の最初 (1番目の模様)からぬいます。
  - ※ 模様頭出しキーの表示が BT (三角形の上のバー が1本)の場合、組み合わせ模様の最初の模様か らぬい直します。

## メモ:

自動糸切りをすると、ミシンは組み合わせ模様の最初 の模様からぬい直します。

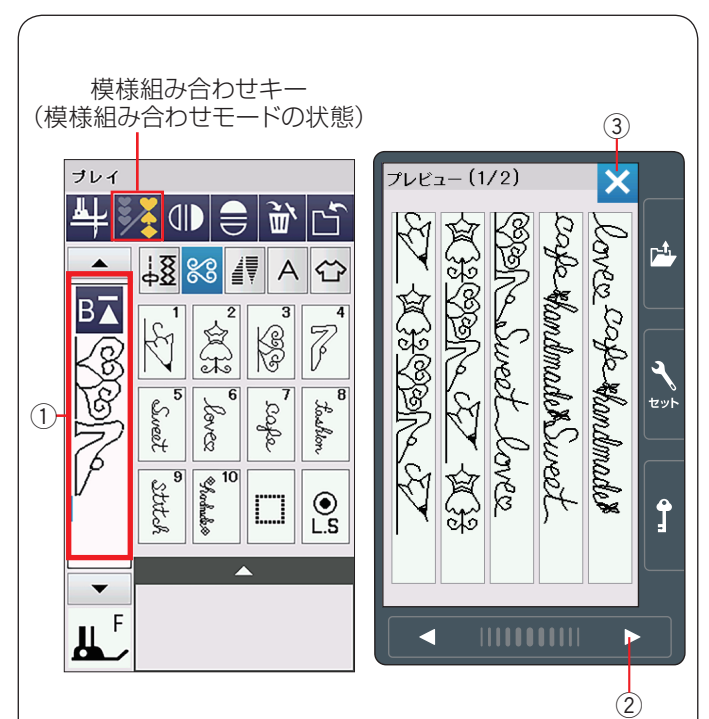

## ● プレビュー機能

組み合わせモード時、編集画面①を押すと、プレビュー 画面が表示されます。

組み合わせた模様のぬいイメージの全体を確認(プレ ビュー) できます。

- ※ すべての模様が1ページ(1画面)で表示されない場合、 次ページキー②を押して次のページ(画面)に切り かえます。
- ※ 確認が終わったら、閉じるキー③を押して模様選択 画面にもどします。

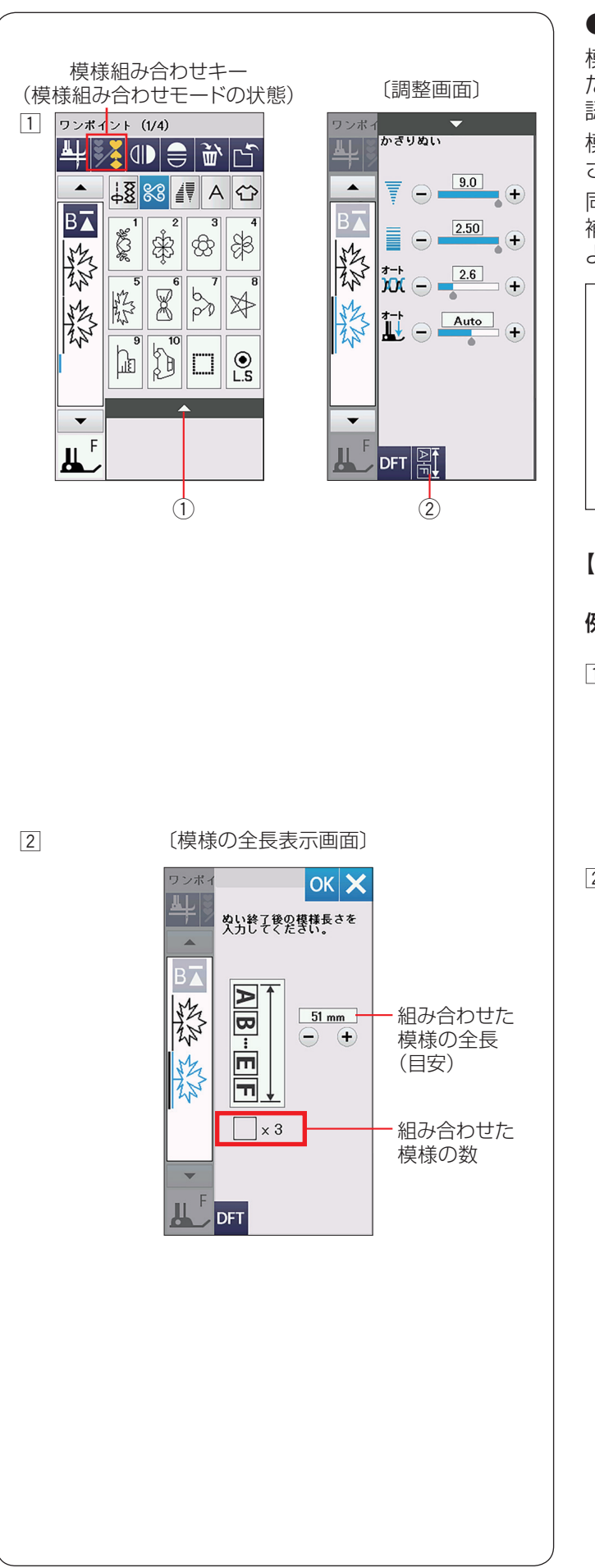

## ● 組み合わせ模様の長さの確認

模様組み合わせモード中、模様を1つだけぬったときまたは組み合わせた模様をぬったときの全長(目安)を確認することができます。

模様をぬったときの全長は、布の種類や厚さ、ぬいの速 さ、および模様の種類などのぬい条件で異なります。

同じようなぬい条件で一度試しぬいをして表示の数値を 補正しておくと、次回確認するときに実際のぬい長さに、 より近い表示になります。

#### メモ:

ー度補正すると、その補正値は、他の模様や他の組み 合わせ模様(文字ぬいを含む)にも適用されます。 また、ミシンの電源スイッチを切っても記憶されてい ます。

補正後、ぬい条件が大きく異なるぬいで模様の全長を 知りたい場合、再度、同じような条件で試しぬいをし て数値を補正し直してください。

## 【模様全長表示機能の使い方】

- 例:ワンポイント模様 袋 を3つ組み合わせた場合
- 1 模様組み合わせモードの状態で調整キー①を押し、 調整画面を全体表示させます。

   調整画面の組み合わせ長さキー②を押します。
- 2 模様の全長表示画面が表示されます。
   この画面で3つの模様の全長の目安(例では 51 mm)を確認することができます。

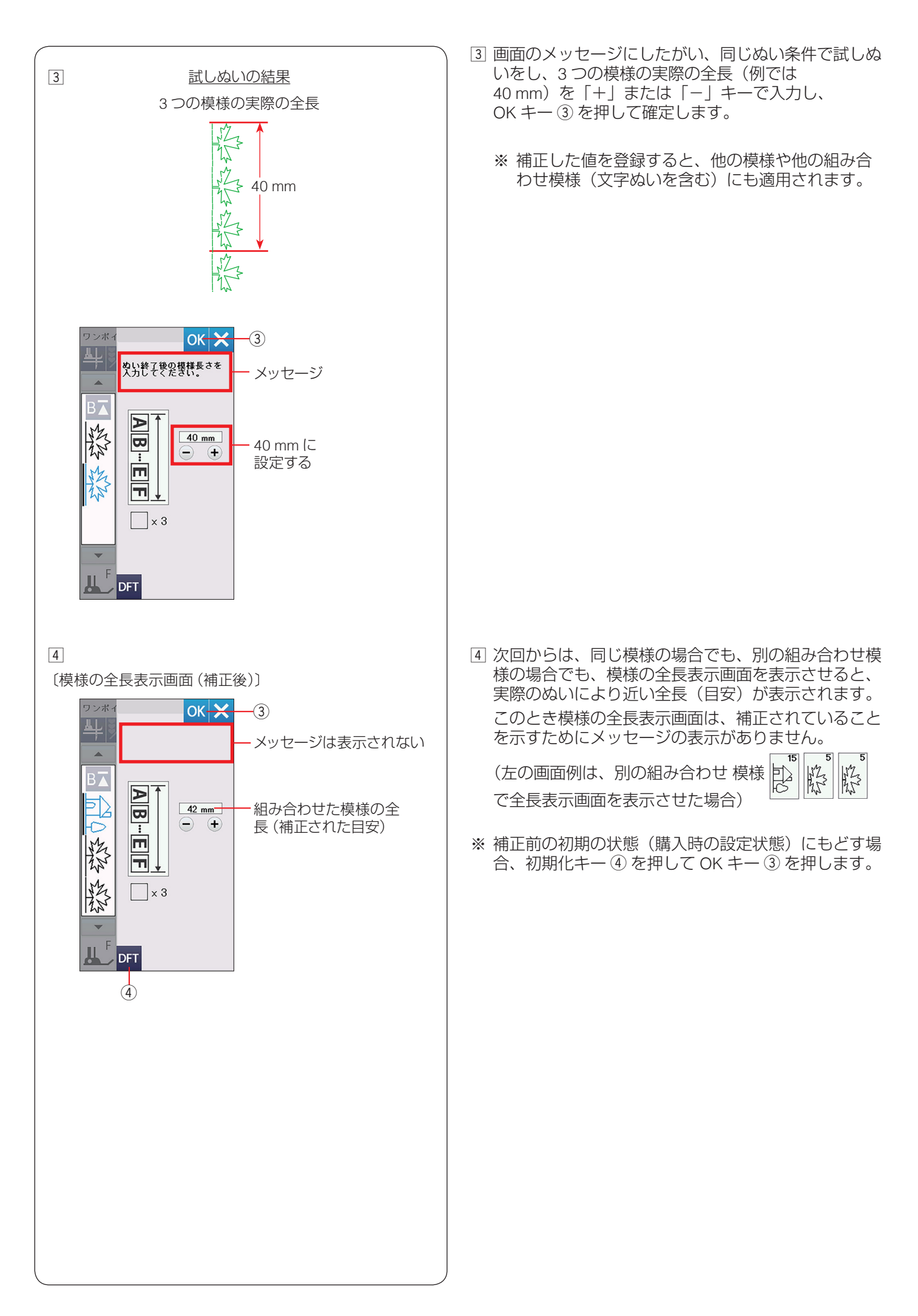

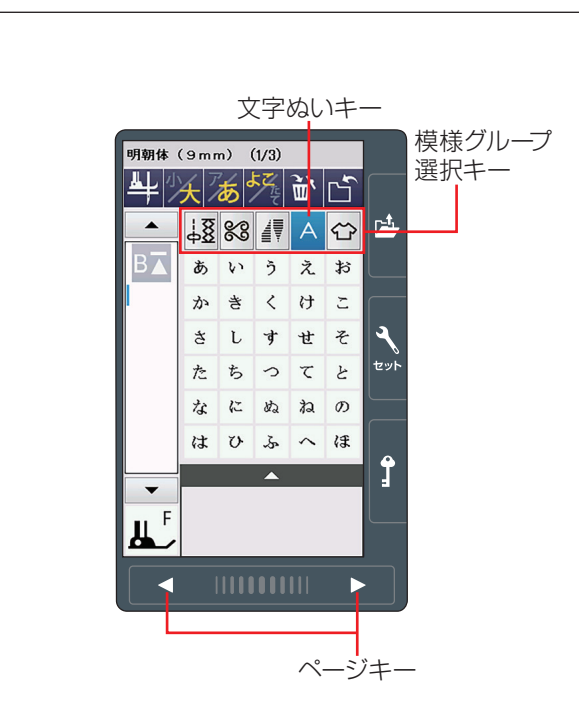

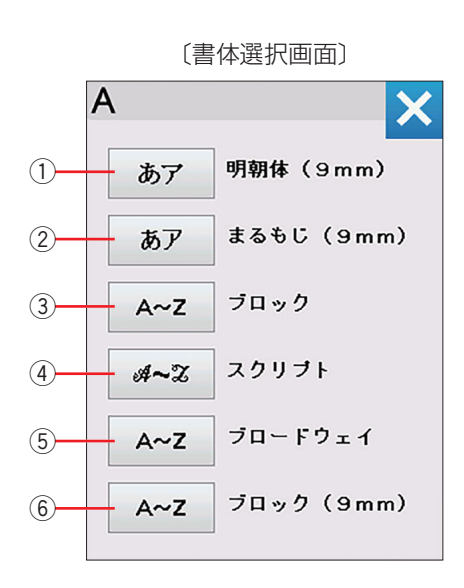

# ◎文字ぬい

## ● 文字ぬいの画面

文字ぬいでは、文字やアルファベットを組み合わせてぬ うことができます。

模様グループ選択キーの文字ぬいキーを押すと、書体選 択画面になります。

以下の書体キーを押し、お好みの書体を選びます。

## ① 明朝体 (9 mm) キー

明朝体(ひらがな・カタカナ、およびスペース模様 2 個) の模様選択画面が表示されます。 明朝体(9 mm)グループは、3 つのページ(画面)に分 かれていて、ページキーで選択できます。

※ 文字のサイズ(高さ)は最大 9 mm です。

## ② まるもじ (9 mm) キー

まるもじ(ひらがな・カタカナ、およびスペース模様 2 個) の模様選択画面が表示されます。

まるもじ(9 mm)グループは、3 つのページ(画面)に 分かれていて、ページキーで選択できます。

※ 文字のサイズ (高さ)は最大 9 mm です。

## ③ ブロックキー

ブロック体(英字・数字・記号・ヨーロッパ文字、およびスペース模様3個)の模様選択画面が表示されます。 ブロック体グループは、5つのページ(画面)に分かれていて、ページキーで選択できます。

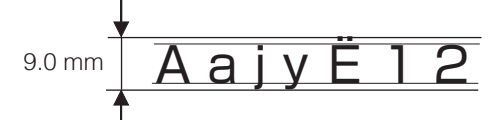

※ 文字構成全体の高さ(枠)が最大 9 mm で、個々の文 字サイズ(高さ)は 9 mm より小さくなります。

## ④ スクリプトキー

スクリプト体(英字・数字・記号・ヨーロッパ文字、お よびスペース模様3個)の模様選択画面が表示されます。 スクリプト体グループは、5つのページ(画面)に分か れていて、ページキーで選択できます。

- ※ 文字構成全体の高さ(枠)が最大9mmで、個々の文字サイズ(高さ)は9mmより小さくなります。 (上記ブロック体グループと同じ)
- ⑤ ブロードウェイキー

ブロードウェイ体(英字・数字・記号・ヨーロッパ文字、 およびスペース模様3個)の模様選択画面が表示されま す。

ブロードウェイ体グループは、5 つのページ(画面)に 分かれていて、ページキーで選択できます。

- ※ 文字構成全体の高さ(枠)が最大9mmで、個々の文字サイズ(高さ)は9mmより小さくなります。 (上記ブロック体グループと同じ)
- ⑥ ブロック (9 mm) キー

ブロック体(英字の大文字・数字・記号、およびスペー ス模様3個)の模様選択画面が表示されます。

- ブロック体 (9 mm) グループは、3 つのページ (画面) に分かれていて、ページキーで選択できます。
- ※ 文字のサイズ(高さ)は最大 9 mm です。

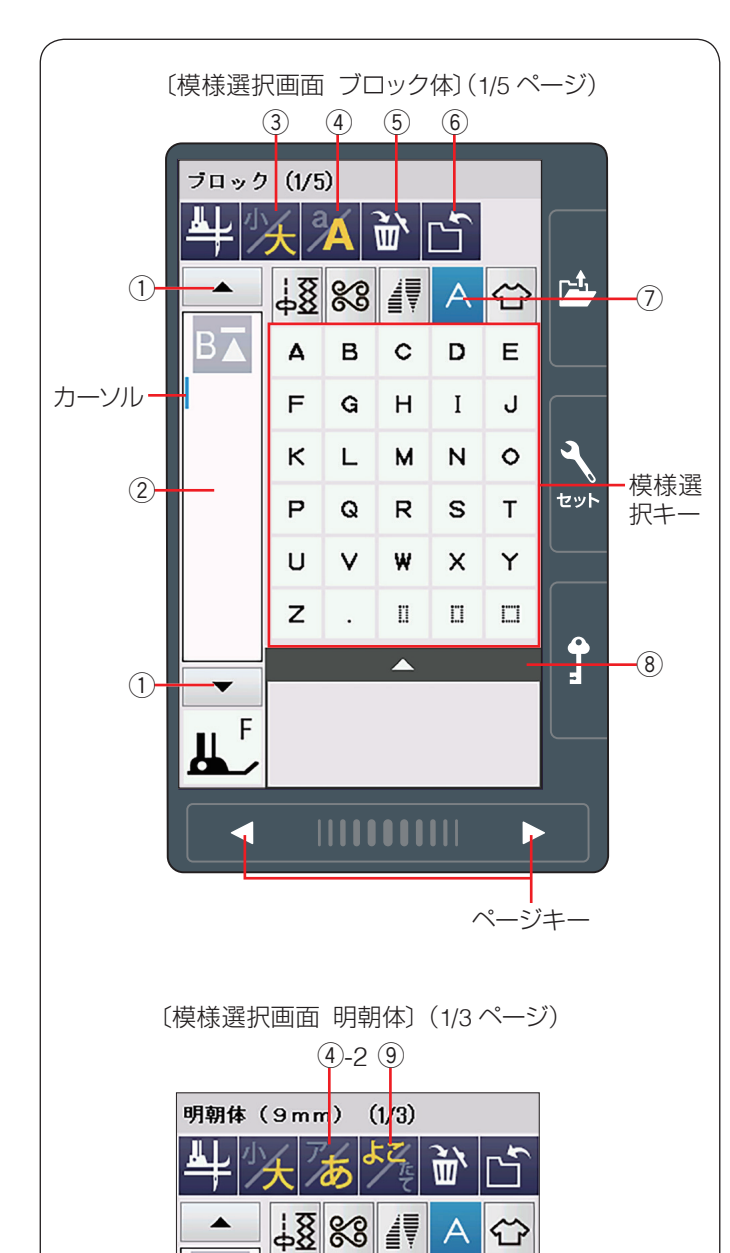

BA

あいう

かき

t

た

な

ц <sup>F</sup>

えお

7

へほ

Σ

そ

と

くけ

すせ

5

 $\wedge$ 

しち

にぬねの

はひふ

## ★ 模様選択画面

書体選択画面で書体を選ぶと、選んだ書体の模様選択画 面になります。

模様選択画面が2つ以上のページ(画面)に分かれている場合、ページキーで選択できます。

模様選択画面は実用ぬい模様や飾りぬい模様の画面と同様、模様選択キー・設定キー・模様頭出しキーなどのキーと、選ばれている模様のぬい情報や設定状態が表示されています。

※ ぬい情報や設定状態の表示は、18~19ページを ごらんください。

#### ① カーソル移動キー

カーソルを上下へ動かします。

#### ② 編集画面

編集画面を押すと、組み合わせた文字の全体が表示されます。

#### ③ 文字高さ切りかえキー

文字の高さを約 2/3 にし、文字を小さく(低く)することができます。

#### ④ 大文字・小文字切りかえキー

大文字と小文字を切りかえます。画面の模様選択キーの 表示も同時に切りかわります。

※ 明朝体(9 mm)、まるもじ(9 mm)を選択した場合 はアイコンの表示がかわり、ひらがなとカタカナを切 りかえることができます。画面の模様選択キーの表示 も同時に切りかわります。(④-2)

#### 5 削除キー

選択した文字やワンポイントを削除します。

- 6 保存キー
- 組み合わせ文字を保存します。
- ⑦ 文字ぬいキー
- 書体選択画面を表示させます。
- ⑧ 調整キー
- 調整キーを押すと調整画面が全体表示されます。
- ※ 調整画面の基本的な使い方は、40~42ページ「じ つようぬいの調整画面」をごらんください。

#### ⑨ 横書き・縦書き切りかえキー

横書きと縦書きを切りかえます。 明朝体(9 mm)、まるもじ(9 mm)を選択した場合に表 示されます。

※ 横書きと縦書きを組み合わせることはできません。

#### ● 文字ぬいの例

- •文字ぬいは、飾りぬいの模様組み合わせモードと同様、 お好みの模様を組み合わせてぬうことができます。
- ・模様は、最大 100 個まで組み合わせることができます。 (組み合わせる模様で異なります。)
- 組み合わせができる模様は、文字ぬいの模様グループ と飾りぬいの模様グループです。
   ※ 飾りぬいの模様グループは、75ページをごらん
- ください。 •文字を1つだけまたは複数の文字を組み合わせてぬった場合、最後の文字をぬって自動的にミシンは停止します。(ミシン停止時の針位置設定が下位置停止になっていても針は上の位置で停止します。) ぬわれた文字のぬい始めとぬい終わりには、ほつれ止
  - ※ 文字と飾りぬい模様を組み合わせてぬった場合、 組み合わせた模様の最後が文字の場合、最後の文 字をぬって自動的にミシンは停止します。組み合 わせた模様の最後が文字以外の模様の場合、組み 合わせた模様をくり返しぬいます。
- •編集機能を使うと、組み合わせた模様の内容を変更することができます。(96ページ参照)
- 組み合わせた模様をミシンや USB メモリに保存することができます。(106~107ページ参照)

#### 文字ぬいの注意事項

めの止めぬいが入っています。

- 必ず同じ布地で試しぬいをしてください。
- 針は付属のブルー針(柄の部分が青色の針)、押さ えはサテン押さえ F を使用してください。
- 伸びる布地、薄手の布地などにぬう場合、布の裏に 市販の芯地を貼るか、トレーシングペーパーや薄い 紙を布の下に敷いてぬってください。
- 文字や記号を組み合わせた場合、隣り合う模様に よっては間かくがせまくなったり、広くなったりす ることがあります。気になる場合はスペース模様で 調整してください。(106ページ参照)

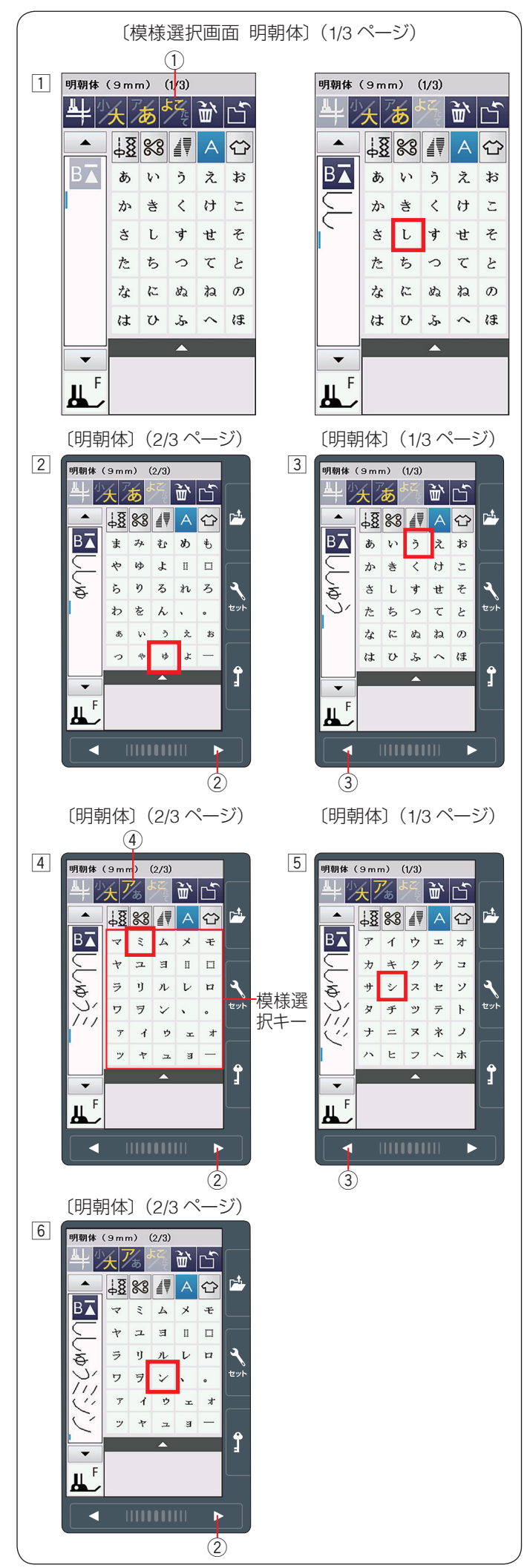

# 【例】明朝体の横書きで文字「ししゅうミシン」をぬう

- □「明朝体(9 mm)」キーを押して明朝体の模様選択画 面を表示させ、横書き・縦書き切りかえキー ① が横 書きの状態(ダ)で、文字「し」を二度選びます。
- ※ 縦書きの場合、最初の文字を選ぶ前に、横書き・縦書 き切りかえキー①を押して、キーの表示を える。

- 次ページキー ② で 2/3 ページを表示させ、文字「ゅ」 を選びます。
- ③ 前ページキー ③ で 1/3 ページを表示させ、文字「う」 を選びます。

- ④ 次ページキー ② で 2/3 ページを表示させ、ひらがな・ カタカナ切りかえキー ④ を押し、キーの表示を
   参 から び にかえ、文字「ミ」を選びます。
- ※ ひらがな・カタカナ切りかえキー④を押すと、画面の模様選択キーの表示もカタカナに切りかわります。
- 5 前ページキー 3 で 1/3 ページを表示させ、文字「シ」 を選びます。
- ⑥ 次ページキー ② で 2/3 ページを表示させ、文字「ン」を選びます。
   ミシンをスタートさせると、「ししゅうミシン」をぬったあと自動的にミシンは停止します。

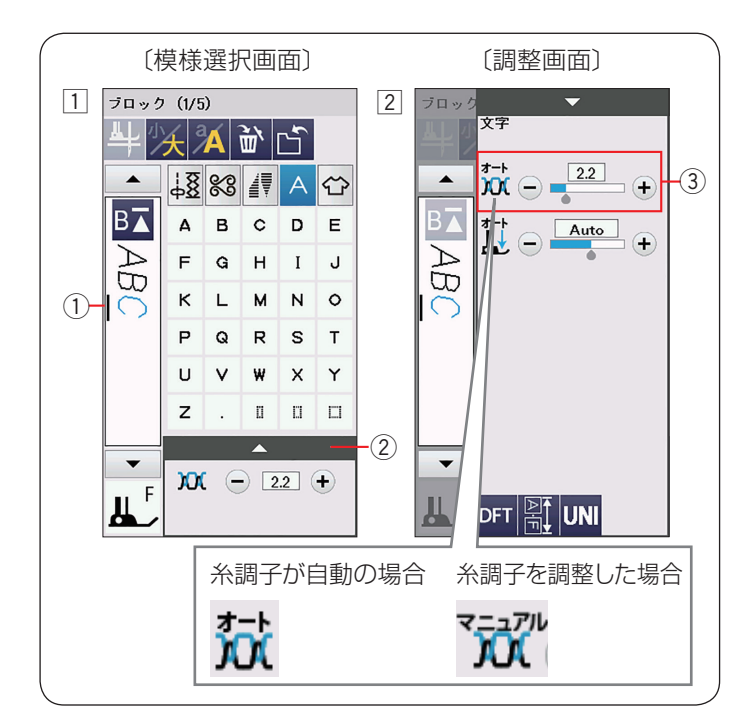

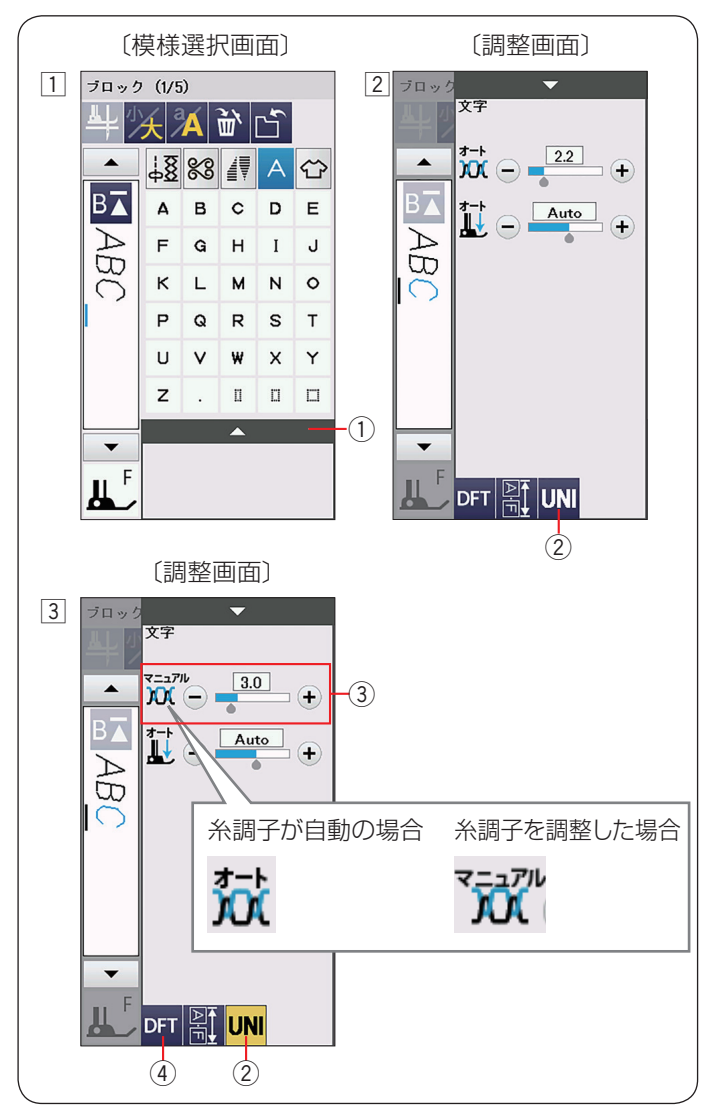

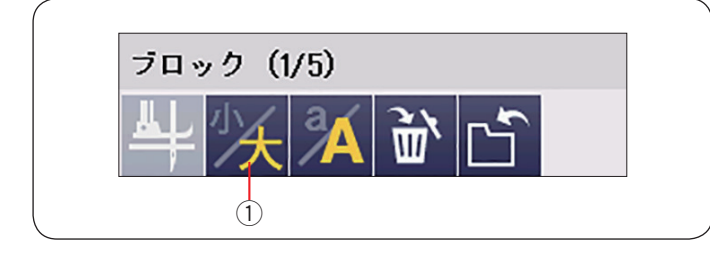

## ● 文字ぬい時の糸調子調整

糸調子は自動で調整されますが、ぬい条件によっては、 手動で糸調子の調整をする必要がある場合があります。

## ★ 文字ごとに糸調子調整を行う

- それぞれの文字の糸調子を個別にかえたい場合、糸調 子をかえたい文字をカーソル①で選択します。
   調整キー②を押し、調整画面を全体表示させます。
- ② 糸調子調整③の「+」もしくは「一」キーを押し、 各文字の糸調子を調整します。
  - ※ 画面のアイコン表示が「オート」から「マニュア ル」にかわります。

調整した糸調子の値は選択された各文字にそれぞれ適 用されます。

#### ★ 全ての文字に同じ糸調子の値を適応する (統一糸調子調整)

すべての組み合わせ模様の糸調子をオート値(電源を入 れたとき、ミシンに自動的に設定されている値)と異な る別の統一した値に設定したいとき、飾りぬいの場合は、 調整画面の糸調子調整キーで模様ごとに設定する必要が あります。

文字ぬいの場合、統一糸調子機能によって、組み合わせ 模様(文字)ごとではなく、一括して統一した糸調子に 設定することができます。

- 1 調整キー①を押し、調整画面を全体表示させます。
- 2 調整画面で統一糸調子キー②を押します。
   統一糸調子キー②が黄色で表示されます。
- ③ 糸調子調整 ③ の「+」もしくは「一」キーを押し、
   糸調子を調整します。(例では 3.0 に変更)
  - •組み合わせた「ABC」すべての文字を糸調子「3.0」 でぬうことができます。
  - 画面のアイコン表示が「オート」から「マニュアル」
     にかわります。
- ※ 統一糸調子を解除する場合、調整画面で統一糸調子 キー ② を押します。統一糸調子機能の設定前の値に もどります。

#### メモ:

- 以下の場合も統一糸調子機能は解除されます。
- 組み合わせた文字をすべて削除したとき
- 文字ぬい以外の模様グループの模様を選んだとき

## ● 文字高さの縮小

文字の高さを小さくする(約 2/3 のサイズ)には、文字 を選択して文字高さ切りかえキー①を押します。

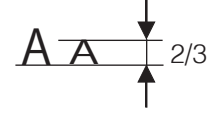

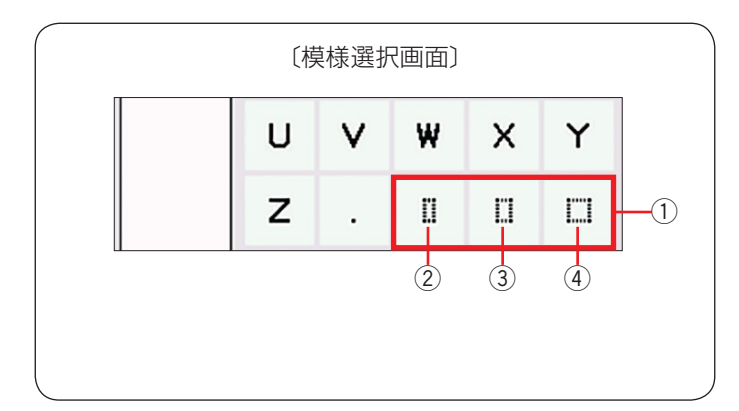

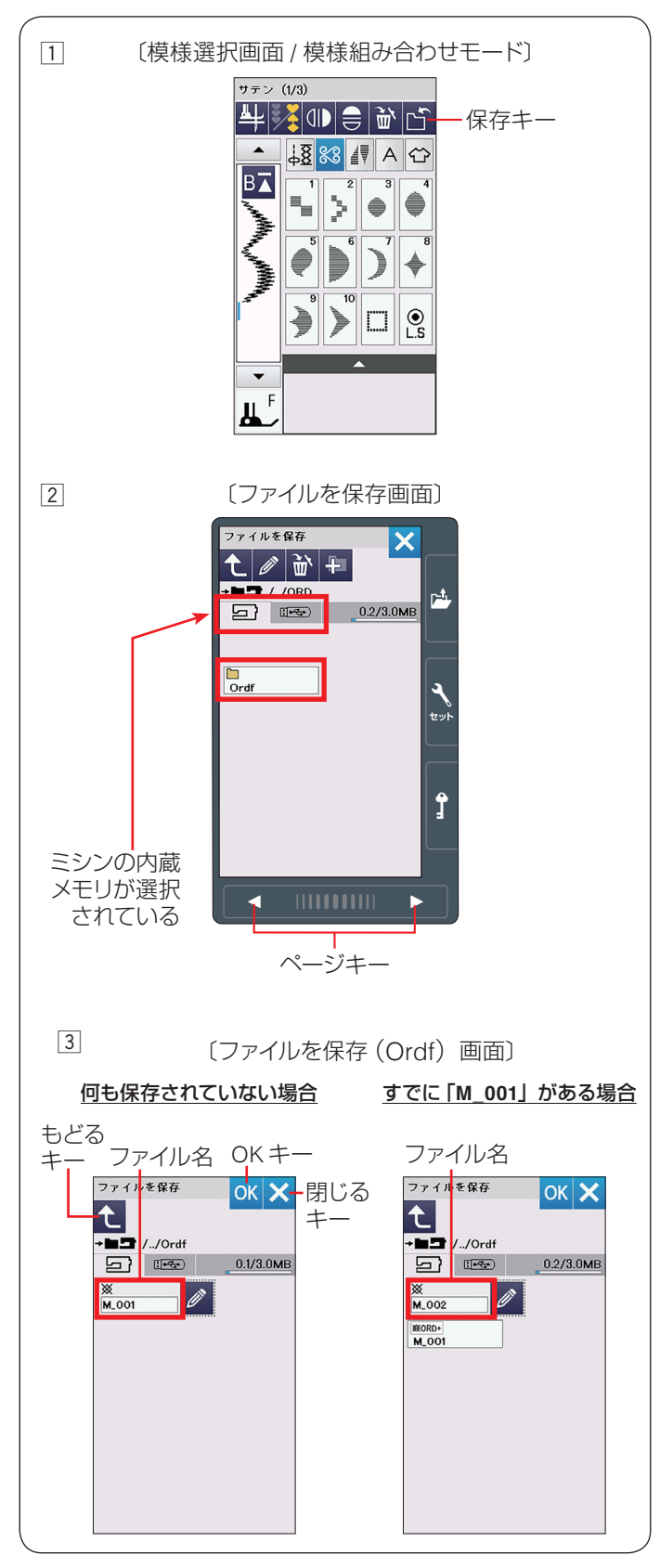

# ● スペース模様

文字ぬいでスペースを入力するには、模様選択画面のス ペースキーから選びます。

- ① スペースキー
- ② 小サイズのスペース(約2.5 mm)
- ③ 中サイズのスペース(約3.5 mm)
- ④ 大サイズのスペース(約5mm)
- ※ 上記スペースのサイズは、電源投入時の値です。 調整画面のぬい目のあらさ調整キーで設定値を変更す ると、スペースのサイズはかわります。 (41ページ参照)

# ◎模様データの保存・呼び出し

組み合わせた模様データをミシンや USB メモリに保存 し、いつでも呼び出してぬうことができます。

# ● 模様データの保存

## メモ:

問題が起きたときのため、常に外部メディアにデータ を保存してください。

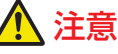

ミシンの内蔵メモリや USB メモリに模様データを保存中(転送中)に電源スイッチを切ったり、USB メモリを抜いたりしないでください。 データが破損するおそれがあります。

## 【ミシンの内蔵メモリに保存する】

- 1 模様組み合わせモードで保存キーを押すと、「ファイ ルを保存」画面が表示されます。
- 2 ミシンに用意されているフォルダーに保存する場合、
   「ファイルを保存」画面の Ordf
   を押します。
- ※ 新しいフォルダーを作成して保存する場合、107 ペー ジ【新規フォルダーの作成】をごらんください。
- ※ 手順 2 や 3 の画面で、フォルダーやファイルが 1 画 面に表示しきれない数だけ保存されている場合、ペー ジキーで次のページ(画面)を確認できます。
- ③ ミシンに用意されているファイル名「M\_001」で保存 する場合、「Ordf」画面のOKキーを押します。模様デー タがミシンに保存され、模様選択画面にもどります。
  - ※ すでに「M\_001」名で保存されているデータがあ る場合、自動的に番号が繰りあがり、「M\_002」 が表示されます。(番号は M\_001 ~順番に割り当 てられます。)
  - ※ テーパリング模様を保存する場合、ファイル名は 「C\_001」(番号は C\_001 ~順番に割り当て)とな ります。(88 ページ参照)
  - ※ お好みのファイル名で保存する場合、108 ページ 【名称変更キーの使い方】をごらんください。
  - ※ もどるキーを押すと1つ前の「ファイルを保存」 画面に、閉じるキーを押すとデータは保存されず、 模様選択画面にもどります。
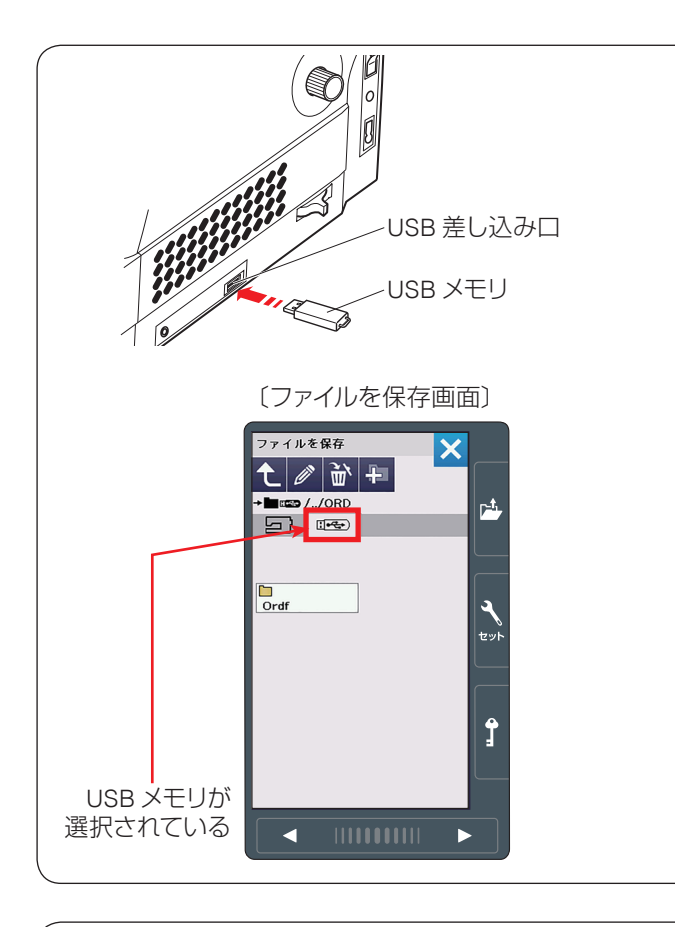

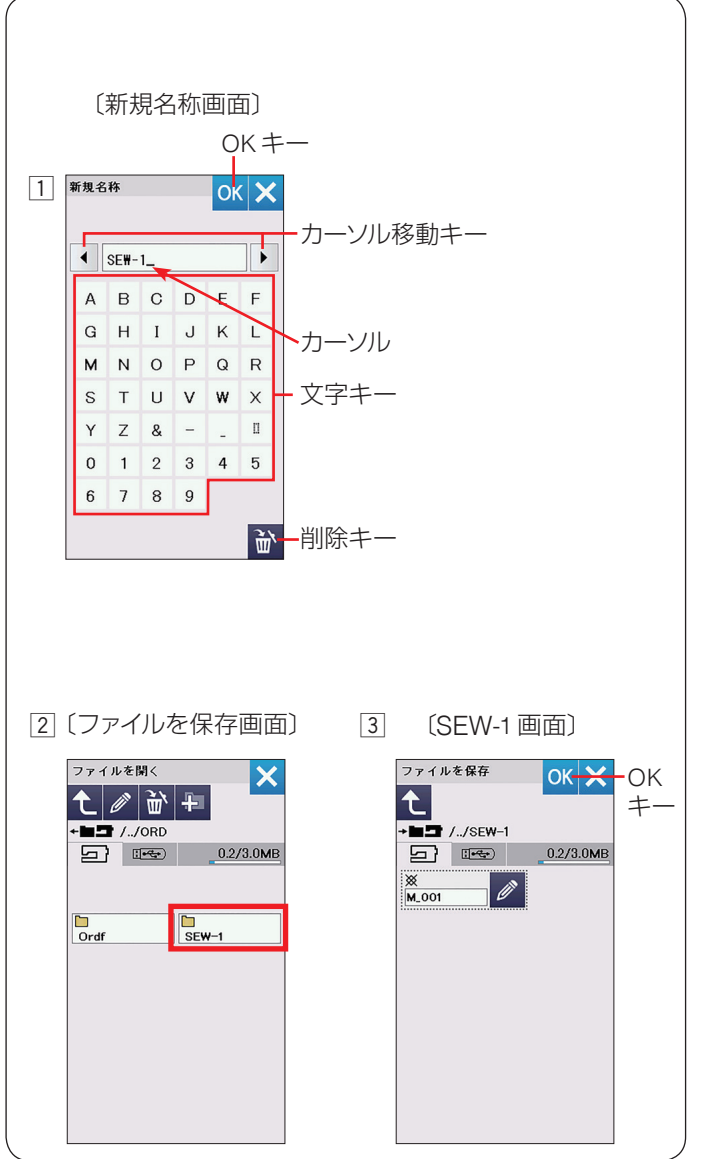

#### USB メモリに保存する場合

USB メモリに保存する場合、ミシン右側の USB 差し込み口に USB メモリを差し込み、「ファイルを保存」画

面で USB メモリ **い**を選びます。

※ データの保存方法は、106 ページ【ミシンの内蔵 メモリに保存する】と同じです。

#### 【新規フォルダーの作成】

ミシンに用意されているフォルダーを使わないでお好み のフォルダーを作成してデータを保存する場合、下記の 手順で保存します。

106ページ【ミシンの内蔵メモリに保存する】手順2
 の「ファイルを保存」画面で新規フォルダーキー

を押し、「新規名称」画面を表示させ、文字キーでお 好みの名前(8 文字以内)をつけます。 (例では、「SEW-1」と入力)

※ 文字の入力中に修正したい場合、カーソル移動キー で取り消したい文字にカーソルを合わせ、削除キー で取り消します。

OK キーを押し、再度「ファイルを保存」画面を表示 させます。

- [2]「ファイルを保存」画面に新規作成した「SEW-1」フォ ルダーが表示されます。
   「SEW-1」フォルダーを押し、「SEW-1」画面を表示さ せます。
- ③「SEW-1」画面の OK キーを押すと、ファイル名 「M\_001」の模様データが「SEW-1」のフォルダーに 保存され、模様選択画面にもどります。

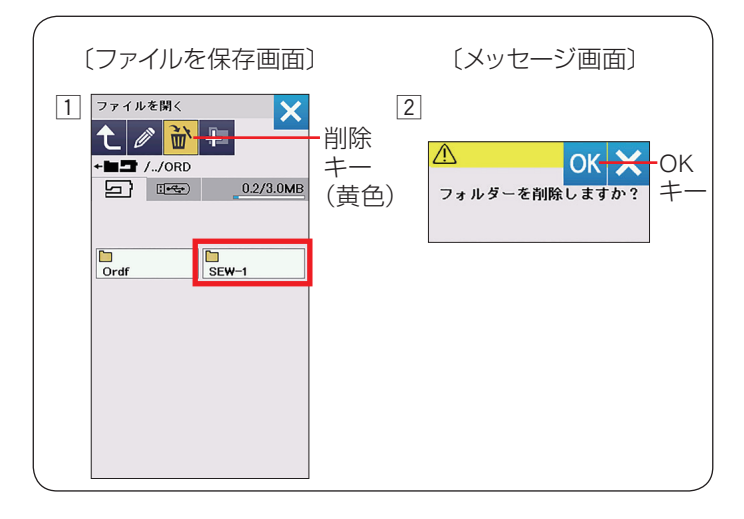

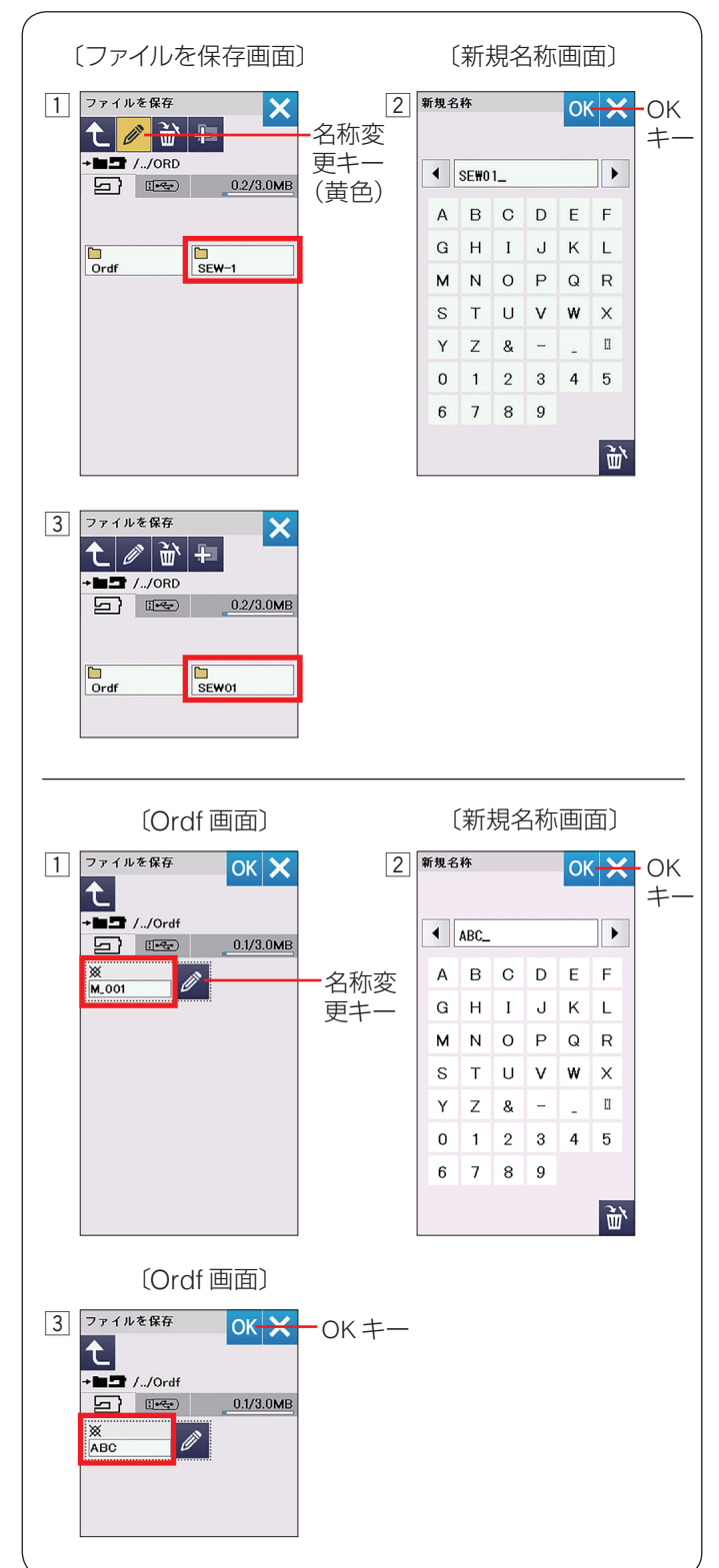

#### 【ファイル・フォルダーの削除】

不要になったフォルダーを削除できます。

- ファイルを保存」画面で削除キーを押し、キーの表示を黄色にかえます。
  - ※ キーの色が黄色の状態でフォルダーを削除するこ とができます。

削除したいフォルダーもしくはファイルを選びます。 (例では「SEW-1」フォルダー)

メッセージ画面が表示されます。
 OK キーを押して削除します。

#### 【名称変更キーの使い方】

名称変更キーは、すでに作成されているフォルダーの名前の書きかえや、ミシンに用意されているファイル名 「M\_001」などを使わずに、お好みのファイル名を付けて 保存するときに使います。

#### 作成されているフォルダーの名前を変更する場合

- 模様選択画面で保存キーを押すと、「ファイルを保存」 画面が表示されます。
   「ファイルを保存」画面で名称変更キーを押し、キーの表示を黄色にかえます。
   名前を変更したいフォルダー(例では「SEW-1」)を 選びます。
   ※ キーの色が黄色の状態でフォルダーの名前をかえ ることができます。
- ②「新規名称」画面が表示されます。
   新しい名前を入力し、OK キーを押します。
   (例では「SEW01」)
- ③ 再度「ファイルを保存」画面が表示され、フォルダー 名が「SEW01」に変更されています。
   ※ 名前の入力方法は、前ページ【新規フォルダーの 作成】の手順 [1]をごらんください。

#### ファイルにお好みの名前を付けて保存する場合

- 例えば、106ページ【ミシンの内蔵メモリに保存する】 の手順③の「Ordf」画面のファイル名「M\_001」を お好みのファイル名に書きかえる場合、「Ordf」画面 の名称変更キーを押して「新規名称画面」を表示させ ます。
- ② 文字キーでお好みの名前(8文字以内)を付けて OK キーを押します。(例では「ABC」)
  - ※ 名前の入力方法は、前ページ【新規フォルダーの 作成】の手順 1 をごらんください。
- ③ 再度「Ordf」画面が表示され、ファイル名が「ABC」 に書きかえられているので、OK キーを押すとファイ ル名「ABC」にデータを保存することができます。

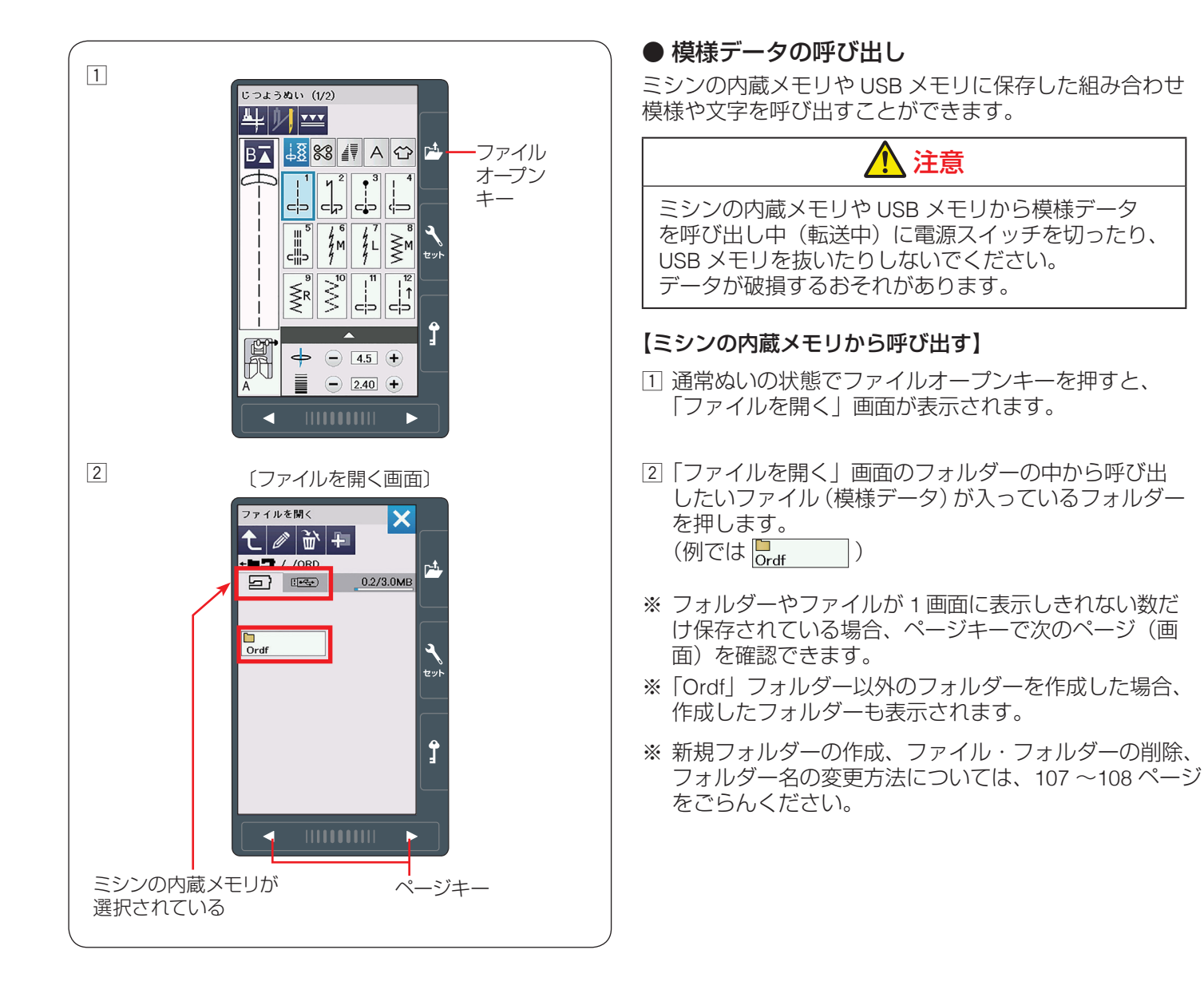

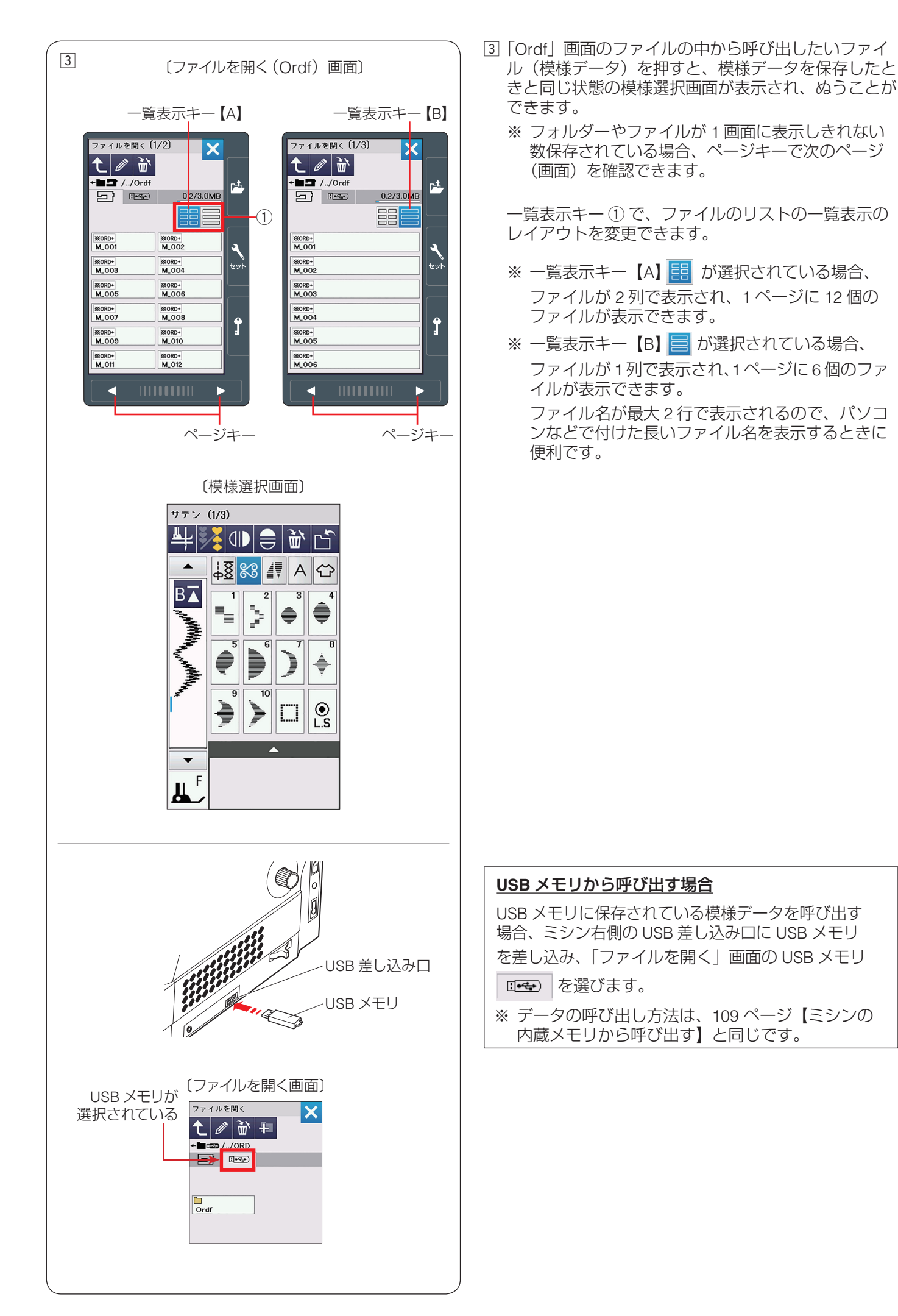

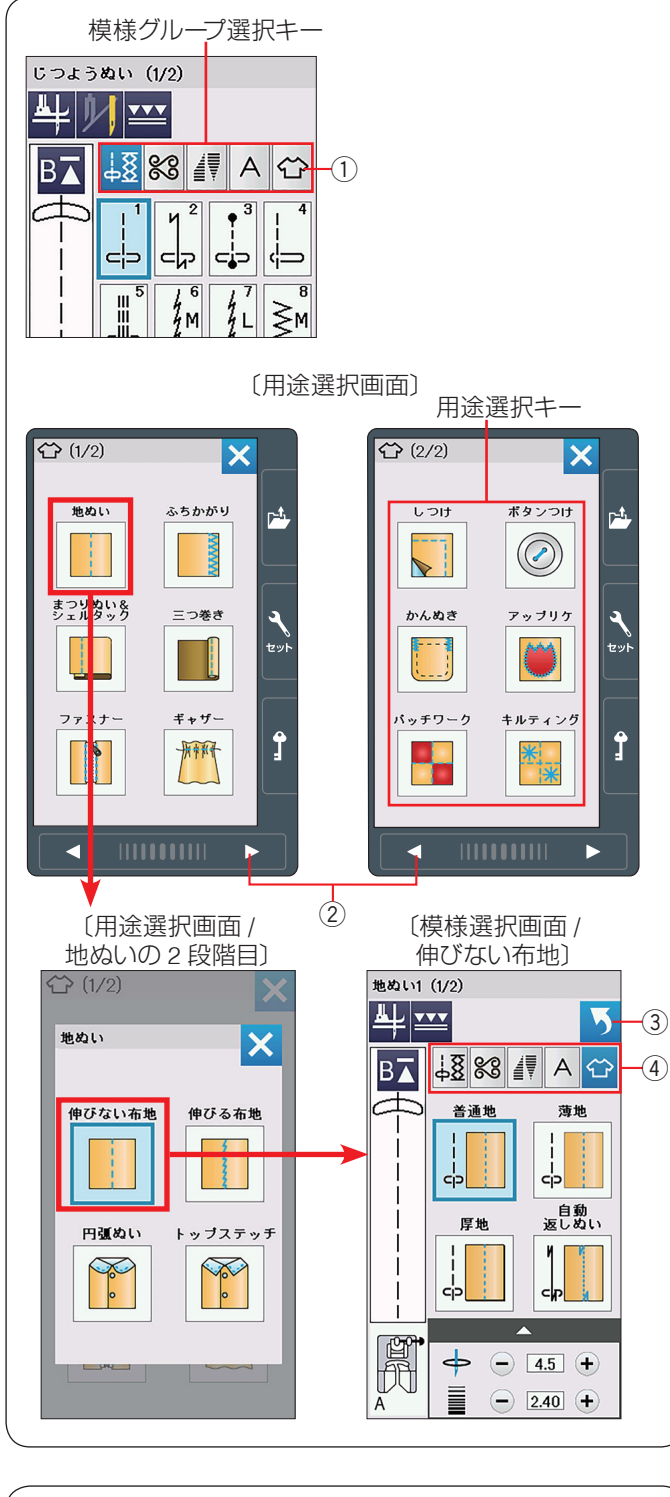

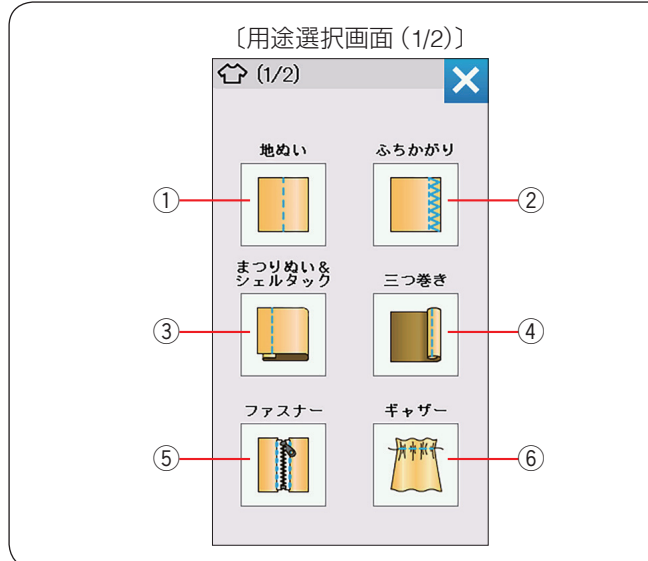

# ◎用途ぬい

# ● 用途ぬいの模様選択画面

模様グループ選択キーの用途ぬいキー①を押すと、ぬいの用途に適した模様が直接選べる用途選択画面になります。

用途選択画面は2ページ(画面)で構成されています。 ページキー ② でページを切りかえます。

「地ぬい」、「まつりぬい&シェルタック」、「ファスナー」、 「キルティング」の項目は、2段階の用途選択画面で構成 されています。

用途選択キーを2回押すと模様選択画面になります。

#### メモ:

- 模様選択画面のもどりキー ③ を押すと、1 つ前の用 途選択画面にもどります。
- •用途選択のぬいが終わって、他の模様グループを選 ぶ場合、模様選択画面の模様グループ選択キー④ で目的の模様グループを選んでください。
- ※ 用途選択によって選んだ模様に設定されている「ぬい 目の幅・ぬい目のあらさ・糸調子」などの値は、ぬい の用途に適した値になっています。

# ● 用途ぬいの種類

以下 12 種類のぬいの用途に適した模様を選ぶことができます。

- ① 地ぬい
- ② ふちかがり
- ③ まつりぬい & シェルタック
- ④ 三つ巻き
- ⑤ ファスナー
- ⑥ ギャザー

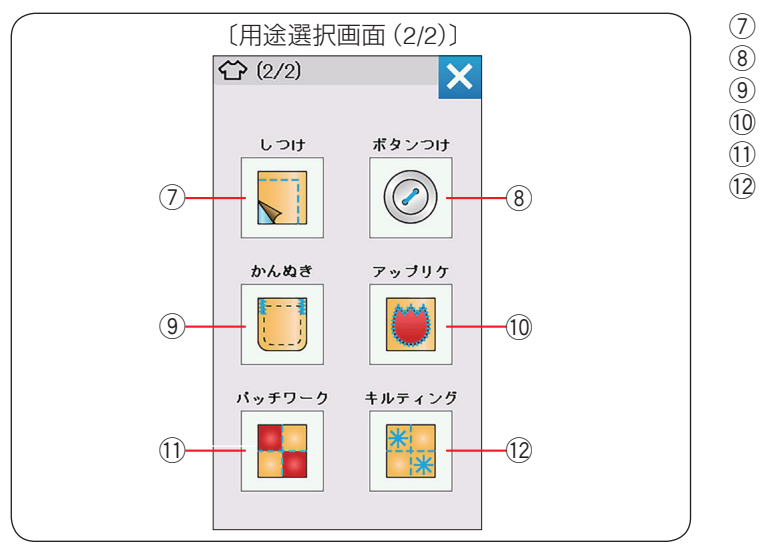

⑦ しつけ
⑧ ボタンつけ
⑨ かんぬき
⑩ アップリケ
⑪ パッチワーク
⑫ キルティング

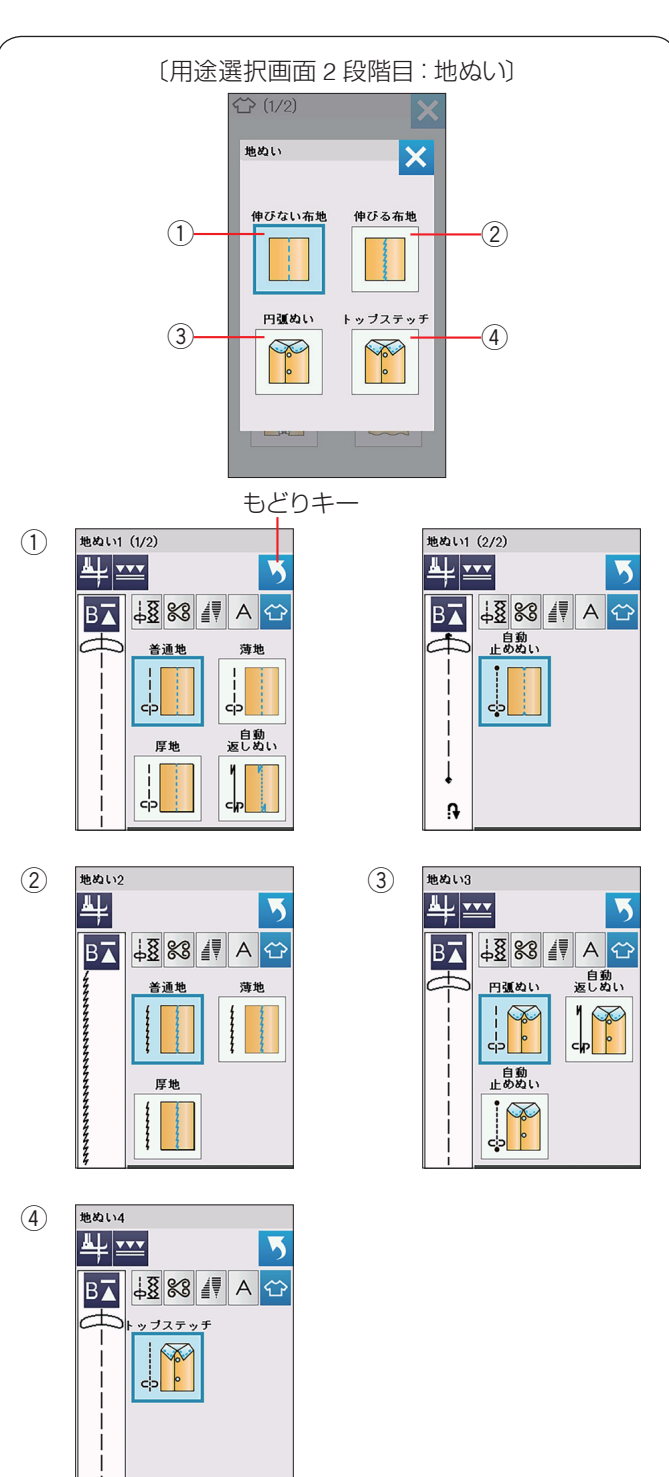

# ● 地ぬい

地ぬい

| キーを押すと、4種類の用途選択画面になります。

4 種類の中から目的のキーを押すと、それぞれの用途に 適した模様選択画面になります。

- ① **伸びない布地 (地ぬい 1)** デニム、ブロード、シーチング、ローンなどの伸びない 生地に適した 5 種類の模様が選べます。 もどりキーを押すと、1 つ前の用途選択画面にもどりま す。
- ② 伸びる布地(地ぬい2) ジャージー、ニット、トリコットなど伸縮する布地に適した3種類の模様が選べます。

③ **円弧ぬい (地ぬい 3)** 円弧ぬい (曲線のぬい合わせ) に適した 3 種類の模様が 選べます。

④ トップステッチ(地ぬい4) トップステッチに適した模様が選べます。

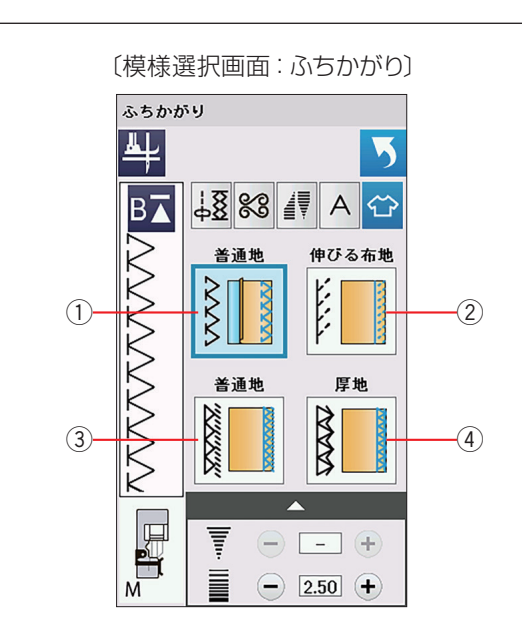

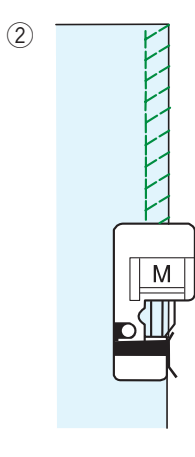

(3)

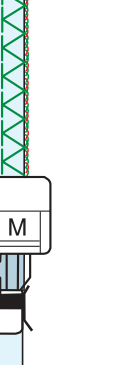

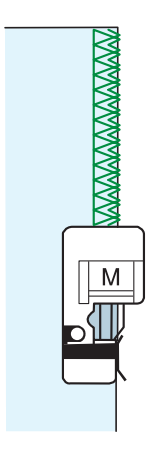

(4)

# ● ふちかがり

ふちかがり

📔 キーを押すと、以下4種類の模様が選択できます。

ぬい方は、55~56ページの「ふちかがりぬい」をご らんください。

# ① 普通地

普通地、平織り2枚に適しています。 地ぬいをかねたかがりぬいで、たち目のほつれ止めに使 用します。 ぬいしろを割る必要がない場合に使用してください。

# ② 伸びる布地

伸縮性布地(ニット地など)のかがりぬいに使います。 基本押さえ A を使用する場合、布から適切なぬいしろを とってぬったあと、切りそろえるとよりきれいに仕上が ります。(55 ページ参照)

# ③ 普通地

布端がほつれやすい布のたち目のほつれ止めに使用しま す。オーバーロックのぬい目に似ています。

# ④ 厚地

普通の布や厚い布およびほつれやすい布のたち目のほつ れ止めに使用します。

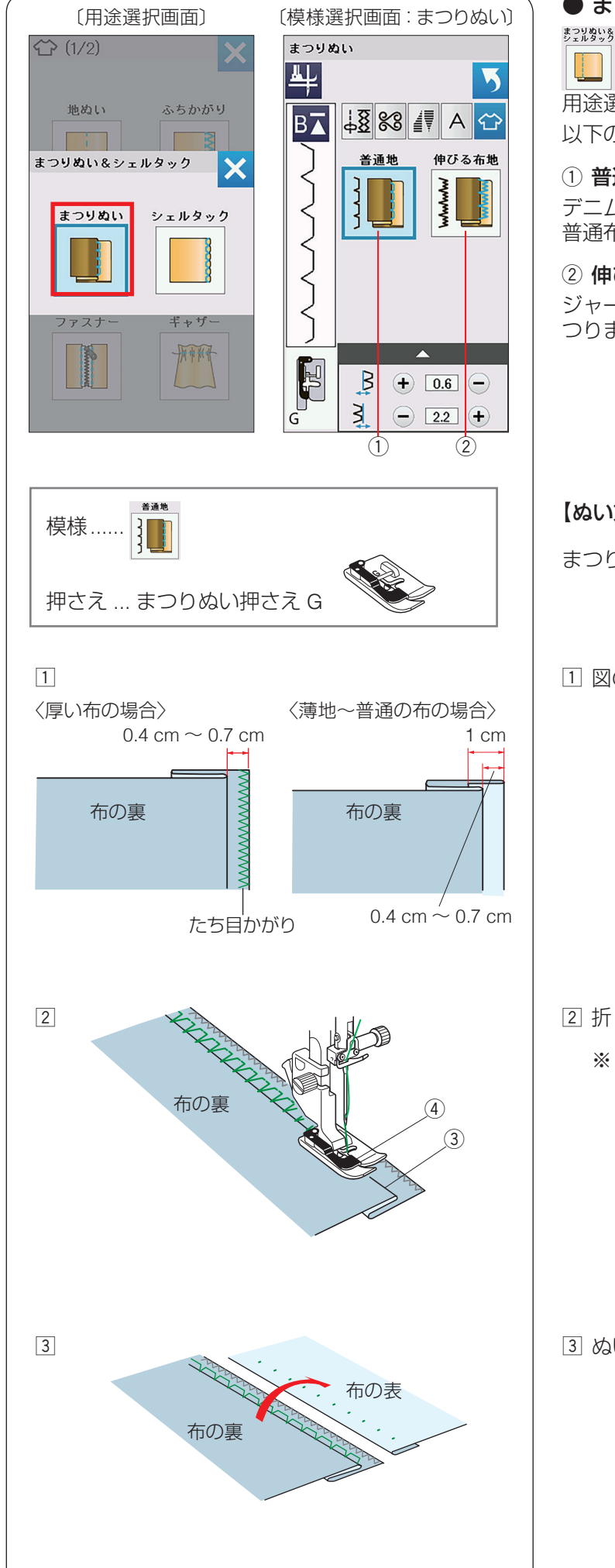

# ● まつりぬい

キーを押し、「まつりぬい」キーを押すと2種類の 用途選択画面になります。

以下の2種類のまつりぬいから選択できます。

# ① 普通地

デニム、ブロード、シーチング、ローンなどの伸びない 普通布をまつります。

#### ② 伸びる布地

ジャージー、ニット、トリコットなどの伸びる布地をま つります。

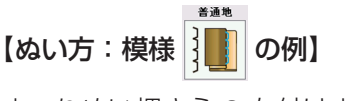

まつりぬい押さえ G を付けます。

1 図のように布を折ります。

2 折り山③をガイド④に合わせてぬいます。

※ 針が折り山から外れない、また必要以上に針が折 り山にかかりすぎないように、左針位置調整キー またはぬい目の幅調整キーで左針位置(折り山側 の針位置)を調整してください。 (115ページ【針位置を調整する】参照)

③ ぬい終わったら布を表に広げます。

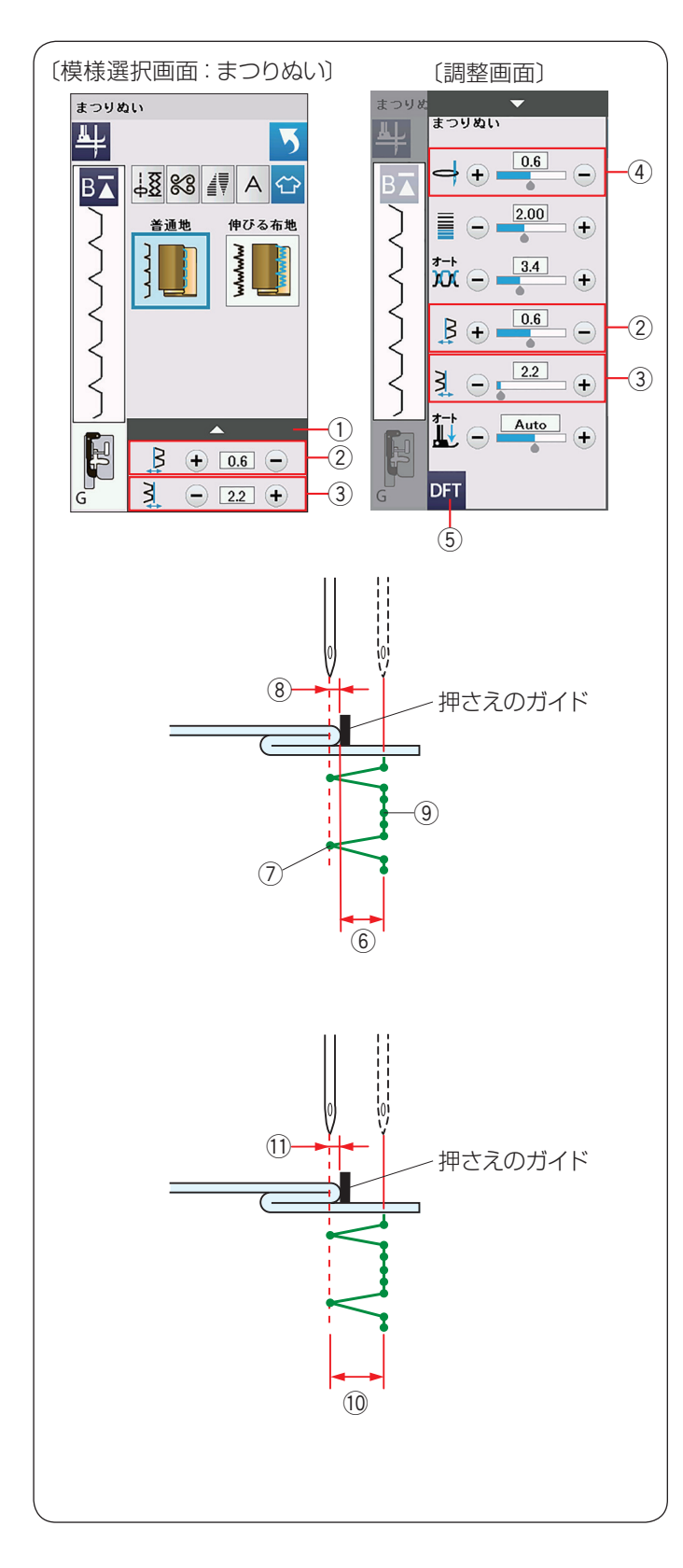

# 【針位置を調整する】

左針位置調整キー ② および右針位置調整キー ③ は、調 整キー ① を押して表示される調整画面にもあります。 どちらを使用しても同じ設定ができます。 調整画面の基本的な使い方は、40 ~ 42 ページをごら んください。

#### •左針位置の調整

左側の針位置(折り山側の針位置)⑦ をかえます。 右側の針位置は固定なので、左に模様の幅が変化しま す。

- ・左針位置調整キー②の「+」キーを押すと左針位置が左へ移動、「−」キーを押すと右へ移動します。
- 画面の数値は、押さえのガイドから左針位置⑦ までの距離 ⑧ を表示しています。(単位:mm)

#### •右針位置の調整

右側の針位置 ⑨ をかえます。左側の針位置は固定なので、右に模様の幅が変化します。

- ・右針位置調整キー③の「+」キーを押すと右針位置が右へ移動、「−」キーを押すと左へ移動します。
- 画面の数値は、押さえのガイドから右針位置 ⑨ までの距離 ⑥ を表示しています。(単位:mm)

#### • 模様の位置の調整(針位置調整)

模様の幅(2.8 mm)⑩ をかえずに左側の針位置(折 り山側の針位置)をかえます。

- 模様の位置調整キー④の「+」キーを押すと、針位 置が左に移動します。(模様全体が左に移動)
- 模様の位置調整キー④の「一」キーを押すと、針位 置が右に移動します。(模様全体が右に移動)
- 画面の数値は、押さえのガイドから左針位置までの 距離 ⑪(折り山側の針位置)を表示しています。 (単位:mm)

#### メモ:

変更した値をオート値(電源を入れたとき、ミシンに 自動的に設定されている値)にもどす場合、調整画面 の初期化キー⑤を押します。

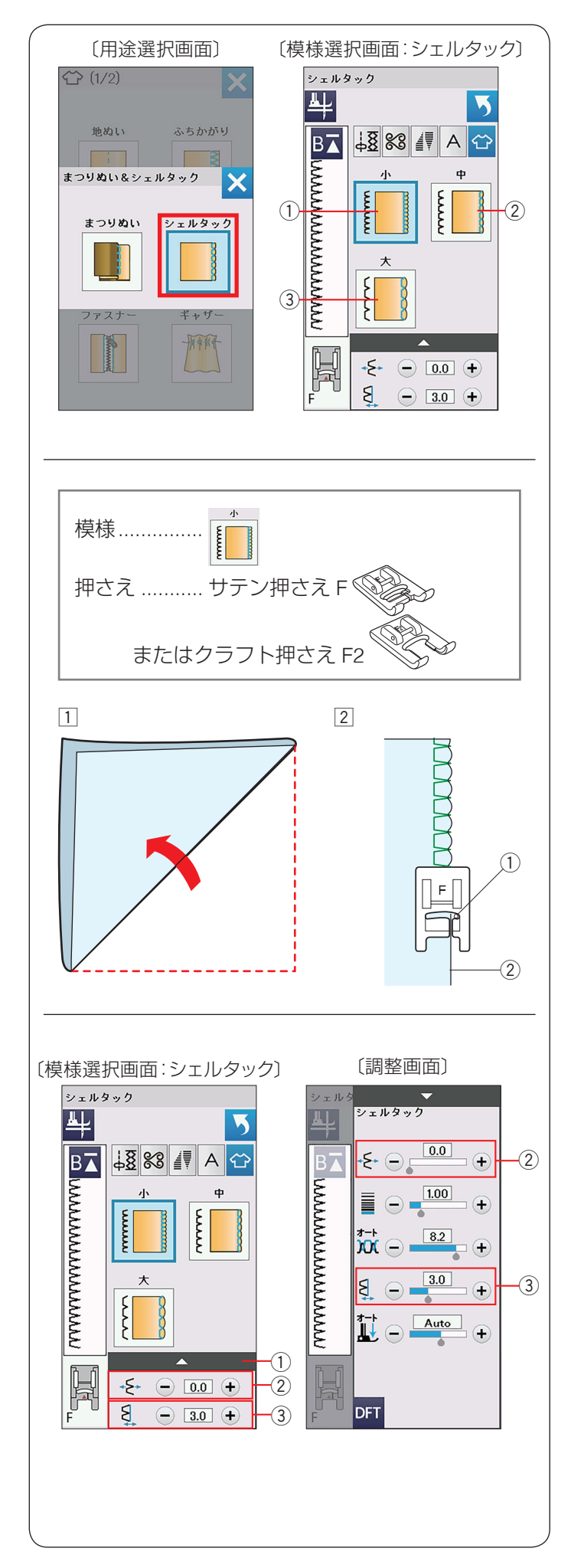

# ● シェルタック

ジンジックション キーを押し、「シェルタック」キーを押すと、3 種

類の用途選択画面になります。 以下の3種類のシェルタックから選択できます。

① **小** 細いサイズのシェルタックです。

② **中** 中くらいのサイズのシェルタックです。

③ **大** 普通のサイズのシェルタックです。

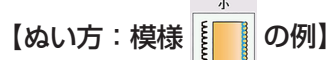

トリコットなど、薄い布に使用します。

- ① 布をバイヤスに2つ折りにします。
- ② 右の針位置①が布の折り山②のきわ(布の外側)に 落ちるようにしてぬいます。
  - ※ シェルタックをいくつか並べてぬう場合、最低 1.5 cm あいだをあけてください。

# 【シェルタックの位置を調整する】

模様位置調整キー ② および右針位置調整キー ③ は、調 整キー ① を押して表示される調整画面にもあります。 どちらを使用しても同じ設定ができます。 調整画面の基本的な使い方は、40 ~ 42 ページをごら んください。

•模様の位置の調整

模様の幅をかえず、模様のぬい位置を左右に移動させ ます。

- ・模様位置調整キー②の「+」キーを押すとシェルタックが右へ移動、「-」キーを押すと左へ移動します。
- •模様の幅の調整(右針位置調整)

右側の針位置をかえることができます。左側の針位置 は固定なので、右に模様の幅が変化します。

- 右針位置調整キー③の「+」キーを押すと右針位置 が右へ移動し、シェルタックの幅が広くなります。
- 右針位置調整キー③の「-」キーを押すと左へ移動し、シェルタックの幅がせまくなります。

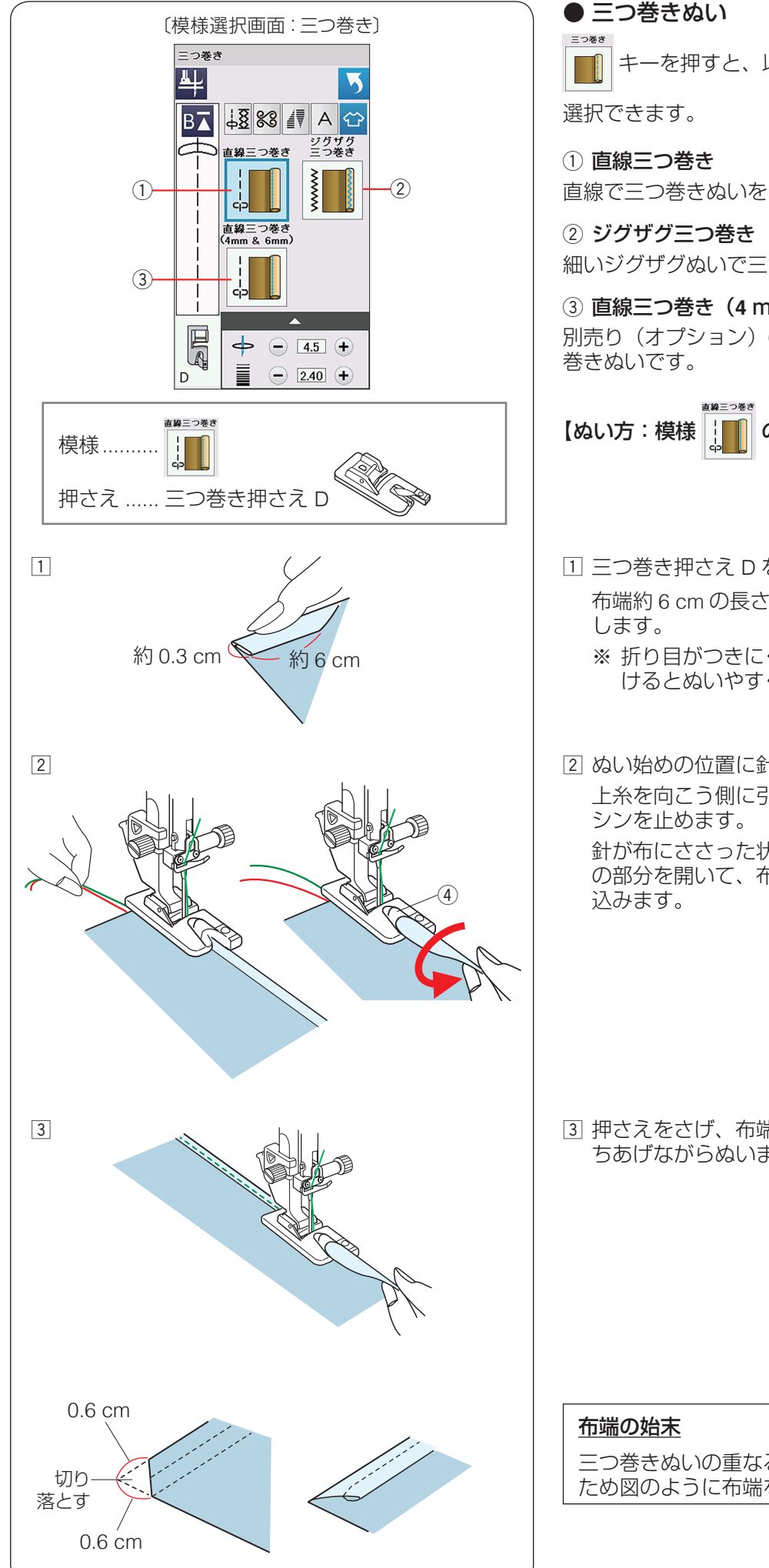

キーを押すと、以下の3種類の三つ巻きぬいから

直線で三つ巻きぬいをします。

細いジグザグぬいで三つ巻きぬいをします。

③ 直線三つ巻き (4 mm& 6 mm) 別売り(オプション)の D1、D2 押さえを使用した三つ

の例】

1 三つ巻き押さえ D を付けます。 布端約6 cm の長さを、約0.3 cm の幅で三つ折りに

※ 折り目がつきにくい布は、アイロンで折り目をつ けるとぬいやすくなります。

2 ぬい始めの位置に針をおろし押さえをさげます。 上糸を向こう側に引っ張りながら1~2cm ぬってミ

針が布にささった状態で押さえをあげ、布の三つ折り の部分を開いて、布端を押さえのうず④の中に巻き

③ 押さえをさげ、布端を立てて、左寄りに引きぎみに持 ちあげながらぬいます。

三つ巻きぬいの重なる角の部分は、厚みをうすくする ため図のように布端を切り落として折り合わせます。

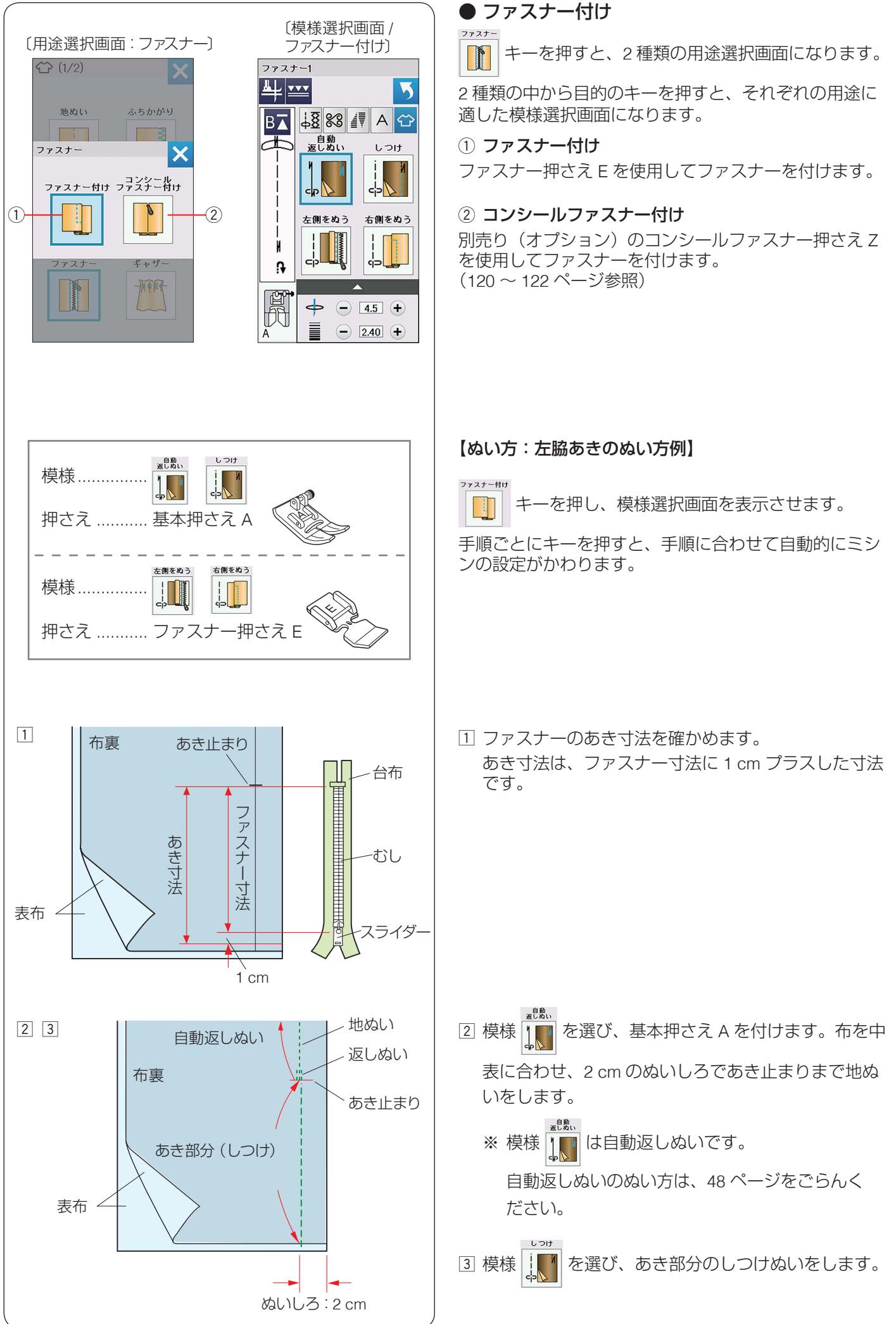

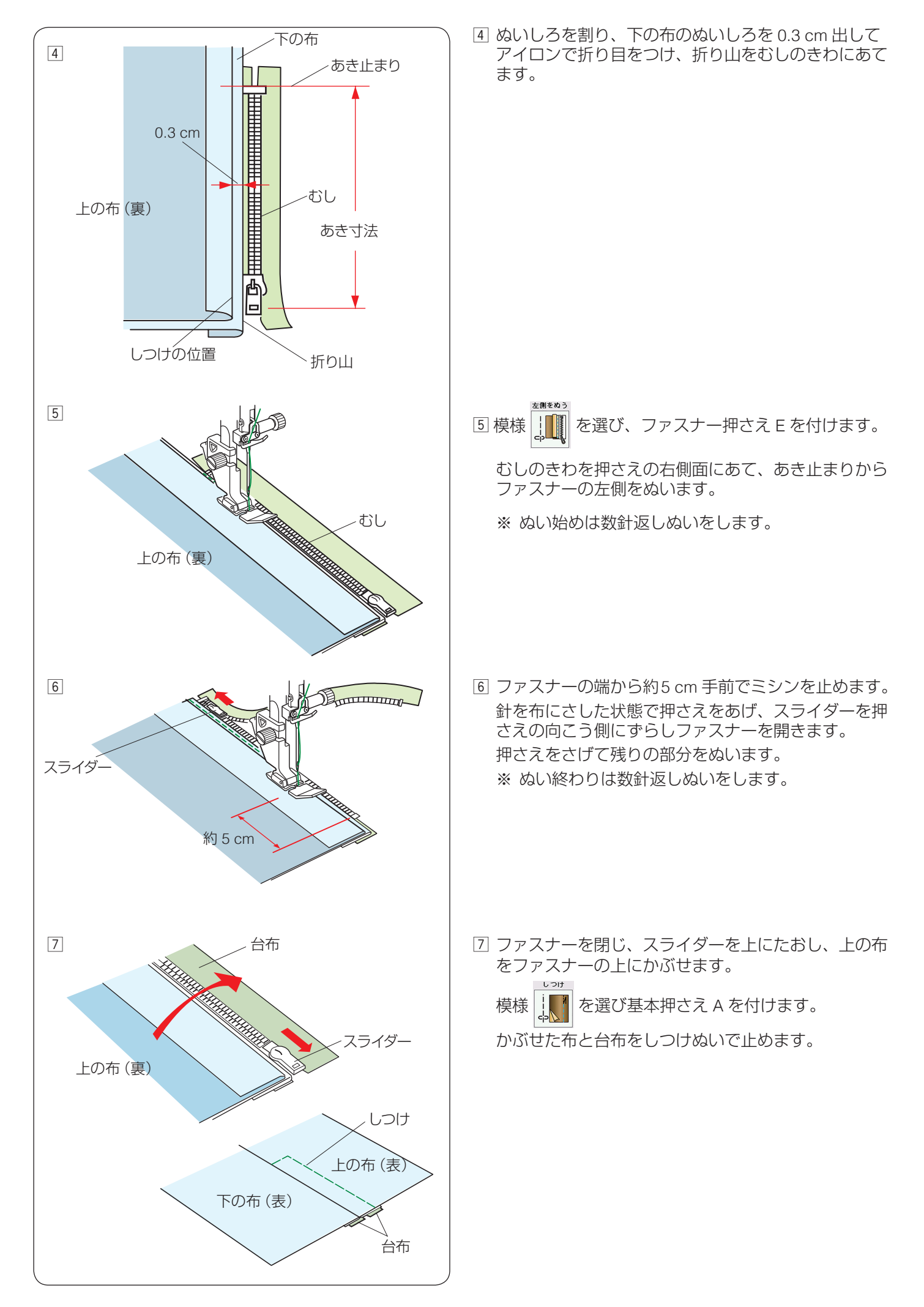

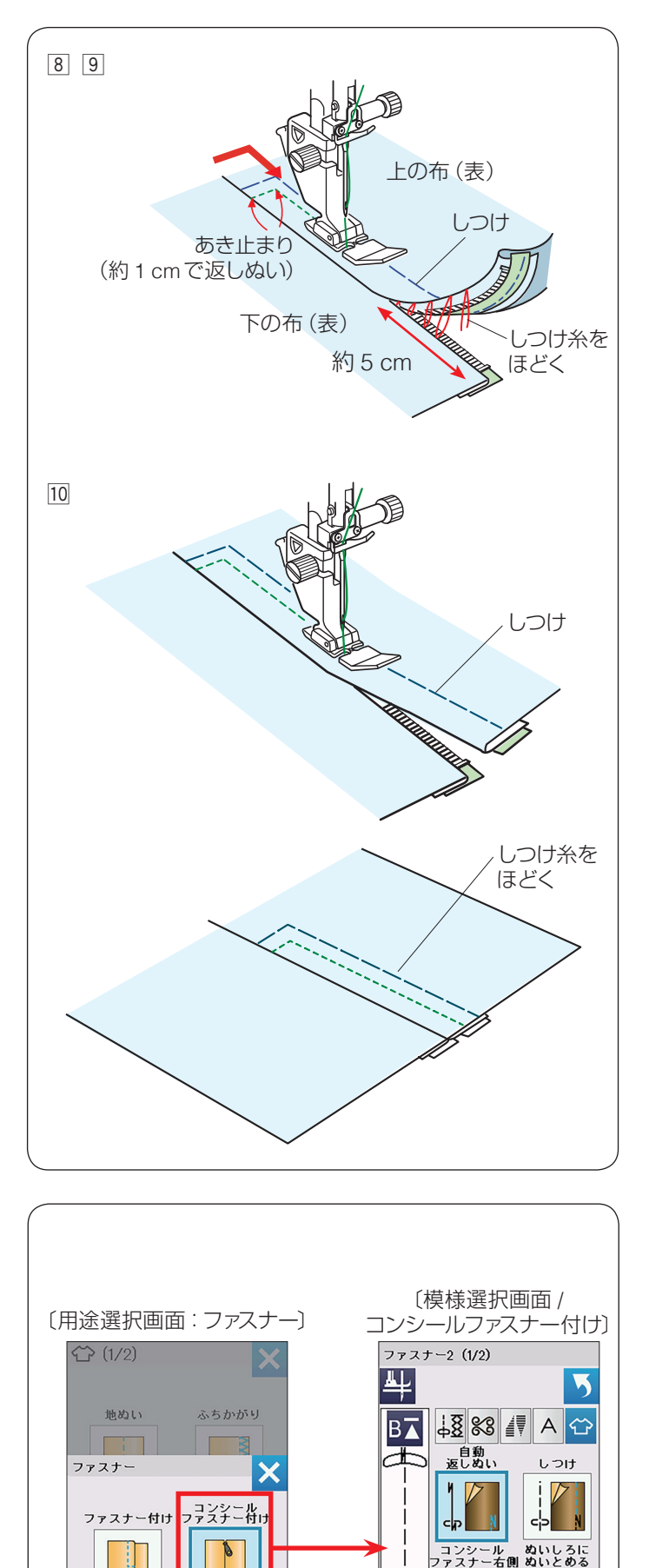

∦ ₽

 $\Rightarrow$ 

- 4.5 + - 2.40 +

ギャザ

上の布のあき止まりを約1 cm ほど返しぬいして、む しのきわを押さえの左側面にあて、ファスナーの右側 をぬいます。

- ワァスナーの上側を5 cm ほど残したところでミシンを止めます。
   針を布にさした状態で押さえをあげ、手順3 でぬったしつけぬいの糸をほどきます。
   ファスナーを開き、スライダーを押さえの向こうにずらします。

● コンシールファスナー付け(押さえオプション)

ララミジニ将け

キーを押し、模様選択画面を表示させます。

手順ごとにキーを押すと、手順に合わせて自動的にミシンの設定がかわります。

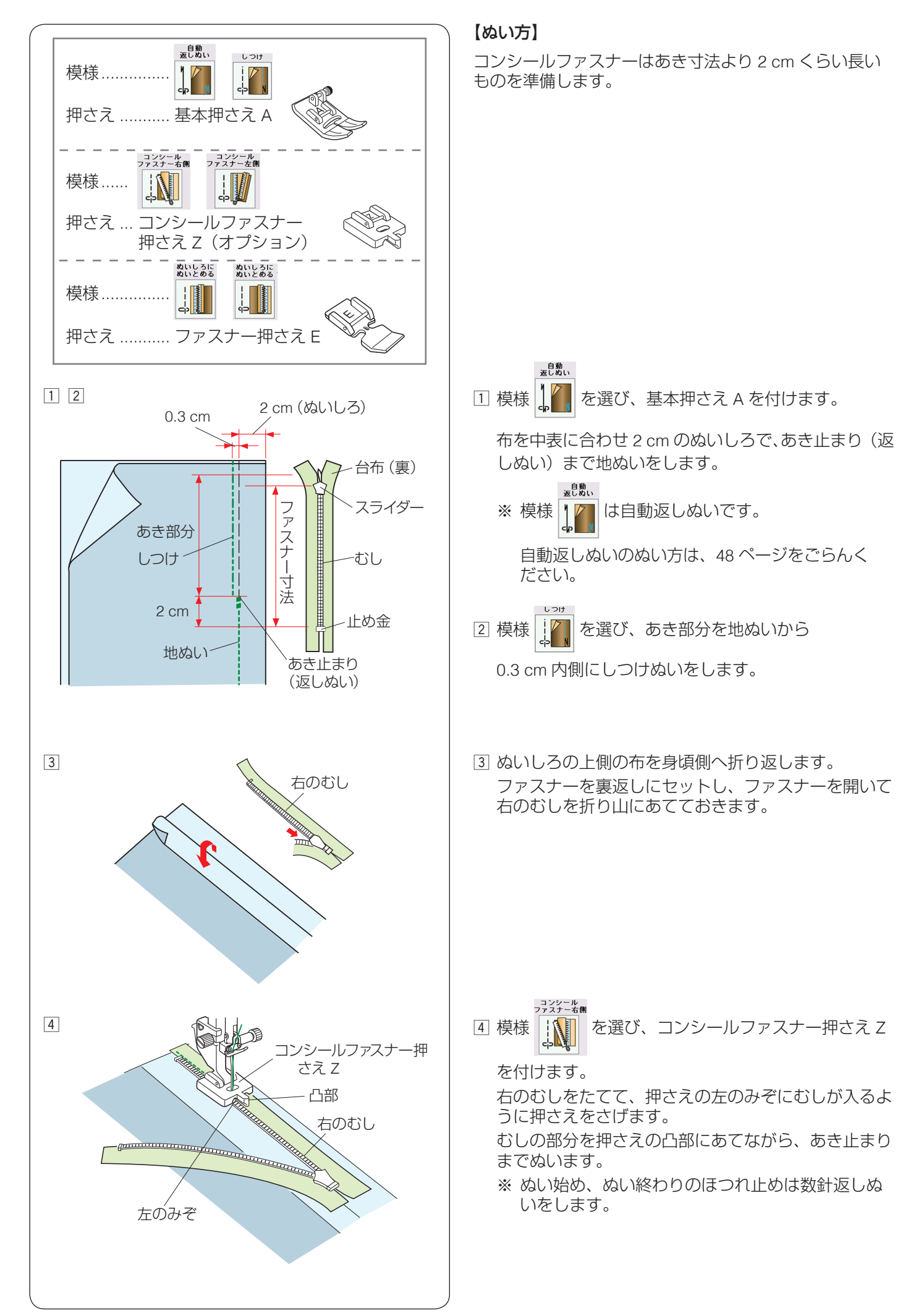

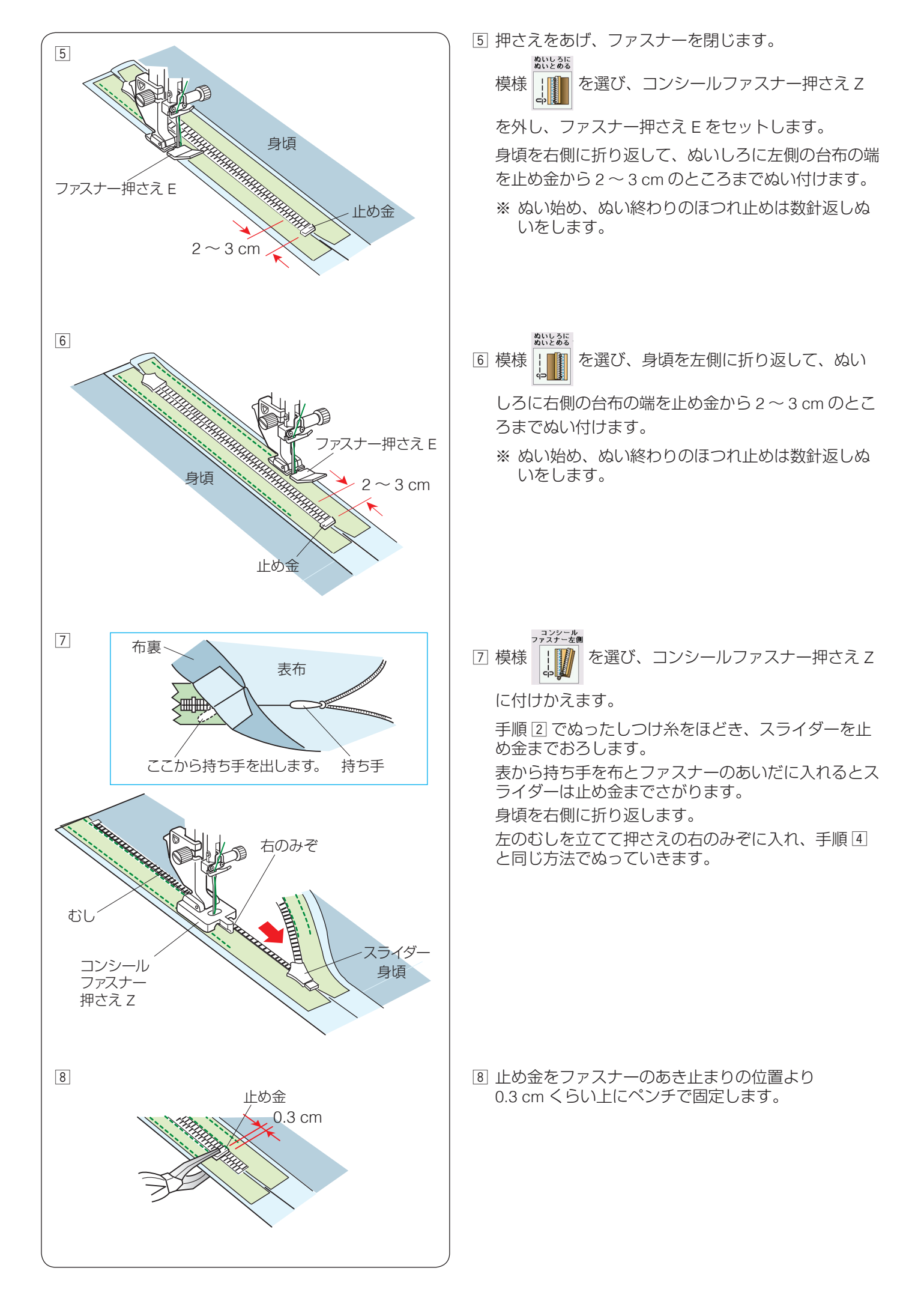

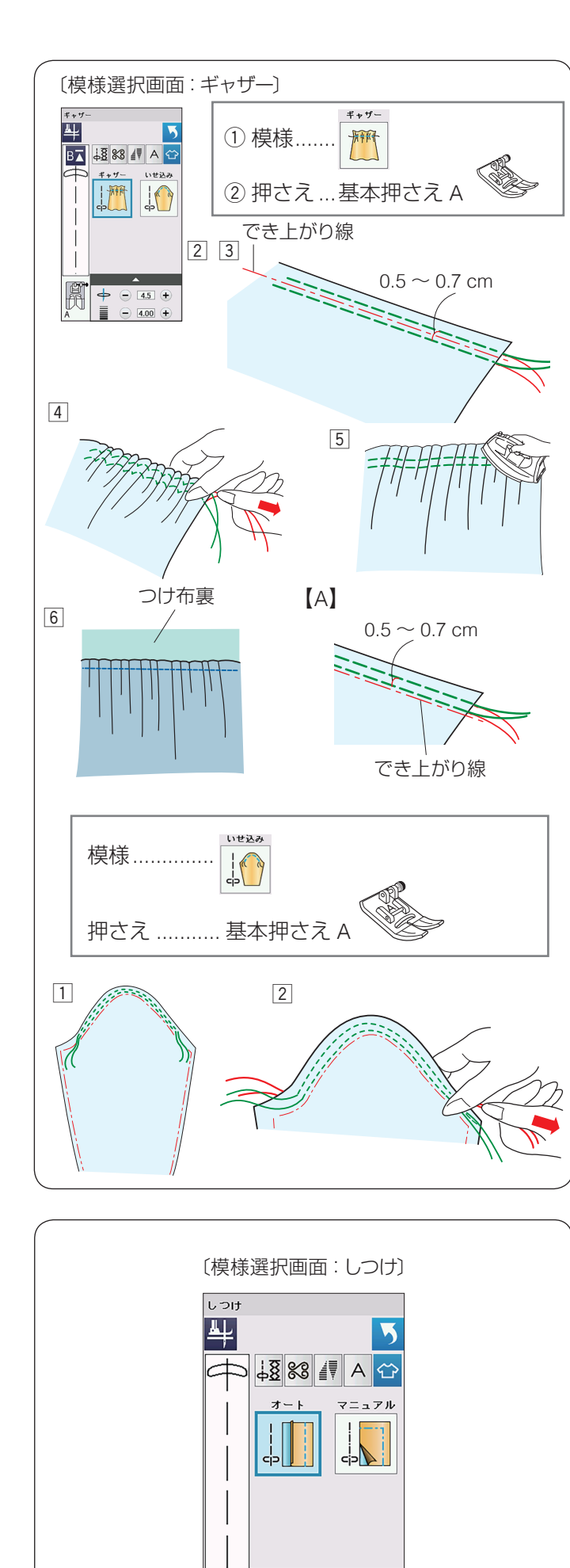

 $\Rightarrow$ 

- 4.5 + - 5.00 + ● ギャザー

\*\*\* キーを押すと、キャザーに適した2種類の模様が

選択できます。

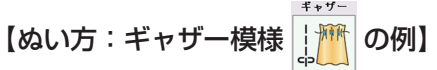

- 1 上糸と下糸を押さえの下から向こう側に約 10 cm ほ ど引き出しておきます。
- ※ 下糸を針板の上に引き出す方法は、37 ページ「下糸 を針板の上に引き出す場合」をごらんください。
- ② 図のように、でき上がり線をはさんで、2本平行にしつけをぬいます。
- ③ 押さえ上げをあげて布を引き出し、上糸と下糸を 5 cm くらい残して切ります。
   ※ 糸切りボタンで切らないでください。
- ④ ぬい始めの糸を結んでから、ぬい終わりの下糸を2本 一緒に引いて、布を縮め、糸を結びます。
- ⑤ ギャザーを整え、アイロンがけします。
- ⑥ ギャザーを布にぬい付けます。
   じつようぬいの直線模様を選び、できあがり線をぬって、しつけを取ります。
- ※ しつけを取ったときの針穴が気になる場合は、でき上がり線の上側に2本しつけをして、ギャザーを寄せます。(左図【A】参照)

【ぬい方:模様 [] の例】

上糸と下糸を押さえの下から向こう側に約 10 cm ほど引き出しておきます。

- ※ 下糸を針板の上に引き出す方法は、37 ページ「下糸 を針板の上に引き出す場合」をごらんください。
- はいしろの部分に 0.5 ~ 0.7 cm の間かくで 2 本線を 平行にぬいます。
- ② 布を軽くつまみ、上糸をそのままにして下糸を両側から引き、まるみを付けます。

※ ひだがよらないように注意して糸を引いてください。

● しつけ

しつけ

1 キーを押すと、しつけの模様選択画面になります。

しつけに適した2種類の模様が選べます。

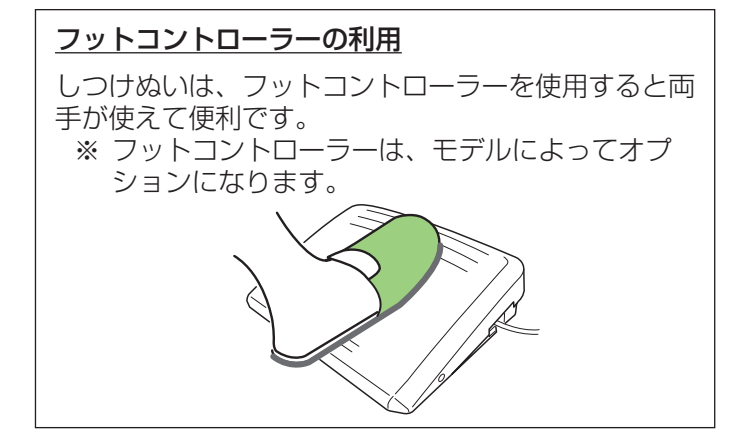

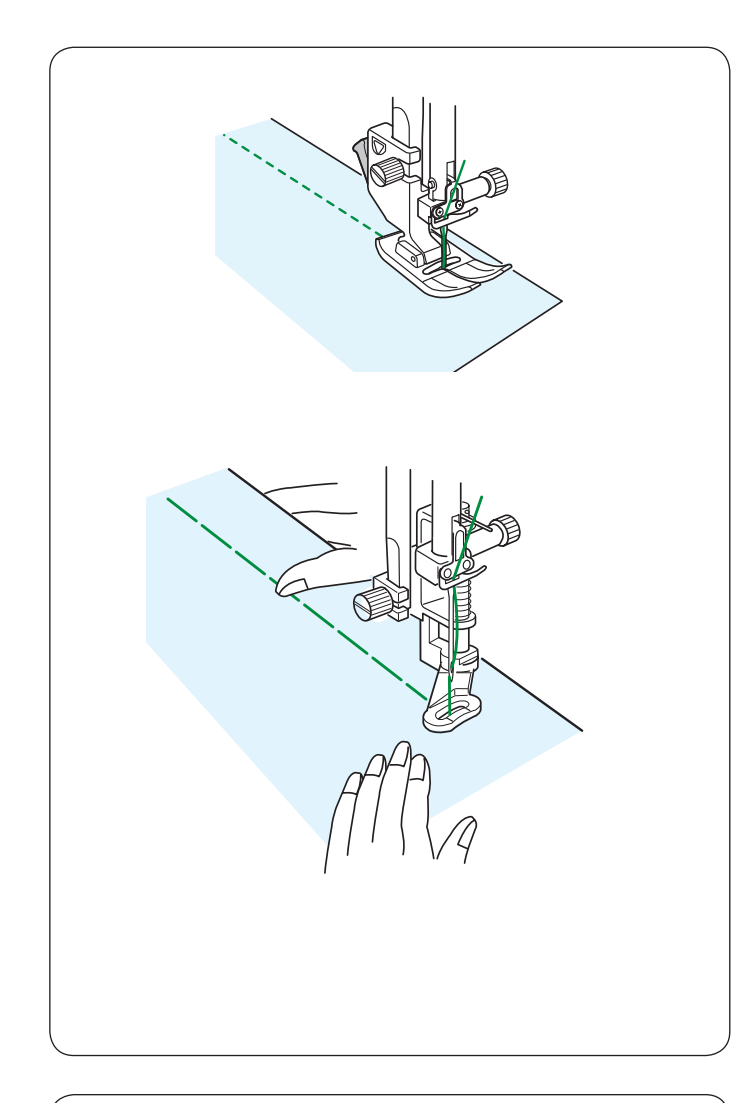

# オート

ファスナーの台布や衣服に使います。 ぬい目のあらさが最大値(約 0.5 cm)の直線ぬいです。 あとで糸をほどきやすいように、糸調子が弱く設定され ています。

#### マニュアル

ミシンをスタートさせても、布は送られずに1針ごとに 停止します。1針ずつ手で布を移動させてお好みの間か くでぬうことができます。

※ フットコントローラーを使用している場合も、踏み続けていても布は送られずに1針ごとに停止します。

# 【ぬい方】

フリーキルト押さえ PD-H またはフリーキルト押さえ PD-H(前あき)を取り付け(25 ページ参照)、送り歯 をさげます。(31 ページ参照)

押さえ上下移動ボタンで押さえをさげ、布を前後にピン と張ってぬいます。

1 針ぬってミシンが停止したら、ぬい目をつまんで布を 向こう側に必要な長さだけ引き出し、繰り返しぬいます。

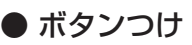

キーを押すと、ボタンつけの模様選択画面になり

ます。

ポタンつけ

ボタンつけに適した2種類の模様が選択できます。

※ ボタンつけキーを押すと、「送り歯を下げてください。」 のメッセージ画面が表示されます。送り歯をさげて、 布送り機能がない状態でぬいます。(31 ページ参照)

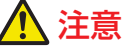

必ず針がボタンの左右の穴におりることを確認してく ださい。ボタンに針があたると針が折れ、けがの原因 となります。

#### 【ボタンつけ押さえ T を取り付ける】

- ※ ロックキーを押してミシンをロックして押さえを交換 します。
- ※ 押さえの交換方法は、22ページをごらんください。
- 押さえのうしろのピン①を、押さえホルダーのうしろのみぞ②にかけます。
- 2 押さえのうしろを軽くささえながら押さえ上げをさげて取り付けます。
   ロックキーを押し、ロックを解除します。

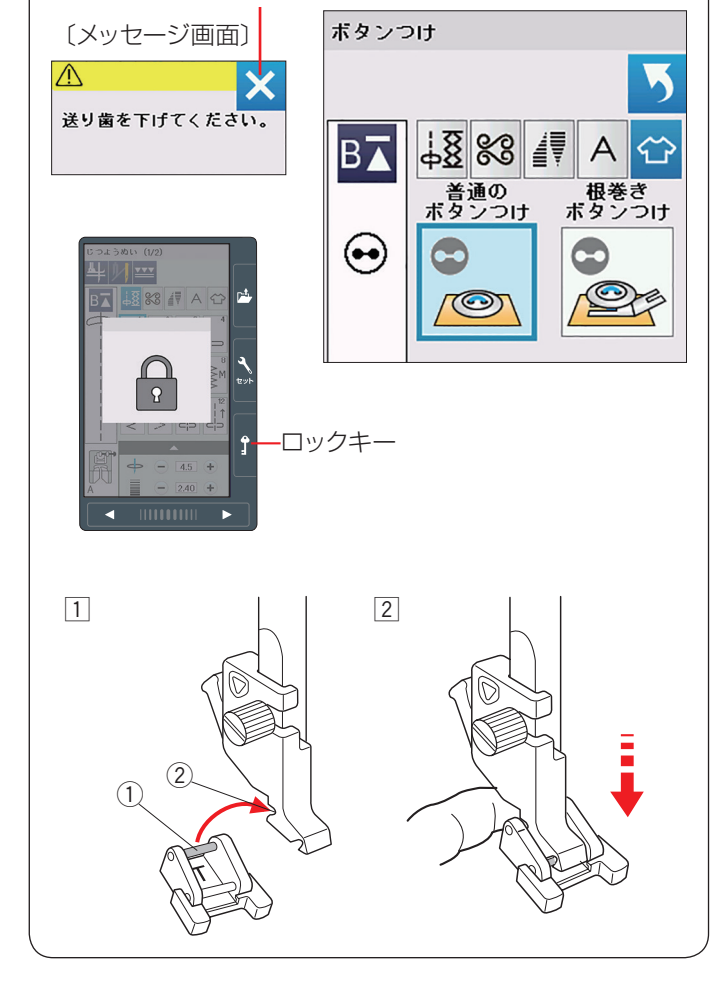

閉じるキー

〔模様選択画面:ボタンつけ〕

124

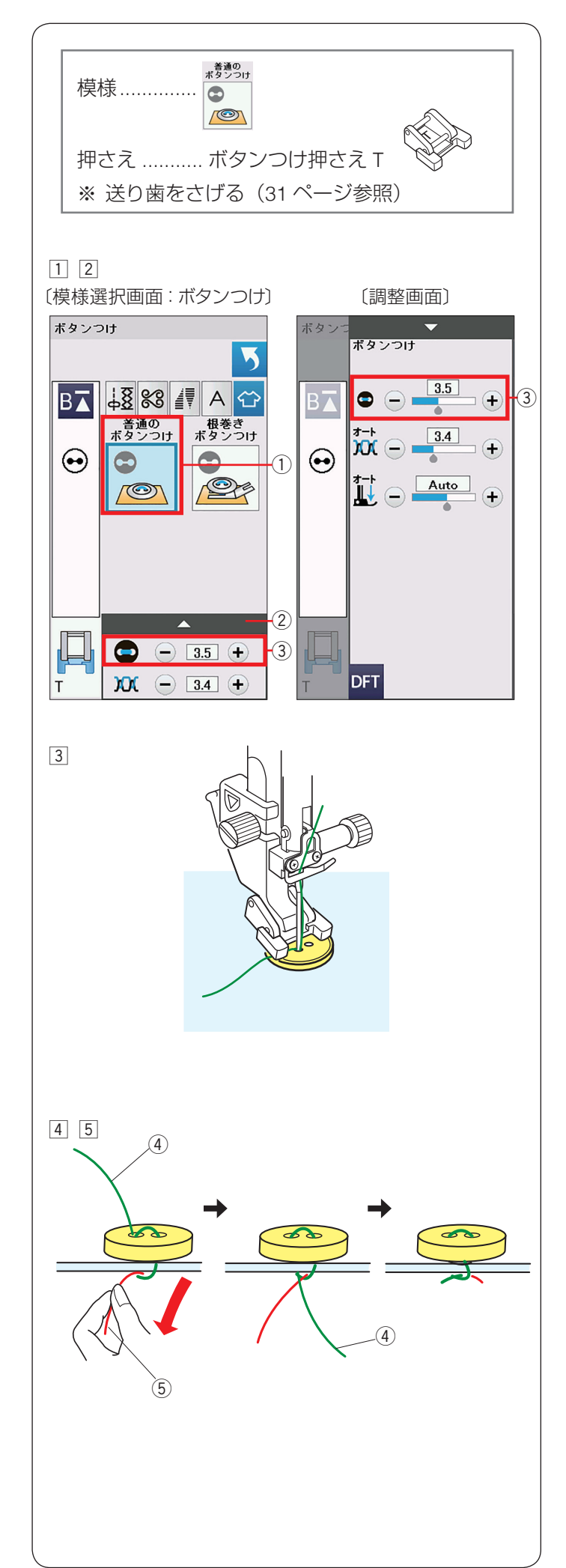

# ★ 普通のボタンつけのぬい方

普通の ポタンつけ

模様 💿 はぬいが終了すると自動的にミシンが停止し

ます。(ミシン停止時の針位置設定が下位置停止になって いても針は上の位置で停止します。)

ボタンつけ押さえ T を取り付け(124 ページ参照)、送 り歯をさげます。

- ①「普通のボタンつけ」キー①を押します。
- ② ボタンの左右の穴の間かくをはかり、模様選択画面の 間かく調整キー③で、画面の数値を間かくと同じ値 に設定します。

最大 7.0 mm、0.5 mm 単位で調整できます。

※ 間かく調整キー③は、調整キー②を押して表示 される調整画面にもあります。どちらを使用して も同じ設定ができます。

③ ボタンを押さえの下へ置き、はずみ車を手で手前にまわしてボタンの左の穴に針をさします。 ボタンの左右の穴が真横になるようにして、押さえをさげます。

はずみ車を手で手前にまわし、針がボタンにあたらな いで、ボタンの右の穴に入ることを確認します。

※ 針がボタンにあたる場合、間かく調整キーで調整 してください。(左側の針位置は固定で、右側の 針位置が移動します。

 ④ ミシンをスタートさせると、必要な針数をぬったあと 自動的にミシンは停止します。
 押さえ上げをあげて布を引き出し、上糸と下糸を 10~20 cm 残して切ります。
 ※ 糸切りボタンで切らないでください。

⑤ ぬい始めの上糸と下糸をボタンのきわで、はさみで切ります。
 ぬい終わりの上糸④と下糸⑤は、下糸⑤を引いて上糸④を布の裏側に引き出し、上糸と下糸を結んでから切ります。

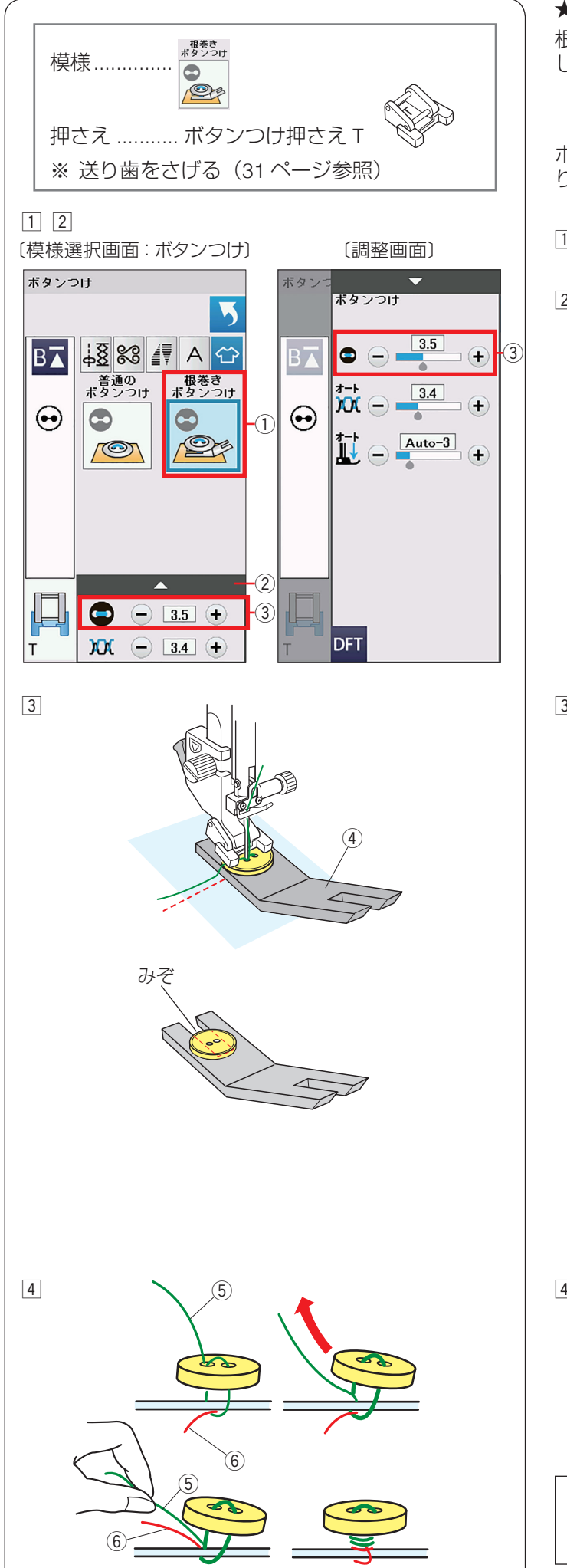

# ★ 根巻きボタンつけのぬい方

根巻きボタン付けは、付属のボタン付けプレートを使用 してぬいます。

ボタンつけ押さえ T を取り付け(124 ページ参照)、送 り歯をさげます。

- 1 「根巻きボタンつけ」キー①を押します。
- ② ボタンの左右の穴の間かくをはかり、模様選択画面の 間かく調整キー③で、画面の数値を間かくと同じ値 に設定します。

最大 7.0 mm、0.5 mm 単位で調整できます。

※ 間かく調整キー ③ は、調整キー ② を押して表示 される調整画面にもあります。どちらを使用して も同じ設定ができます。

③ ボタンを押さえの下へ置き、はずみ車を手で手前にまわしてボタンの左の穴に針をさします。

ボタンの下へボタンつけプレート④を差し込み、ボ タンの左右の穴が真横になるようにして、押さえをさ げます。

- ※ボタンつけプレートはみぞの部分がボタン穴の下 になるように差し込みます。
- ※ ボタンつけプレートは、厚い方が 4.5 mm、うす い方が 3 mm になっています。用途に合わせて選 んでください。

はずみ車を手前にまわして針を右側に移動させます。 間かく調整キー③(「+」もしくは「-」ボタン)で 針がボタンの右穴に入るように調整します。 左側の針位置は固定で、右側の針位置が移動します。 ボタンの左右の穴の間かくは最大 7.0 mm、0.5 mm 単位で調整できます。

ミシンが自動的に止まるまでぬいます。 押さえ上げをあげて布を引き出し、上糸と下糸を 10 ~ 20 cm 残して切ります。

※ 糸切りボタンで切らないでください。

 ④ ぬい始めの上糸と下糸をボタンのきわで、はさみを 使って切ります。
 ぬい終わりの上糸⑤と下糸⑥は、上糸⑤をボタン と布のあいだに引き出し、次にその上糸⑤を引いて 下糸⑥をボタンと布のあいだに引き出します。
 上糸と下糸を浮かせた足の部分にそれぞれ反対方向に 数回巻き付けて結びます。

# メモ:

ボタンが厚すぎる場合、ボタンつけプレートは使用で きません。

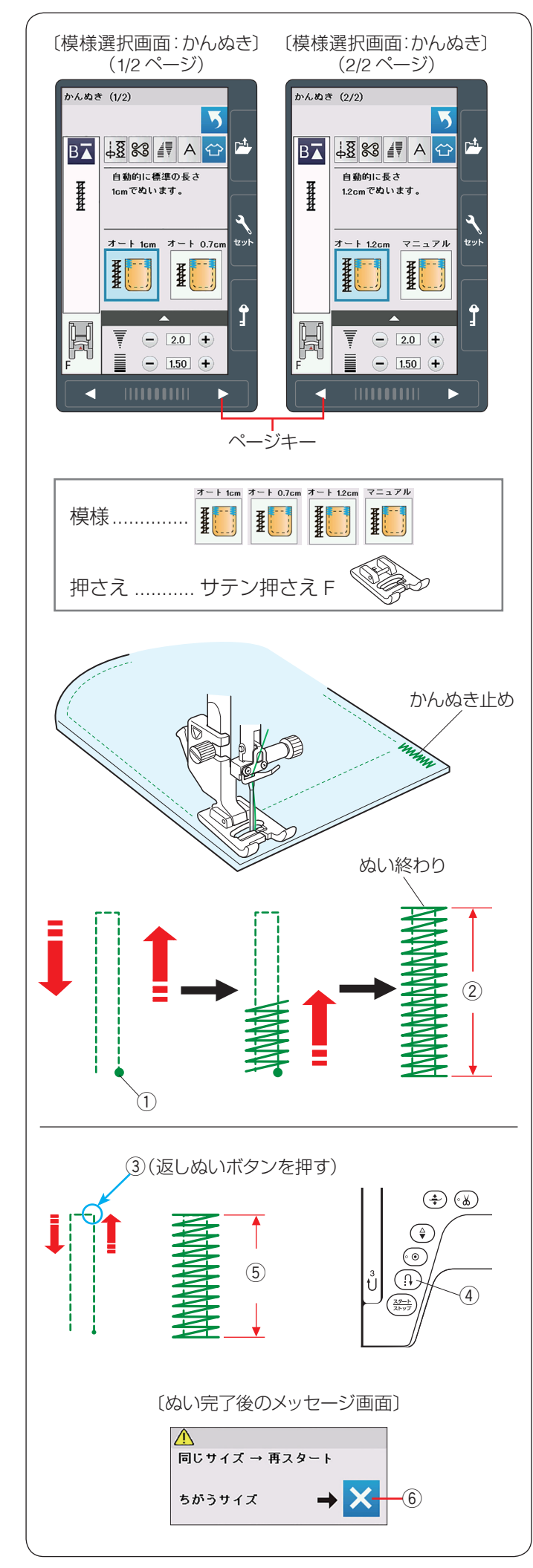

# ● かんぬき止め

かんぬき止めはポケットぐちなど、ぬい目に力がかかってほつれやすい部分などを補強します。

※ かんぬき止めは、模様が完成するとほつれ止めの止め ぬいを行って自動的にミシンが停止します。 (ミシン停止時の針位置設定が下位置停止になってい ても針は上の位置で停止します。)

かんぬき

めとマニュアルかんぬき止め)の模様を選べます。 ページキーで画面を切りかえ模様を選択します。

サテン押さえ F を取り付けます。

# 【自動かんぬき止め】

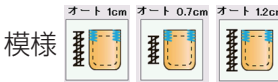

は、かんぬき止めの長さがそれ

ぞれ 1 cm、0.7 cm、1.2 cm の固定値になっています。 ぬい始めの位置 ① に針をおろし、ミシンをスタートさせ ます。

選択した長さ②がぬわれ、終わると自動的に止まります。

# 【マニュアルかんぬき止め】

模様 👔 は、お好みの長さ(最大 1.5 cm)のかんぬき

止めができます。

ィニュアル

ミシンをスタートさせ、必要な長さ ③ までぬい、返しぬ いボタン ④ を押します。

これでかんぬき止めの長さ⑤が決まります。

ミシンが自動的に止まるまでぬいます。

# メモ:

- マニュアルでぬえるかんぬき止めの長さは、最長 1.5 cm です。
- ぬい目の幅やあらさは、調整画面のぬい目の幅調整 キーとぬい目のあらさ調整キーでかえることができ ます。(ぬい目のあらさをかえると、自動でぬえる 最大長さ「1.5 cm」もかわります。)

ぬい終わると、メッセージ画面が表示されます。ミシン はぬった長さ(サイズ)を記憶しています。

•別の場所に同じ長さのかんぬきをぬう場合、この画面の状態のまま布の位置をかえてミシンをスタートさせます。

返しぬいボタンを押さなくても同じ長さのかんぬきを 自動的にぬってミシンは停止します。

•違うサイズでぬう場合、閉じるキー⑥を押してメッセージ画面を消すと、記憶している長さは取り消されます。

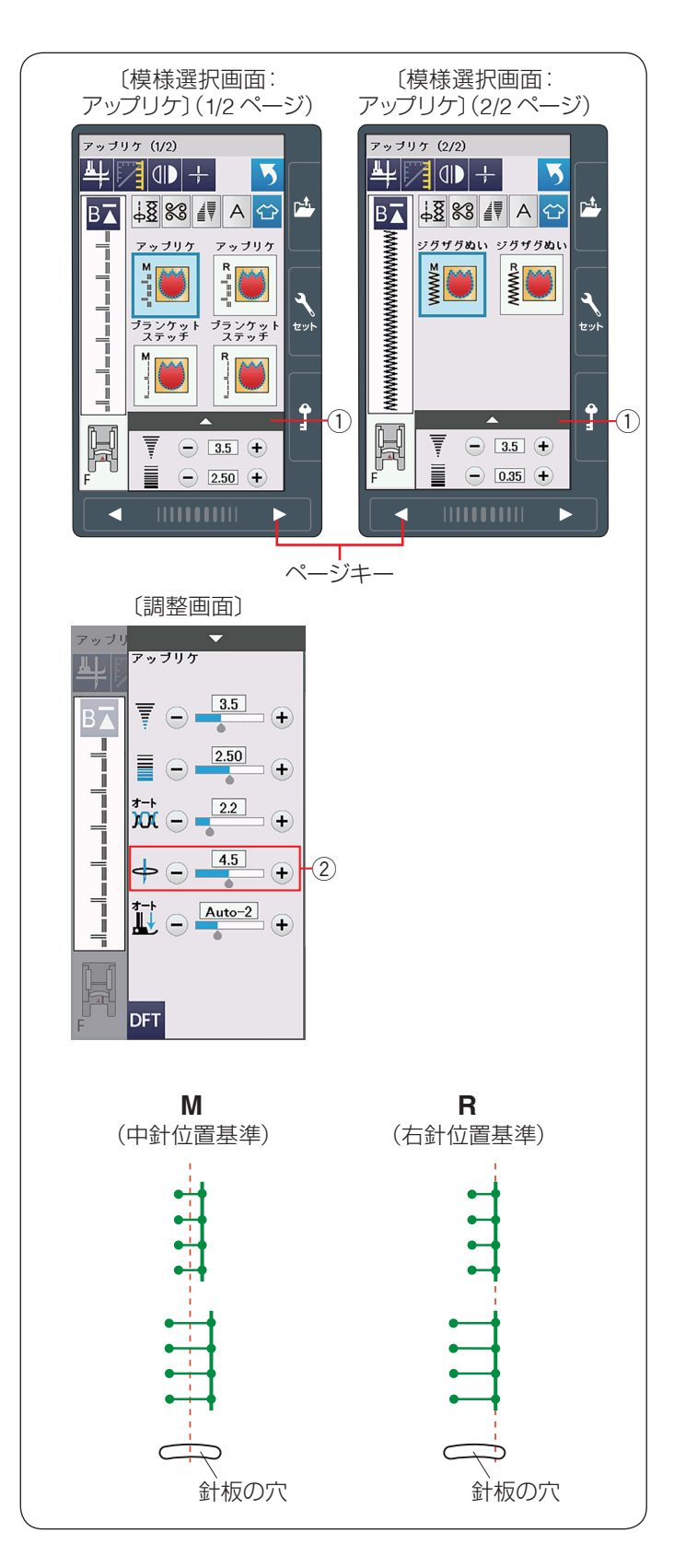

● **アップリケ** <sup>アッヲリਗ਼</sup> ▶ キーを押すと、6 種類の模様を選べます。

ページキーで画面を切りかえ模様を選択します。

アップリケの基準位置は、調整キー①を押して表示され る調整画面の針位置調整キー②(「+」「ー」キー)で調 整できます。

ぬい幅はかわりません。

画面の模様選択キーに表示されている「M」、「R」は、ぬい目の幅をかえたときの基準位置です。

- M: ぬい目の幅をかえたときに、中針位置(中央)を基準 (固定)に左右に幅が変化します。
- R: ぬい目の幅をかえたときに、右針位置を基準(固定) に左に幅が変化します。

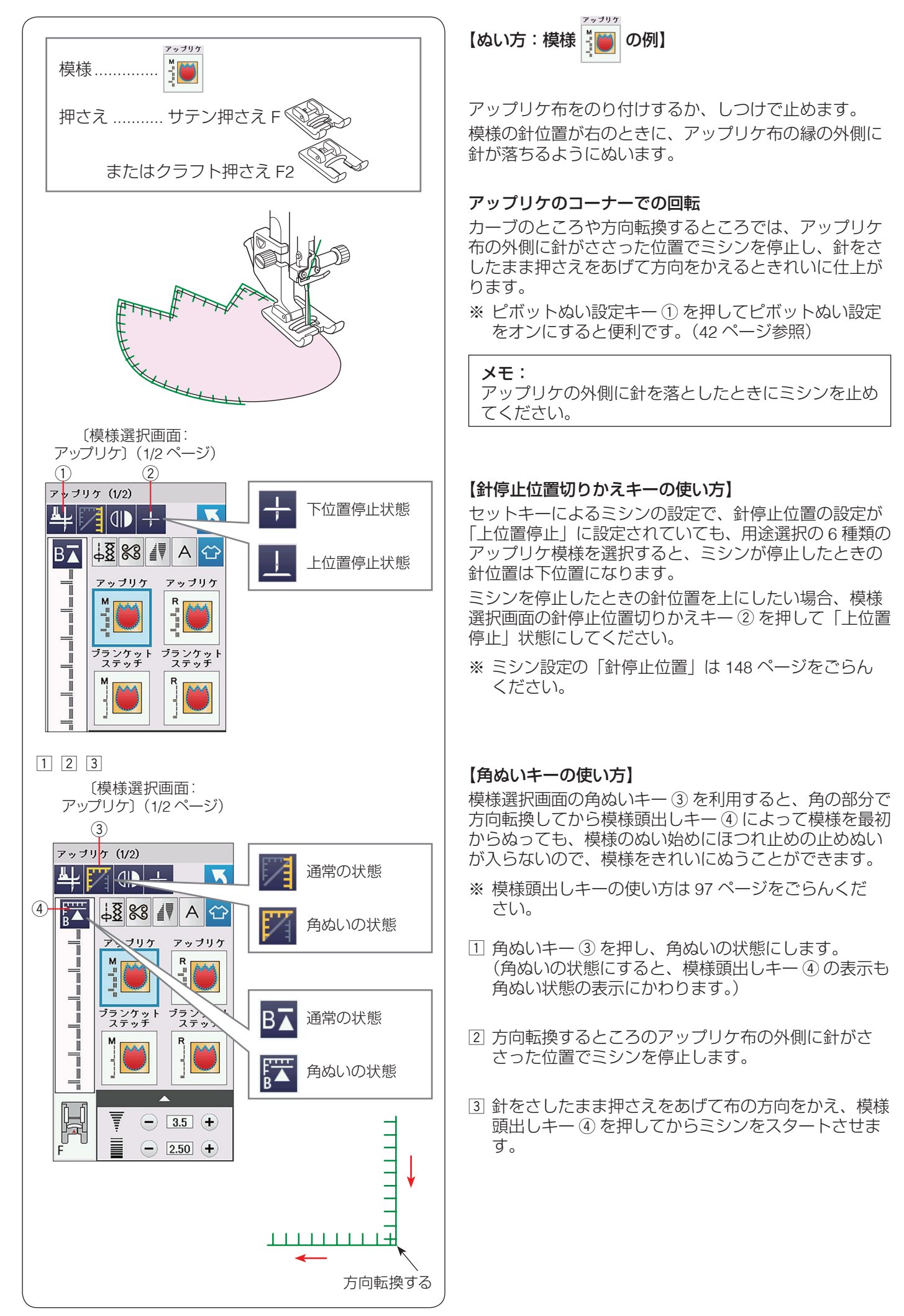

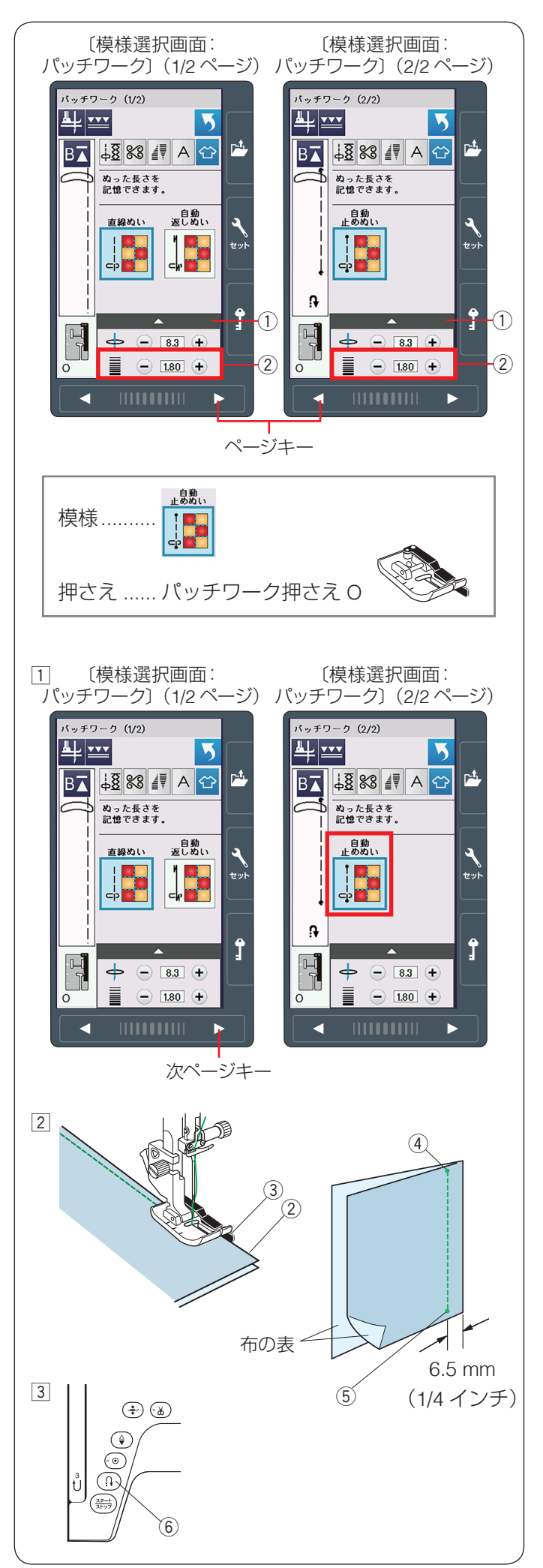

# ● パッチワーク

パッチワークのピーシング(ぬい合わせ)

📭 キーを押すと、パッチワーク(ピーシング)に適

した3種類の模様が選べます。

ページキーで画面を切りかえ模様を選択します。

ぬい目のあらさはパッチワークのぬい合わせに最適な 1.8 mm に設定されていますが、ぬい目のあらさ調整 キー②(「+」、「-」キー)で変更できます。また調整 キー①を押して表示される調整画面でも変更できます。 どちらを使用しても同じ設定ができます。

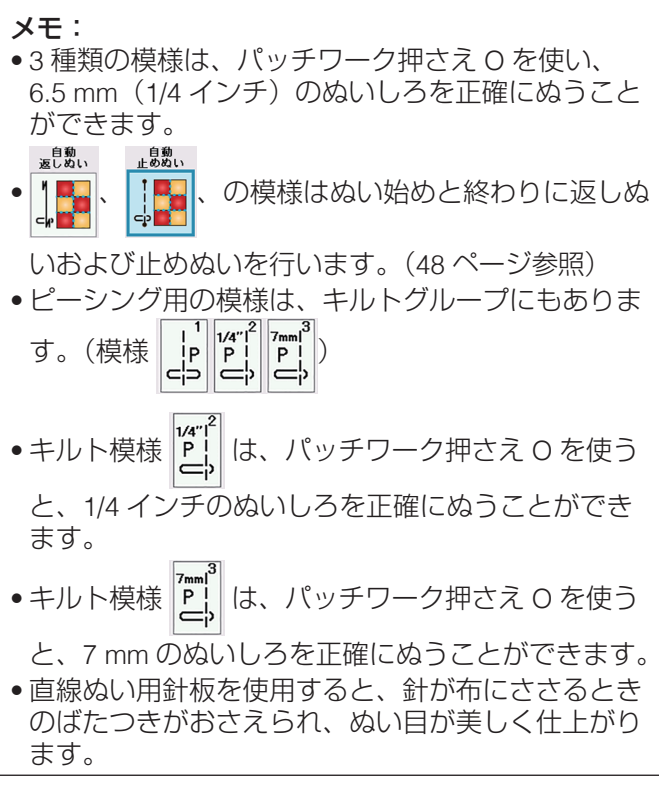

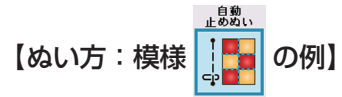

パッチワーク押さえ O を付けます。

- パッチワークの模様選択画面をひらき、次ページキー で 2/2 ページを表示します。
   「自動止めぬい」模様が選択されます。
- ② 布を中表に合わせ、布を押さえの下へ置き、布端 ② をガイド ③ に沿わせてぬいます。
   ぬい始めの位置 ④ からミシンをスタートさせ、ぬい 終わりの位置 ⑤ でミシンを停止します。
- ③ 返しぬいボタン ⑥ を一度押します。
   その位置でほつれ止めの止めぬいを行って自動的にミシンが停止します。

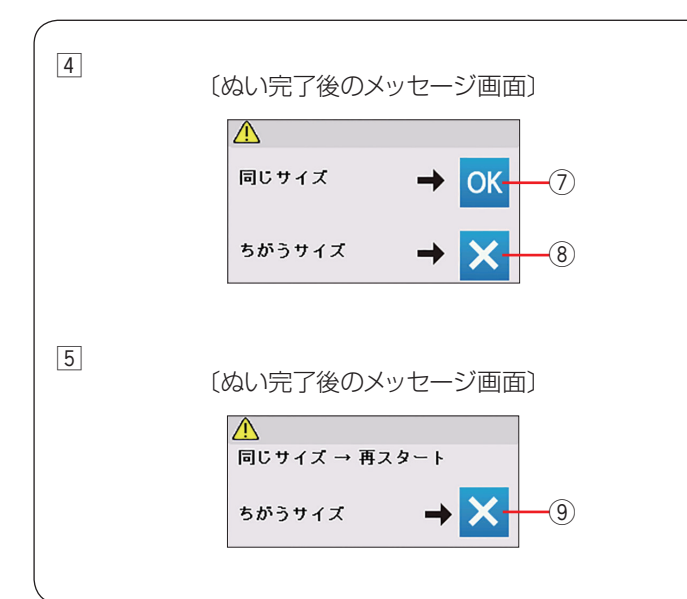

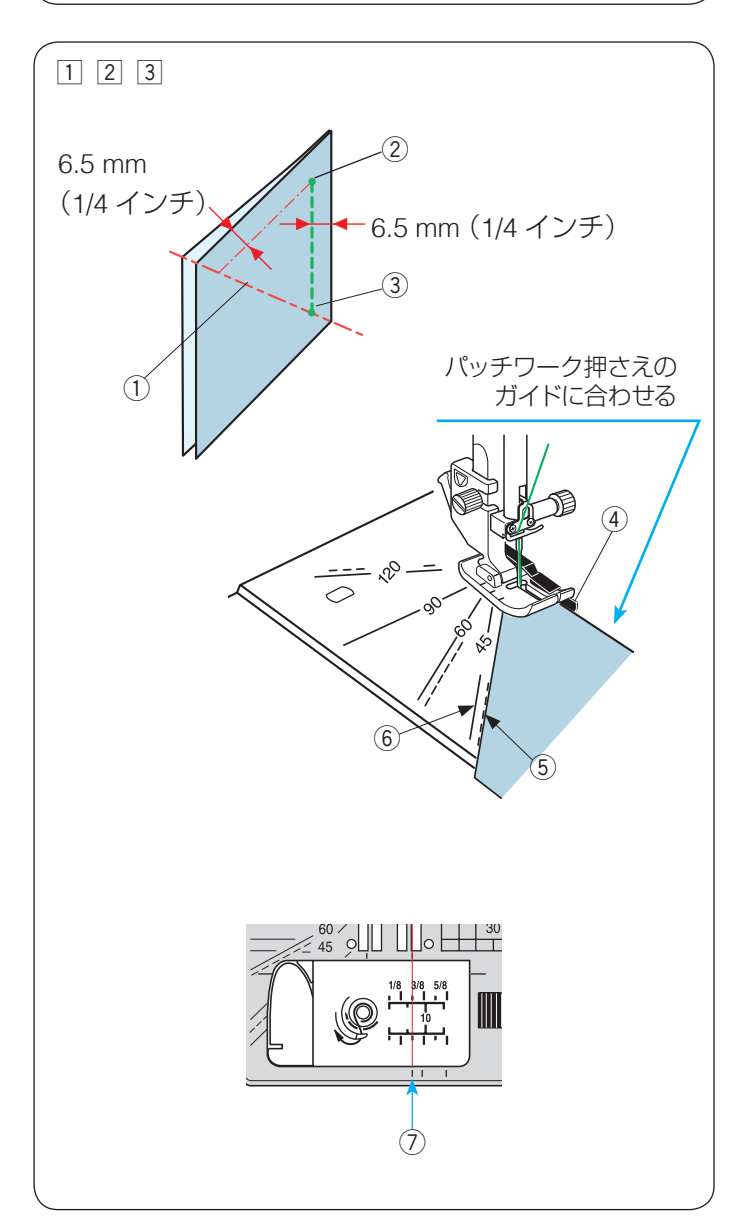

 ④ ミシンを止めると、画面にメッセージが表示されます。
 OK キー ⑦ を押します。
 ぬった長さ(サイズ)が記憶され、ミシンをスタート させるだけで、返しぬいボタンを押さなくても同じ長 さを自動的にぬってミシンは停止します。

違うサイズでぬう場合、閉じるキー⑧を押します。

 ⑤ 記憶した長さでぬったあと、画面にメッセージが表示 されます。
 繰り返し同じ長さでぬう場合、ミシンをスタートさせ ます。

違うサイズでぬう場合、閉じるキー⑨を押します。

#### ★ 針板角度目盛りの使い方

パッチワーク布(ピース)の角度と同じ角度目盛りに布端を合わせると、しるしなしで 6.5 mm(1/4 インチ)の ぬい始めの位置を決めることができます。

#### 例:レモンスター

パッチワーク押さえOをセットし、用途選択のパッチ

ワーク3種類の模様、またはキルトグループの模様 C

- 1 ピースの対角線 ① に折り目を付けます。
- ② ぬい始め ②は、布端をパッチワーク押さえのガイド④ および角度目盛り「45」度〈点線〉⑤に合わせて布を 置きます。

③ ぬい終わり ③ は対角線までぬいます。

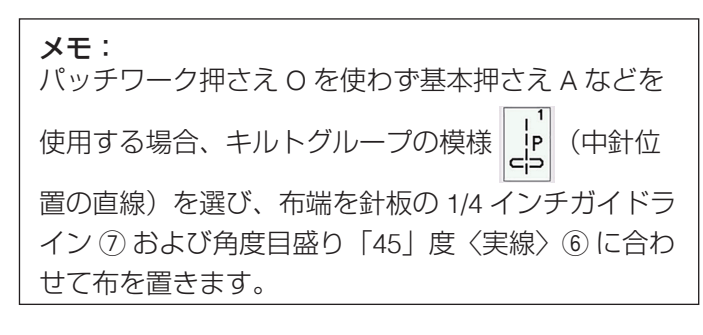

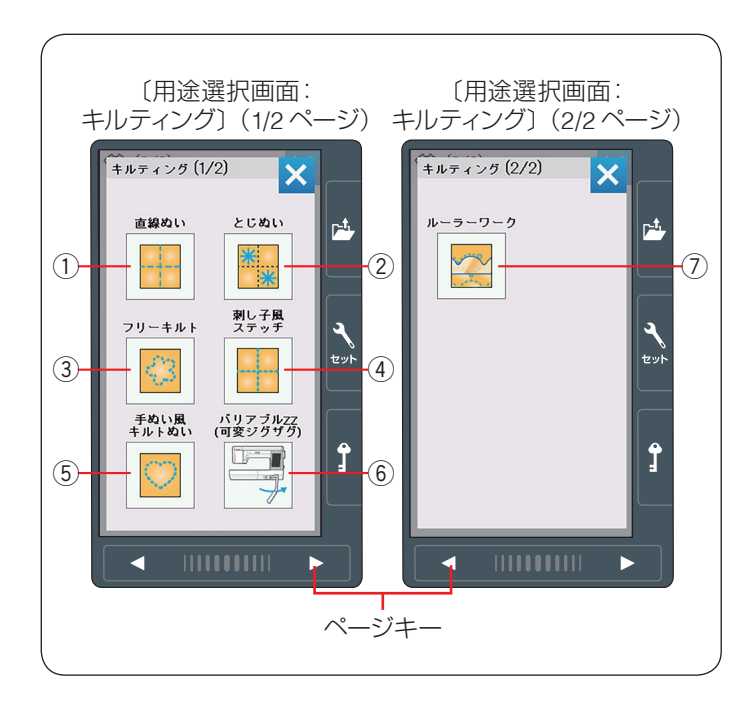

# ● キルティング

キルティング

キーを押すと、7 種類の模様を選べます。

ページキーで画面を切りかえ、模様を選びます。

 直線ぬい
 とじぬい
 フリーキルト
 刺し子風ステッチ
 手ぬい風キルトぬい
 バリアブル ZZ (可変ジグザグ)
 ルーラーワーク

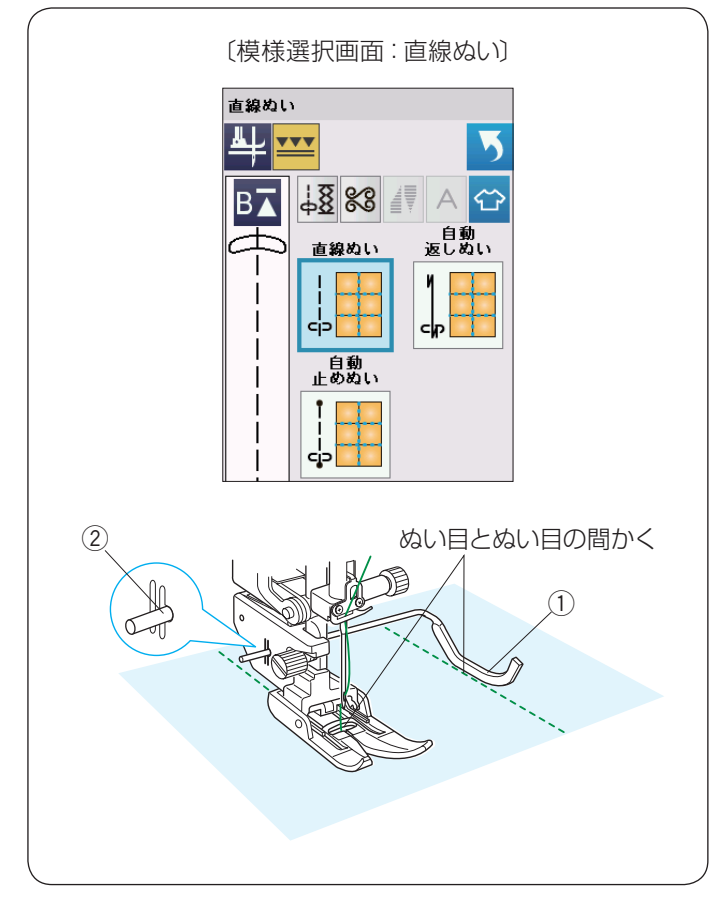

# ★ 直線ぬい(上送り押さえ使用)

ここで説明する直線ぬいは、上送り押さえを使用して、 キルトをぬい合わせるのに適しています。 上送り押さえの取り付けは 24 ページ、基本押さえ A でキルティングガイドを使う場合は 83 ページをごらん ください。

# 【上送り押さえ使用時のキルティングガイドの使い方】

キルティングガイドを使うと、前にぬったぬい目と平行 に等間かくでぬうことができます。

上送り押さえホルダーのうしろの取り付け穴② にキル ティングガイド① を差し込みます。

針位置とキルティングガイド①のガイド部分までの距離 がぬう間かくになります。

キルティングガイド①をスライドさせて、お好みの距離 に調整してください。

既にあるぬい目にキルティングガイドを沿わせながら平 行な直線をぬいます。

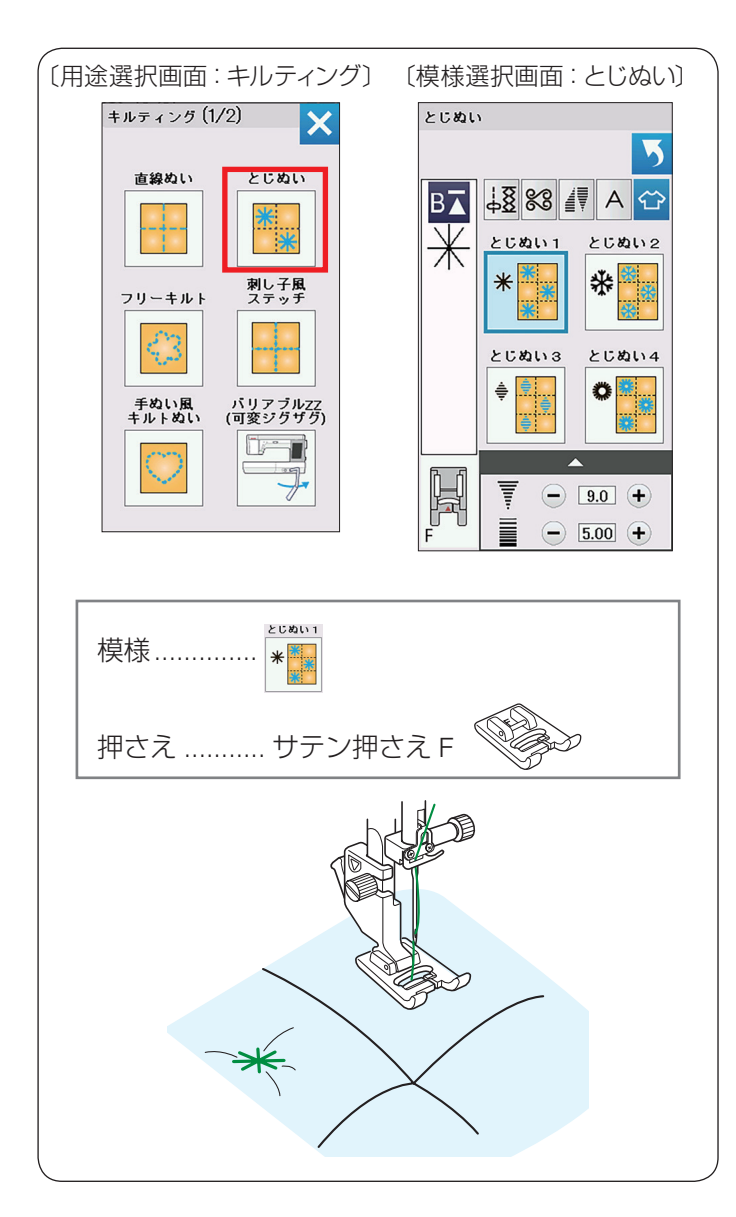

# ★ とじぬい

キルティングの用途選択画面の

とじぬい

4種類のとじぬい模様が選べます。

厚みのあるキルト綿をとじるときに使います。

※ とじぬい模様は 1 つの模様が完成すると、ほつれ止め の止めぬいをしてミシンが自動的に停止します。

サテン押さえ Fを使用します。

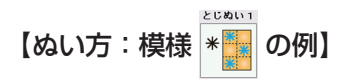

ミシンをスタートさせ、自動的に停止するまでぬいます。

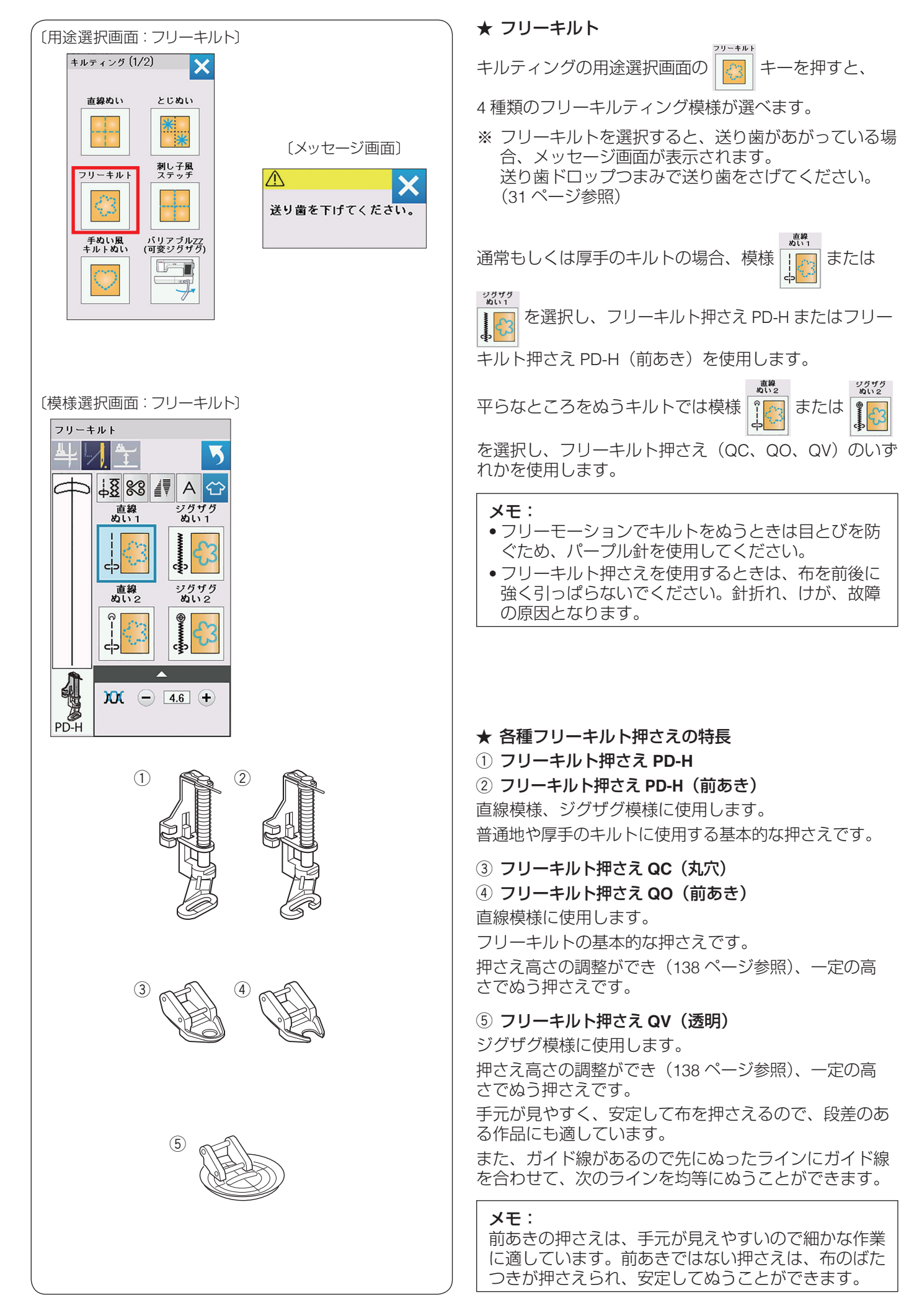

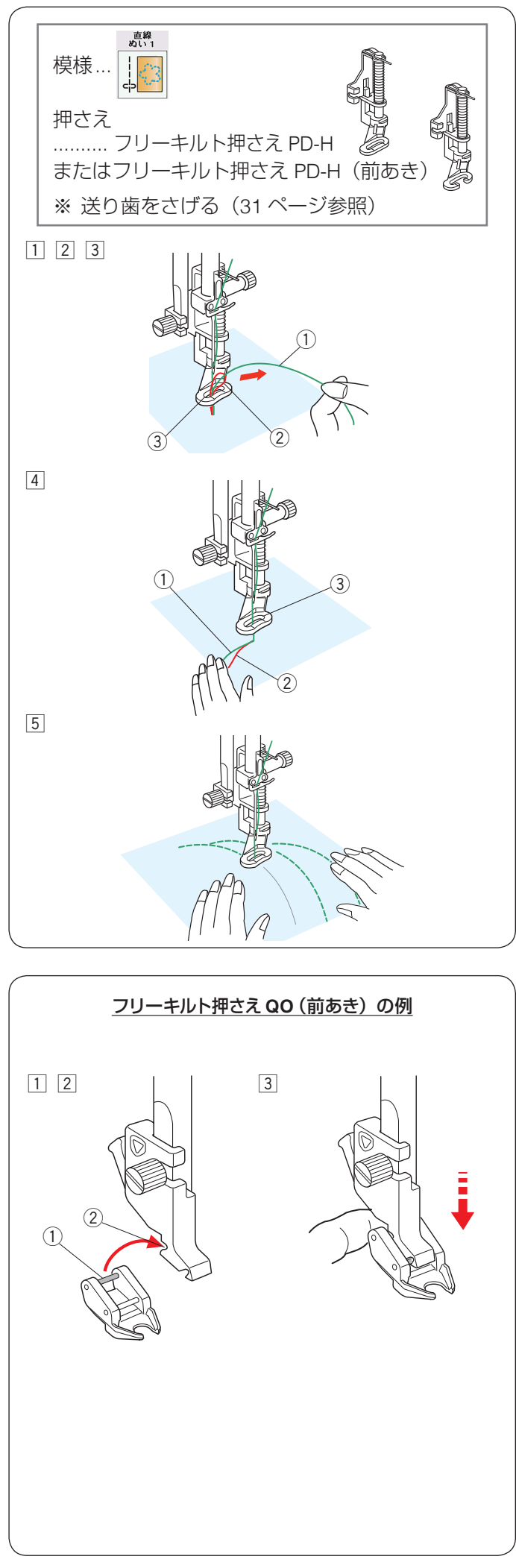

#### ★ フリーキルト「直線ぬい 1」のぬい方

両手で布を案内しながら中くらいのスピードでぬいます。 1 針あたり 3 mm以上布を動かさないでください。

- ※ フリーキルト押さえ PD-H またはフリーキルト押さえ PD-H(前あき)の取り付けは、25 ページをごらん ください。
- 布をセットし、上糸①の端を針から離れたところで 持ちます。
   上糸①は押さえの穴③に入れないでください。
- ミシンをスタートさせます。
   ミシンは1針ぬって停止します。
- ③ 上糸①を上に引いて、下糸②を引き出します。
   ※ 下糸②を布の裏側でぬい込まないために、布の上に下糸②を引き出します。
- ④ 引き出した上糸① と下糸② を押さえの穴③ から下 へ通します。
   布の上のぬい込まない位置に手で押さえます。
- ⑤ もう一度ミシンをスタートさせてぬい始めます。
   図案に沿って両手で布を案内しながらキルティングします。

#### メモ:

- フリーモーションでキルトをぬうときは目とびを防 ぐため、パープル針を使用してください。
- •フリーキルト押さえを使用するときは、布を前後に 強く引っぱらないでください。針折れ、けが、故障 の原因となります。
- ★ フリーキルト押さえ QC(丸穴)/フリーキルト押さえ QO(前あき)/フリーキルト押さえ QV(透明)の取 り付け方
- ※ イラストはフリーキルト押さえ QO(前あき)の例

<u> (</u>注意

フリーキルト押さえの取り外し・取り付けは、必ずロッ クキーを押してミシンをロックして行ってください。 けがの原因となります。

- 電源スイッチを入れた状態で、上下停針ボタンを押し て針をあげます。
  - ※ ロックキーを押してミシンをロックして押さえを 交換します。
  - ※ 押さえの交換方法は、22ページをごらんください。
- 2 押さえのうしろのピン①を、押さえホルダーのうしろのみぞ②にかけます。
- ③ 押さえのうしろを軽くささえながら押さえあげをさげて取り付けます。ロックキーを押し、ロックを解除します。
- ※ 取り外すときはミシンをロックし、押さえホルダーの レバーを押して、押さえを外します。

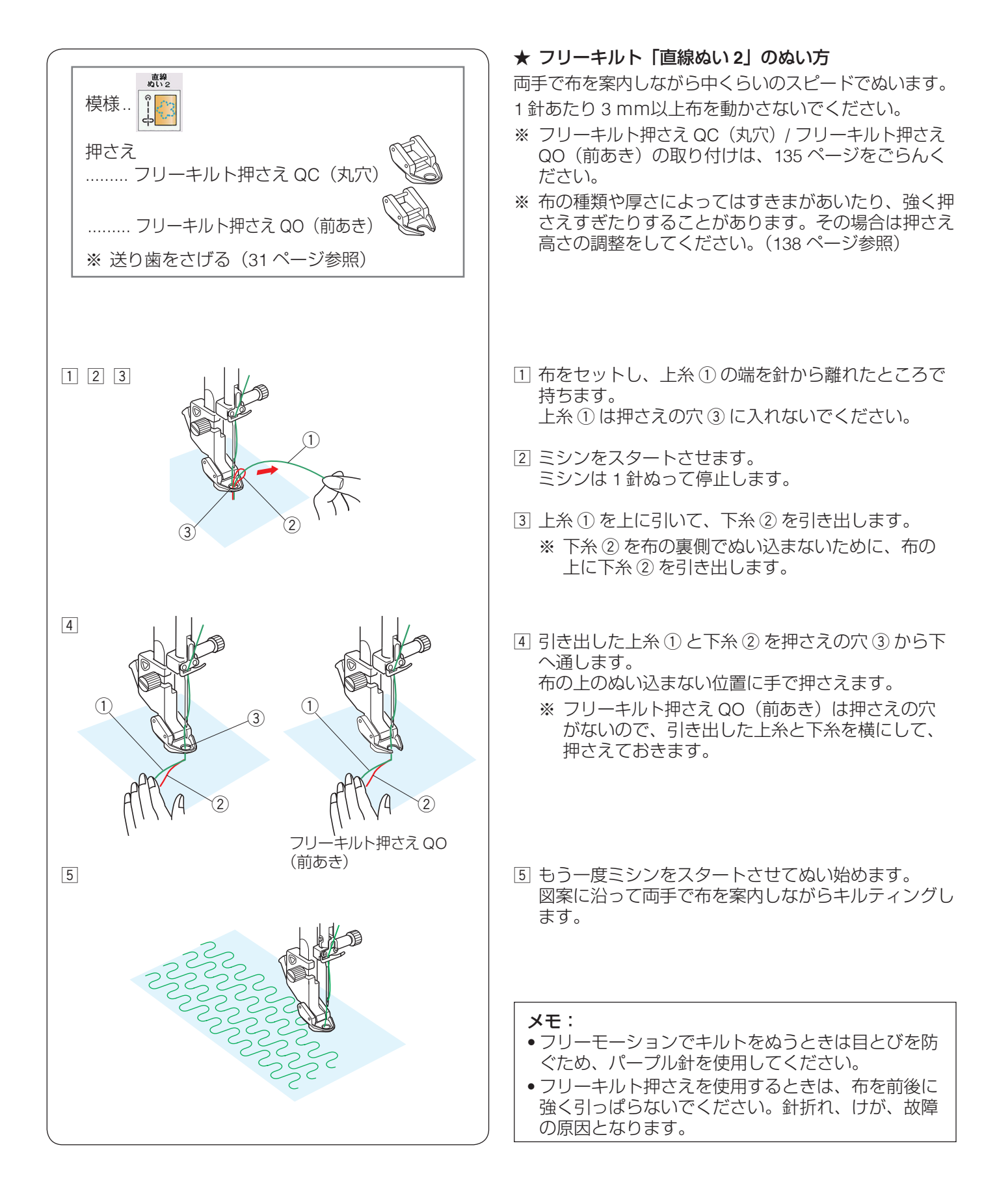

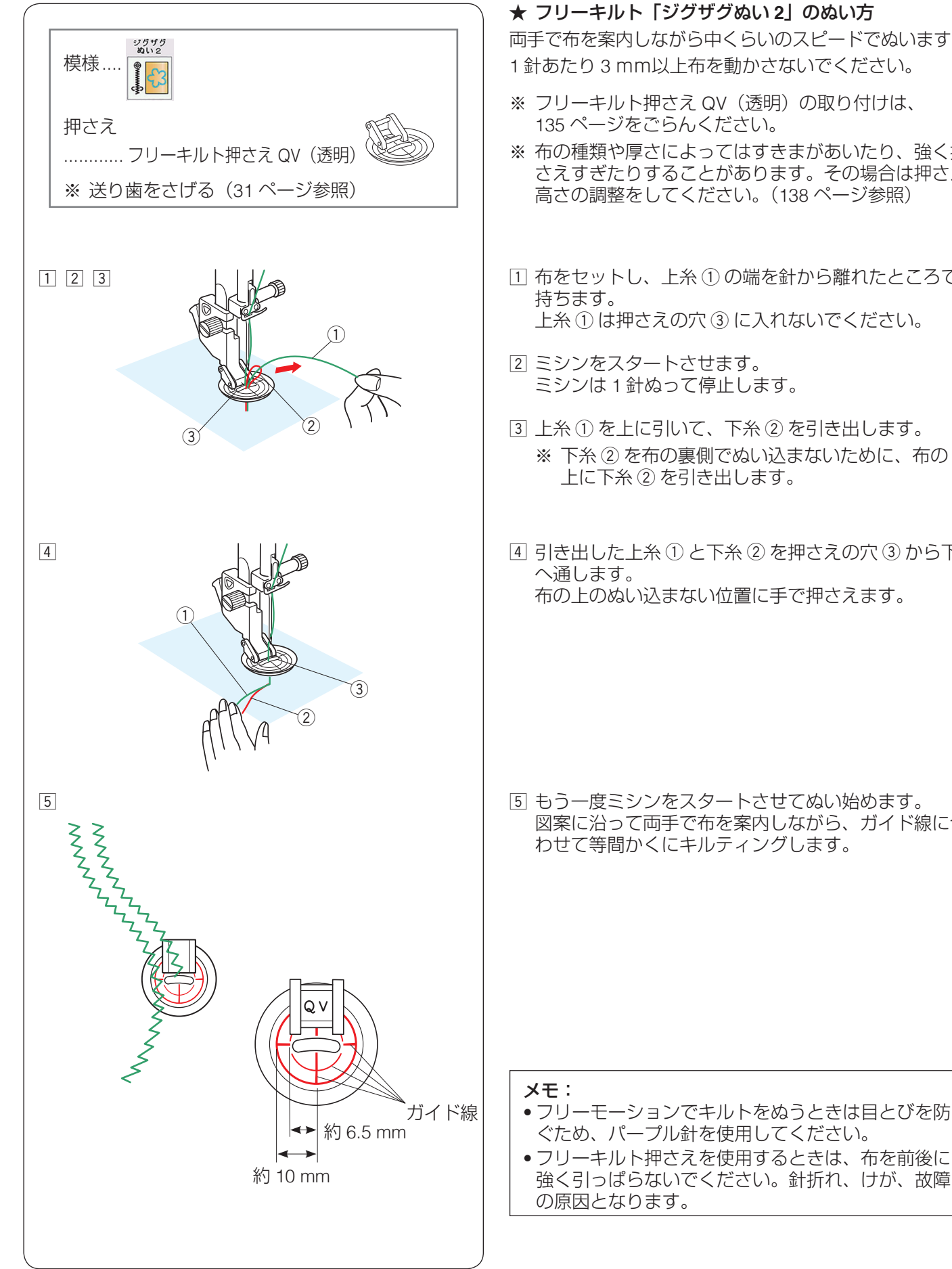

# ★ フリーキルト「ジグザグぬい 2」のぬい方

両手で布を案内しながら中くらいのスピードでぬいます。 1 針あたり3mm以上布を動かさないでください。

- ※ フリーキルト押さえ QV (透明)の取り付けは、
- ※ 布の種類や厚さによってはすきまがあいたり、強く押 さえすぎたりすることがあります。その場合は押さえ 高さの調整をしてください。(138ページ参照)
- 1 布をセットし、上糸①の端を針から離れたところで 上糸①は押さえの穴③に入れないでください。
- ミシンは1針ぬって停止します。
- ③上糸①を上に引いて、下糸②を引き出します。 ※ 下糸 ② を布の裏側でぬい込まないために、布の 上に下糸②を引き出します。
- ④ 引き出した上糸 ① と下糸 ② を押さえの穴 ③ から下 布の上のぬい込まない位置に手で押さえます。

⑤ もう一度ミシンをスタートさせてぬい始めます。 図案に沿って両手で布を案内しながら、ガイド線に合 わせて等間かくにキルティングします。

 フリーモーションでキルトをぬうときは目とびを防 ぐため、パープル針を使用してください。

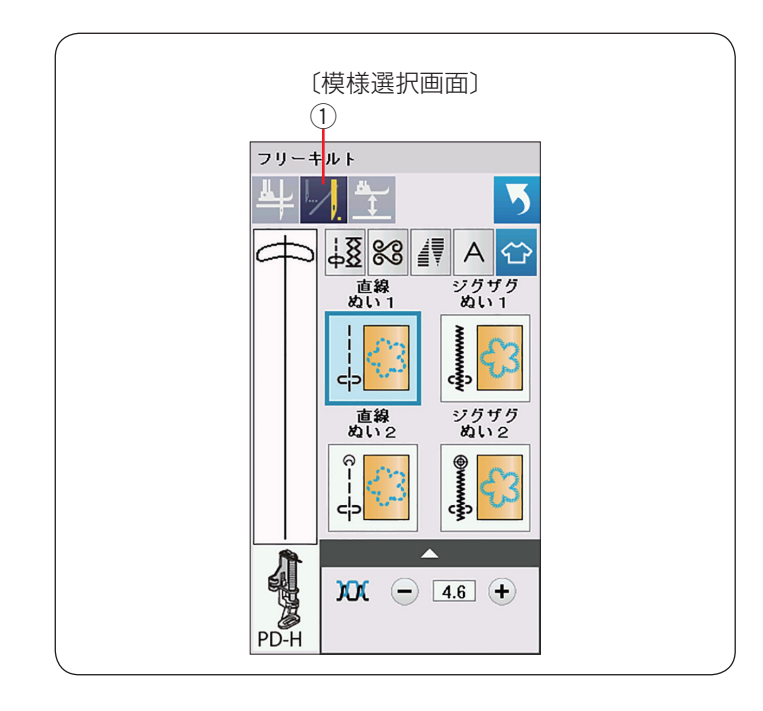

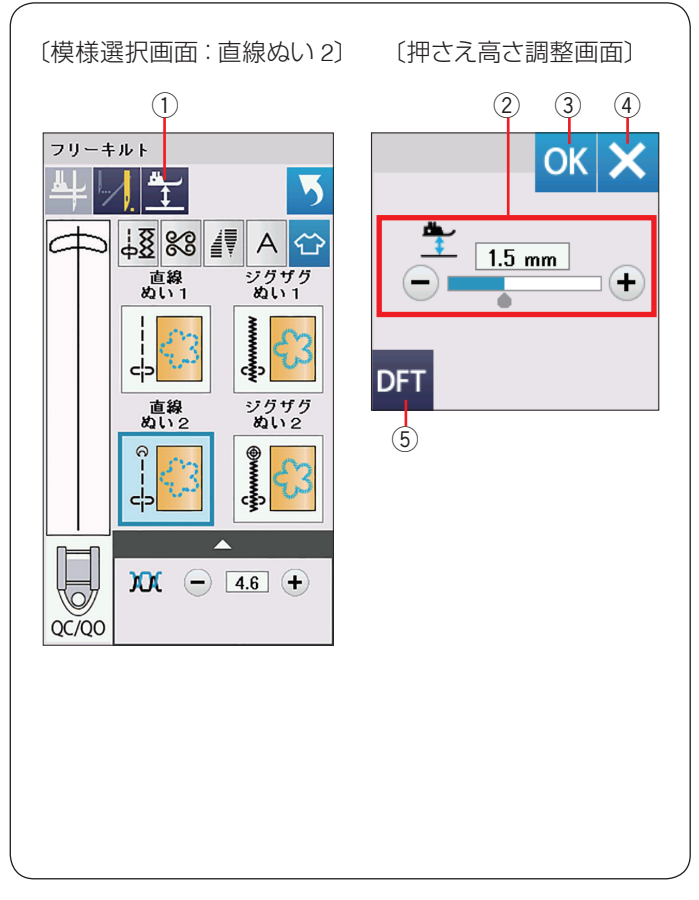

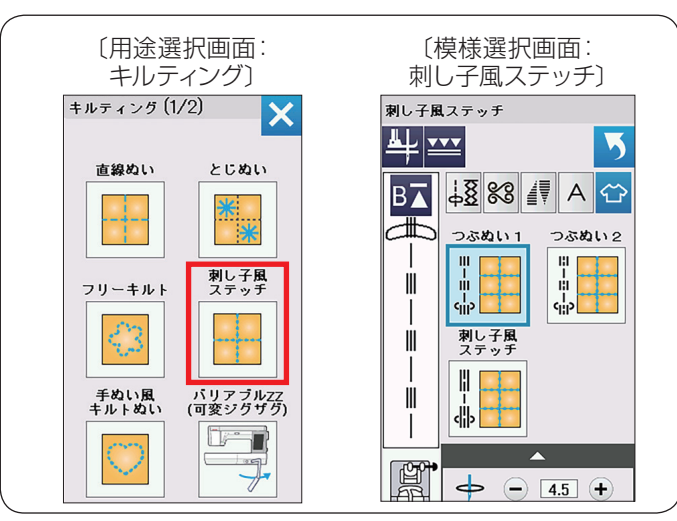

#### ★ 1 針停止ぬい

フリーキルティング模様を選んだ直後、模様選択画面の1針停止キーの表示は

ミシンは1針ぬって停止し、キーの表示が 🗾 にかわります。

この表示の状態でミシンを再スタートさせると連続して ぬいます。

最初から連続してぬいたい場合、1 針停止キー ① を押し てキーの表示を // にかえてください。

1 針停止キーは、押すごとに 2 つの表示が切りかわります。 フリーキルト模様をぬったあと、そのまま同じ模様を別 の場所にぬう場合、ミシンをスタートさせてから自動的 に 1 針ぬって停止したいときは、1 針停止キーを押して キーの表示を にかえてください。

#### ★ フリーキルト押さえ高さの調整

フリーキルト押さえ PD-H またはフリーキルト押さえ PD-H(前あき)は、ぬい中最適な押さえ高さ(押さえの 下面が布に軽く触れる位置)に自動セットされます。 ただし、フリーキルト押さえ QC(丸穴)、フリーキルト押 さえ QO(前あき)、フリーキルト押さえ QV(透明)は、 布の種類や厚さによってはすきまがあいたり、強く押さ えすぎたりすることがあります。その場合は押さえ高さ の調整をしてください。

- ※ ぬっているときに布が弾む場合、押さえの高さをさげます。押さえが布に引っかかる場合、押さえの高さをあげます。
- 1 押さえの下に布をしき、押さえをさげます。
- 2 押さえ高さ調整キー①を押すと、押さえ高さ調整画面が表示されます。
   ※ 高さのオート値(電源を入れたとき、ミシンに自動的に設定されている値)は、1.5 mmです。
- ③「+」もしくは「-」キー②を押し、OKキー③を 押して設定を登録します。

#### メモ:

- •閉じるキー④を押すと設定は変更されず、前の画面にもどります。
- 変更した値をオート値にもどす場合、初期化キー⑤
   を押して、OKキーを押します。

#### ★ 刺し子風ステッチ

キルティングの用途選択画面の

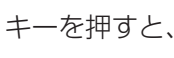

3種類の刺し子風ステッチの模様が選べます。

アウトラインを目立たせる為のステッチで、手ぬい風の キルトになります。

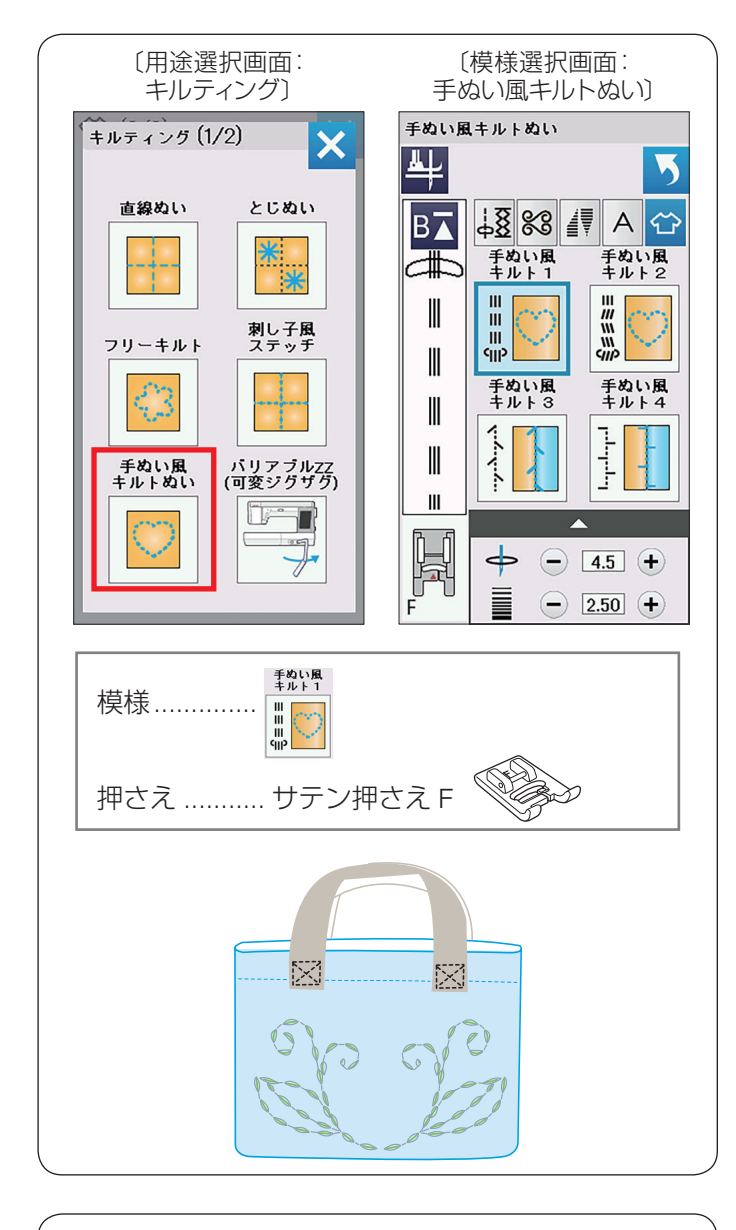

#### 〔模様選択画面:バリアブル 〔模様選択画面:バリアブル ZZ〕 (1/2 ページ) ZZ〕(2/2ページ) 、リアブルZZ(可変ジグザグ) (1/2) バリアブルZZ(可変ジグザグ)(2/2) 5 5 48 %8 🕼 A 🕁 P<sup>th</sup> P <u>↓8</u> %8 ∦ A 🕁 (1)-L フリー フリー モーション モーション ジグザグぬい ジグザグぬい General Control of the second second se توسير سرو n nin ni s 1)-M-3-M--3-L **2** tz.v.b フリー フリー モーション モーション S. Contraction of the second second s ۳۲ ۲۰۰۰ ۲۰۰۰ -2)-L 2-M-Ĵ XX - 4.6 + ₹ - 9.0 + )O( - 22 + Þ ページキー フリー モーション 模様.... ≹n<mark>\_</mark>≦ 押さえ ......フリーキルト押さえ PD-H またはフリーキルト押さえ PD-H(前あき) ※ 送り歯をさげる(31ページ参照)

#### ★ 手ぬい風キルトぬい

キルティングの用途選択画面の

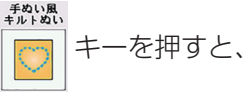

4種類の手ぬい風キルトぬいの模様が選べます。

※ 手ぬい風キルトぬいの模様は、キルトグループにもあ

∭**72** ∭ 1 ) (77ページ参照) ります。(模様 ł clib (indiana)

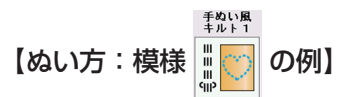

上糸に透明なナイロン糸を使用し、下糸には通常の糸を 使用します。針は14~16番を使用します。 下糸が布表に引き出されて手ぬいのようなぬいになりま す。

# ★ バリアブル ZZ (可変ジグザグ)

キルティングの用途選択画面の

パリアブルZZ (可変ジグザグ)

6種類の可変ジグザグぬいの模様が選べます。 ページキーで画面を切りかえ模様を選択します。

# フリー モーション 【ぬい方:模様 🦉 の例】

ニーリフトを使用して、ひざでぬい目の幅を自由にかえる ことができるので両手が使えて便利です。ぬいながら二・ リフトを右側に押すほどぬい目の幅が大きくなります。

フリーキルト押さえ PD-H またはフリーキルト押さえ PD-H(前あき)でぬう場合、①-M または①-Lの模様を 選びます。

送り歯をさげ、布を両手で案内してぬいます。

フリーキルト押さえ QV (透明) またはバリアブルジグ ザク押さえQZ(前あき)で、平らなキルトをぬう場合、 ①-Mまたは②-Lの模様を選びます。

送り歯をさげ、布を両手で案内してぬいます。

サテン押さえ F でぬう場合、③-M または ③-L の模様を 選びます。

布は送り歯で送られ、ニーリフトでシグザクのぬい幅を 調整できます。

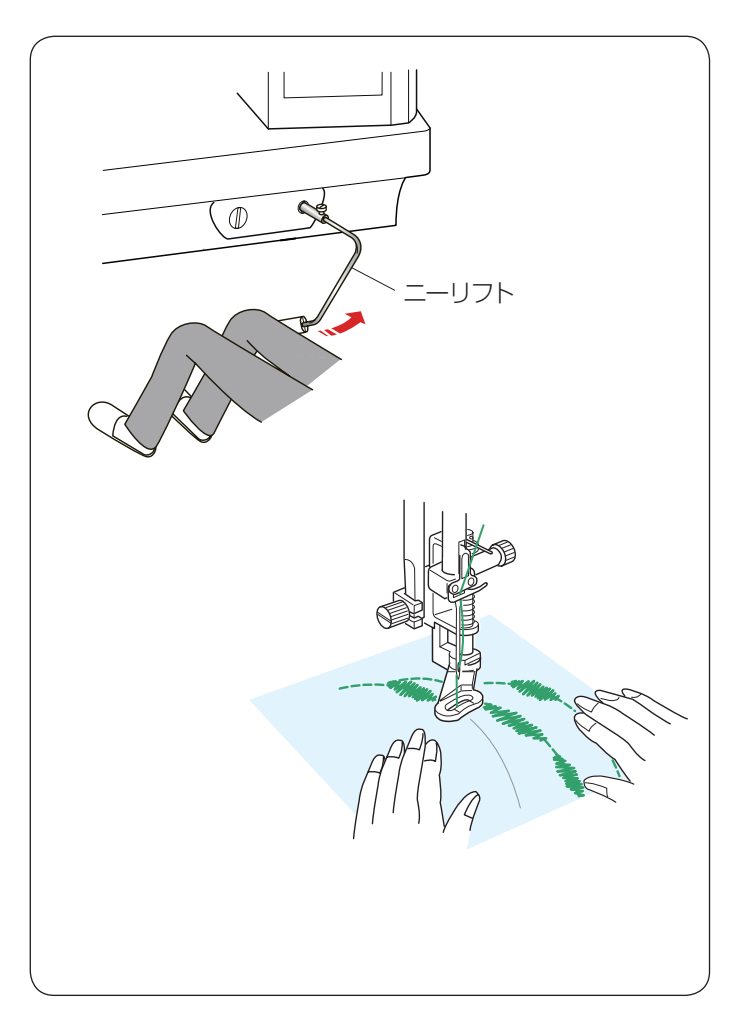

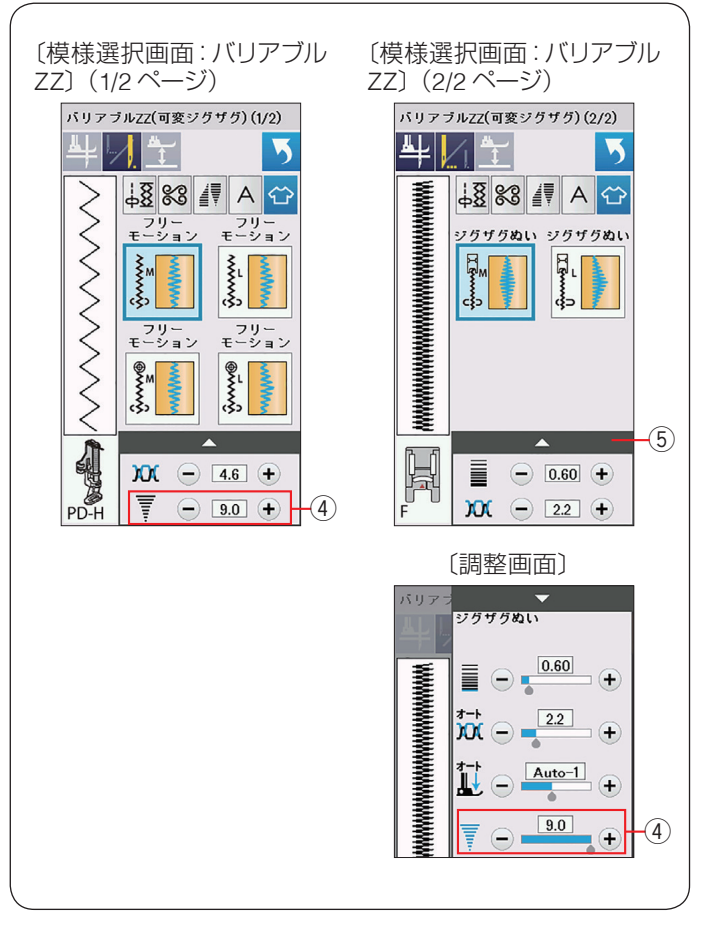

必要であれば、芯地を布の裏にあてます。

布を両手で案内し、ひざでジグザグのぬい幅を調整しな がら低~中速でぬいます。

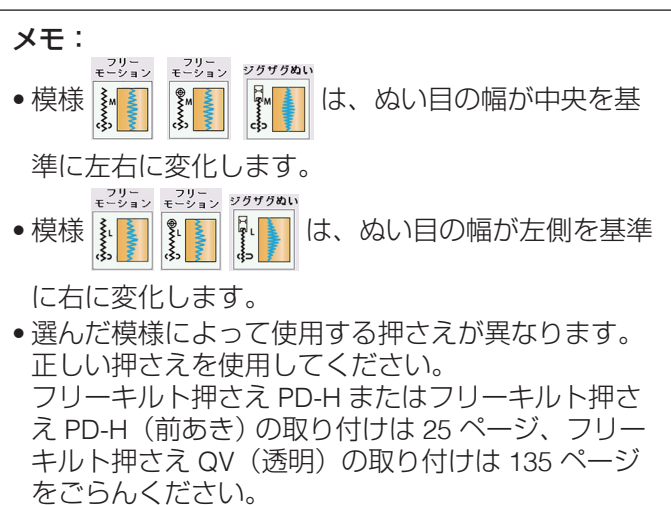

- ぬい方は、135~137ページと同じです。
- •1 針停止キーの使い方は、138 ページをごらんください。
- ミシンが停止しているとき、ニーリフトで押さえを あげることができます。(30 ページ参照)
- ニーリフトの移動量に対する針の振る量(ぬい目の 幅)をかえることができます。(149ページ「バリ アブル ZZ(可変ジグザグ)感度調整」参照)
- フリーモーションでキルトをぬうときは目とびを防 ぐため、パープル針を使用してください。

# ★ ジグザグのぬい幅の上限を設定

ジグザグぬいのぬい幅の上限を設定できます。

ぬい目の幅調整キー④の「+」か「一」キーを押してぬい目の最大幅を変更します。

サテン押さえ F を使用時、調整キー ⑤ を押し調整画面を 全体表示させます。

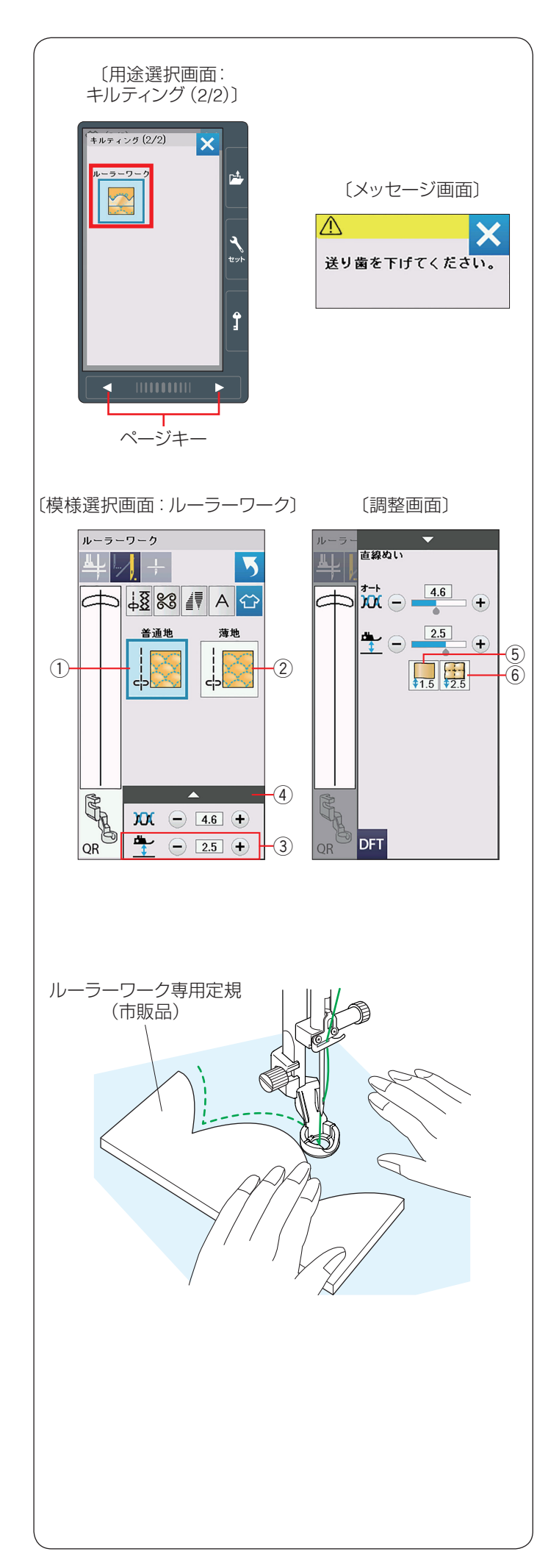

# ★ ルーラーワーク

ルーラーワーク専用定規(市販品)に沿って押さえをガ イドし、パターンを作成します。

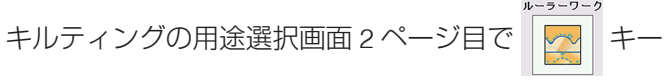

を押すと、2種類のルーラーワークの模様が選べます。

- ※ ルーラーワークを選択すると、送り歯があがっている 場合、メッセージ画面が表示されます。 送り歯ドロップつまみで送り歯をさげてください。 (31ページ参照)
- ※ ルーラーワークには、ルーラーワーク専用定規(市販品)が必要です。(厚さ 4.5 mm ~ 6.35 mm)

図のようにルーラーワークの模様選択画面が表示された ら、ルーラーワーク押さえ QR を取り付けます。 (27 ページ参照)

布をルーラーワーク押さえ QRの下に置きます。

#### 【ぬい方】

- 押えの高さをキルトの厚さに合わせて調整します。
   一般的な厚さのキルトの場合、「普通地」①を、薄い キルトの場合、「薄地」②を選択します。
  - ※ 押さえ高さ調整キー ③ の「+」か「ー」を押して、 押えの高さを微調整することができます。
  - ※ 押さえ高さ調整キーは、調整キー④を押して表示 される調整画面にもあります。どちらを使用して も同じ設定ができます。

調整画面の 🛄 ⑤ (薄地) または 🧱 ⑥ (普通地)

を押して、押えの高さを設定することもできます。

 2 ルーラーワーク押さえ QR の端にルーラーワーク専用 定規をあてます。
 ルーラーワーク専用定規に沿って押さえをあてながら

ルーラーラーラ 専用定規に沿って押さえをめてなから 布をガイドし、ぬいます。

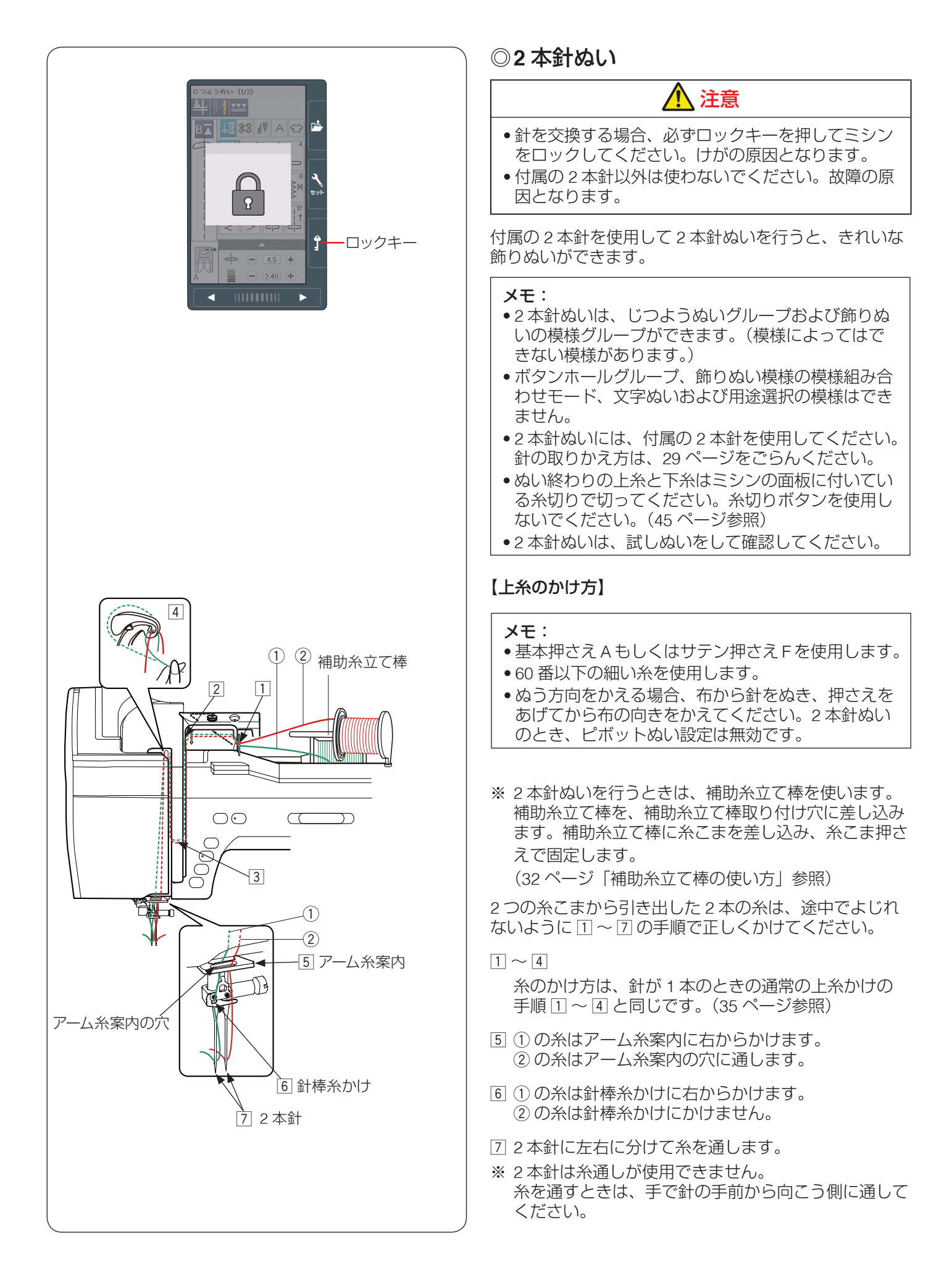
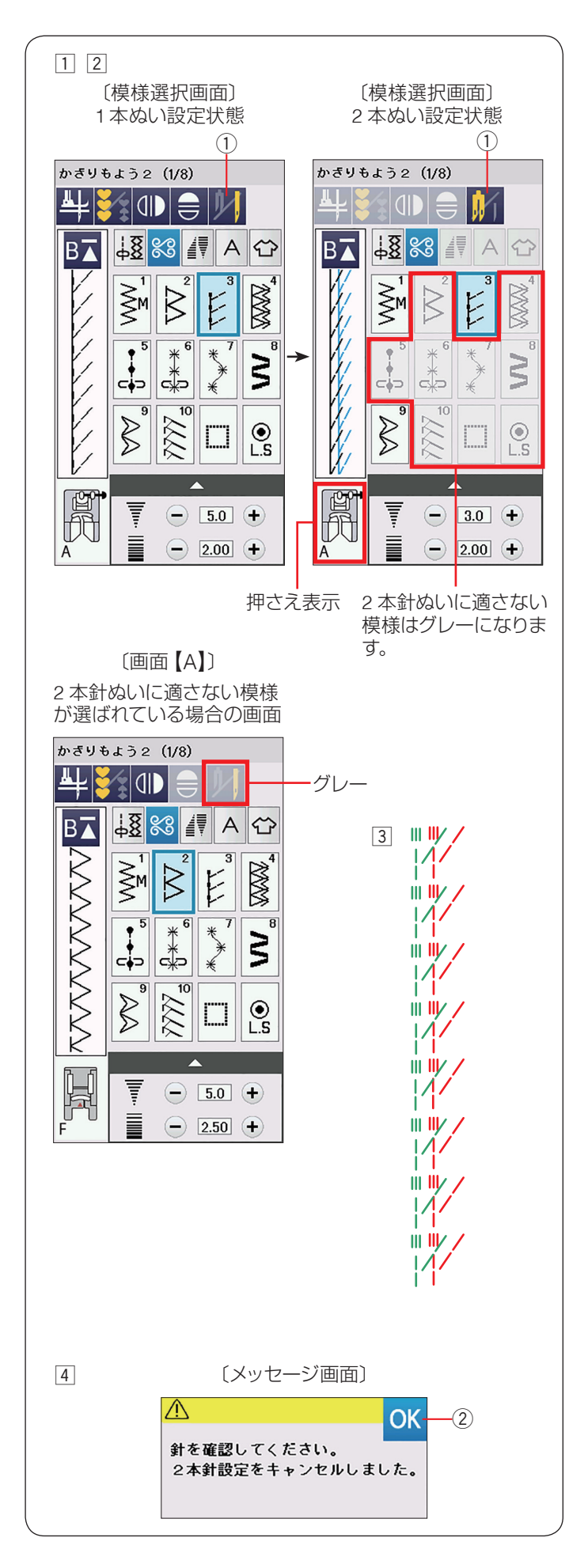

# 【ぬい方】

(かざりもよう2の模様 🗜 の例)

 

 様様選択画面の2本針ぬい切りかえキー①を押して 2本針ぬい設定にします。

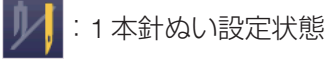

(:2本針ぬい設定状態)

- ※ ぬい目の幅が最大 3.0 mm に制限されます。 直線状模様の場合、針位置が 3.0 ~ 6.0 の範囲に 制限されます。2本針ぬいを行うときは、安全の ために、必ず2本針ぬい切りかえキー①を押し て2本針ぬい設定状態にしてください。
- ※ 2本針ぬい設定状態にすると、2本針ぬいに適さない模様はグレーになり、選択できません。 1本針ぬい設定状態で2本針ぬいに適さない模様が選ばれているときは、2本針ぬい切りかえキー① がグレーになり、押しても受け付けられません。 (左図、画面【A】参照) 2本針ぬいに設定する場合、2本針ぬいに適した 模様を選び、2本針ぬい設定状態にしてください。
- 2 ぬう模様に適した押さえに交換します。
  - ※ 2本針ぬいに使用する押さえは、基本押さえAまたはサテン押さえFです。
     画面の押さえ表示にしたがい、押さえを交換します。
- ③ 使用する押さえによって下記のように上糸を引き出し、押さえ上げをさげてぬい始めます。
  - 基本押さえA: 押さえの下から向こう側に引き出す
  - サテン押さえ F: 押さえの下から横に引き出す
  - ※ ぬい方向をかえるときは、針をあげてから布の方 向をかえます。
- ④ 2 本針ぬいが終了したら通常の針に交換します。
- ※ 2本針を取り付けた状態で通常のぬいを行うと、針が 押さえや針板にあたる場合があります。
- ※ 2本針ぬい設定を解除する場合、再度2本針ぬい切り かえキー①を押すか、電源スイッチを切り、再度電 源スイッチを入れます。
   2本針ぬい切りかえキー①を押した場合、針交換確 認のメッセージ画面が表示されます。
   OK キー②を押すとメッセージ画面が消えます。

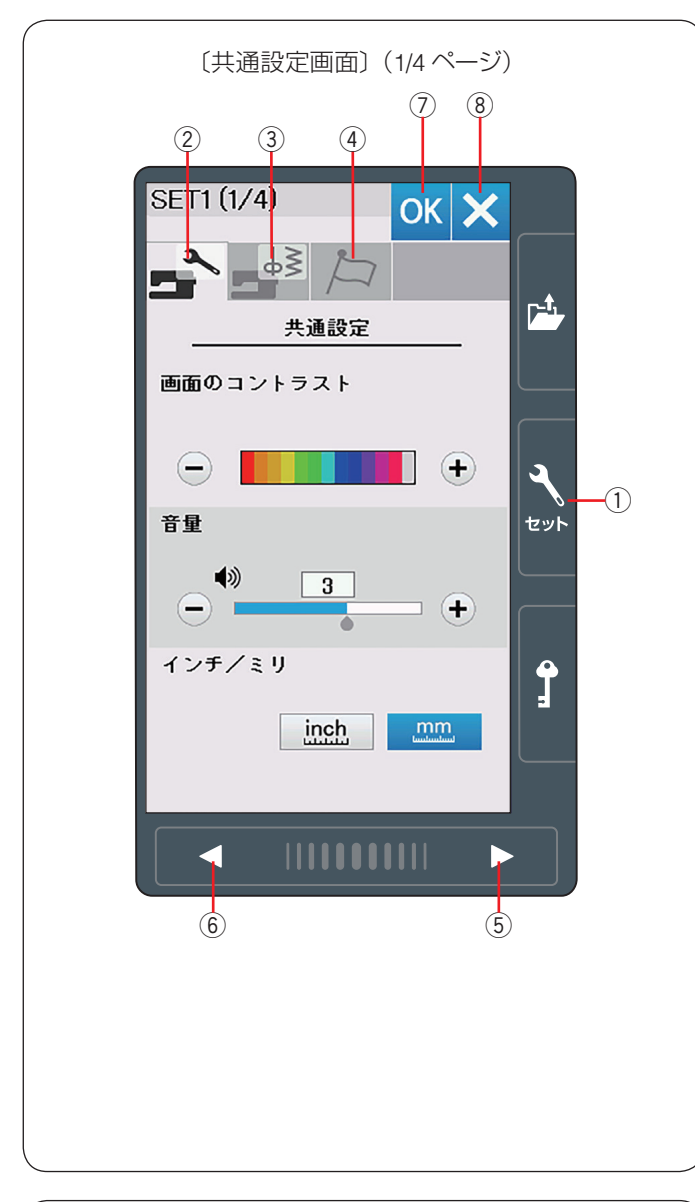

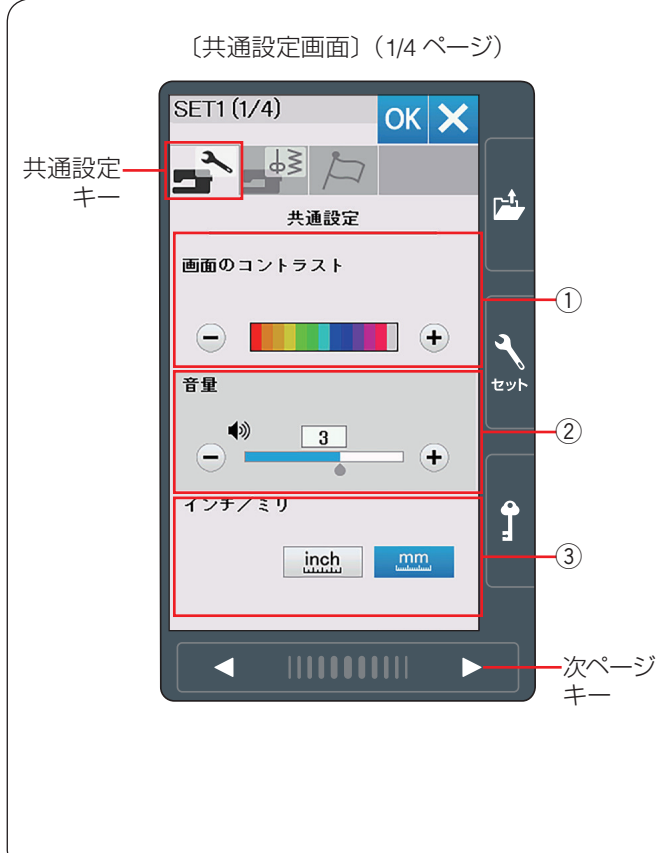

# ◎ミシンの設定

#### ● ミシン設定モード

セットキー①を押し、ミシンの設定を変更します。 ミシンを初期状態(購入時の設定状態)からお好みの状態に設定することができます。 ミシン設定のモードを下記3つのキーから選びます。

#### ② 共通設定キー

共通の設定画面を表示させます。

#### ③ 通常ぬい設定キー

通常ぬいのミシン設定画面を表示させます。 (148~150ページ参照)

#### ④ 言語設定キー

言語設定画面を表示させます。 画面に表示される言語を設定します。(151 ページ参照)

各設定画面でページを移るには、次ページキー ⑤ か、前 ページキー ⑥ を押します。

#### 【設定の登録】

設定を変更した場合、OK キー ⑦ を押し新しい設定を適用します。 閉じるキー ⑧ を押すと、変更がキャンセルとなり、設定 画面が終了します。

#### ● 共通設定

# ① 画面のコントラスト

画面のコントラストを「+」、「-」キーで調整します。

#### <sup>2</sup> 音量

キーを操作したときに鳴るブザーの音量を「+」、「-」 キーで調整します。

- <0(消音)~5の6段階、初期値:3>
- ※ 静音モードを ON にした場合(147 ページ参照)、音量は「1」(設定が「0」のときは「0」のまま)となります。

#### ③ インチ/ミリ

画面に表示される数値の単位(インチ / ミリ)を切りか えます。ただし、調整画面のぬい目の幅やあらさの数値 はかわりません。〈初期設定:ミリ〉

次ページキーを押し、次のメニューに移動します。

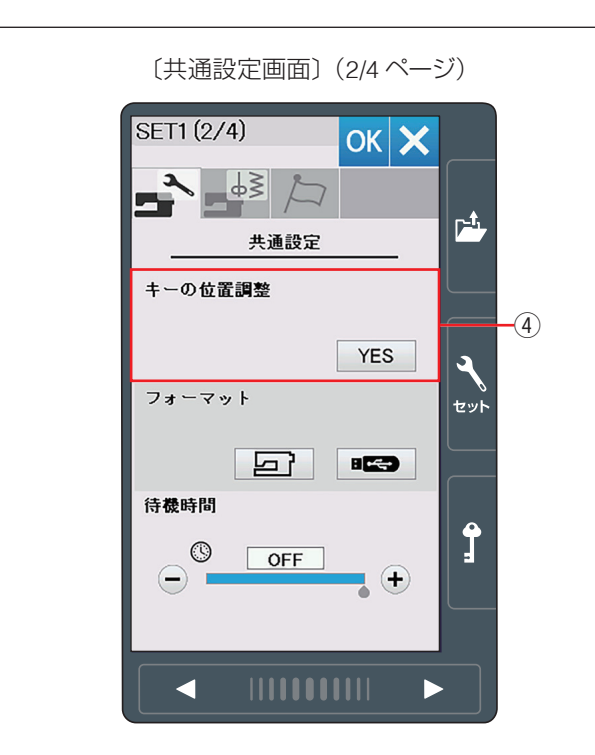

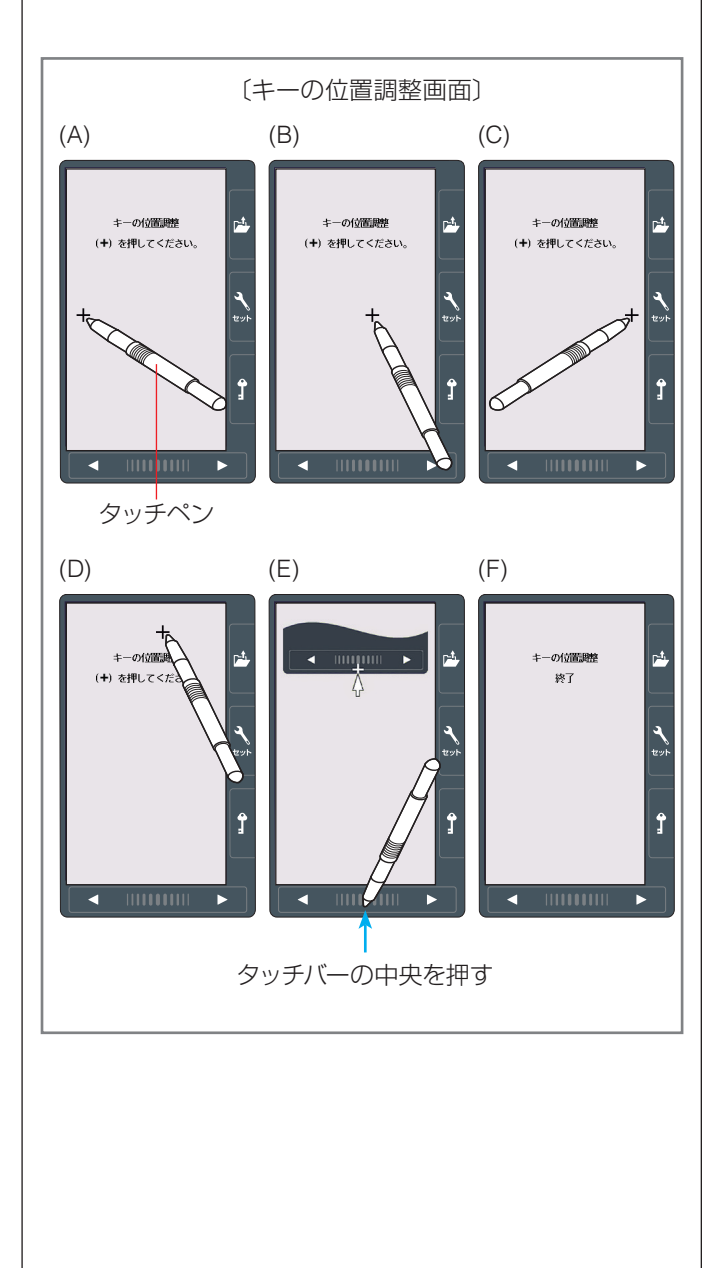

#### ④キーの位置調整

画面上のキー表示の位置と実際のキーの位置がずれてい て、押しても反応しない場合などに調整します。

調整する場合、画面の YES キーを押し調整モードに入ります。

付属のタッチペンで「+」の中心を押します。 押すと、次の画面に切りかわるので、順番に(A)~(D)

- の画面の「+」の中心を押します。
- (E)の画面ではタッチバーの中央を押します。

(E)の画面が終了すると(F)の画面が数秒表示され、 共通設定画面にもどります。

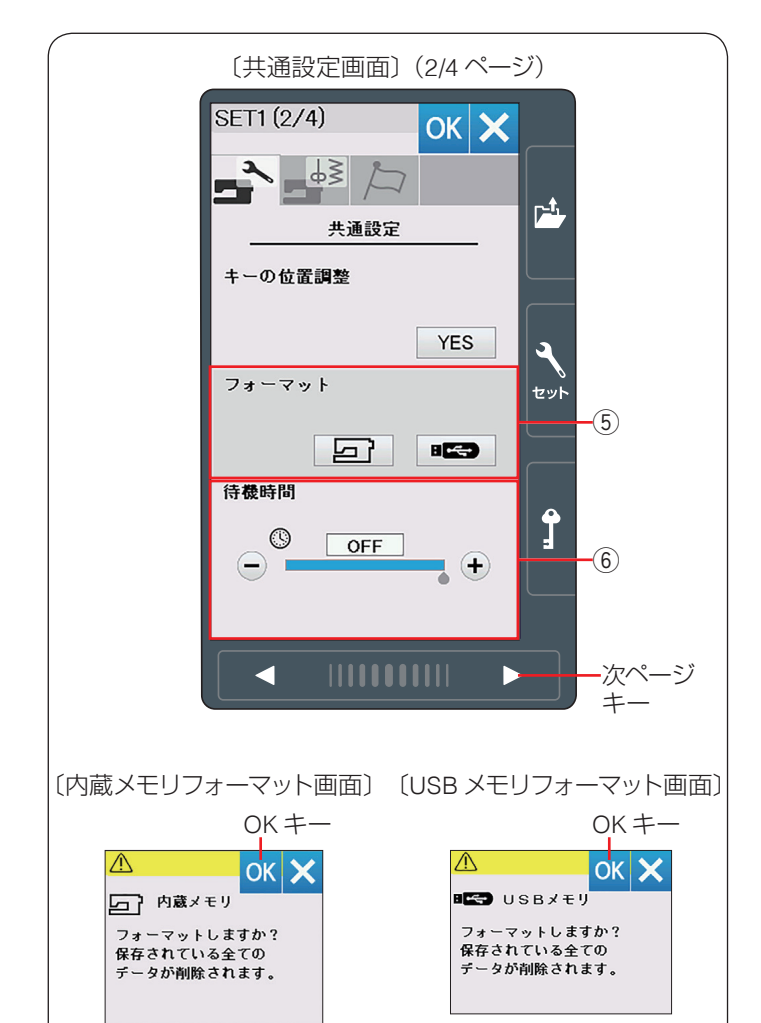

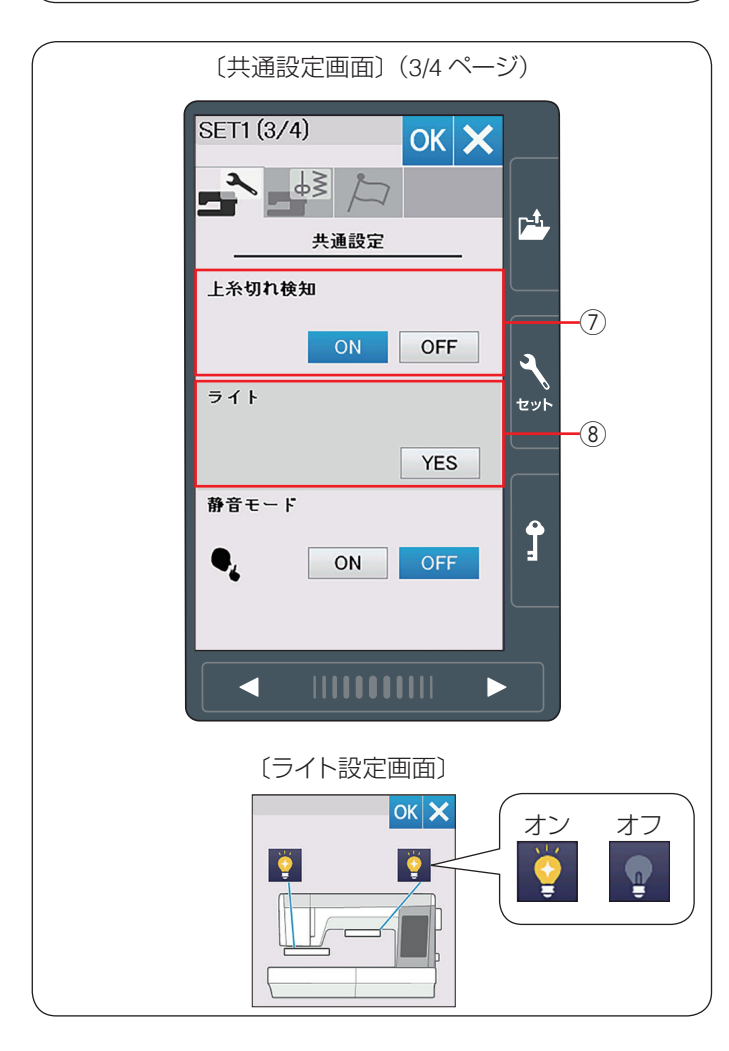

#### ⑤ フォーマット

ミシンの内蔵メモリおよび USB メモリをフォーマットします。

内蔵メモリをフォーマットする場合はミシンのアイコン、 USB メモリフォーマットする場合は USB メモリアイコ ンを押し、フォーマット画面を表示させます。

「OK」 キーを押しフォーマットします。

※ フォーマットすると、現在保存されている模様データ がすべて消えます。

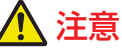

画面に警告メッセージが出ているあいだ、電源を切ったり、USBメモリを抜いたりしないでください。 データが消えるなど、損傷する恐れがあります。

#### ⑥ 待機時間

電源を入れたままミシンを使用しない状態が続いた場合、一定時間が経過するとミシンのライトが消え、ミシンは省エネモードとなります。省エネモードに入るまでの時間を設定します。

<1 ~ 30 分および OFF (なし)、初期値: OFF> 省エネモード中、画面や操作ボタンにさわると元の画面 にもどり、ミシンのライトも点灯します。

次ページキーを押し、次のメニューに移動します。

#### ⑦ 上糸切れ検知

ぬい途中に上糸が切れた場合、切れたことを知らせてミシンを停止する上糸切れ検知機能の設定をします。 上糸切れ検知あり(「ON」)、なし(「OFF」)を設定します。 上糸無しでミシンを動かしたいときは「OFF」に設定し てください。

〈初期設定:ON〉

※ 通常は、「ON」に設定してください。途中で上糸が切 れてしまったあとの無駄なぬいを防ぎます。

⑧ ライト

「YES」キーを押すと、ライト設定画面が表示されます。 2 カ所のライトのキー ♀ を押し、オンとオフを設定で きます。〈初期設定:2 カ所ともオン〉

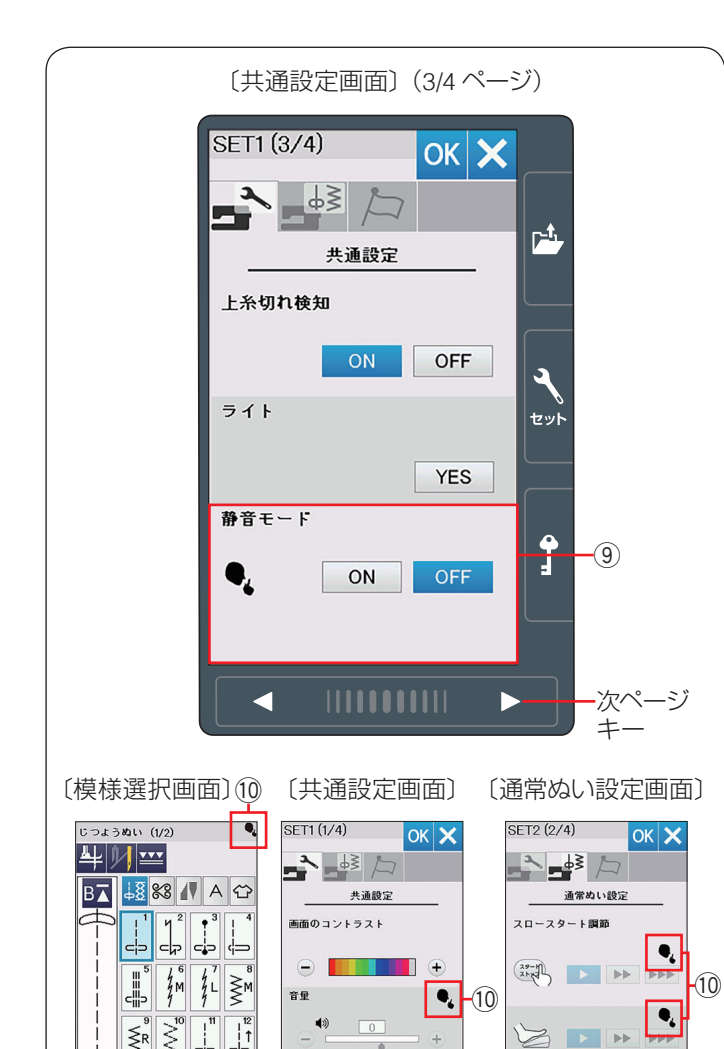

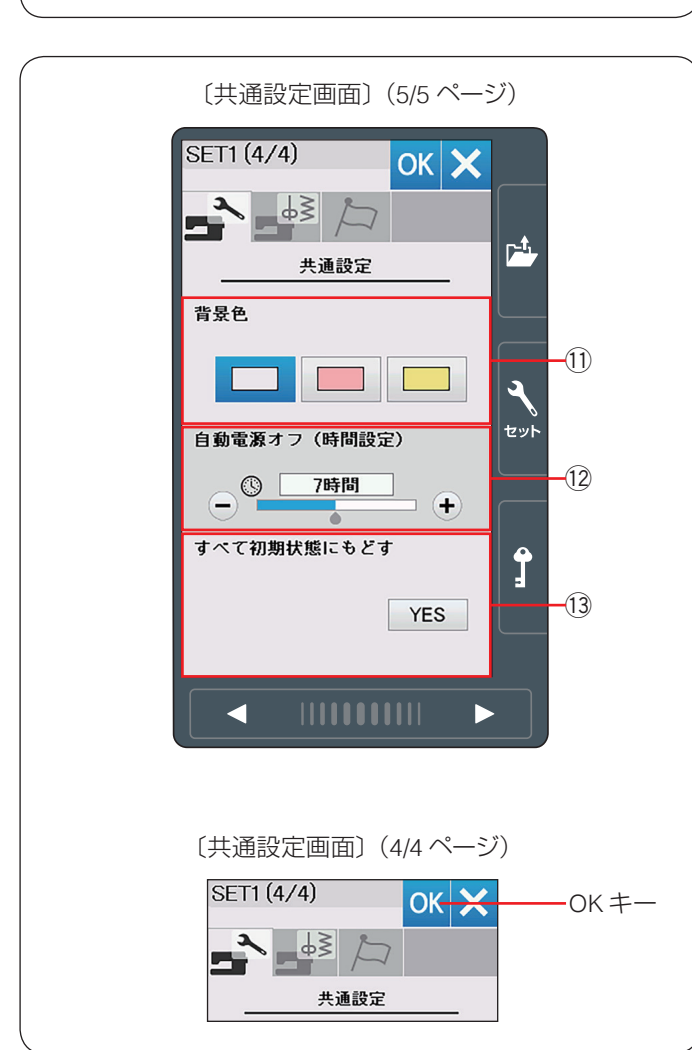

#### 9 静音モード

ミシンの動作音を静かにしたい場合、静音モードでミシンの動作音をおさえることができます。 静音モードをオンにした場合、音量は「1」(設定が「0」のときは「0」のまま)、通常ぬい設定のスロースタート 調節は ▶ (遅い)になります。(148 ページ参照) 〈初期設定:OFF〉 ※ 静音モードの設定は、「音量」および「スロースター ト調節」の設定よりも優先されます。

次ページキーを押し、次のメニューに移動します。

| メモ:                       |   |
|---------------------------|---|
| 静音モードがオンの場合、画面に静音モードアイコ   |   |
| ン ⑪ が表示されます。              |   |
| 共通設定の「音量」、通常ぬい設定の「スロースター  | - |
| ト調節」の画面にも静音モードアイコン ⑪ が表示さ | 7 |
| れます。                      |   |

#### ① 背景色

画面の背景色を3つのパターンから設定します。 〈初期設定:グレー〉

#### 12 自動電源オフ(時間設定)

設定した時間以上ミシンを使用しないと、ミシンの電源 が自動的に切れます。 「OFF」に設定したい場合、画面に「OFF」が表示される まで「+」キーを押します。 電源を再投入するには、電源スイッチをオンにします。 〈1 ~ 12 時間(1 時間単位)、 初期設定:7 時間〉

#### 13 すべて初期状態にもどす

「YES」キーを押し、設定したすべての内容を初期の状態 (購入時の設定状態)にもどすことができます。 ただし、言語設定(151 ページ参照)はもどりません。

設定変更後は、共通設定画面の OK キーを押して変更した 設定を適用します。

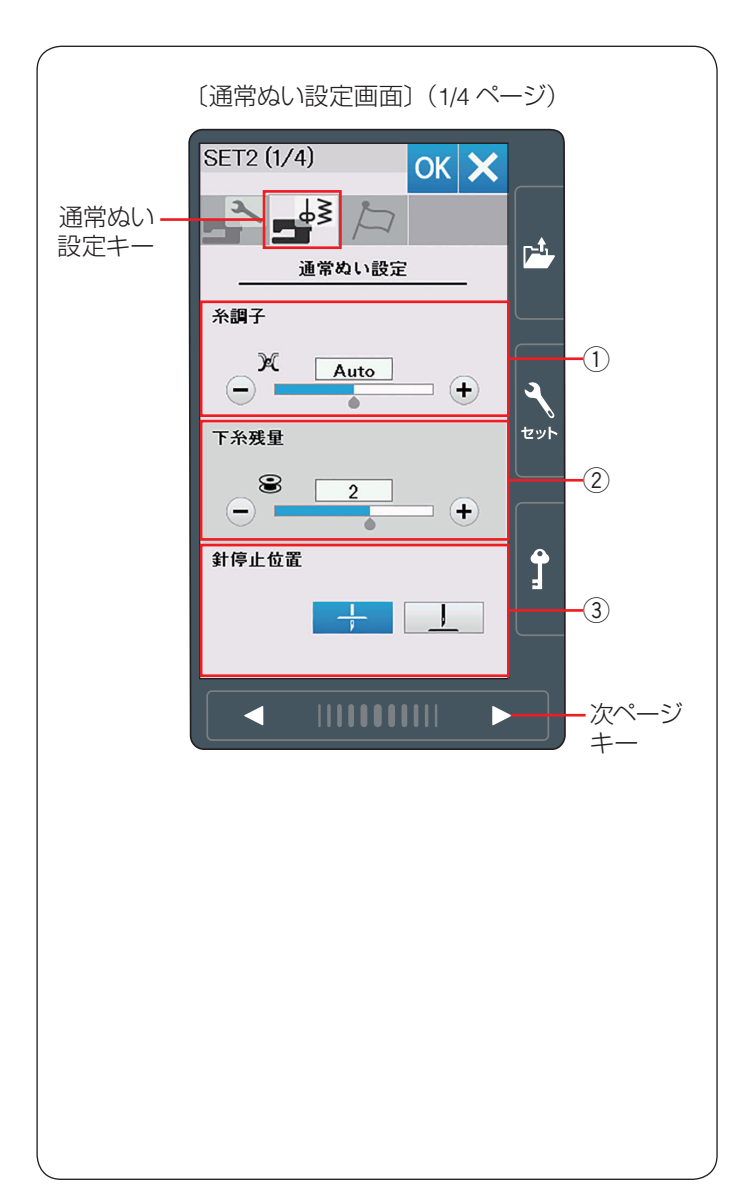

#### ● 通常ぬい設定

#### ① 糸調子

模様を選ぶと、標準的な条件において最適な糸調子になるよう自動で設定されますが、自動で設定される値(オート値)をすべての模様に対して全体的に強くしたり(+)、弱くしたり(−)できます。 〈Auto – 5 ~ Auto + 5 の 11 段階、初期値:Auto〉

#### ② 下糸残量

下糸の残量が少なくなった場合に検出して知らせる機能 です。数値が大きいほど、早め(下糸残量が多いとき) に検出されます。「+」/「−」キーで設定します。 〈OFF(なし)、0.5、1~4の6段階、初期値:2〉 「OFF」に設定したい場合、画面に「OFF」が表示される まで「−」キーを押します。

#### ③ 針停止位置

ミシンを止めたときに、針を上の位置で停止させるか下 の位置(布にささった位置)で停止させるかを設定します。 ボタンホール、特殊ぬい、文字ぬいなどを除き、針は下 位置で止まりますが、針停止位置を上位置に変更できま す。

〈初期設定:下位置停止〉

**メモ:** 

ピボットぬい設定をオンにしていると、「針停止位置」 を上停止位置に設定しても針は下位置で止まります。 (42 ページ参照)

次ページキーを押し、次のメニューに移動します。

#### ④ スロースタート調節

ミシンをスタートさせたとき、ぬい始めの速度はゆっくり動きはじめてから、徐々にスピードコントロールつまみで設定した速さになります。

ぬい始めの速度を ▶ (遅い)、 ▶ (普通)、

▶▶▶ (速い)の3段階にかえることができます。

上段はスタート / ストップボタン使用時、下段はフット コントローラー使用時の調節ができます。

〈初期設定:普通〉

※ 静音モードを ON に設定した場合(147 ページ参照)、 ぬい始めの速度は ▶ (遅い)に固定されます。

次ページキーを押し、次のメニューに移動します。

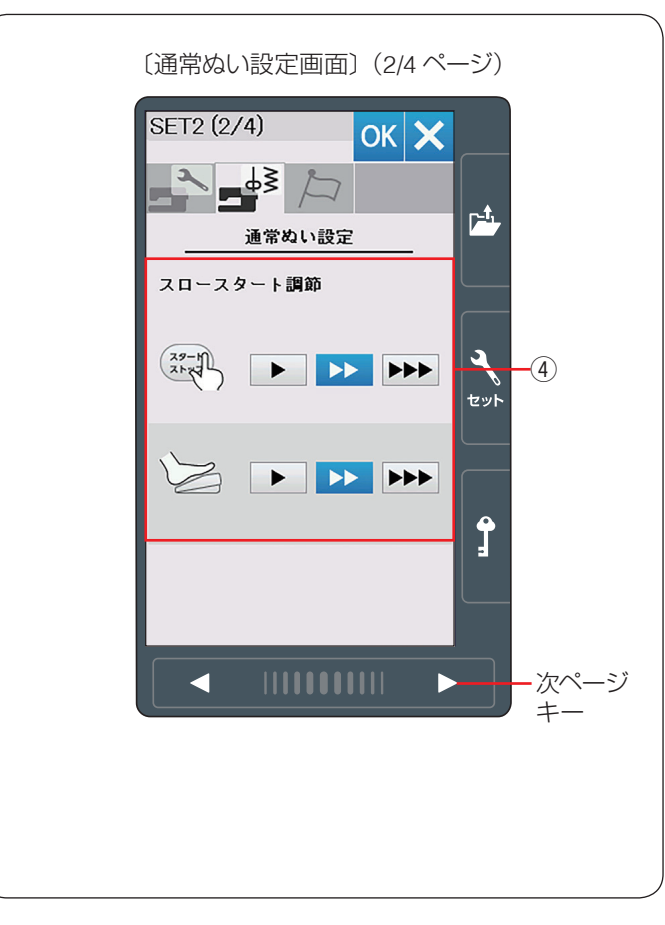

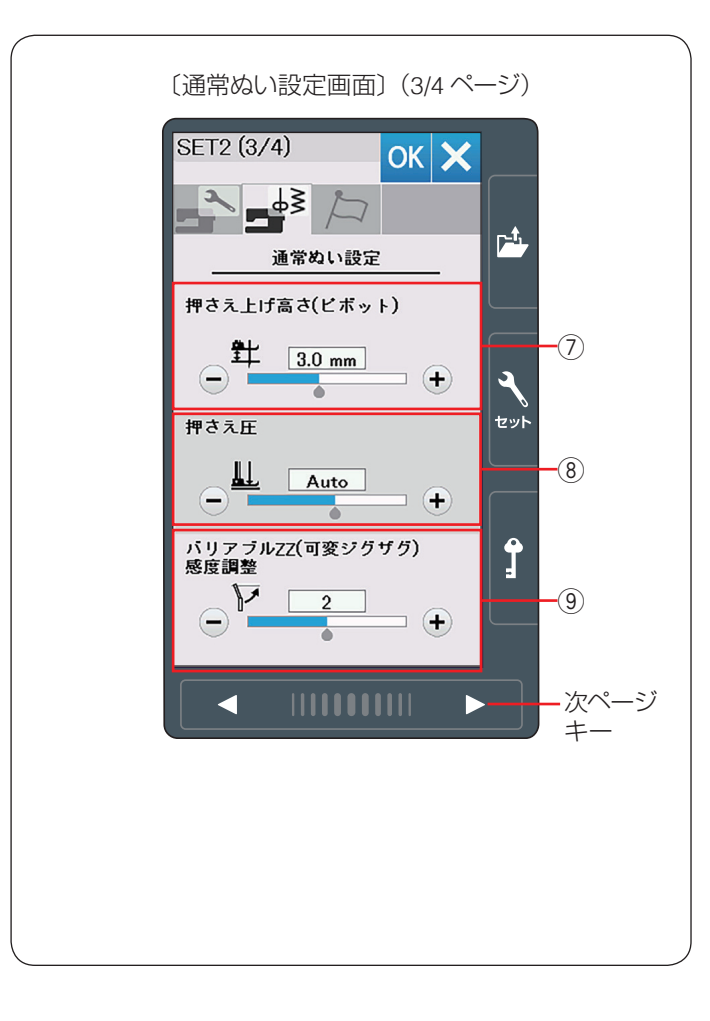

# ⑦ 押さえ上げ高さ(ピボット) ぬいを止めたとき、押さえが自動であがる高さを調整することができます。(42ページ参照) 数値が大きいほど、押さえ上げの高さが高くなります。 「+」か「一」キーで設定します。 〈0.5~ 6.0 mm (0.5mm 単位) 12 段階、初期値: 3.0 mm〉

#### ⑧ 押さえ圧

押さえ圧は適切になるよう自動で調整(オート)されま すが、「+」、「ー」キーで好みの押さえ圧に調整できます。 〈Auto - 5 ~ Auto + 4 の 10 段階、初期値:Auto〉

#### ⑨ バリアブル ZZ (可変ジグザグ) 感度調整

バリアブル ZZ(可変ジグザグ)をぬうとき、ニーリフト で動く量を調整できます。 「1」に設定すると、ニーリフトを小さく動かすだけで、 針棒は動く設定になります。 「3」に設定すると、ニーリフトを大きく動かすと、針棒 が動く設定になります。 「-」キーを押して感度をあげます。 「+」キーを押して感度をさげます。 〈1 ~ 3 の 3 段階、初期値:2〉

次ページキーを押し、次のメニューに移動します。

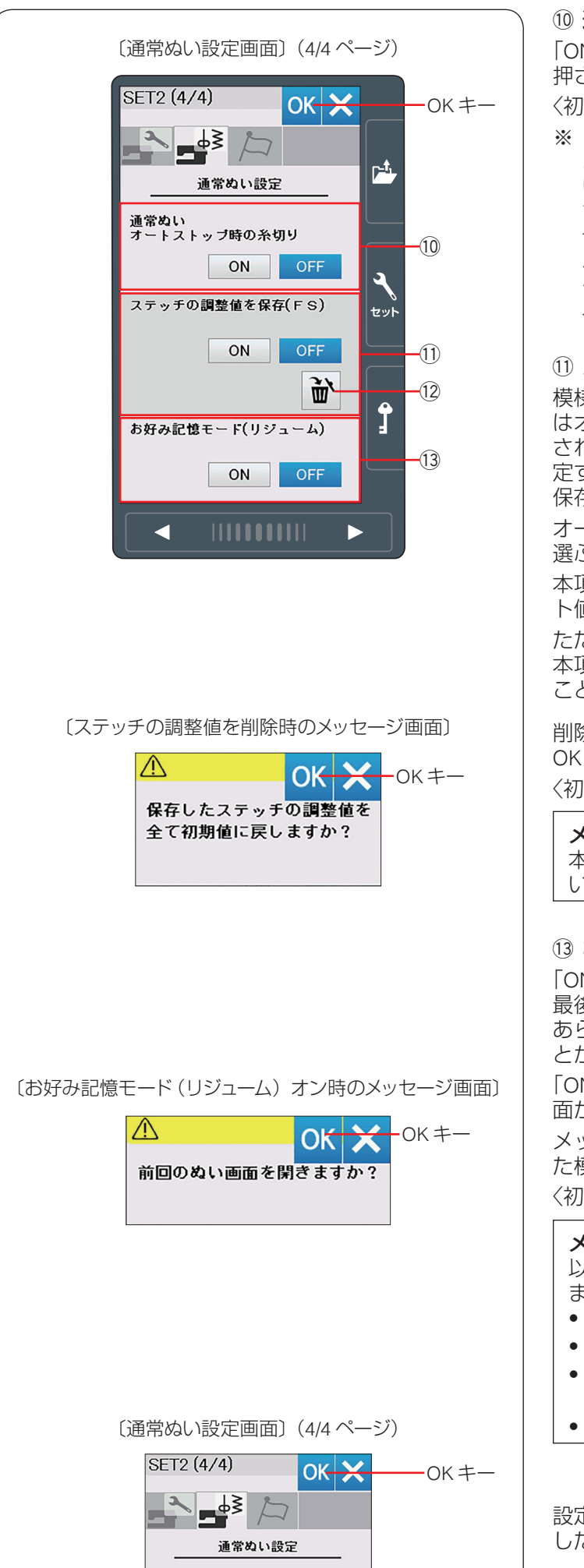

#### 10 通常ぬいオートストップ時の糸切り

「ON」に設定すると、ぬい終わったあと糸切りボタンを 押さなくても自動で糸を切ることができます。

〈初期設定:OFF〉

※「ON」に設定すると、ボタンホールグループの模様および文字ぬいなど、模様の最後にほつれ止めの止めぬいが入っていて、ぬい終わると自動的にミシンが停止する模様は、ミシンが停止すると同時に自動的に糸を切ります。 その他の模様も、止めぬいボタンまたは返しぬいボタン

その他の模様も、止めぬいホタフまたは返しぬいホタフ でぬい終わりに止めぬいを入れてミシンを停止した場 合、ミシンが停止すると同時に自動的に糸を切ります。

#### 11 ステッチの調整値を保存(FS)

模様を選ぶと、模様のぬい目の幅やあらさ、糸調子など はオート値(電源を入れたとき、ミシンに自動的に設定 されている値)に設定されますが、本項目を「ON」に設 定すると、オート値を模様ごとにお好みの値に変更して 保存できます。(43ページ参照)

オート値をお好みの値に変更し保存すると、その模様を 選ぶだけで、設定した値でぬうことができます。 本項目を「OFF」に設定すると、変更した全模様のオー ト値は初期の状態(購入時の設定状態)に戻ります。 ただし、変更したオート値は記憶されているので、再度 本項目を「ON」に設定すると、変更したオート値に戻す ことができます。

削除キー ⑫ を押すとメッセージ画面が表示されます。 OK キーを押すと全模様のステッチ調整値は削除されます。 〈初期設定:OFF〉

メモ:

本項目は、文字ぬい、ユーザー作成模様以外の通常ぬいに適用されます。

#### 13 お好み記憶モード(リジューム)

「ON」に設定すると、電源スイッチを入れたとき、前回 最後にぬっていた模様の画面が表示され、ぬい目の幅や あらさ、糸調子などの設定値も前回と同じ条件でぬうこ とができます。

「ON」に設定し電源スイッチを入れると、メッセージ画面が表示されます。

メッセージ画面の OK キーを押すと前回最後にぬってい た模様の画面になります。

〈初期設定:OFF〉

#### メモ:

以下の条件では、最後にぬった模様の記憶が削除され ます。

- ユーザー作成模様を読み込みキーで読み込んだとき。
- ユーザー作成模様を削除キーで削除したとき。
- ユーザー作成模様を「ステッチコンポーザー」で削除、読み込み、名前を変更したとき。
- 内蔵メモリをフォーマットしたとき。

設定変更後は、通常ぬい設定画面の OK キーを押して変更した設定を適用します。

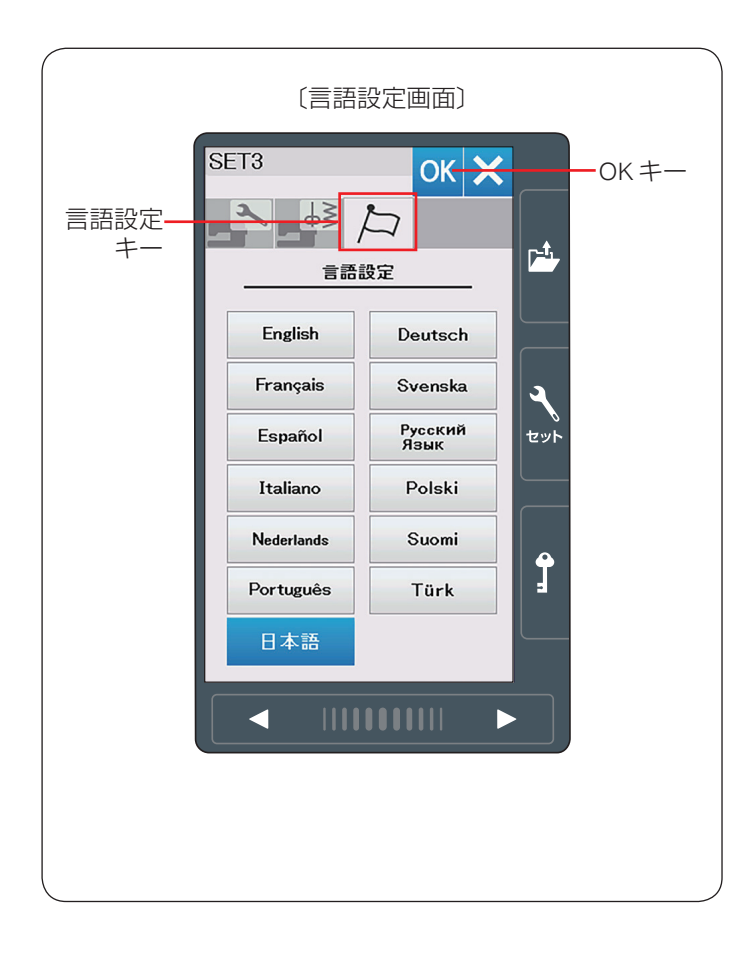

## ● 言語設定

画面に表示されている言語を 13 カ国の中から設定する ことができます。 お好みの言語を選択して、OK キーを押します。 選択した言語でメッセージが表示されます。 〈初期設定:日本語〉

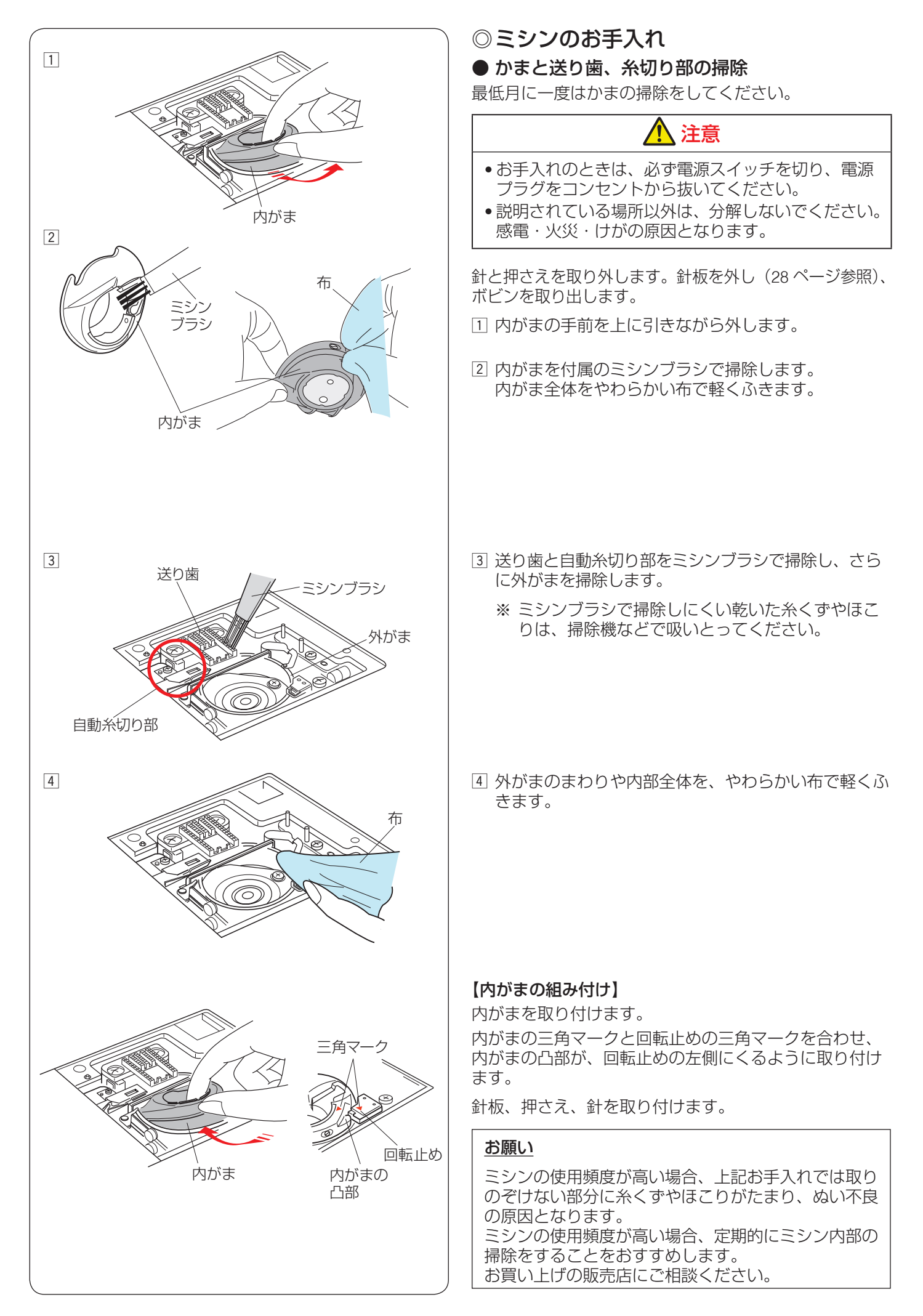

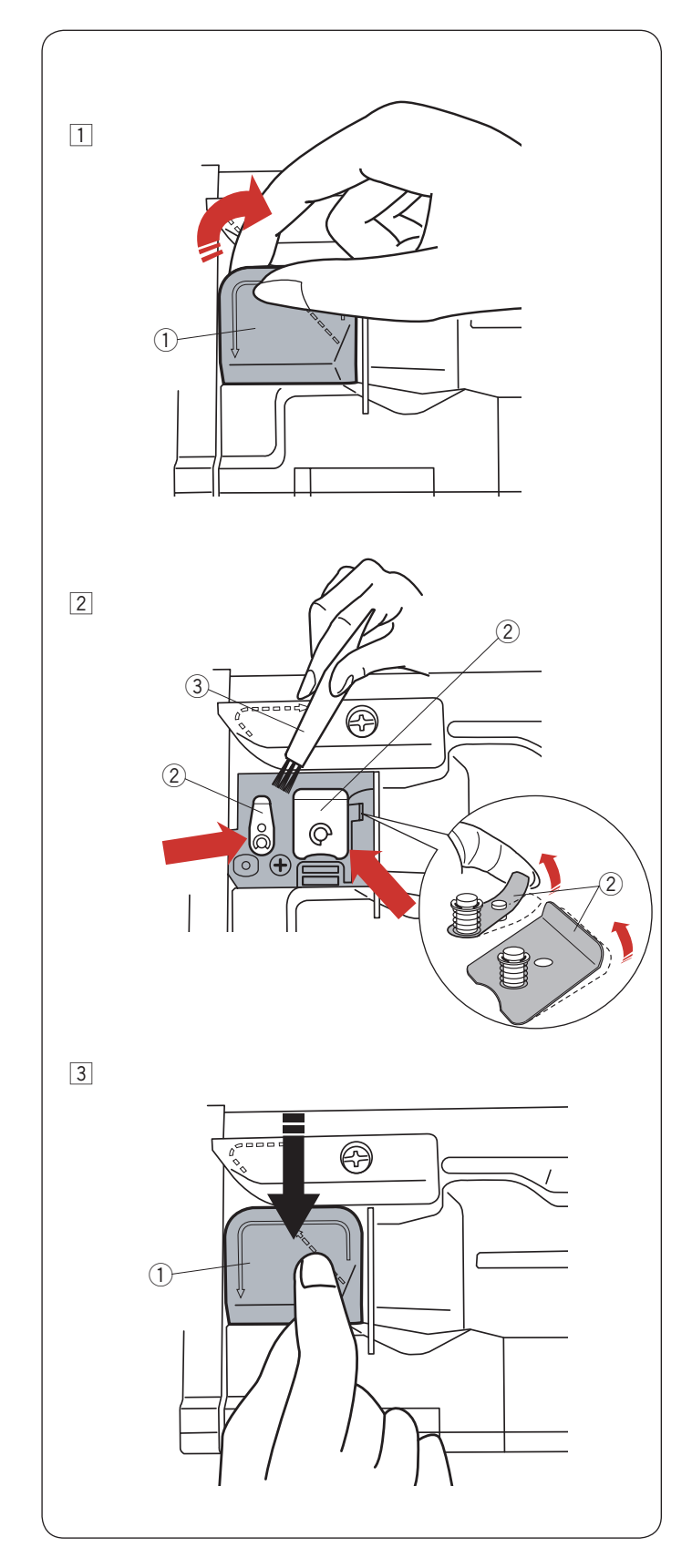

# ● 糸ガイド内側の掃除

天板内の糸案内カバー ① の内側を月に一度、掃除してく ださい。

1 天板を開け、上糸を外します。
 糸案内カバー①を上に引いてミシンから外します。

- ② プリテンション板 ② の下とまわりを付属のミシンブ ラシ ③ などで掃除します。
  - ※ プリテンション板 ② の先端を軽く持ち上げて、 内側も掃除してください。

③ 糸案内カバー①をパチンと音がするまで押しつけ、 ミシンに取り付けます。

# ◎メッセージ画面一覧

警告音とともに画面(タッチパネル)に表示が出た場合、下記の解決法に従ってください。

| メッセージ画面                                                        | 原因                                                                    | 解決法                                                                      |
|----------------------------------------------------------------|-----------------------------------------------------------------------|--------------------------------------------------------------------------|
|                                                                | フットコントローラーが接続された状態で、スター<br>ト / ストップボタンを使用したときに表示されます。                 | フットコントローラーを外し、<br>スタート / ストップボタンを使<br>用してください。                           |
| ▲<br>警告                                                        | フットコントローラーが故障しているときに表示されます。                                           | お客様相談窓口(巻末に記載)<br>もしくは、お買い上げの販売店<br>にお問い合わせください。                         |
| <ul> <li>糸巻き中</li> <li>〇〇日</li> </ul>                          | 糸巻き軸が右にセットされている場合に表示されま<br>す。                                         | 糸巻きが終わったら、糸巻き軸<br>を左にセットしてください。                                          |
| ▲ ★ BHレパーを<br>下げてください。                                         | ボタンホール切りかえレバー(BH レバー)をさげ<br>ずにミシンをスタートさせると、少しだけぬってミ<br>シンが停止し、表示されます。 | ボタンホール切りかえレバーを<br>さげ、ミシンを再スタートさせ<br>てください。                               |
| ▲ OK<br>針を確認してください。<br>2本針設定をキャンセルしました。                        | 2本針設定から1本針設定に変更したときに表示されます。                                           | 2 本針を 1 本針に付けかえてあ<br>ることを確認し、OK キーを押<br>してください。                          |
| ▲ 送り歯を下げてください。                                                 | 送り歯をさげないとぬえない模様のとき、送り歯を<br>さげずにミシンをスタートさせると表示されます。                    | 送り歯をさげてください。                                                             |
| ▲<br>送り歯が下がっています。<br>ぬいを行ないますか?<br>"スタート/ストップ"ボタンを<br>押してください。 | 送り歯がさがった状態でぬい始めたときに表示され<br>ます。                                        | 送り歯をさげてぬいたい場合以<br>外のときは、送り歯をあげてく<br>ださい。                                 |
| ▲<br>警告<br>●                                                   | 針板が外れているときに表示されます。                                                    | 針板を取り付け、このメッセー<br>ジ画面が消えることを確認して<br>ください。<br>消えない場合、もう一度取り付<br>け直してください。 |
| 参告 物がはさまっていませんか? 布が厚すぎませんか? すが曲がっていませんか? 確認後スタートしてください。        | ミシンのモーターに高い負荷がかかったときに表示されます。                                          | 15 秒程待ち、その後、天びん、<br>外がま、糸切り部などにからみ<br>ついている糸くずを取り除きま<br>す。               |
| Error                                                          | ミシンが故障しているときに表示されます。                                                  | お客様相談窓口(巻末に記載)<br>もしくは、お買い上げの販売店<br>にお問い合わせください。                         |

| 調子が悪い場合   | その原因                                                 | 直し方                |
|-----------|------------------------------------------------------|--------------------|
| 音がうるさい    | 1. 外がまや内がまに糸くずがたまっている。                               | 152 ページ参照          |
|           | 2. 糸が外がまにからまっている。                                    | 152 ページ参照          |
|           | 3. 電源投入時、制御モーターからわずかな共鳴音がでる。                         | 異常ではありません          |
|           | 4. 送り歯にごみがたまっている。                                    | 152 ページ参照          |
| 上糸が切れる    | 1. 上糸のかけ方がまちがっているか、糸が必要以外のところにから<br>みついている。          | 35 ページ参照           |
|           | 2. 上糸調子が強すぎる。                                        | 42 ページ参照           |
|           | 3. 針が曲がっているか、針先がつぶれている。                              | 29 ページ参照           |
|           | 4. 針の付け方がまちがっている。                                    | 29 ページ参照           |
|           | 5. 針に対して糸が太すぎるか、細すぎる。                                | 29 ページ参照           |
|           | 6. 糸がかまなどにからまっている。                                   | 152 ページ参照          |
|           | 7. 糸こまに上糸が引っかかっている。                                  | 糸こま押さえを付ける         |
|           | 8. ぬい始めに上糸を引き出して、押さえで押さえていない。                        | 44 ページ参照           |
|           | 9. フリーモーションキルトで、布を動かすのが速すぎる。                         | 布をゆっくり案内する         |
| 下糸が切れる    | 1. 下糸の通し方がまちがっている。                                   | 34 ページ参照           |
|           | 2. 内がまの中にごみがたまっている。                                  | 152 ページ参照          |
|           | 3. ボビンにきずがあり回転がなめらかでない。                              | ボビンを交換する           |
|           | 4. 下糸の巻き方がゆるい。                                       | 巻く速度を速くする          |
| 針が折れる     | 1. 針の付け方がまちがっている。                                    | 29 ページ参照           |
|           | 2. 針が曲がっているか、針先がつぶれている。                              | 29 ページ参照           |
|           | 3. 針止めねじのしめつけがゆるんでいる。                                | 29 ページ参照           |
|           | 4. 上糸調子が強すぎる。                                        | 42 ページ参照           |
|           | 5. 布に対して針が細すぎる。                                      | 29 ページ参照           |
|           | 6. ぬい終わったとき布を手前に引いている。                               | 布を向こう側に出す          |
|           | 7. 模様に合った押さえを使用していない。<br>                            | 模様に合った押さえ<br>に交換する |
|           | 8. フリーキルト押さえ(QV、PD-H、QO)を使用している場合に布<br>を手前に引っ張っている。  | 134 ページ参照          |
| ぬい目がとぶ    | 1. 針の付け方がまちがっている。                                    | 29 ページ参照           |
|           | 2. 針が曲がっているか、針先がつぶれている。                              | 29 ページ参照           |
|           | 3. 布に対して針と糸が合っていない。                                  | 29 ページ参照           |
|           | 4. 伸縮性のある布や薄い生地など、ぬい目がとぶようなときに、付属のブルー針やパープル針を使っていない。 | 29 ページ参照           |
|           | 5. 上糸のかけ方がまちがっている。                                   | 35 ページ参照           |
|           | 6. 押さえ圧が弱い。                                          | 42 ページ参照           |
|           | 7. 伸縮性のある布のとき、芯地を使っていない。                             | 芯地を貼る              |
|           | 8. 針が不良品である。(針穴や針先の錆びや、バリがある。)                       | 針を交換する             |
|           | 9. 厚い布をぬうのにパーブル針を使用していない。                            | 29 ページ参照           |
| ぬい目がしわになる | 1. 上糸調子が合っていない。                                      | 42 ページ参照           |
|           | 2. 下糸・上糸のかけ方がまちがっているか、糸が必要以外の<br>ところにからみついている。       | 34、35ページ参照         |
|           | 3. 布に対して針が太すぎる。                                      | 29 ページ参照           |
|           | 4. 布に対してぬい目があらすぎる。                                   | ぬい目を細かくする          |
|           | 5. ぬい幅が大きすぎる。                                        | ぬい幅を小さくする          |
|           | 6. 押さえ圧が合っていない。                                      | 42 ページ参照           |
|           | 7. 薄い布や伸縮性のある布のとき、芯地を使っていない。                         | 芯地を貼る              |

| 調子が悪い場合                     | その原因                                                                                                    | 直し方                                                                                                    |
|-----------------------------|----------------------------------------------------------------------------------------------------|----------------------------------------------------------------------------------------------------|
| 送りがすべる                      | 1. 滑りやすい素材をぬうのに上送り押さえを使用していない。                                                                                                    | 上送り押さえを使う                                                                                                    |
| 布送りがうまくい<br>かない             | <ol> <li>送り歯に糸くずがたまっている。</li> <li>滑りやすい素材をぬうのに上送り押さえを使用していない。</li> <li>ぬい目が細かすぎる。</li> <li>押さえ圧が弱い。</li> <li>厚手の布のぬい始めに布が送れない。</li> <li>送り歯があがっていない。</li> </ol>                                                | <ul> <li>152 ページ参照</li> <li>上送り押さえを使う</li> <li>ぬい目をあらくする</li> <li>42 ページ参照</li> <li>44 ページ参照</li> <li>31 ページ参照</li> </ul>                                                                                                    |
| 布地の裏がタオル<br>地のようになる         | 1. 上糸調子が弱すぎる。<br>2. 上糸のかけ方がまちがっている。                                                                                                    | 42 ページ参照<br>35 ページ参照                                                                                                    |
| ミシンが動かない                    | <ol> <li>1. 電源のつなぎ方がまちがっている。</li> <li>2. かまに糸やごみがたまっている。</li> <li>3. 上糸が外れ、ボビンにからまっている。(ガチャガチャ音がする)</li> <li>4. 押さえ上げがさがっていない。</li> <li>5. 上糸が天秤から外れ、他の部品にからまっている。</li> </ol>                                  | <ul> <li>13 ページ参照</li> <li>152 ページ参照</li> <li>上糸かけを確認する</li> <li>(35 ページ参照)</li> <li>30 ページ参照</li> <li>電源を切り、からまっている糸を取る</li> <li>[からまっている糸の</li> <li>取り方]</li> <li>① 電源スイッチを切る</li> <li>② 面板をあける</li> <li>③ からまっている糸を取る</li> <li>④ 上糸をかけ直す<br/>(35 ページ参照)</li> <li>⑤ 面板をしめる</li> </ul> |
|                             | <ol> <li>フットコントローラーが故障している。</li> <li>フットコントローラーが接続された状態で、スタート/ストップ</li> </ol>                                                                                                    | フットコントローラーを外<br>し、お買い上げの販売店に<br>お問い合わせください<br>13 ページ参照                                                                                                    |
| フットコントロー<br>ラーを踏んでも動<br>かない | <ul><li>ホッノを使用している。</li><li>1.フットコントローラーを踏んだ状態で電源スイッチを入れた。</li></ul>                                                                                                    | 電源スイッチを入れてか<br>らフットコントローラー<br>をふむ                                                                                                    |
| 模様がきれいにぬ<br>えない             | <ol> <li>ボビンのセットがまちがっている。(ボビンの入れる方向・下糸が内がまのばねに入ってない。)</li> <li>上糸調子が強すぎる</li> <li>ぬい目があらすぎる</li> <li>指定の押さえを使用していない。</li> <li>布の種類や厚さ、ぬい速度などに対してミシンの送り調整が合っていない。</li> <li>薄い布や伸縮性のある布のとき、芯地を使っていない。</li> </ol> | 34 ページ参照<br>42 ページ参照<br>41 ページ参照<br>指定の押さえを使用<br>する<br>159 ページ参照<br>芯地を貼る                                                                                                    |

| 調子が悪い場合                                            | その原因                                                                                                    | 直し方                                                      |
|----------------------------------------------------|----------------------------------------------------------------------------------------------------|----------------------------------------------------------|
| ボタンホールがうま<br>くぬえない                                 | <ol> <li>布に対してぬい目のあらさが合っていない。</li> <li>送り調整ねじが正しく調整されてない。</li> <li>伸縮性のある布のとき、芯地を使っていない。</li> <li>ボタンホール切りかえレバーがさがっていない。</li> </ol>    | 64 ページ参照<br>159 ページ参照<br>芯地を貼る<br>62 ページ参照               |
| 自動糸切りがうまく<br>できない                                  | <ol> <li>1. 糸が太すぎる。</li> <li>2. 糸が自動糸切り部にからまっている。</li> </ol>                                                                           | 17 ページ参照<br>152 ページ参照                                    |
| 模様選択キーが反応<br>しない                                   | 1. キーの位置が正しく調整されていない。                                                                                                    | 145 ページ参照                                                |
| ぬい目の幅が 7.0 よ<br>り大きく設定されて<br>いるときに、上糸が<br>布裏にでてしまう | 1. 糸調子が合っていない。                                                                                                    | 42 ページ参照                                                 |
| 画面(タッチパネル)<br>が見にくい                                | 1. 画面のコントラストが合っていない。                                                                                                    | 144 ページ参照                                                |
| 画面(タッチパネル)<br>がふくらむ                                | 1. ミシンが高温多湿の場所に置かれている。                                                                                                    | ミシンを涼しく乾いた場<br>所に保管する                                    |
| USB メモリが機能し<br>ない                                  | 1. USB メモリのデータが壊れている。                                                                                                    | フォーマットをする<br>(146 ページ参照)                                 |
|                                                    | 2. 対応していない USB メモリを使っている。                                                                                                    | USB メモリを交換する                                             |
| うすい布、伸縮性の<br>布が食い込む                                | <ol> <li>1. 布に対して針と糸が合っていない。</li> <li>2. 左針位置でぬっていない。</li> </ol>                                                                       | 29 ページ参照<br>左針位置でぬう                                      |
| 上糸が抜ける                                             | <ol> <li>1. 上糸のかけ方がまちがっている。</li> <li>2. ぬい始めに上糸を押さえで押さえていない。</li> </ol>                                                                | 35 ページ参照<br>44 ページ参照                                     |
| かまに糸がからまる                                          | <ol> <li>1. 上糸のかけ方がまちがっている。</li> <li>2. かまにキズがある。</li> <li>3. 内がまの入れ方がまちがっている。</li> </ol>                                              | 35 ページ参照<br>かまを交換する<br>152 ページ参照                         |
| 音がして糸がからま<br>る                                     | <ol> <li>1. 上糸のかけ方がまちがっている。</li> <li>2. 天びんの糸穴に糸が入っていない。</li> </ol>                                                                    | 35 ページ参照<br>35 ページ参照                                     |
| 糸通しができない                                           | <ol> <li>1. 針が上にあがっていない</li> <li>2. 糸が糸通しのみぞに入っていない。</li> <li>3. 針の付け方がまちがっているか、針が曲がっている。</li> </ol>                                   | 36 ページ参照<br>36 ページ参照<br>29 ページ参照                         |
| ぬい終わりに下糸が<br>二重に出てくる                               | 1. 針が上まであがっていない。                                                                                                    | 上下停針ボタンを押して<br>針をあげる                                     |
| ぬい目に下糸がでる                                          | <ol> <li>ボビンのセットがまちがっている。</li> <li>糸こまのセットがまちがっている。</li> <li>上糸のかけ方がまちがっている。</li> <li>上糸調子が強すぎる。</li> <li>ジャノメのボビンを使用していない。</li> </ol> | 34 ページ参照<br>32 ページ参照<br>35 ページ参照<br>42 ページ参照<br>32 ページ参照 |
| ぬい始めの糸がらみ                                          | <ol> <li>1. 上糸のかけ方がまちがっている</li> <li>2. ぬい始めに上糸を押さえで押さえていない。</li> </ol>                                                                 | 35 ページ参照<br>44 ページ参照                                     |

| 調子が悪い場合            | その原因                                                                     | 直し方                                                                                                    |
|--------------------|--------------------------------------------------------------------------|----------------------------------------------------------------------------------------------------|
| 布裏で糸がからまる          | 1. 上糸のかけ方がまちがっている。                                                       | 35 ページ参照                                                                                                    |
|                    |                                                                          | [からまっている糸の取り方]<br>1 電源スイッチを切る<br>2 押さえ上げと針をあげ、ハサミで布裏の糸を切る                                                                                                    |
|                    |                                                                          | <ul> <li>③ 針板を外す<br/>(28 ページ参照)</li> <li>④ ボビン、内がまを外し、からまっている糸を取る<br/>(152 ページ参照)</li> <li>⑤ 内がま、ボビンをセットし、針板を取り付ける<br/>(28、34、152 ページ参照)</li> <li>⑥ 上糸をかけ直す<br/>(35 ページ参照)</li> </ul> |
| ボビンにうまく下糸<br>が巻けない | <ol> <li>1. 下糸のかけ方がまちがっている。</li> <li>2. ボビンの上または、下に巻きが片寄っている。</li> </ol> | 34 ページ参照<br>調整ねじをまわす<br><b>注意:</b>                                                                                                    |
|                    |                                                                          | 調整ねじをまわす範囲は 1 回転までにしてください。<br>部品が外れます。                                                                                                    |

- ※ 静かな部屋で使うと「ウィーン」という小さな音がする場合があります。内部の制御モーターから発生しているもので、ぬい作業上はとくに問題はありません。
- ※ 長時間使うと操作ボタンやタッチパネル付近の温度が少し高くなります。内部の制御部の発熱によるもので、ぬい 作業上はとくに問題はありません。

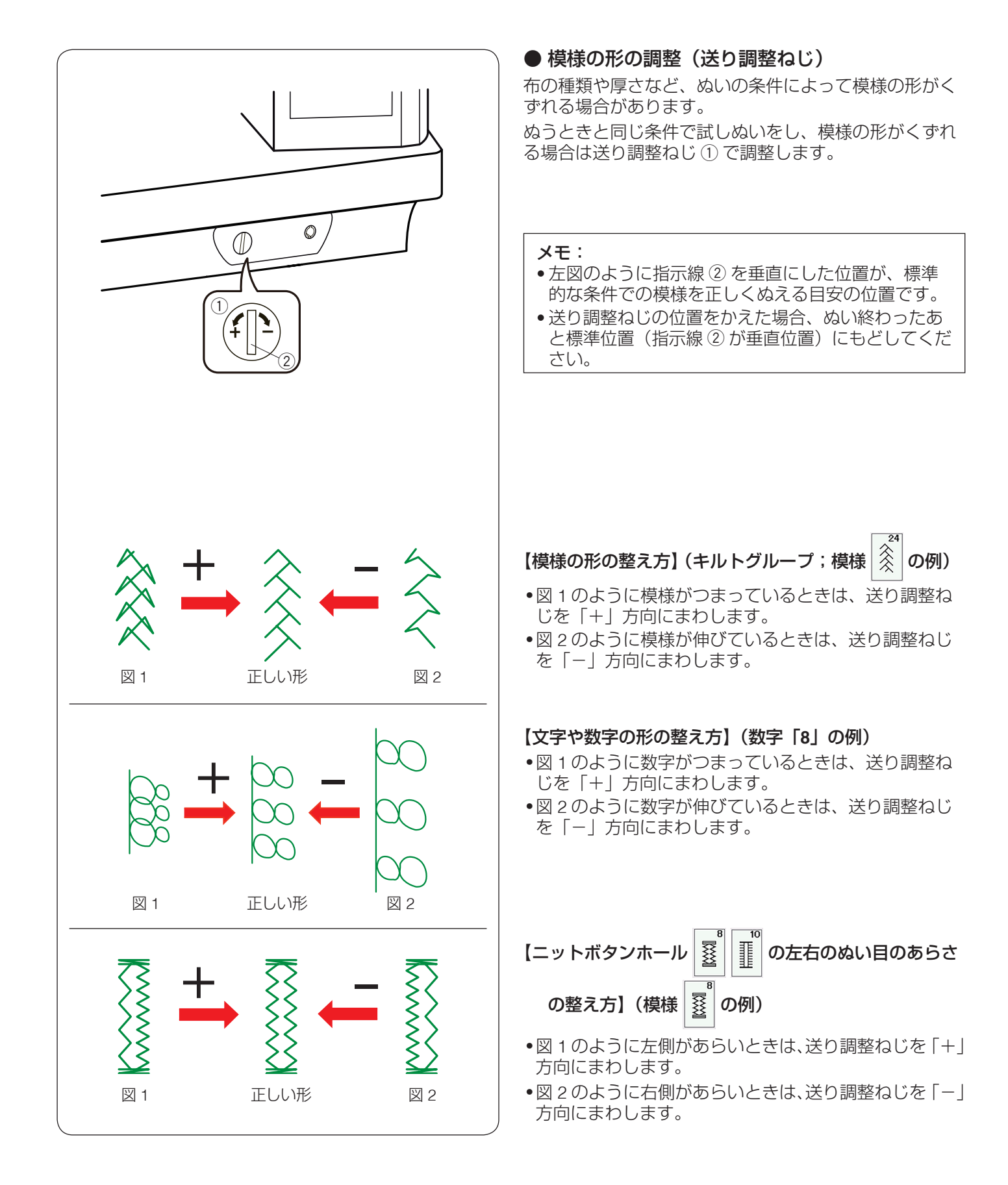

|  |  | $\bigcirc$ | 模 | \ €- | -覧 | 表 |  |  |
|--|--|------------|---|------|----|---|--|--|
|  |  |            |   |      |    |   |  |  |

じつようぬい

|   |   |   | Û |   | Źм | ¦∟ | ₹ | ₹r |    |    | lî<br>c¦⊃ | MM |    |    |    |    | RRR | }⇒ | }~~~ | $\leq$ | $\leq$ | $\left\{ \right\}$ |
|---|---|---|---|---|----|----|---|----|----|----|-----------|----|----|----|----|----|-----|----|------|--------|--------|--------------------|
| 1 | 2 | 3 | 4 | 5 | 6  | 7  | 8 | 9  | 10 | 11 | 12        | 13 | 14 | 15 | 16 | 17 | 18  | 19 | 20   | 21     | 22     | 23                 |

#### ボタンホール

|   | MEM | I |   | J | J | Ĵ |   |   |    |    | $\Theta$ |    |    |    | ٥  | <b>\$</b> | 0  |
|---|-----|---|---|---|---|---|---|---|----|----|----------|----|----|----|----|-----------|----|
| 1 | 2   | 3 | 4 | 5 | 6 | 7 | 8 | 9 | 10 | 11 | 12       | 13 | 14 | 15 | 16 | 17        | 18 |

#### アップリケ

**Allacture** J₽Ē 8 9 10 11 12 13 14 15 16 17 18 1 5 6 7 19 20 2

#### かざりもよう1

7 8 9 10 11 12 13 14 15 16 17 18 19 20 21 22 23 24 25 26 27 28 29 30 31 32 33 34 35 36 37 \$ 1 2 3 4 5 6 \*\*\* 38 39 40

#### キルト

2000 15 16 17 XXX 32 33 ž لىلىنلىنا ХХХ තී 19 (\*\* 24 20002 S 21 ≶ 31 3 13 1 2 6 
 \*\*\*
 \*\*\*
 \*\*\*
 \*\*\*
 \*\*\*
 \*\*\*
 \*\*\*
 \*\*\*
 \*\*\*
 \*\*\*
 \*\*\*
 \*\*\*
 \*\*\*
 \*\*\*
 \*\*\*
 \*\*\*
 \*\*\*
 \*\*\*
 \*\*\*
 \*\*\*
 \*\*\*
 \*\*\*
 \*\*\*
 \*\*\*
 \*\*\*
 \*\*\*
 \*\*\*
 \*\*\*
 \*\*\*
 \*\*\*
 \*\*\*
 \*\*\*
 \*\*\*
 \*\*\*
 \*\*\*
 \*\*\*
 \*\*\*
 \*\*\*
 \*\*\*
 \*\*\*
 \*\*\*
 \*\*\*
 \*\*\*
 \*\*\*
 \*\*\*
 \*\*\*
 \*\*\*
 \*\*\*
 \*\*\*
 \*\*\*
 \*\*\*
 \*\*\*
 \*\*\*
 \*\*\*
 \*\*\*
 \*\*\*
 \*\*\*
 \*\*\*
 \*\*\*
 \*\*\*
 \*\*\*
 \*\*\*
 \*\*\*
 \*\*\*
 \*\*\*
 \*\*\*
 \*\*\*
 \*\*\*
 \*\*\*
 \*\*\*
 \*\*\*
 \*\*\*
 \*\*\*
 \*\*\*
 \*\*\*
 \*\*\*
 \*\*\*
 \*\*\*
 \*\*\*
 \*\*\*
 \*\*\*
 \*\*\*
 \*\*\*
 \*\*\*
 \*\*\*
 \*\*\*
 \*\*\*
 \*\*\*
 \*\*\*
 \*\*\*
 \*\*\*
 \*\*\*
 \*\*\*
 \*\*\*
 \*\*\*
 \*\*\*
 \*\*\*</td \$ \* \$ \$ \* \$ \*\* ¥¥¥ ▓⋭ Ŕ 36 37 38 40 35 39 62 63 64 65 8

67 68 69 70 71 72 73 74

| サ                                      | テン        | ノ |   |   |        |        |   |   |    |         |    |    |         |    |       |    |    |    |    |        |         |        |        |            | っな       | ぎ        | ŧJ     | ち       |   |           |   |
|----------------------------------------|-----------|---|---|---|--------|--------|---|---|----|---------|----|----|---------|----|-------|----|----|----|----|--------|---------|--------|--------|------------|----------|----------|--------|---------|---|-----------|---|
| ////////////////////////////////////// | <b>`\</b> | ŧ |   |   | MININA | MUMMMM | ŧ | ŧ |    | WWWWWWW |    |    | million |    | WHIMM | }  | 2  | Ş  |    | WWWWWW | WWWWWWW | Warman | WWWWWW | 1<br>  c > | 3<br>c > | - 1<br>Û | Û<br>1 | 2<br> ↔ | 4 | ■1<br>c■2 | 2 |
| 1                                      | 2         | 3 | 4 | 5 | 6      | 7      | 8 | 9 | 10 | 11      | 12 | 13 | 14      | 15 | 16    | 17 | 18 | 19 | 20 | 21     | 22      | 23     | 24     | 1          | 2        | 3        | 4      | 5       | 6 | 7         | 8 |

かざりもよう2

2 3 
 Image: Second system
 Image: Second system
 Image: Second system
 Image: Second system
 Image: Second system
 Image: Second system
 Image: Second system
 Image: Second system
 Image: Second system
 Image: Second system
 Image: Second system
 Image: Second system
 Image: Second system
 Image: Second system
 Image: Second system
 Image: Second system
 Image: Second system
 Image: Second system
 Image: Second system
 Image: Second system
 Image: Second system
 Image: Second system
 Image: Second system
 Image: Second system
 Image: Second system
 Image: Second system
 Image: Second system
 Image: Second system
 Image: Second system
 Image: Second system
 Image: Second system
 Image: Second system
 Image: Second system
 Image: Second system
 Image: Second system
 Image: Second system
 Image: Second system
 Image: Second system
 Image: Second system
 Image: Second system
 Image: Second system
 Image: Second system
 Image: Second system
 Image: Second system
 Image: Second system
 Image: Second system
 Image: Second system
 Image: Second system
 Image: Second system
 Image: Second system
 Image: Second system
 Image: Second system
 Image: Second system
 Image: Se 24 25 26 27 28 29 30 31 32 33 34 35 ≩<sup>™</sup> 18 19 20 047 047 047 4 21 22 23 36 37 

 41
 42
 43
 44
 45
 46
 47
 48
 49
 50
 51
 52
 53
 54
 55
 56
 57
 58
 59
 60
 61
 62
 63
 64
 65
 66
 67
 68
 69
 70
 71
 72
 73
 74

 38

# 

75 76 77 78 79

※ グレーに塗って表示している模様は、上下反転ができます。

#### ◎模様一覧表

# 

### ワンポイント

| TUT<br>Stick 9<br>1 2 3 4 5 6 7 8 9 10                |                      |
|-------------------------------------------------------|----------------------|
| 直線針板(SS 針板)上送り                                        | プロフェッショナル直線針板(HP 針板) |
| じつようぬい キルト                                            | じつようぬい キルト           |
| $\begin{array}{c ccccccccccccccccccccccccccccccccccc$ |                      |

※ グレーに塗って表示している模様は、上下反転ができます。

|             |             |             |             |               |             |             |             | ХŢ          | -021          | ١,            |                   |                   |                 |                 |         |         |   |   |
|-------------|-------------|-------------|-------------|---------------|-------------|-------------|-------------|-------------|---------------|---------------|-------------------|-------------------|-----------------|-----------------|---------|---------|---|---|
| 明朝体 (9 mm)  | あた          | いち          | うつ          | えて            | おと          | かな          | きに          | く<br>ぬ      | けね            | こ<br>の        | さは                | しひ                | すふ              | せへ              | そほ      |         |   |   |
|             | ま<br>ん      | み、          | む<br>。      | めぁ            | もい          | や<br>う      | ゆ<br>え      | よお          | 5<br>つ        | りゃ            | るゆ                | れ<br>ょ            | ろ               | わ<br>!!!        | を       |         |   |   |
|             | がば          | ぎび          | べぶ          | げベ            | ごぼ          | ざぱ          | じ<br>ぴ      | ずぷ          | ぜペ            | ぞぽ            | だゔ                | ぢ                 | づ               | で               | ど       |         |   |   |
|             | ア<br>タ      | イチ          | ウ<br>ツ      | エテ            | オト          | カナ          | キニ          | クヌ          | ケネ            | コ<br>ノ        | サハ                | シヒ                | スフ              | セヘ              | ソホ      |         |   |   |
|             | マン          | Ш.,         | ム<br>。      | Х<br>Г        | モ<br>イ      | ヤウ          | ユ<br>ェ      | ヨ<br>オ      | ラッ            | リ<br>ャ        | ルユ                | レ<br>ョ            |                 | ワ<br>[]         | ヲ<br>   |         |   |   |
|             | ガバ          | ギビ          | グブ          | ゲベ            | ゴボ          | ザパ          | ジ<br>ピ      | ズプ          | ゼペ            | ゾポ            | ダヴ                | ヂ                 | ヅ               | デ               | ド       |         |   |   |
| まるもじ (9 mm) | あた          | いち          | うつ          | えて            | おと          | かな          | きに          | <<br>\$     | けね            | ح<br>ص        | さけ                |                   | すふ              | せへ              | そ       |         |   |   |
|             | まん          | み、          | ン<br>む<br>。 | めぁ            | もい          | やう          | ゆえ          | よお          | 15 D          | り<br>り<br>ゃ   | ф<br>8            | し<br>れ<br>ょ       | ふ<br>ろ<br>一     | わ<br>…          | で<br>を  |         |   |   |
|             | が<br>ば      | ぎび          | ぐぶ          | げ<br>ベ        | ご<br>ぼ      | ざぱ          | じ<br>ぴ      | ずぷ          | ぜペ            | ぞぽ            | だゔ                | ぢ                 | づ               | で               | ど       |         |   |   |
|             | ア<br>タ      | イ<br>チ      | ウ<br>ツ      | エ<br>テ        | オ<br>ト      | カ<br>ナ      | +           | ク<br>ヌ      | ケ<br>ネ        | コノ            | サ<br>ハ            | シ<br>ヒ            | ス<br>フ          | セヘ              | ソ<br>ホ  |         |   |   |
|             | マン          | E ×         | Ь<br>°      | <b>メ</b><br>ア | €<br>ィ      | ヤゥ          | ユ<br>ェ      | ∃<br>オ      | <b>ラ</b><br>ッ | リ<br>ヤ        | ルユ                | レ<br>ヨ            | -               | ר<br>[]         | ヲ<br>   |         |   |   |
|             | ガバ          | ギビ          | グブ          | ゲベ            | ゴボ          | ザパ          | ジピ          | ズプ          | ゼペ            | ゾポ            | ダウ                | ヂ                 | ヅ               | デ               | ۲       |         |   |   |
| ブロック        | A<br>O      | B<br>P      | C<br>Q      | D<br>R        | E<br>S      | F<br>T      | G<br>U      | H<br>V V    | I<br>W        | JI<br>X V     | K L<br>Y Z        | _ N<br>z .        | I N             |                 |         |         |   |   |
|             | a<br>O      | b<br>p      | c<br>q<br>2 | d<br>r        | e<br>s      | f<br>t      | g<br>u<br>z | h<br>v      | i<br>w        | j<br>X        | k l<br>y z        | n<br>z.           | n n             |                 |         |         |   |   |
|             | À           | 2<br>?<br>Á | с<br>З<br>А | 4<br>!<br>Ã   | с<br>і<br>Ä | o<br>'<br>Å | ';<br>Æ     | 。<br><<br>Ç | 9<br>><br>È   | U (<br>(<br>É | × -<br>) -<br>Ê É | - ∓<br>- +<br>Ë Ì | ي و<br>= -<br>أ | : ;<br>; /<br>î | //<br>ï | %<br>Ñ  | ~ | : |
|             | Ò<br>Ł      | Ó<br>Ń      | Ô<br>Ň      | Õ<br>Œ        | Ö<br>Ś      | Ø<br>Ş      | Ù<br>Ý      | Ú<br>Ź      | Û<br>Ż        | Ü<br>Ž        | ß                 | ĄĆ                | Ę               | Ğ               | ìÌ      | IJ      |   |   |
|             | à<br>ò<br>ł | á<br>ó<br>ń | â<br>ô<br>ň | ã<br>õ<br>œ   | ä<br>ö<br>ś | å<br>Ø<br>Ş | æ<br>ù<br>ý | Ç<br>Ú<br>Ź | è<br>û<br>ż   | é<br>ü<br>ž   | ê i<br>ß i        | ë i<br>ą d        | í<br>; ę        | î<br>ğ          | Ĭ       | ñ<br>ij |   |   |

》模様一覧表

4

((

○模様一覧表
 ● 文字ぬい

| スクリプト       | ABCDEFGHJJKLMM         OPQRSTUVMXYZ.III         alcdefghi; i klmn         olcdefghi; i klmn         opfratuvwx4z.IIII         1234567890&-\$@         ,?;!!``<<>() - += / # * ~:         À Å Å Å Å & & & & & & & & & & & & & & &                                                                                                    |
|-------------|----------------------------------------------------------------------------------------------------|
| ブロードウェイ     | A B C D F F G H I J K L M N         O P Q R S T U V W X Y Z . 1 11         a b c d e f g h i j k 1 m n         o p q r s t u v w x y z . 1 5         1 2 3 4 5 6 7 8 9 0 & . 8 @         , ? i ! i ' ' <> ( ) - + = / // * ~ :         À À À À À À A Ç È É Ê Ê Ì Í Î Ĩ Ñ         0 6 0 0 0 0 0 0 0 R A C Ę Ğ I U         Ł Ń Ň Œ Ś S Ý Ź Ż         à â â â â â ê ç è é ê ë i i i i ñ         ô 6 6 6 0 û ú ú û ü R a C Ę ğ i ij |
| ブロック (9 mm) | A B C D E F G H I J K L M N<br>O P Q R S T U V W X Y Z . II III<br>1 2 3 4 5 6 7 8 9 0 & _ \$ @<br>, ? ¿ ! i ' ' < > ( ) - + = / // % ~ :                                                                                                    |

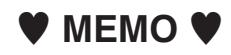

|      |    | 仕様                                |
|------|----|-----------------------------------|
| 使用電  | 圧  | 100 V 50 Hz / 60 Hz               |
| 消費電  | 力  | 55 W                              |
| 外形寸  | 法  | 幅 52.8 cm ×奥行 24.3 cm ×高さ 32.1 cm |
| 質    | 皇里 | 13.2 kg                           |
| 使用   | 針  | 家庭用 HA X 1                        |
| 最高ぬい | 速度 | 毎分 1060 針                         |

仕様および外観は改良のため 予告なく変更することがあり ますのでご了承ください。

#### 修理サービスのご案内

- お買い上げの際、販売店でお渡しする保証書は内容をお確かめの上、大切に保管してください。
- 無料修理保証期間内およびそれ以降の修理につきましても、お買い上げの販売店が承りますのでお申し付け ください。

#### 修理用部品の保有期間

● 当社は動力伝達部品、および縫製機能部品を原則として製造打ち切り後8年間を基準として保有し、必要 に応じて販売店に供給できる体制を整えています。

#### 無料修理保証期間経過後の修理サービス

- 取扱説明書にしたがって、正しいご使用とお手入れがなされていれば、無料修理保証期間を経過したあとでも、修理用部品の保有期間内はお買い上げの販売店が有料で修理サービスをします。 ただし、次のような場合は修理できないときがあります。
  - 1. 保存上の不備または誤使用により不調、故障または損傷したとき。
  - 2. 浸水、冠水、火災等、天災、地変により不調、故障または損傷したとき。
  - 3. お買い上げ後の移動または輸送によって不調、故障または損傷したとき。
  - お買い上げ店または当社の指定した販売店以外で修理、分解、改造をしたために不調、故障または損傷 したとき。
  - 5. 職業用等過度なご使用により不調、故障または損傷したとき。
- 長期間にわたってご使用された場合の精度の劣化は、修理によっても元通りにならないことがあります。
- 有料修理サービスの場合の費用は必要部品代、交通費、およびお買い上げ店が別に定める技術料の合計になります。

# お客様の相談窓口

修理サービスについてのお問い合わせやご不審のある場合は下記にお申しつけください。

#### 蛇の目ミシン工業株式会社

〒193-0941 東京都八王子市狭間町1463 番地

お客様相談室 TEL. 0120-026-557(フリーダイヤル) 042-661-2600

受付 平日 9:00~12:00 13:00~17:00 (土・日・祝日・年末年始を除く)

メールでのお問い合わせは、ホームページ https://www.janome.co.jp <u>問合せフォーム</u>をご利用ください。